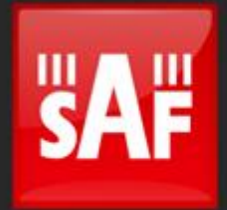

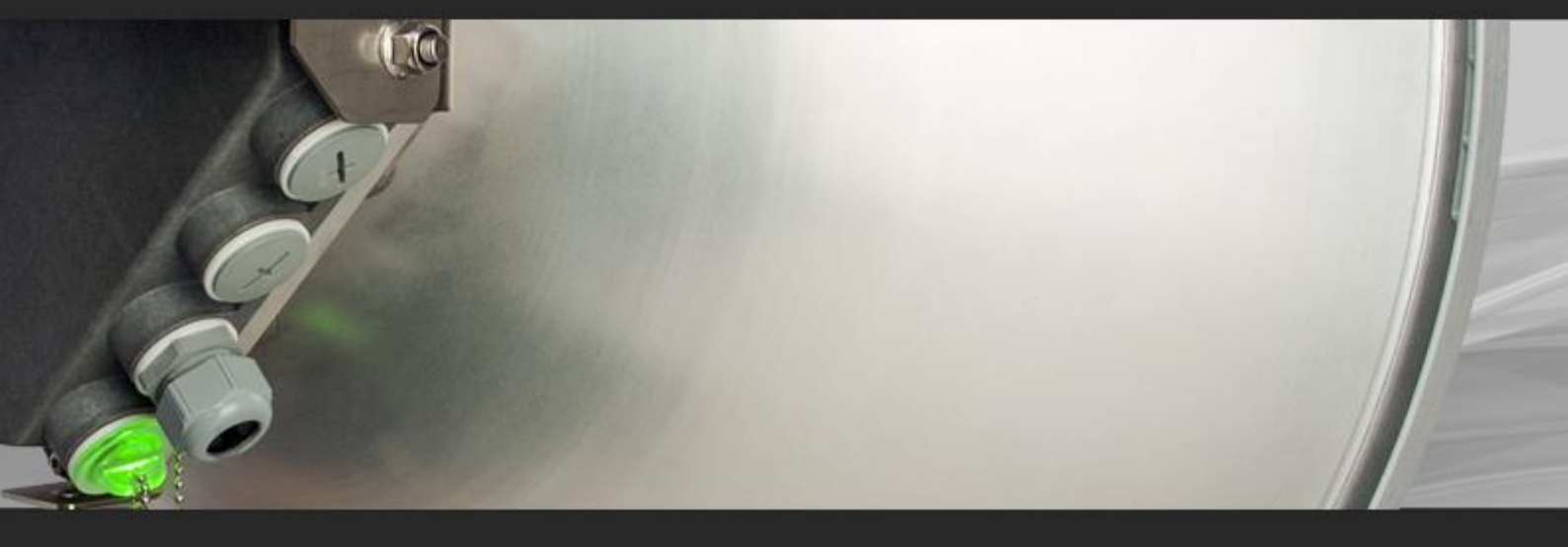

# User manual

Integra-S Integra-G Integra-GS VER 3.0 FW 3.23.15

# Proprietary notice

The information presented in this guide is the property of SAF Tehnika, JSC. No part of this document may be reproduced or transmitted without proper permission from SAF Tehnika, JSC.

The specifications or information contained in this document are subject to change without notice due to continuing introduction of design improvements. If there is any conflict between this document and compliance statements, the latter will supersede this document. SAF Tehnika, JSC has no liability for typing errors in this document or damages of any kind that result from the use of this document.

To get up to date information about accessories and their availability, please contact a sales representative.

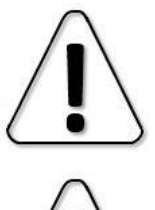

FODU does not contain serviceable parts. Warranty will not be applicable in the event FODU has been hermetically unsealed.

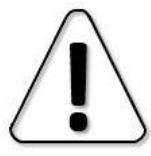

SAF Tehnika, JSC is not responsible for any radio or TV interference caused by unauthorized modifications to this equipment. Such modifications could void the user's authority to operate the equipment.

This device complies with part 15 of the FCC Rules. The operation is subject to the following two conditions: (1) This device may not cause harmful interference, and (2) this device must accept any interference received, including interference that may cause undesired operation.

Note: This equipment has been tested and found to comply with the limits for a Class B digital device, pursuant to part 15 of the FCC Rules. These limits are designed to provide reasonable protection against harmful interference in a residential installation. This equipment generates, uses, and can radiate radio frequency energy and, if not installed and used in accordance with the instructions, may cause harmful interference to radio communications. However, there is no guarantee that interference will not occur in a particular installation. If this equipment does cause harmful interference to radio or television reception, which can be determined by turning the equipment off and on, the user is encouraged to try to correct the interference by one or more of the following measures:

- Reorient or relocate the receiving antenna.
- Increase the separation between the equipment and the receiver.

- Connect the equipment to an outlet on a circuit different from the one connected to the receiver.

Consult the dealer or an experienced radio/TV technician for help.

This device complies with Industry Canada license-exempt RSS standard(s). The operation is subject to the following two conditions: (1) this device may not cause interference, and (2) this device must accept any interference, including interference that may cause undesired operation of the device.

Le présent appareil est conforme aux CNR d'Industrie Canada applicables aux appareils radio exempts de licence. L'exploitation est autorisée aux deux conditions suivantes : (1) l'appareil ne doit pas produire de brouillage, et (2) l'utilisateur de l'appareil doit accepter tout brouillage radioélectrique subi, même si le brouillage est susceptible d'en compromettre le fonctionnement.

Copyright Notice Copyright © 2024 SAF Tehnika, JSC. All rights reserved.

# Contents

| Labeling6Microwave Radiation7Integra-G 5.8 & 24 GHz FCC & IC IDs.9Chapter 2: INSTALLATION10Package contents10Integra/Integra-G FODU: assembling mounting bracket and installing with an<br>antenna on a pole10Disassembled mounting bracket and tools required for assembly10Changing the polarization of Integra/Integra-G FODU and antenna11Assembly procedure12Antenna alignment15Integra-S/Integra-GS 15-42GHz* FODU: attaching to the antenna19Integra-S/Integra-GS 6-13GHz* 2+0 & OMT interconnection22Connecting FO interface using fiber conduit kit24Integra-GS 15-42GHz* remote mount kit assembly25Integra-GS 5-13GHz* remote mount kit assembly25Integra-GS 15-42GHz* remote mount kit assembly26Initial setup in the indoor environment27Chapter 3: WEB GUI28Initial configuration28                                                                                                    |
|----------------------------------------------------------------------------------------------------|
| Microwave Radiation       7         Integra-G 5.8 & 24 GHz FCC & IC IDs.       9         Chapter 2: INSTALLATION       10         Package contents       10         Integra/Integra-G FODU: assembling mounting bracket and installing with an antenna on a pole       10         Disassembled mounting bracket and tools required for assembly       10         Changing the polarization of Integra/Integra-G FODU and antenna       11         Assembly procedure       12         Antenna alignment       15         Integra-S/Integra-GS 15-42GHz* FODU: attaching to the antenna       17         Integra-S/Integra-GS 6-13GHz* FODU: attaching to the antenna       19         Integra-S/Integra-GS 6-13GHz* PODU: attaching to the antenna       22         Connecting FO interface using fiber conduit kit       24         Integra-GS 6-13GHz* remote mount kit assembly       25         Integra-GS 15-42GHz* remote mount kit assembly       26         Initial setup in the indoor environment       27         Chapter 3: WEB GUI       28         Initial configuration       28 |
| Integra-G 5.8 & 24 GHz FCC & IC IDs.9Chapter 2: INSTALLATION10Package contents10Integra/Integra-G FODU: assembling mounting bracket and installing with an<br>antenna on a pole10Disassembled mounting bracket and tools required for assembly10Changing the polarization of Integra/Integra-G FODU and antenna11Assembly procedure12Antenna alignment15Integra-S/Integra-GS 15-42GHz* FODU: attaching to the antenna17Integra-S/Integra-GS 6-13GHz* 2+0 & OMT interconnection22Connecting FO interface using fiber conduit kit24Integra-GS 15-42GHz* remote mount kit assembly25Integra-GS 15-42GHz* remote mount kit assembly26Initial setup in the indoor environment27Chapter 3: WEB GUI28Initial configuration28                                                                                                    |
| Chapter 2: INSTALLATION10Package contents10Integra/Integra-G FODU: assembling mounting bracket and installing with an<br>antenna on a pole10Disassembled mounting bracket and tools required for assembly10Changing the polarization of Integra/Integra-G FODU and antenna11Assembly procedure12Antenna alignment15Integra-S/Integra-GS 15-42GHz* FODU: attaching to the antenna17Integra-S/Integra-GS 6-13GHz* 2+0 & OMT interconnection22Connecting FO interface using fiber conduit kit24Integra-GS 15-42GHz* remote mount kit assembly25Integra-GS 15-42GHz* remote mount kit assembly26Initial setup in the indoor environment27Chapter 3: WEB GUI28Initial configuration28                                                                                                    |
| Package contents10Integra/Integra-G FODU: assembling mounting bracket and installing with an<br>antenna on a pole10Disassembled mounting bracket and tools required for assembly10Changing the polarization of Integra/Integra-G FODU and antenna11Assembly procedure12Antenna alignment15Integra-S/Integra-GS 15-42GHz* FODU: attaching to the antenna17Integra-S/Integra-GS 6-13GHz* FODU: attaching to the antenna19Integra-S/Integra-GS 6-13GHz* 2+0 & OMT interconnection22Connecting FO interface using fiber conduit kit24Integra-GS 6-13GHz* remote mount kit assembly25Integra-GS 15-42GHz* remote mount kit assembly26Initial setup in the indoor environment27Chapter 3: WEB GUI28Initial configuration28                                                                                                    |
| Integra/Integra-G FODU: assembling mounting bracket and installing with an<br>antenna on a pole10Disassembled mounting bracket and tools required for assembly10Changing the polarization of Integra/Integra-G FODU and antenna11Assembly procedure12Antenna alignment15Integra-S/Integra-GS 15-42GHz* FODU: attaching to the antenna17Integra-S/Integra-GS 6-13GHz* FODU: attaching to the antenna19Integra-S/Integra-GS 6-13GHz* 2+0 & OMT interconnection22Connecting FO interface using fiber conduit kit24Integra-GS 6-13GHz* remote mount kit assembly25Integra-GS 15-42GHz* remote mount kit assembly26Initial setup in the indoor environment27Chapter 3: WEB GUI28Initial configuration28                                                                                                    |
| Disassembled mounting bracket and tools required for assembly                                                                                                    |
| Changing the polarization of Integra/Integra-G FODU and antenna11Assembly procedure12Antenna alignment15Integra-S/Integra-GS 15-42GHz* FODU: attaching to the antenna17Integra-S/Integra-GS 6-13GHz* FODU: attaching to the antenna19Integra-S/Integra-GS 6-13GHz* 2+0 & OMT interconnection22Connecting FO interface using fiber conduit kit24Integra-GS 6-13GHz* remote mount kit assembly25Integra-GS 15-42GHz* remote mount kit assembly26Initial setup in the indoor environment27Chapter 3: WEB GUI28Initial configuration28                                                                                                    |
| Assembly procedure12Antenna alignment15Integra-S/Integra-GS 15-42GHz* FODU: attaching to the antenna17Integra-S/Integra-GS 6-13GHz* FODU: attaching to the antenna19Integra-S/Integra-GS 6-13GHz* 2+0 & OMT interconnection22Connecting FO interface using fiber conduit kit24Integra-GS 6-13GHz* remote mount kit assembly25Integra-GS 15-42GHz* remote mount kit assembly26Initial setup in the indoor environment27Chapter 3: WEB GUI28Initial configuration28                                                                                                    |
| Antenna alignment15Integra-S/Integra-GS 15-42GHz* FODU: attaching to the antenna17Integra-S/Integra-GS 6-13GHz* FODU: attaching to the antenna19Integra-S/Integra-GS 6-13GHz* 2+0 & OMT interconnection22Connecting FO interface using fiber conduit kit24Integra-GS 6-13GHz* remote mount kit assembly25Integra-GS 15-42GHz* remote mount kit assembly26Initial setup in the indoor environment27Chapter 3: WEB GUI28Initial configuration28                                                                                                    |
| Integra-S/Integra-GS 15-42GHz* FODU: attaching to the antenna17Integra-S/Integra-GS 6-13GHz* FODU: attaching to the antenna19Integra-S/Integra-GS 6-13GHz* 2+0 & OMT interconnection22Connecting FO interface using fiber conduit kit24Integra-GS 6-13GHz* remote mount kit assembly25Integra-GS 15-42GHz* remote mount kit assembly26Initial setup in the indoor environment27Chapter 3: WEB GUI28Initial configuration28                                                                                                    |
| Integra-S/Integra-GS 6-13GHz* FODU: attaching to the antenna19Integra-S/Integra-GS 6-13GHz* 2+0 & OMT interconnection22Connecting FO interface using fiber conduit kit24Integra-GS 6-13GHz* remote mount kit assembly25Integra-GS 15-42GHz* remote mount kit assembly26Initial setup in the indoor environment27Chapter 3: WEB GUI28Initial configuration28                                                                                                    |
| Integra-S/Integra-GS 6-13GHz* 2+0 & OMT interconnection22Connecting FO interface using fiber conduit kit24Integra-GS 6-13GHz* remote mount kit assembly25Integra-GS 15-42GHz* remote mount kit assembly26Initial setup in the indoor environment27Chapter 3: WEB GUI28Initial configuration28                                                                                                    |
| Connecting FO interface using fiber conduit kit24Integra-GS 6-13GHz* remote mount kit assembly25Integra-GS 15-42GHz* remote mount kit assembly26Initial setup in the indoor environment27Chapter 3: WEB GUI28Initial configuration28                                                                                                    |
| Integra-GS 6-13GHz* remote mount kit assembly                                                                                                    |
| Integra-GS 15-42GHz* remote mount kit assembly                                                                                                    |
| Initial setup in the indoor environment                                                                                                    |
| Chapter 3: WEB GUI 28                                                                                                    |
| Initial configuration 28                                                                                                    |
|                                                                                                    |
| Powering Integra/Integra-S/Integra-G/Integra-GS FODU and connecting to                                                                                                    |
| PC                                                                                                    |
| System requirements                                                                                                    |
| System requirements                                                                                                    |
|                                                                                                    |
| Accessing web GOI                                                                                                    |
| Madifying basic system parameters                                                                                                    |
| Parameters on Main page                                                                                                    |
| Over The Air                                                                                                    |
| Over The Air $\rightarrow$ Padia $\rightarrow$ Configuration 39                                                                                                    |
| Over The Air $\rightarrow$ Modem $\rightarrow$ Aggregation/protection configuration                                                                                                    |
| Interconnection schemes                                                                                                    |
| Configuration in Web GUI                                                                                                    |
| Explanation of status/configuration fields 50                                                                                                    |
| $\square Print attorn of status, configuration fields \dots 50$<br>Over The Air $\rightarrow$ Modem $\rightarrow$ Header compression 54                                                                                                    |
| Over The Air $\rightarrow$ Security $\rightarrow$ AFS encryption 55                                                                                                    |
| Networking 59                                                                                                    |

| Networking $\rightarrow$ Ethernet $\rightarrow$ VLAN                          | 59  |
|-------------------------------------------------------------------------------|-----|
| Networking $\rightarrow$ Ethernet $\rightarrow$ VLAN rates                    | 62  |
| Networking $\rightarrow$ Ethernet $\rightarrow$ Rate limit                    | 63  |
| Networking $\rightarrow$ Ethernet $\rightarrow$ MAC address table             | 65  |
| Networking $\rightarrow$ Ethernet $\rightarrow$ Static MAC Address            | 67  |
| Networking $\rightarrow$ Ethernet $\rightarrow$ Spanning Tree                 | 68  |
| Networking $\rightarrow$ Ethernet $\rightarrow$ Port status and configuration | 71  |
| Networking $\rightarrow$ Synchronization $\rightarrow$ SyncE                  | 72  |
| Networking $\rightarrow$ QoS $\rightarrow$ General QoS configuration          | 76  |
| Networking $\rightarrow$ QoS $\rightarrow$ 802.1p mapping                     | 78  |
| Networking $\rightarrow$ QoS $\rightarrow$ DiffServ mapping                   | 79  |
| Networking $\rightarrow$ QoS $\rightarrow$ CoSQ configuration                 | 81  |
| Networking $\rightarrow$ QoS $\rightarrow$ MPLS EXP mapping                   | 83  |
| Performance                                                                   | 85  |
| Performance $\rightarrow$ Alarm $\rightarrow$ Alarm status                    | 85  |
| Performance $\rightarrow$ Alarm $\rightarrow$ Alarm event log                 | 85  |
| Performance $\rightarrow$ Alarm $\rightarrow$ Sensor configuration            |     |
| Performance $\rightarrow$ Alarm $\rightarrow$ Alarm threshold configuration   | 91  |
| Performance $\rightarrow$ Monitoring $\rightarrow$ Performance graph          | 93  |
| Performance $\rightarrow$ Monitoring $\rightarrow$ Performance log            | 94  |
| Performance $\rightarrow$ Ethernet $\rightarrow$ Ethernet switch statistics   | 95  |
| Performance $\rightarrow$ Ethernet $\rightarrow$ Actual throughput            | 100 |
| Performance $\rightarrow$ Ethernet $\rightarrow$ QoS statistics               | 101 |
| Performance $\rightarrow$ Over The Air $\rightarrow$ Equalizer graph          | 102 |
| Performance $\rightarrow$ Over The Air $\rightarrow$ Constellation diagram    | 103 |
| Performance $\rightarrow$ Over The Air $\rightarrow$ Rx spectrum              |     |
| Performance $\rightarrow$ Over The Air $\rightarrow$ Modem performance        | 108 |
| System                                                                        | 109 |
| System $\rightarrow$ FW $\rightarrow$ Firmware upgrade                        | 109 |
| System $\rightarrow$ Configuration $\rightarrow$ IP configuration             | 111 |
| System $\rightarrow$ Configuration $\rightarrow$ SNMP configuration           | 113 |
| System $\rightarrow$ Configuration $\rightarrow$ Configuration file           | 117 |
| System $\rightarrow$ Configuration $\rightarrow$ Users configuration          | 120 |
| System $\rightarrow$ Configuration $\rightarrow$ System configuration         | 122 |
| System $\rightarrow$ Configuration $\rightarrow$ System services              | 125 |
| System $\rightarrow$ Configuration $\rightarrow$ Syslog                       | 128 |
| System $\rightarrow$ Diagnostic $\rightarrow$ Loopback configuration          | 130 |
| System $\rightarrow$ Diagnostic $\rightarrow$ Download troubleshooting file   | 132 |
| System $\rightarrow$ Tools $\rightarrow$ License management                   | 133 |
| System $\rightarrow$ Tools $\rightarrow$ Console                              | 136 |

| System $\rightarrow$ About $\rightarrow$ About System | 137 |
|-------------------------------------------------------|-----|
| System $\rightarrow$ About $\rightarrow$ Copyright    | 137 |
| System $\rightarrow$ About $\rightarrow$ Inventory    | 138 |
| Chapter 4: COMMAND LINE INTERFACE                     | 139 |
| Connecting to serial RS232 interface                  | 139 |
| Connecting to SSH                                     | 141 |
| Connecting to Telnet                                  | 142 |
| Chapter 5: 17/24GHz                                   | 143 |
| Polarization Considerations                           | 143 |
| Changing the radio side                               | 143 |
| Radio configuration – extra fields                    | 144 |
| Setting bandwidth to 60MHz                            | 145 |
| Chapter 6: FUNCTIONAL DESCRIPTION                     | 146 |
| Integra-G block diagram                               | 146 |
| Information about built-in cooling fans               | 146 |
| ACM (Adaptive Coding and Modulation)                  | 148 |
| ATPC (Automatic Transmit Power Control)               | 153 |
| AES - Advanced Encryption Standard                    | 154 |
| Header compression                                    | 155 |
| Adaptive equalizer                                    | 157 |
| Fragmentation and interleaving                        | 158 |
| FTP directory                                         | 158 |
| Firmware upgrade management with SNMP                 | 159 |
| RADIUS authentication                                 | 161 |
| Configuration of the RADIUS server authentication     | 161 |
| Assigning administrator rights to a RADIUS user       | 162 |
| Chapter 7: TOOLS                                      | 163 |
| Link Layer Discovery tool                             | 163 |
| MIB files                                             | 168 |
| Chapter 8: INTERFACES                                 | 169 |
| RJ-45 port                                            | 169 |
| SFP ports                                             | 170 |
| USB port                                              | 171 |
| RSSI LED                                              | 171 |
| Integra-S/Integra-GS RSSI LED description             | 172 |
| RSSI/audio port                                       | 174 |
| Grounding connection                                  | 177 |
| Appendix A: TECHNICAL SPECIFICATION                   | 178 |
| ABBREVIATIONS                                         | 188 |

# Chapter 1: OVERVIEW

# Labeling

The label contains the following information (see samples in the picture below): **Product model name** ("SAF Integra-18"). The FODU model name example is:

- SAF Integra-18 for Integra 18GHz FODU,
- SAF Integra-GS-23 for Integra-GS 23GHz FODU, etc

**Product Number / Model Number (P/N or M/N)** (D18B1R05LB): product/model number contains various information about the unit. Please see the translation below. **Serial Number** (3794701 00009): the serial number uniquely identifies the unit.

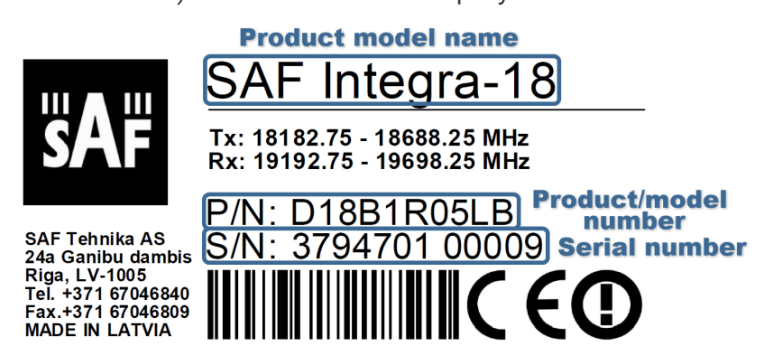

P/N or M/N translation:

"D" designates Integra series product.

- "18" designates the frequency band (18 GHz) of the radio.
- "B" designates Integra/Integra-S/Integra-G/Integra-GS product type.
- **"G"** designates Integra-G/Integra-GS product type.
- "1" designates 1ft antenna diameter and ETSI Class 3.
- **"0"** <1ft (20cm) antenna diameter and ETSI Class 3;
- "2" 2ft antenna diameter and ETSI Class 3;
- "3" 3ft antenna diameter and ETSI Class 3;
- "4" 4ft antenna diameter and ETSI Class 3;
- "5" <1ft (20cm) antenna diameter and ETSI Class 4;
- "6" 1ft antenna diameter and ETSI Class 4;
- "7" 2ft antenna diameter and ETSI Class 4;
- "8" 3ft antenna diameter and ETSI Class 4;
- "9" 4ft antenna diameter and ETSI Class 4;
- **"S"** split-mount, without an integrated antenna.

#### "R" designates Integra with full capacity license<sup>1</sup>.

- "N" 10 Mbps Basic License;
- "L" 100 Mbps Basic License;
- **"K"** 220 Mbps Basic License;
- "X" without AES encryption.

#### "05" designates the version number of the radio.

#### "L" designates low side radio.

- "H" high side radio.
- "B" designates B subband radio.

<sup>&</sup>lt;sup>1</sup> Contact SAF representatives for detailed license information.

- "A" A subband radio;
- "C" C subband radio.

Please note that the frequency range is set from the central frequency of the first 3.5 MHz channel to the central frequency of the last 3.5 MHz channel (see the diagram below).

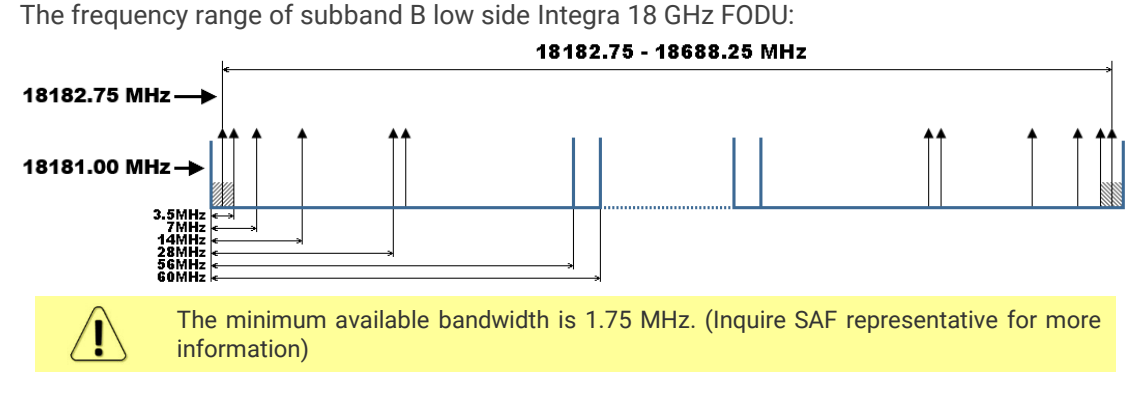

# **Microwave Radiation**

In April 1998, ICNIRP (International Commission on Non-Ionizing Radiation Protection) published its 'Guidelines for limiting exposure to time-varying electric, magnetic, and electromagnetic fields (up to 300GHz)'. As shown in Table 2.2-1, the guidelines (Tables 6 and 7) specify the 'Reference levels on power density for occupational exposure and general public exposure to time-varying electric and magnetic fields (unperturbed rms values)' between 2 and 300 GHz.

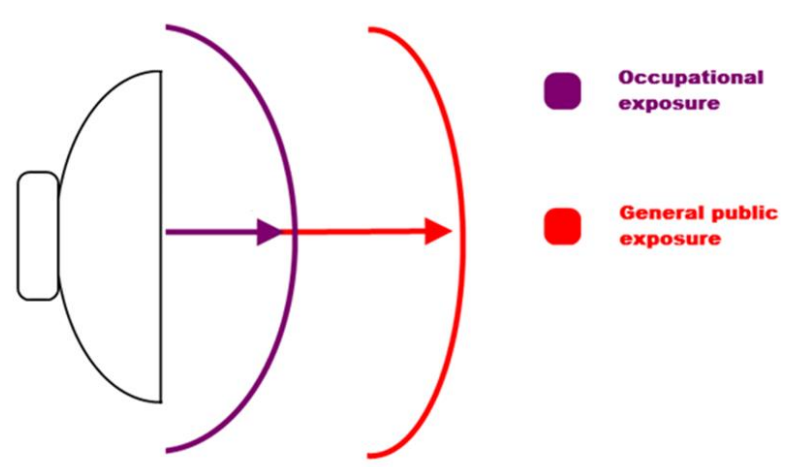

#### **ICNIRP Reference levels**

| Frequency<br>range                                                                                                    | Exposure<br>characteristics     | Equivalent plane<br>wave power density<br>Seq (W/m2) | Average time<br>period<br>(min) |
|----------------------------------------------------------------------------------------------------|---------------------------------|------------------------------------------------------|---------------------------------|
|                                                                                                    | occupational 458 cm (181 in)    | 50                                                   | 68/f <sup>1.05</sup> (f in GHz) |
| 5.6 GHZ                                                                                                    | general public 1025 cm (404 in) | 10                                                   | 68/f <sup>1.05</sup> (f in GHz) |
| 24 047                                                                                                    | occupational 41 cm (16 in)      | 50                                                   | 68/f <sup>1.05</sup> (f in GHz) |
| Z4 GHZ                                                                                                    | general public 91 cm (36 in)    | 10                                                   | 68/f <sup>1.05</sup> (f in GHz) |
| Newson Francisco de Carlo de Carlo e construction de la construction de la constru |                                 |                                                      |                                 |

**Note:** For pulsed signals, it is suggested that the peak equivalent plane wave power density, as averaged over the pulse width, does not exceed 1000 times the Seq exposure levels given in the table.

**Note:** Within the frequency range the 10 – 300 GHz the basic restrictions are identical to the reference levels. Remarks on the definition of basic restrictions:

1. Power densities are to be averaged over any 20  $cm^2$  of exposed area and any 68/f1.05 minute period (where f is in GHz) to compensate for progressively shorter penetration depth as the frequency increases.

2. Spatial maximum power densities, averaged over 1 cm<sup>2</sup>, should not exceed 20 times the values above.

Compared to the ICNIRP restrictions, FCC CFR 47 and ISED (Canada) specifies the Maximum Permissible Exposure (MPE) levels for the occupational/controlled environment and general public/uncontrolled environment, as shown in the table below.

#### FCC MPE limits

| Frequency<br>range | Exposure<br>characteristics     | Equivalent plane<br>wave power density<br>Seq (W/m2) | Average time period<br>(min) |
|--------------------|---------------------------------|------------------------------------------------------|------------------------------|
|                    | occupational 458 cm (181 in)    | f/300                                                | 6                            |
| 5.8 GHZ            | general public 1025 cm (404 in) | f/1500                                               | 30                           |
| 24 GHz             | occupational 41 cm (16 in)      | 50                                                   | 6                            |
|                    | general public 91 cm (36 in)    | 10                                                   | 30                           |

#### **ISED (Canada) MPE limits**

| Frequency range | Exposure<br>characteristics        | Equivalent plane<br>wave power density<br>Seq (W/m2) | Average time period<br>(min) |
|-----------------|------------------------------------|------------------------------------------------------|------------------------------|
|                 | occupational 464 cm (183 in)       | 0.6455f <sup>0.5</sup>                               | 6                            |
| 5.8 GHz         | general public 1041 cm (410<br>in) | 0.02619f <sup>0.6834</sup>                           | 30                           |

Quite a few other documents specify or refer to exposure limits comparable to those given above, e.g.:

- 1999/519/EC: Council Recommendation of July 12, 1999, on the limitation of exposure of the general public to electromagnetic fields (0 Hz to 300 GHz);

- WHO: Environmental Health Criteria 137: 'Electromagnetic Fields (300 Hz to 300 GHz);

- ANSI/IEEE C95.1, 1999:

IEEE Standard for Safety Levels with Respect to Human Exposure to Radio Frequency Electromagnetic Fields, 3 kHz to 300 GHz;

- BRD, Bundesimmissionsschutzgesetz, 26. BImSchV Verordnung über elektromagnetische Felder;

- Bundesamt für Umwelt, Wald und Landwirtschaft (BUWAL), Bern/Schweiz

Schriftenreihe Umwelt Nr. 164, Luft, Mai 1992

'Messung nichtionisierender elektromagnetischer Strahlung, 1. Teil: Frequenzbereich 100 kHz bis 300 GHz;

- DIN VDE 0848-2, Entwurf, Oktober 1991:

Sicherheit in elektrischen, magnetischen und elektromagnetischen Feldern, Teil 2: Schutz von Personen im Frequenzbereich von 30 kHz bis 300 GHz;

- ENV 50166-2, January 1995 (withdrawed in December 1999 by CENELEC)

'Human Exposure to Electromagnetic Fields (10 kHz - 300 GHz)'

# Integra-G 5.8 & 24 GHz FCC & IC IDs

Integra-G 5.8 GHz: FCC ID: W9Z-INTEGRA5G8 IC ID: 8855A-INTEGRA5G8

Integra-G 24 GHz: FCC ID: W9Z-INTEGRA24 IC ID: 8855A-INTEGRA24

# **Chapter 2: INSTALLATION**

# Package contents

| Integra/Integra-G                                                                                                    | Integra-S/Integra-GS                                                                                                    |
|----------------------------------------------------------------------------------------------------|----------------------------------------------------------------------------------------------------|
| <ul> <li>Integra FODU D**B1****,<br/>D**B2****, D**G1**** or<br/>D**G2****,</li> <li>Mounting bracket D0SPKR02</li> <li>Locking key for Integra D0ALK001</li> <li>Kit of replacement parts D0AZIP01</li> <li>RJ-45 connector 8P shield solid<br/>F0ACNR02</li> <li>Installation manual D0DB2RM1</li> </ul> | <ul> <li>Integra D**BS***** or D**GS*****</li> <li>Locking key for Integra-S D0ALK002</li> <li>RJ-45 connector 8P shield solid<br/>F0ACNR02</li> <li>Installation manual D0DBSRM1</li> </ul> |

# Integra/Integra-G FODU: assembling mounting bracket and installing with an antenna on a pole

Disassembled mounting bracket and tools required for assembly

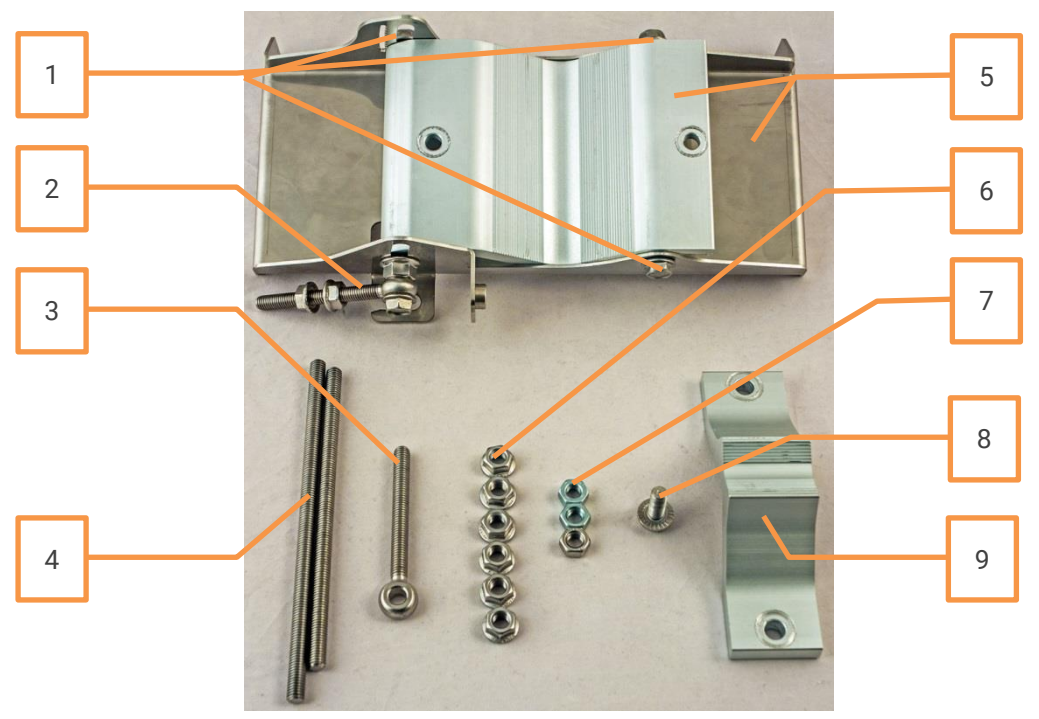

Parts of the disassembled mounting bracket

| # Parts of the disassembled mounting b | bracket |
|----------------------------------------|---------|
|----------------------------------------|---------|

- Three M8x1.25x16 hex flange bolts are already attached to clamps for housing and pipe [5]
- 2 One hex flange bolt M8x1.25x30, one M10x1.5 hex flange nut, and one M8x80 eye screw are already attached to clamps for housing and pipe [5]

- 3 One M8x80 eye screw
- 4 M8x160 and M8x130 threaded rods
- 5 Clamps for housing and pipe interconnected with three M8x1.25x16 hex flange bolts [1] and an eye screw for horizontal alignment [2]
- 6 Six M8x1.25 hex flange nuts
- 7 Three M8x1.25 hex nuts
- 8 One hex flange bolt M8x1.25x20
- 9 Mounting bracket clamp

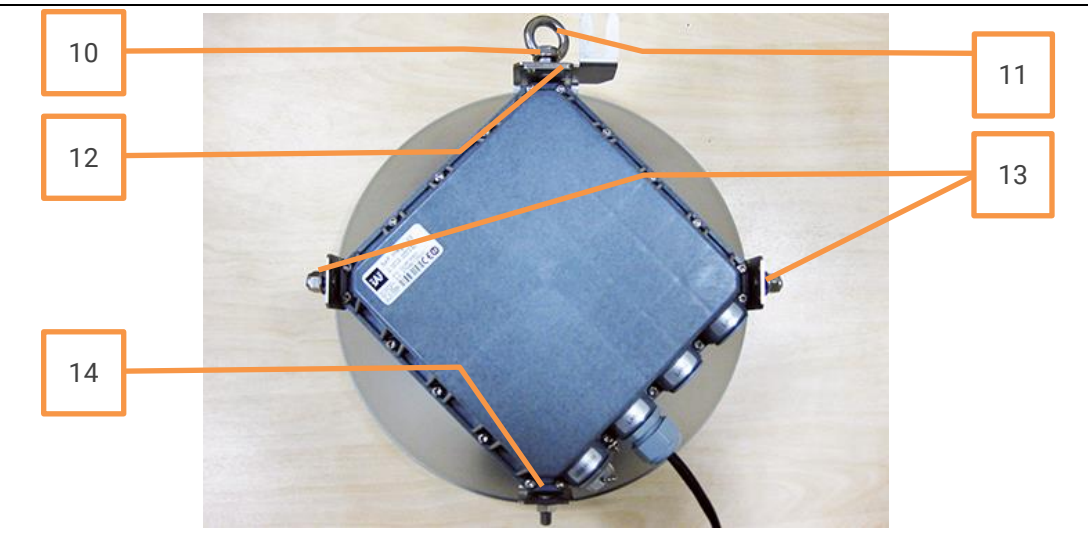

- # Parts of Integra/Integra-G FODU
- 10 Spacer hex flange nut
- **11** Lifting eye nut
- **12** Fixation plate
- **13** Side screw flange nuts
- 14 Grounding flange nut

The numbers of the mounting bracket and Integra/Integra-G FODU parts in the next sections will be mentioned in square brackets [].

Changing the polarization of Integra/Integra-G FODU and antenna

**Tools required**: 13mm (0.512") wrench (comes in the package)

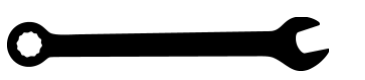

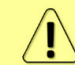

The default polarization for licensed frequency band radios is vertical.

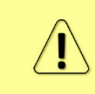

Integra series 17/24GHz FODUs should be installed in opposite polarizations. By default, Integra series 17/24GHz FODU radios are shipped with opposite polarizations pre-installed for low and high side units.

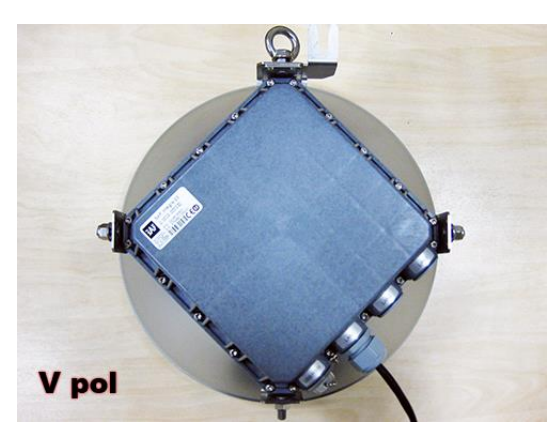

Remove Integra/Integra-G FODU with an antenna from the mounting bracket. The default polarization is vertical.

1

3

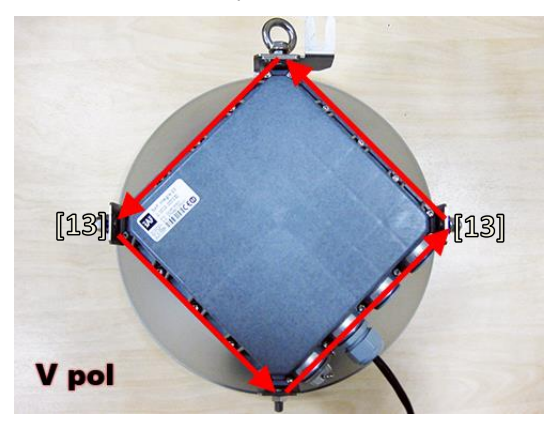

Removed parts must be attached back with a 90-degree offset (see above). The gap between side screw flange nuts [13] and fastening angles should be 5mm.

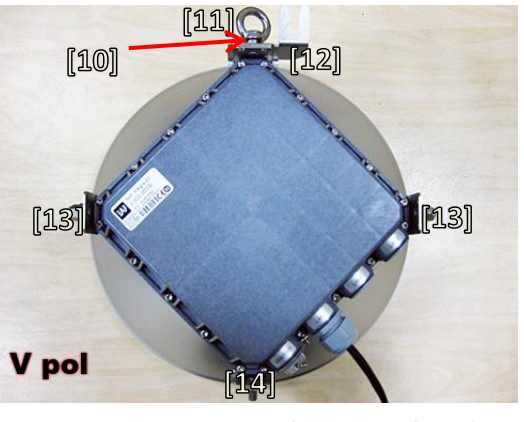

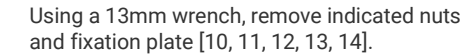

2

4

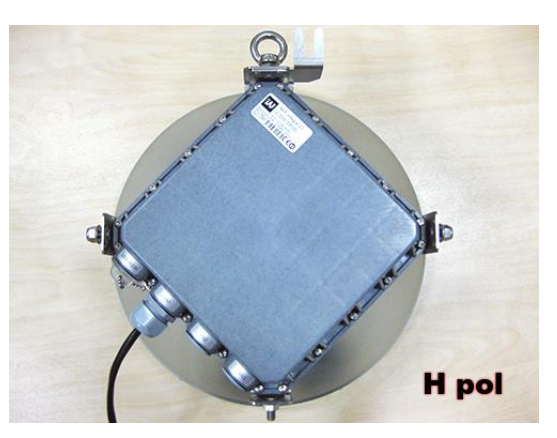

View of Integra/Integra-G FODU with swapped polarization.

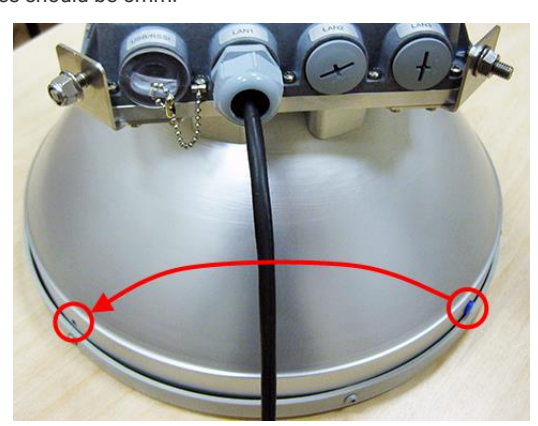

5 When polarization is changed, make sure that the drain hole cap located at the grounding flange nut is removed and inserted into the previous drain hole.

## Assembly procedure

**Tools required**: 13mm (0.512") wrench (comes in the package)

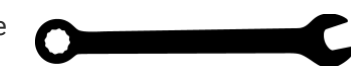

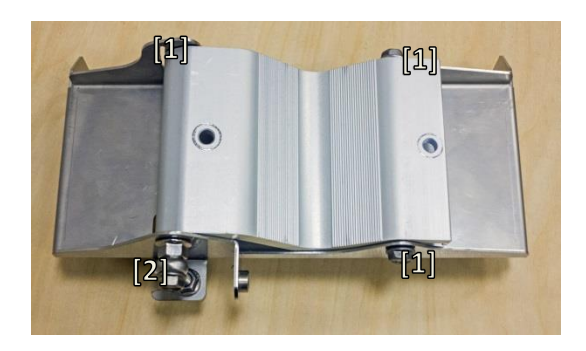

1

3

Using a 13mm wrench, slightly loosen three hex flange bolts [1] and hex flange bolt, nut, and eye screw [2] interconnecting clamps for housing and pipe [5].

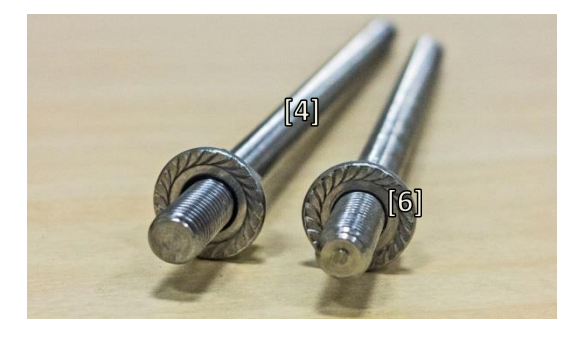

Screw one hex flange nut [6] on each of the threaded rods [4]. Note that flange nuts should be screwed on exposing approx. 20mm (0.8 in.) of threaded rods.

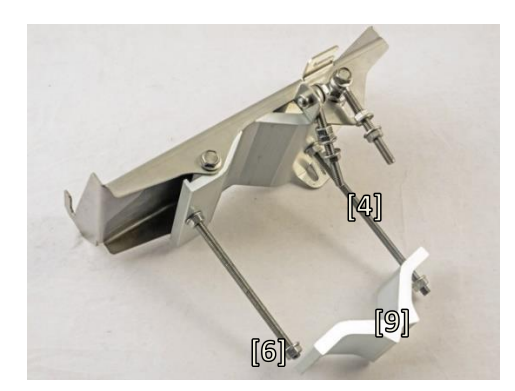

Attach the mounting bracket clamp [9] on the longest threaded rod [4] as shown in the picture and afterward screw on the remaining two hex flange nuts [6] on both threaded rods. No parts should remain unassembled.

Bracket clamps in the following position support mast  $\emptyset$  55..120mm. Reversing clamps allow support of smaller masts  $\emptyset$  25..75mm.

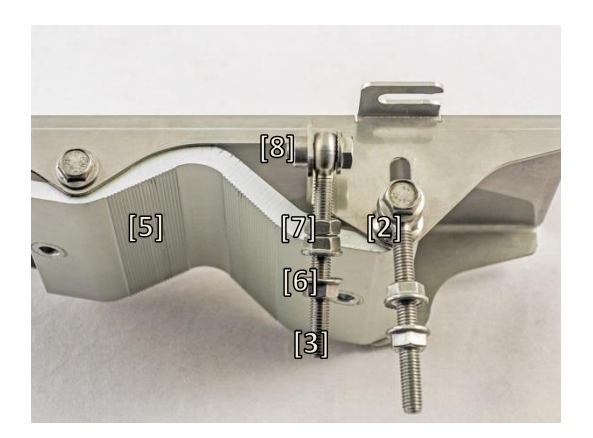

2 su

Attach vertical alignment eye screw [3] to clamps for housing and pipe [5] using hex flange bolt [8] and screw on one hex nut [7] and two hex flange nuts [6]. Make sure that both eye screws are positioned as shown in the image (turned to the back side of the clamps). The gap between each two flange nuts on eye screws should be 15..20 mm (0.6..0.8 in.). Do not tighten both hex flange bolts [8] and [2].

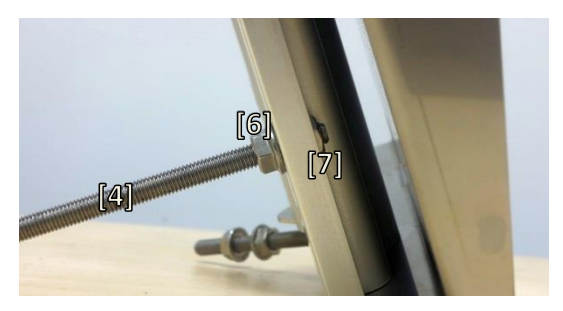

Insert both threaded bolts into two available holes of the mounting clamp. Put hex nuts [7] on the other side of the clamp and screw on the threaded bolts until it is visible from the other side of the clamp no more than 2mm. Tighten hex flange nuts [6] with torsion 20...25 N·m.

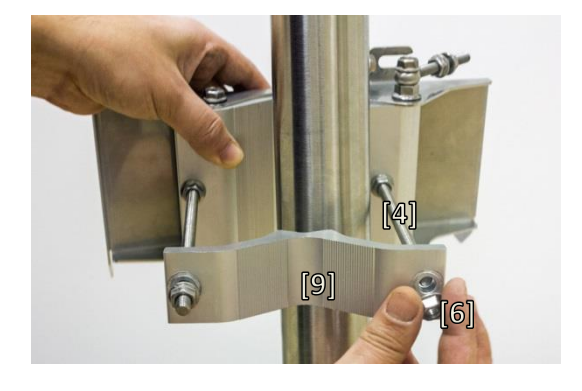

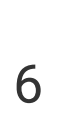

4

Unscrew the hex flange nut [6] from the shortest threaded rod [4]. Make sure that hex flange nuts on the longest threaded rod are not too far; otherwise, adjust the nut's position accordingly. Put another end of the mounting bracket clamp [9] on the free threaded rod and screw on the hex flange nut.

5

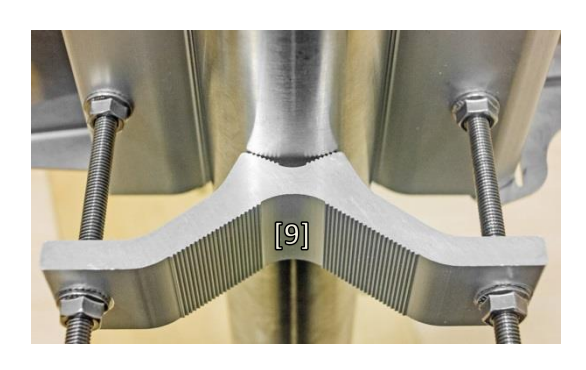

Hex flange nuts should be evenly aligned on threaded bolts so that the mounting bracket clamp [9] is tightly attached to the pipe. Tighten hex flange nuts with torsion not exceeding 20 N·m.

7

9

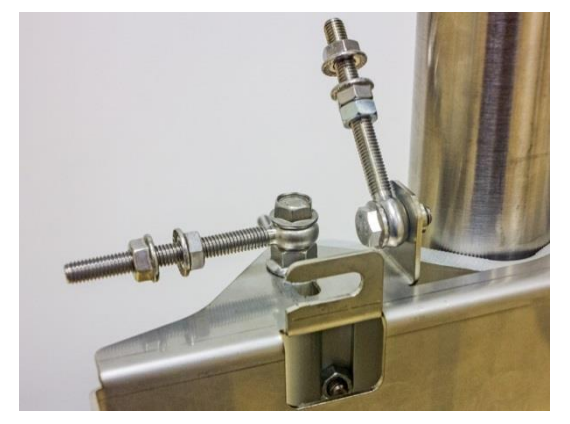

Make sure that both horizontal and vertical alignment eye screws are turned to the mast before attaching Integra/Integra-G FODU.

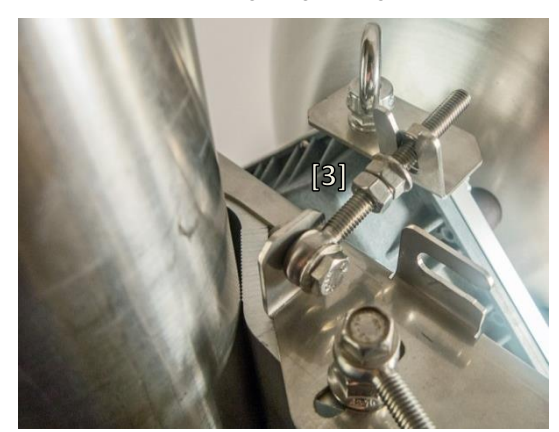

**11** Connect the vertical alignment eye screw [3] to the upper groove on Integra/Integra-G housing.

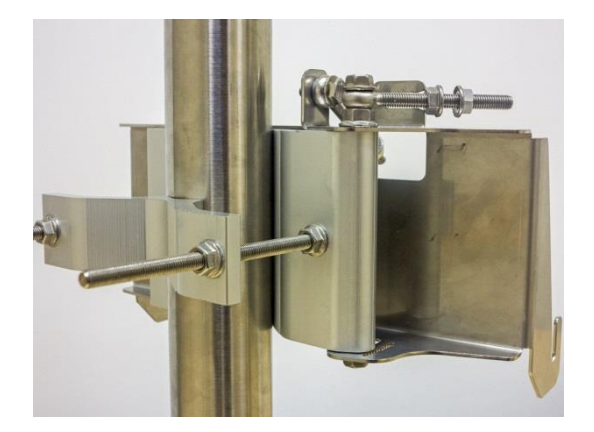

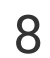

View of the assembled mounting bracket on the mast pole.

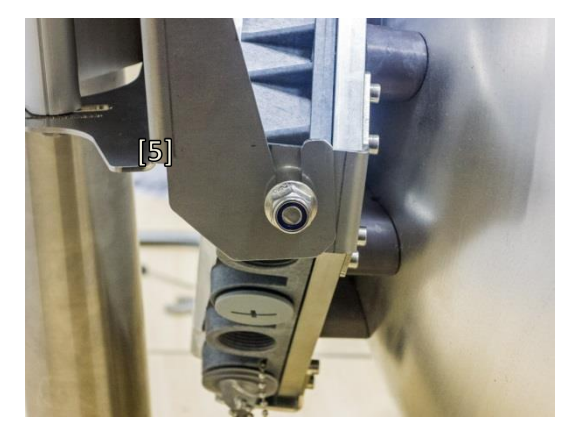

10 Attach Integra/Integra-G FODU with the antenna to the mounting bracket so that side screws fit into the grooves of the housing clamp [5].

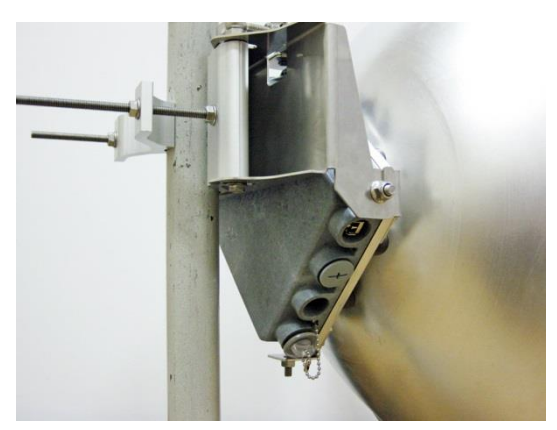

 $12 \quad \mbox{View of the assembled bracket on the mast pole with $$ Integra/Integra-G FODU attached and secured. $$$ 

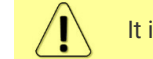

It is recommended to protect the installed radio from direct sunlight.

## Antenna alignment

**Tools required**: 13mm (0.512") wrench (comes in the package)

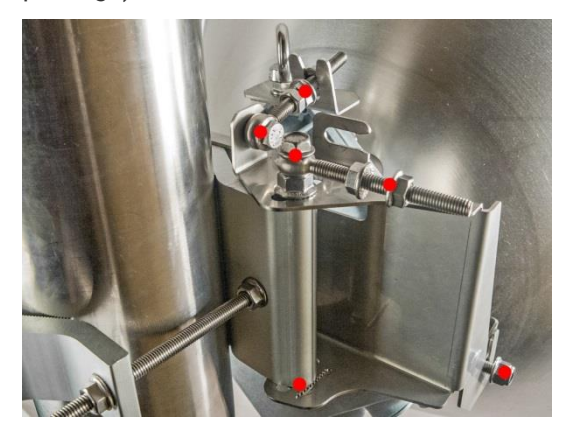

Before aligning the antenna, make sure that screws marked with red dots on the right side view of the mounting bracket are loosened hex flange nuts and bolts of azimuth and elevation eye screws, right side screw on Integra/Integra-G FODU, and hex flange bolt on azimuth angle indicator.

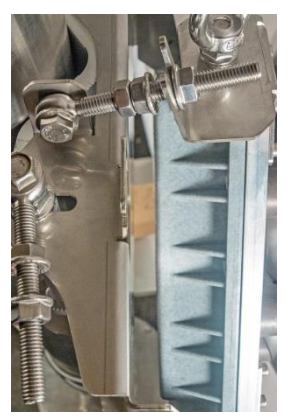

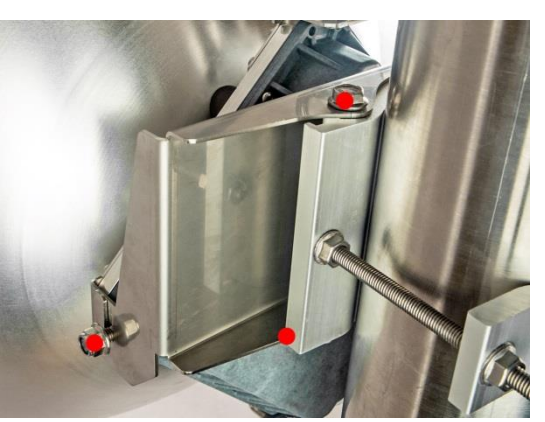

2 Additionally loosen the following screws marked with red dots on the left side view of the mounting bracket: the left side screw on Integra/Integra-G FODU and two hex flange bolts between both mounting bracket clamps for housing and pipe.

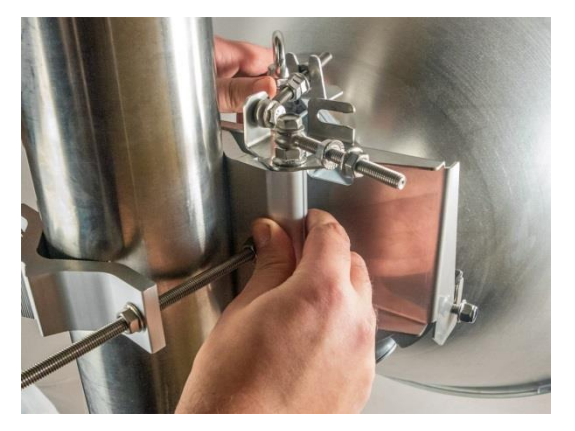

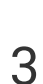

For initial alignment make sure that elevation is approximately at zero degrees angle by adjusting hex flange nuts [9] on the vertical alignment eye screw so that Integra/Integra-G housing is parallel with the bracket.

4

Adjust the azimuth angle by manually moving the mounting bracket in the horizontal axis. Note that all azimuth position fixing hex flange bolts, as well as the horizontal alignment eye screw with flange bolts need to be loosened ensuring free movement in the horizontal axis.

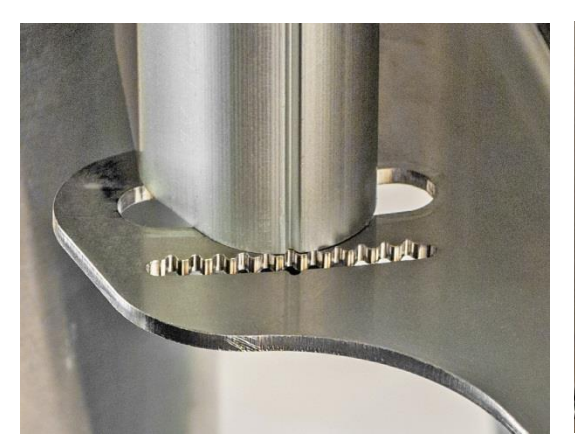

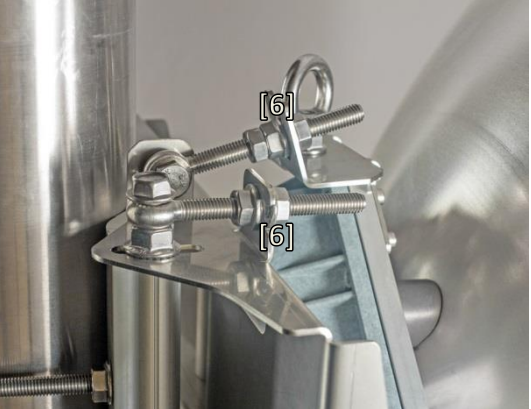

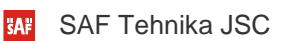

5

7

Each notch corresponds to one degree of azimuth angle. The half distance between notches (each lip) corresponds to 0.5 degrees.

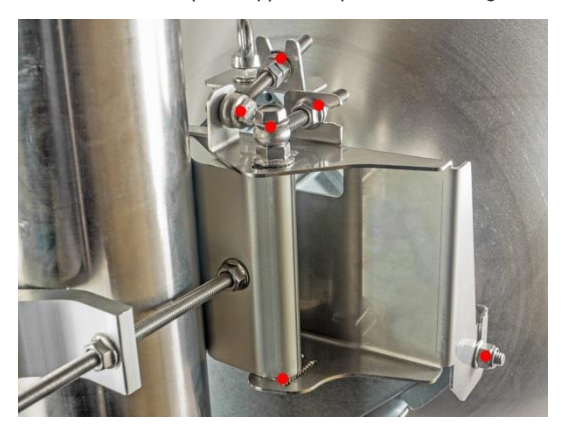

When alignment is finished, tighten screws marked with red dots on the right side view of the mounting bracket: hex flange nuts and bolts of azimuth and elevation eye screws, right side screw on Integra FODU, and hex flange bolt on azimuth angle indicator with torsion 20...25 N·m. 6 Fix the azimuth angle on the horizontal axis by adjusting the position of flange nuts [6] on both horizontal and vertical alignment eye screws.

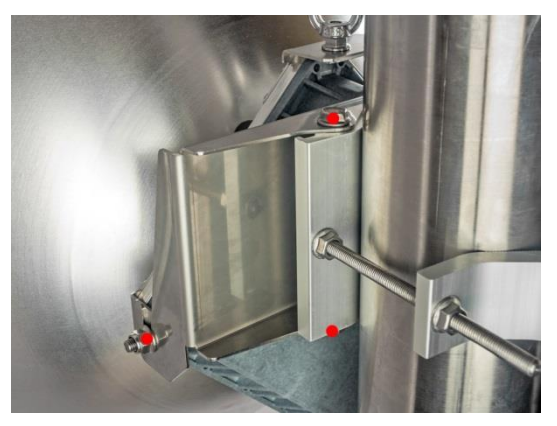

Additionally tighten the following screws marked with red dots on the left side view of the mounting bracket: the left side screw on Integra/Integra-G FODU and two hex flange bolts between both mounting bracket clamps for housing and pipe with torsion 20...25 N·m.

8

SAF Tehnika JSC

# Integra-S/Integra-GS 15-42GHz\* FODU: attaching to the antenna

Parts of Integra-S/Integra-GS FODU: 1 - 0-ring; 2 - f lange protecting sticker; 3 - w ire handle; 4 - f ixation clamps; 5 - f grounding screws.

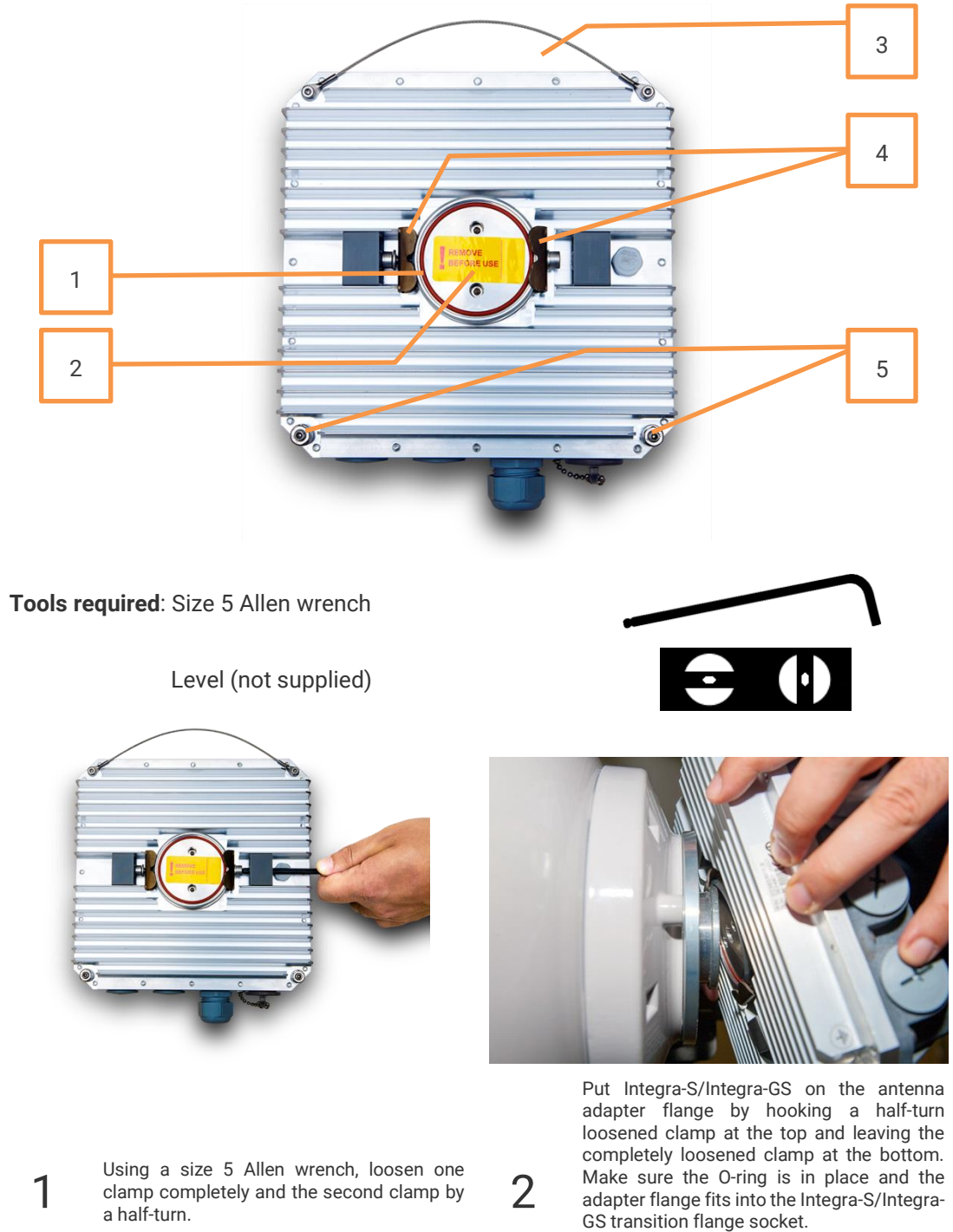

Note! The protective sticker should be removed before attaching the Integra-S/Integra-GS FODU to the antenna.

#### INTEGRA/-S/-G/-GS User Manual

#### INSTALLATION

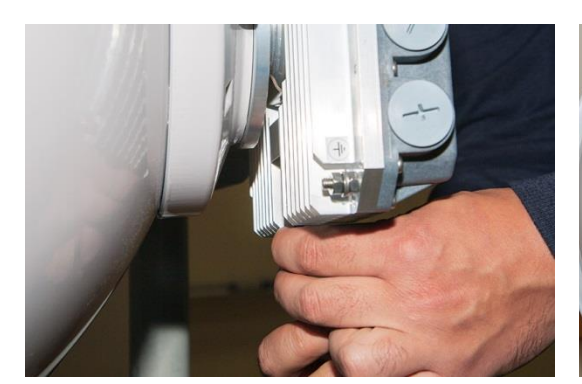

3

Secure the interconnection by tightening the bottom clamp (not fully). Make sure rotation of the Integra-S/Integra-GS is still possible.

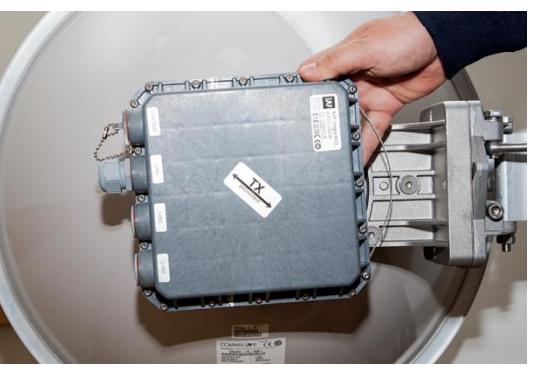

4 Rotate Integra-S/Integra-GS to match the required polarization.

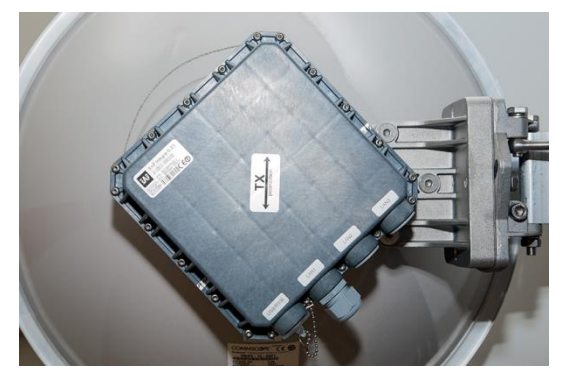

A REAL PROPERTY OF

5

The sticker on the back lid indicates the polarization of the Integra-S/Integra-GS. Adjust polarization so that the interface ports are located at the lower side of the Integra-S/Integra-GS.

Verify polarization accuracy with a level, by placing it on the top edge of the Integra-S/Integra-GS housing.

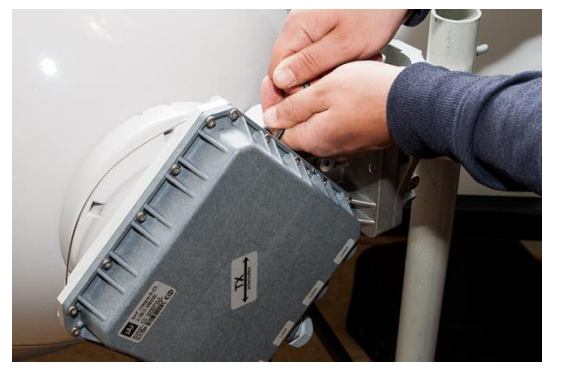

6

7

Secure the position of Integra-S/Integra-GS by fully tightening both fixation clamps.

\* Integra-S/Integra-GS 15/18/17/23/24/26/32/38/42GHz are separate FODU models

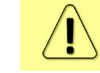

It is recommended to protect the installed radio from direct sunlight.

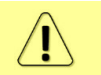

The default polarization for licensed frequency band radios is vertical.

# Integra-S/Integra-GS 6-13GHz\* FODU: attaching to the antenna

Integra-S/Integra-GS 6-13GHz\* FODU features twisted polarization flange and the resulting signal polarization is determined by Interface on antenna/OMT. To change signal polarization, please rotate only the antenna interface, as the radio always remains in the vertical position.

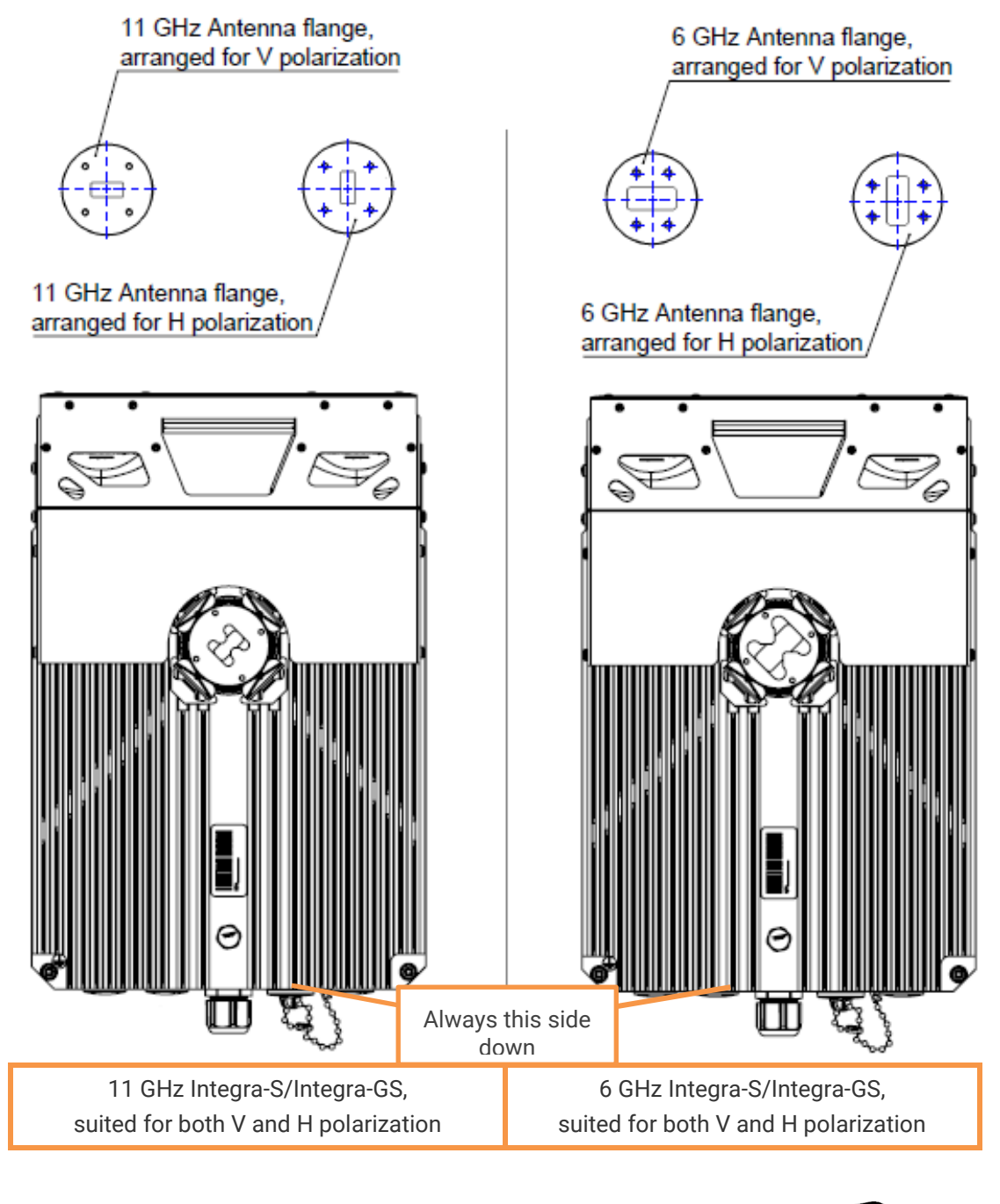

Tools required: Size 5 Allen wrench, 240mm

Level (not supplied)

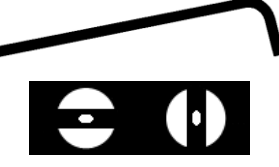

#### INTEGRA/-S/-G/-GS User Manual

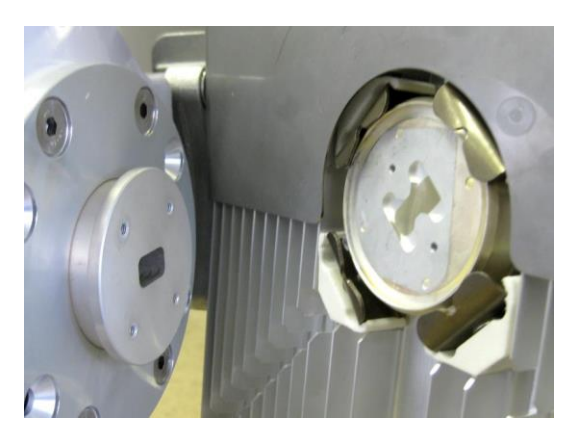

Integra-S/Integra-GS 6-13GHz\* FODU features a twisted polarization flange and the resulting signal polarization is determined by Interface on antenna/OMT. To change signal polarization, please rotate only the antenna interface, as the radio always remains in a vertical position.

1

3

Example of vertical polarization interconnection.

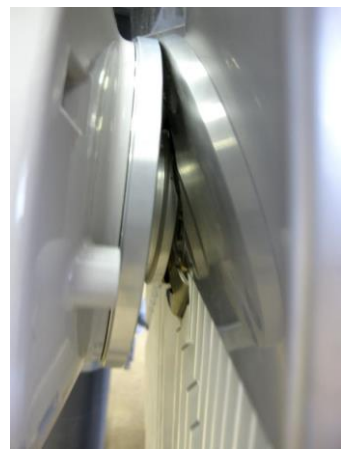

Put Integra-S/Integra-GS on the antenna adapter flange by hooking a half-turn loosened clamp at the top and leaving the completely loosened clamp at the bottom. Make sure the O-ring is in place and the adapter flange fits into the Integra-S/Integra-GS transition flange socket.

Note! The protective sticker should be removed before attaching the Integra-S/Integra-GS FODU to the antenna.

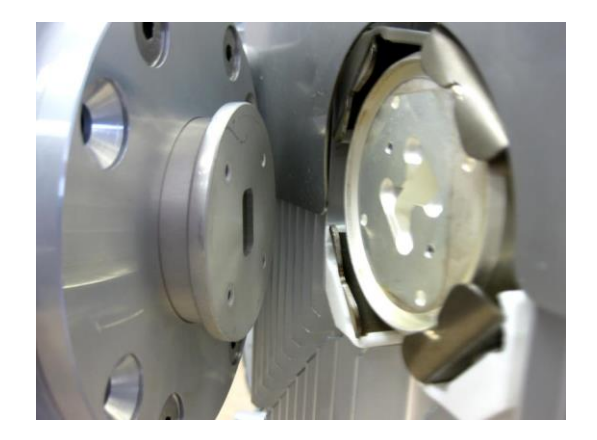

2

Example of horizontal polarization interconnection.

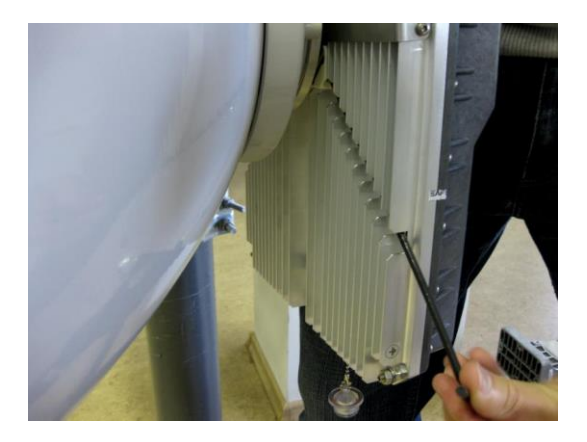

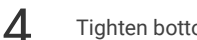

Tighten bottom fixation clamps.

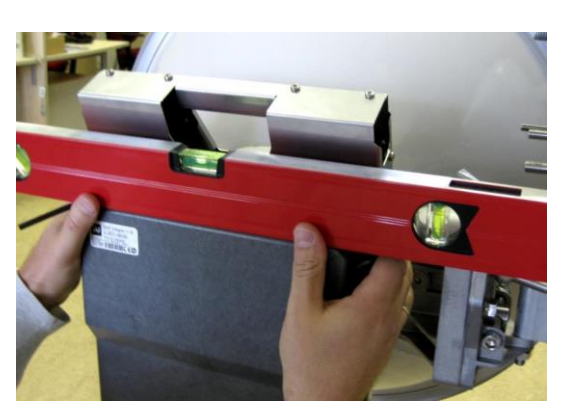

Use the air level to verify that Integra-S/Integra-GS FODU is properly leveled. Tighten all four fixation clamps properly.

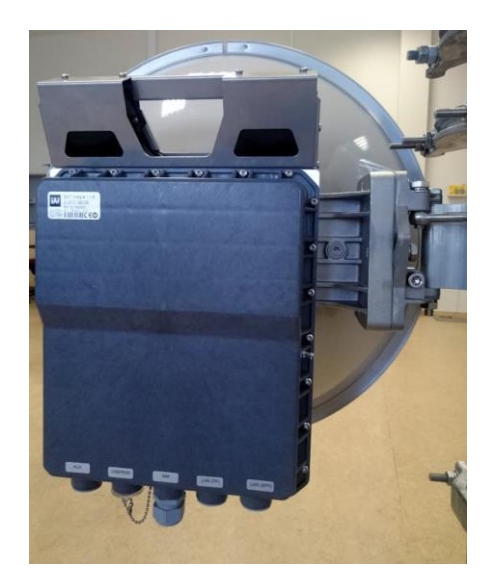

Final view of assembled Integra-S/Integra-GS 6-13GHz\* 1+0 setup.

\* Integra-S/Integra-GS 6U/6L/7/8/10/11/13 are separate FODU models

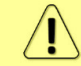

5

If any further assistance is required, please contact <u>techsupport@saftehnika.com</u>.

6

# Integra-S/Integra-GS 6-13GHz\* 2+0 & OMT interconnection

Tools required: Size 5 Allen wrench, 240mm

10mm (0.394") wrench (not supplied)

8mm (0.315") wrench (not supplied)

Level (not supplied)

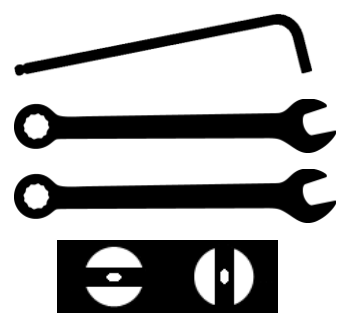

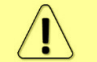

It is recommended to perform steps 1-2 on the ground.

2

4

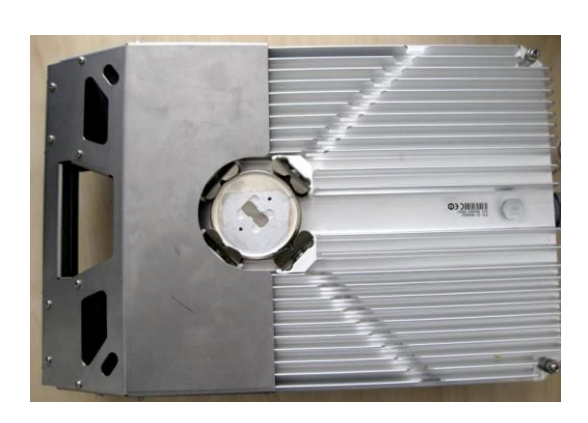

Prepare Integra-S/Integra-GS 6-13GHz\* FODU by loosening both bottom clamps (should not overlap the flange plate) and tightening both upper clamps (will be used as a hook).

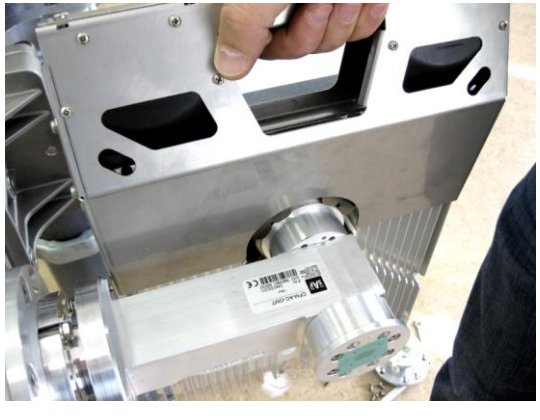

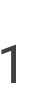

Attach Integra-S/Integra-GS 6-13GHz\* FODU to the OMT using both upper clamps Integra-S/Integra-GS 6-13GHz\* FODU features twisted polarization flange and resulting signal polarization is determined by Interface on antenna/OMT. To change signal polarization, please rotate only the antenna interface, as the radio always remains in a vertical position

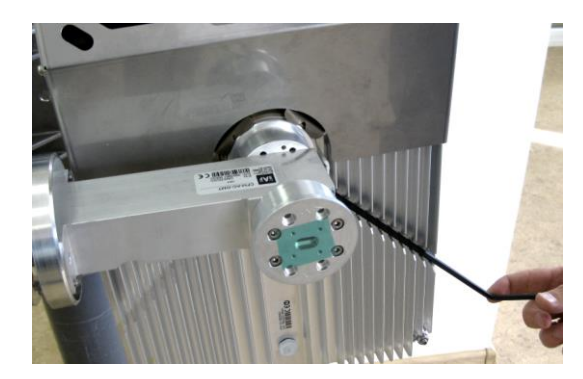

Slightly tighten both bottom fixation clamps to secure FODU to the OMT.

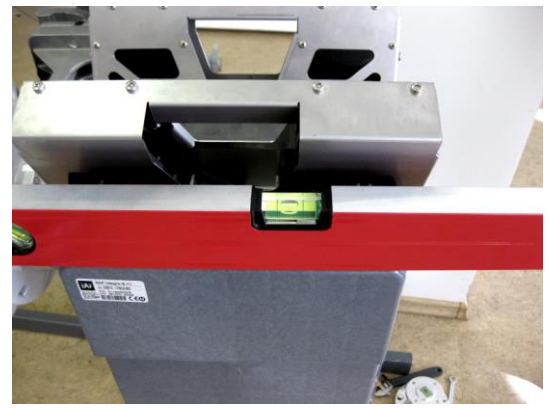

Use the air level to verify that FODUs are properly leveled. Note that the radio position should be in parallel with the OMT. Thus, if the antenna is inclined or declined in elevation, the radio position should be kept at the same angle.

3

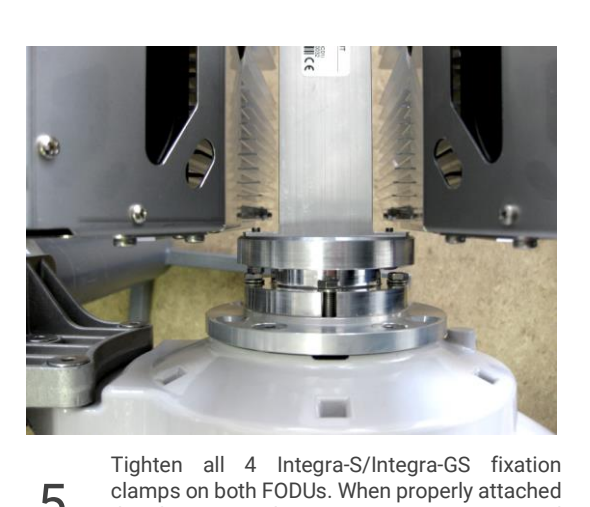

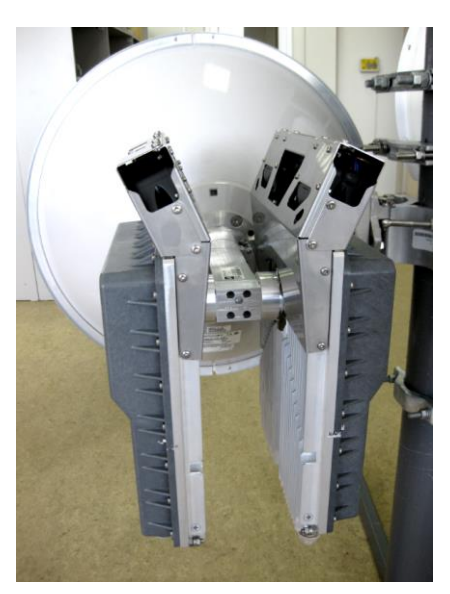

Final view of assembled Integra-S/Integra-GS 6 6-13GHz\* 2+0 setup.

antenna.

\* Integra-S/Integra-GS 6U/6L/7/8/10/11/13 are separate FODU models

there's a gap between FODUs, OMT, and

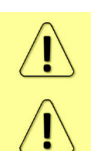

5

For connecting Integra-S/-GS 15-42GHz to an OMT, please follow the instructions in Chapter Integra-S/Integra-GS 15-42GHz\* FODU: attaching to the antenna.

If any further assistance is required, please contact techsupport@saftehnika.com.

# Connecting FO interface using fiber conduit kit

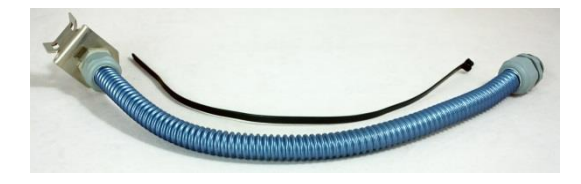

Fiber conduit kit.

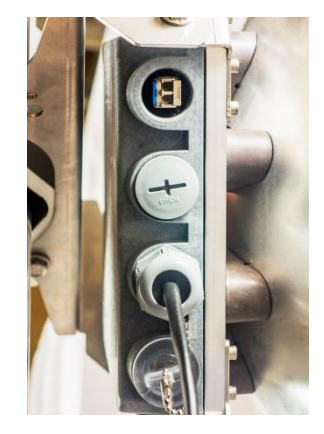

- 2
- Unscrew the cap of the SFP port (LAN2 or LAN3) that will be used and install an SFP module.

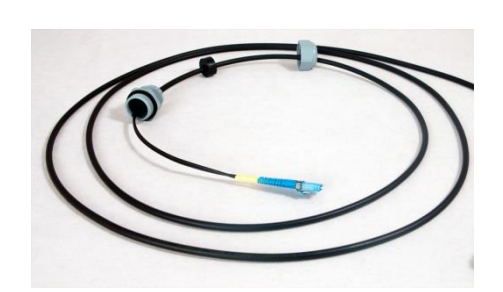

3

Disassemble the conduit kit and put its parts in the following sequence (left – FODU direction, right – CPE direction).

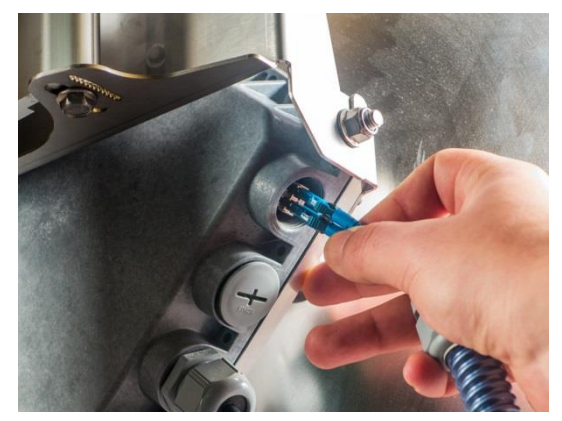

5

Connect LC connector to SFP module.

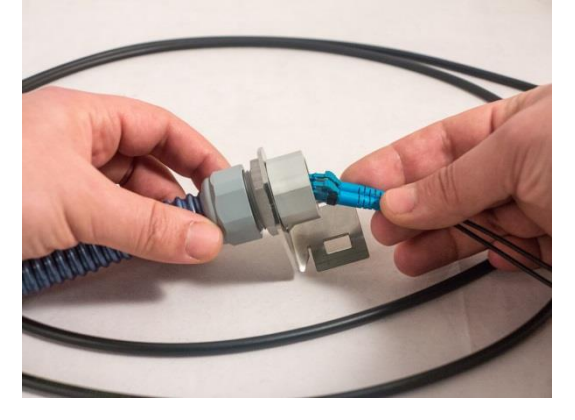

4 Push the FO cable from the LC connector side through the conduit.

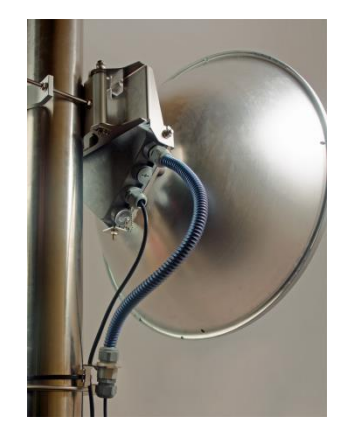

6 Tigh

Tighten parts on both ends of the conduit. Fasten another end of the fiber conduit to the pole using included tie-wrap. Assembled view.

# Integra-GS 6-13GHz\* remote mount kit assembly

2

4

Tools required: Size 5 Allen wrench

13mm (0.512") wrench (not supplied)

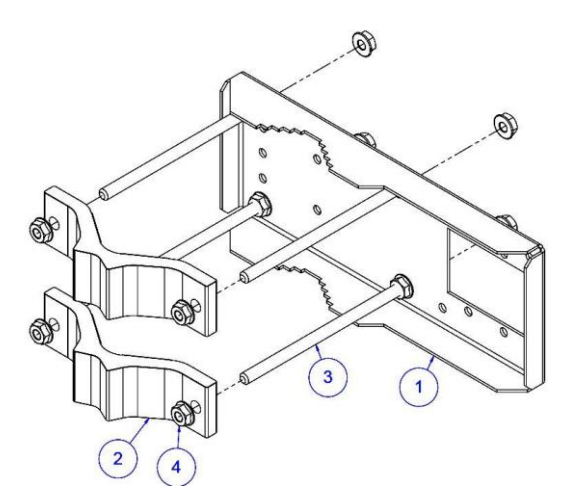

Assemble the mounting bracket using a 13mm wrench:

Screw one hex flange nut [4] on each of the four threaded rods [3]. Insert threaded rods into available holes of the mounting clamp [1]. Put hex nuts [4] on the other side of the clamp and screw on the threaded rods until these are visible from another side of the clamp, not more than 2mm. Tighten hex flange nuts with torsion 20...25 N·m.

Attach two mounting bracket clamps [2] on threaded rods [3] as shown in the picture and afterward screw on the remaining four hex flange nuts [4] on all threaded rods.

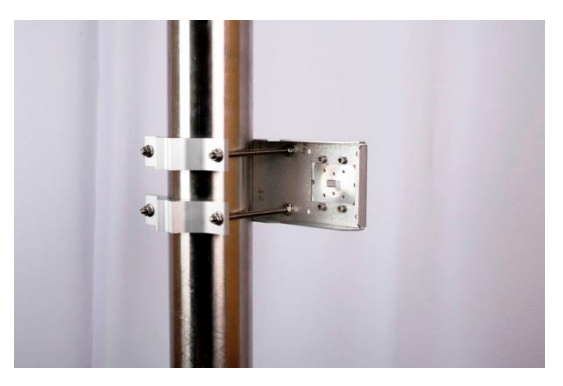

3

1

View of the assembled mounting bracket on the thick pole mast:

Bracket clamps in the following position support mast diameters of 55..120 mm.

\*Integra-GS 6U/6L/7/8/10/11/13 are separate FODU models

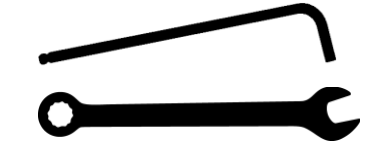

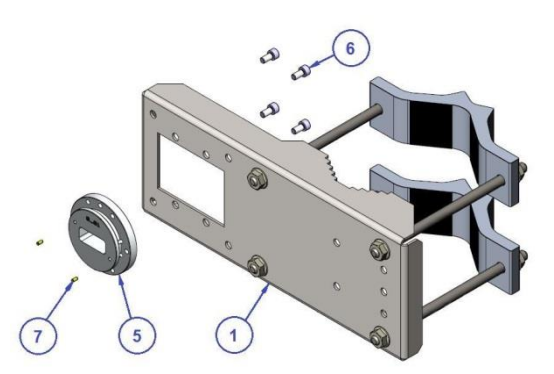

Attach waveguide transition flange to the mounting bracket using size 5 Allen wrench:

Put the flat side of the transition flange [5] on the flat side of the mounting clamp [1] as shown in the picture and screw in four socket head screws [6] from another side of the clamp. Put two dowel pins [7] in the appropriate holes of the transition flange. Pins are sitting in holes very loose; therefore, perform the last action immediately before FODU installation.

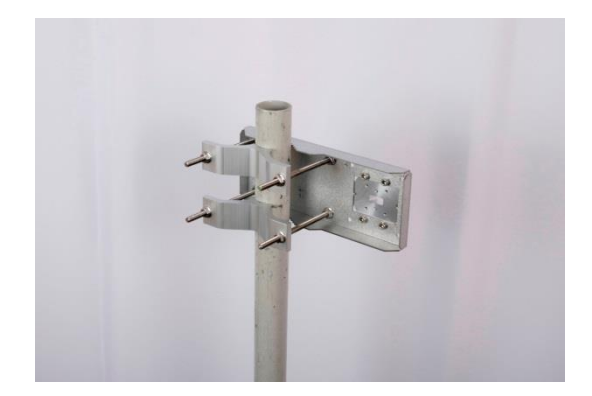

View of the assembled mounting bracket on the thin pole mast:

Bracket clamps in a reverse position support smaller mast diameters of 25...75mm.

## Integra-GS 15-42GHz\* remote mount kit assembly

2

4

Tools required: Size 5 Allen wrench

13mm (0.512") wrench (not supplied)

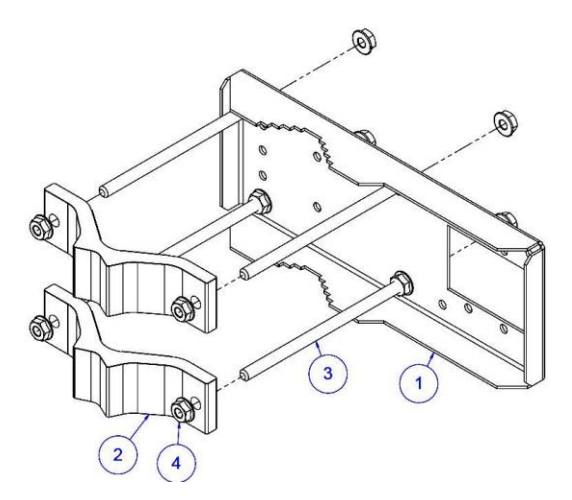

Assemble Mounting Bracket using a 13mm wrench:

Screw one hex flange nut [4] on each of the four threaded rods [3]. Insert threaded rods into available holes of the mounting clamp [1]. Put hex nuts [4] on the other side of the clamp and screw on the threaded rods until these are visible from another side of the clamp, not more than 2mm. Tighten hex flange nuts with torsion  $20...25 \text{ N}\cdot\text{m}.$ 

Attach two mounting bracket clamps [2] on threaded rods [3] as shown in the picture and afterward screw on the remaining four hex flange nuts [4] on all threaded rods.

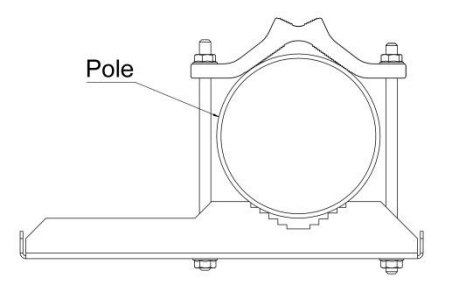

View of the assembled mounting bracket on the thick pole mast:

Bracket clamps in the following position support mast diameters of 55..120 mm.

\*Integra-GS 15/18/17/23/24/26/32/38/42GHz are separate FODU models

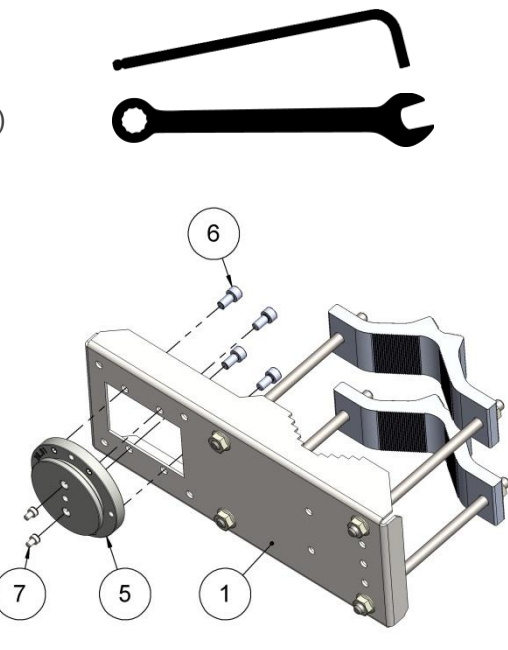

Attach the waveguide transition flange to the mounting bracket using a size 5 Allen wrench:

Put the flat side of the transition flange [5] on the flat side of the mounting clamp [1] as shown in the picture and screw in four socket head screws [6] from another side of the clamp. Two screws [7] have to be screwed into the antenna flange of ODU (not shown here). Screws' heads serve as guiding pins while the ODU is attached to the transition flange [5].

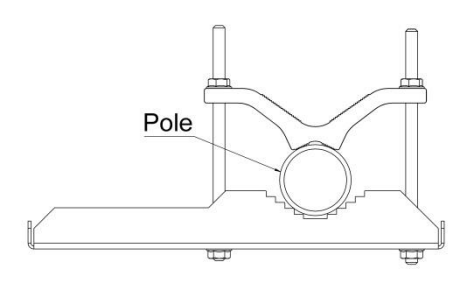

View of the assembled mounting bracket on the thin pole mast:

Bracket clamps in a reverse position support smaller mast diameters of 25...75mm.

1

3

# Initial setup in the indoor environment

Integra-S/Integra-GS FODUs can be interconnected using a test kit (available for purchase as an optional accessory). P/N is DxxTST01, where xx - frequency band, e.g., D11TST01 for 11GHz. The exception is 17 and 24GHz radios.

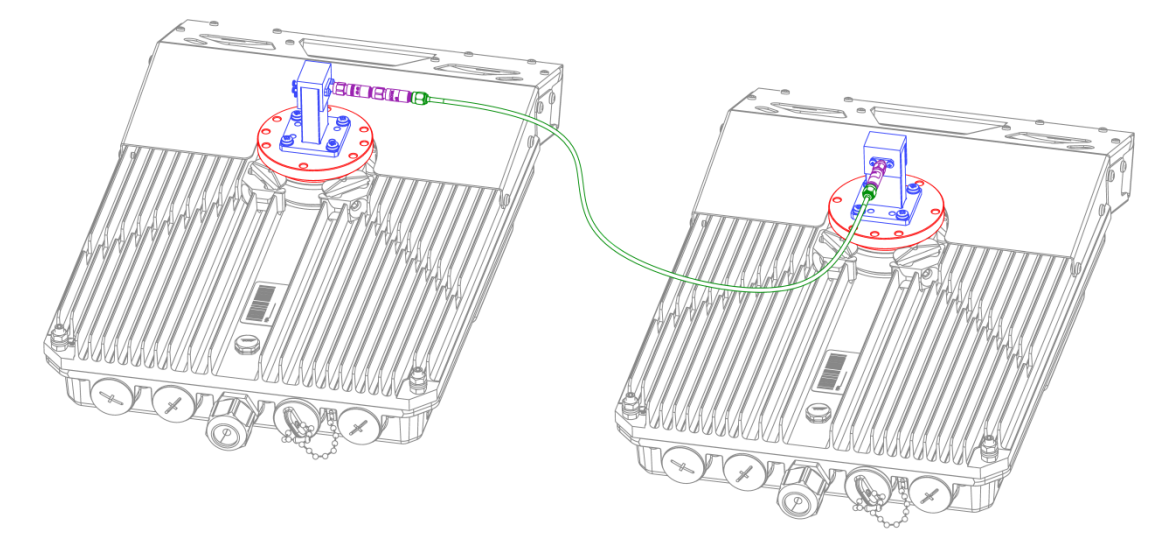

The test kit consists of an adapter flange, waveguide-to-coaxial adapter, attenuators, and coaxial cable.

In the case of 17 and 24 GHz radios a test tube (P/N D0S17TST01 or D0S24TST01) should be used:

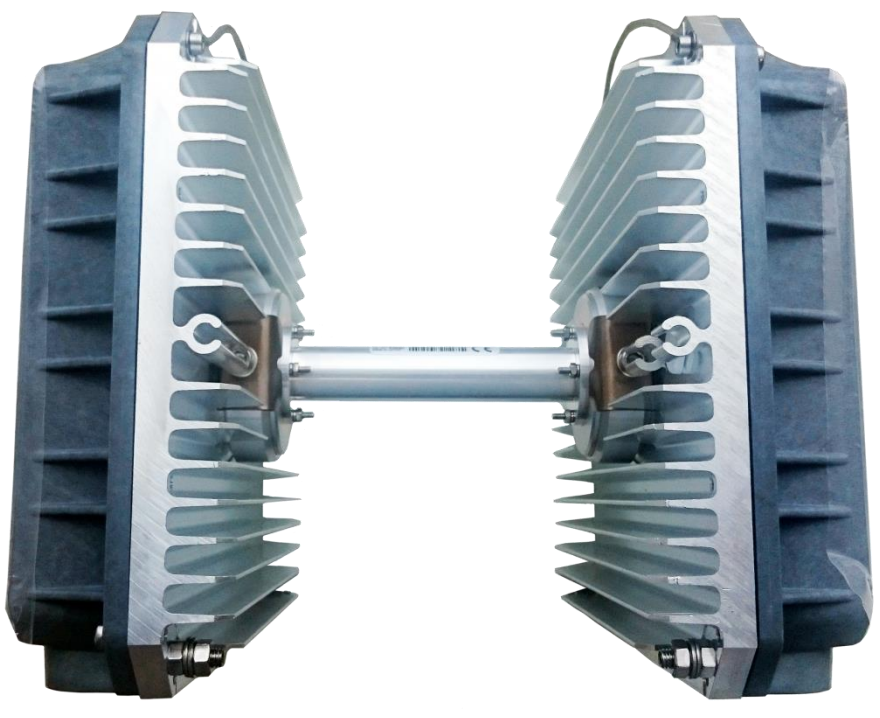

## Chapter 3: WEB GUI

# Initial configuration

# Powering Integra/Integra-S/Integra-G/Integra-GS FODU and connecting to PC

Use Power over Ethernet (PoE) injector P/N I0ATPI43 with an appropriate power supply (10...57V DC). Please see the interconnection scheme below.

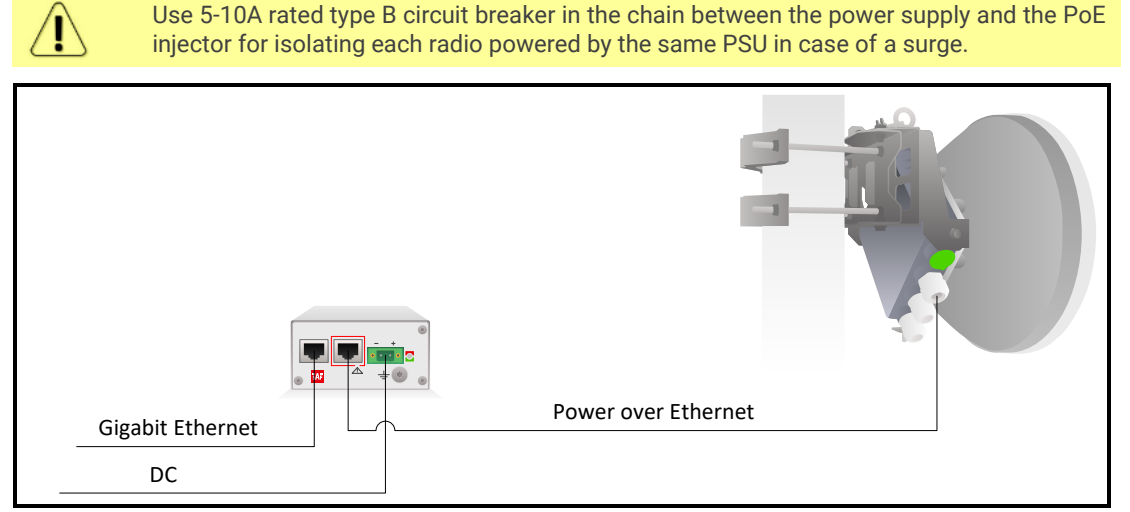

The Ethernet cable from the PoE injector should be connected to the RJ-45 port on Integra/Integra-S/Integra-G/Integra-GS FODU (LAN1). The total length of Ethernet cables from CPE to PoE injector (DATA port) and from Integra/Integra-S/Integra-G/Integra-GS to PoE injector (DATA+PWR port) combined should not exceed 100m. It is recommended to use outdoor-rated STP/FTP Ethernet cable Cat5e or better.

When powered, the RSSI LED will light up a solid green color for approx. 20s. Afterward, RSSI LED will go out for approx. 35s and eventually start blinking indicating the current Rx level. Please refer to the chapter RSSI LED for further details on blinking patterns and corresponding Rx levels.

## Universal programmable PoE injector (P/N I0ATPI43)

The I0ATPI43 is an indoor Power over Ethernet injector which complies with IEEE 802.3af, LT PoE++ and Ultra PWR standards. It provides Gigabit Ethernet and DC power via a single Ethernet cable (Cat5e or better). Built-in protection conforms to the IEC 61000-4-5 standard (Class 3 up to 2kV surge).

The accepted input voltage is 10...57V DC. The output voltage is either stabilized to 57V DC or remains equal to the input voltage depending on selected operating mode.

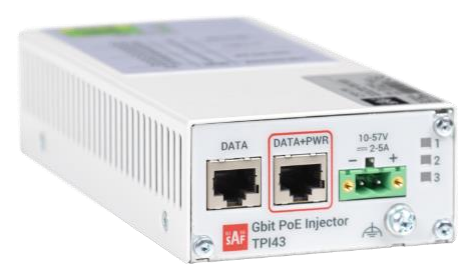

The front panel has 3 indication LEDs. LED3 indicates the position of DIP switch S2:

| 1 | PoE enabled and supplied to DATA+POWER port |  |  |
|---|---------------------------------------------|--|--|
| 2 | Output voltage is equal to input voltage    |  |  |
| 2 | Input voltage is within the range of 22-57V |  |  |
| 3 | Input voltage is within the range of 10-22V |  |  |

The injector has a built-in DC/DC converter, which can be switched on / off depending on customer setup. With the DC/DC converter switched on, the output voltage will be stabilized to 57V, regardless of whether the input voltage varies from 10 to 57V. It is designed to compensate the voltage loss in long cables or insufficient input voltage from power supply.

In turn, the mode with DC/DC converter switched off is suggested in setups with maximum output power needed in harsh, hot environments. The power consumed by the injector as well as the heat dissipated, will be the minimum in this mode. The power supply providing input voltage should be stabilized in this case and ensure voltage as close to 57V as possible.

| The back panel has 2 | switches to operate | the PoE injector in | different modes: |
|----------------------|---------------------|---------------------|------------------|
|                      |                     | ,                   |                  |

| ↑ ↑ Λ 120W 57V DC/DC converter switched on: U                                 |          |
|-------------------------------------------------------------------------------|----------|
|                                                                               | UltraPWR |
| $\downarrow$ $\uparrow$ B <sup>2</sup> 90W 57V DC/DC converter switched on; L | LTPoE++  |
| $\uparrow$ $\downarrow$ C 120W =V(in) DC/DC bypass; UltraPWR                  |          |
| $\downarrow$ $\downarrow$ D 90W =V(in) DC/DC bypass; LTPoE++                  |          |

 $\downarrow -$  DIP switch position DOWN,  $\uparrow -$  DIP switch position UP

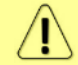

The position of DIP switches must be changed only when the input voltage is disconnected and PoE injector is turned off.

The PoE injector has a built-in lightning and surge protection preventing transient over-voltages from damaging radio and user's indoor equipment. Device also has an overcurrent and short circuit protection, and it is protected against reversed polarity of the input voltage.

Please be aware that proper grounding should always be used for all elements of your site setup, including the PoE injector and the powered equipment.

<sup>&</sup>lt;sup>2</sup> Default recommended mode

## Electrical specification

| Data rate                                      | ta rate Up to 1000 Mb/s                                |                            |
|------------------------------------------------|--------------------------------------------------------|----------------------------|
| DC/DC Mode                                     | Two modes switchable: active / disabled                |                            |
| Input Voltage                                  | 10 – 57 V                                              |                            |
| Output Voltage                                 | Two modes switchable: 57 V / equ                       | al to the input voltage    |
| Max Output Current<br>@ UIN 2257 V DC          | 802.3af mode<br>LTPoE++ mode<br>UltraPWR mode          | 0.375 A<br>2.25 A<br>2.8 A |
| Max Output Current<br>@ UIN 1022 V DC          | 802.3af mode                                           | 0.375 A                    |
| Power Connector <sup>3</sup>                   | 2ESDV-02P, centerline 5.08 mm / 0.2", with screw locks |                            |
| Ethernet Connectors                            | Shielded RJ45 jacks                                    |                            |
| Data Lines                                     | Pins (1, 2), (3, 6), (4, 5) and (7, 8)                 |                            |
| Power Lines                                    | + (1, 2) and (4, 5); - (3, 6) and (7, 8)               |                            |
| Power Clamping Voltage                         | +/- 70 V                                               |                            |
| Surge protection according to CEI EN 61000-4-5 | Class 3 up to 2kV surge                                |                            |
| Max data cable length                          | 100 m                                                  |                            |

## Mechanical specification

| Ports                 | RJ45 - Data                                |  |  |
|-----------------------|--------------------------------------------|--|--|
|                       | RJ45 - Data + Power                        |  |  |
|                       | DC - 2ESDV-02P socket with screw locks     |  |  |
|                       | Grounding screw                            |  |  |
| Dimensions (W/H/D):   | 82 mm/41 mm/154 mm                         |  |  |
| Weight                | 0.4 kg                                     |  |  |
| Enclosure             | Steel                                      |  |  |
| Operating Temperature | -10°C to +50°C                             |  |  |
| Mounting              | With bracket (included)                    |  |  |
|                       | 19" rack mounting shelf (P/N I0KTPI11.003) |  |  |
|                       | DIN-rail clip (P/N I0STPI11.001)           |  |  |

<sup>&</sup>lt;sup>3</sup> 2ESDV-02P plug with screw locks is included.

## System requirements

To access the Integra/Integra-S/Integra-G/Integra-GS Web GUI you will need a PC with the following Web browser:

- Google Chrome;
- Mozilla Firefox;
- Internet Explorer 8 (or above)

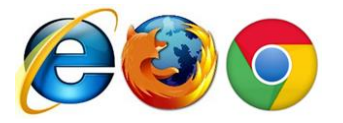

## Ethernet management connection configuration

Before proceeding with the initial link setup in the Web GUI, you must adjust the IPv4 settings of your LAN adapter to 192.168.205.0 subnet. The IP address should be something other than the default low/high side IP addresses (192.168.205.10/192.168.205.11).

| Internet Protocol Version 4 (TCP/IPv4) Properties                                                                                                    |                     |  |  |  |  |  |
|----------------------------------------------------------------------------------------------------|---------------------|--|--|--|--|--|
| General                                                                                                    |                     |  |  |  |  |  |
| You can get IP settings assigned automatically if your network supports this capability. Otherwise, you need to ask your network administrator for the appropriate IP settings. |                     |  |  |  |  |  |
| Obtain an IP address automatically                                                                                                    |                     |  |  |  |  |  |
| • Use the following IP address:                                                                                                    |                     |  |  |  |  |  |
| IP address:                                                                                                    | 192 . 168 . 205 . 1 |  |  |  |  |  |
| Subnet mask:                                                                                                    | 255 . 255 . 255 . 0 |  |  |  |  |  |
| Default gateway:                                                                                                    | • • •               |  |  |  |  |  |
| Obtain DNS server address autom                                                                                                    | natically           |  |  |  |  |  |
| • Use the following DNS server add                                                                                                    | resses:             |  |  |  |  |  |
| Preferred DNS server:                                                                                                    |                     |  |  |  |  |  |
| <u>A</u> lternate DNS server:                                                                                                    | • • •               |  |  |  |  |  |
| Vaļidate settings upon exit                                                                                                    | Ad <u>v</u> anced   |  |  |  |  |  |
|                                                                                                    | OK Cancel           |  |  |  |  |  |

After applying these settings, you are ready to connect to the Web GUI or establish a SSH/Telnet connection. Refer to Chapter 4: COMMAND LINE INTERFACE for the details on how to connect to other CLI interfaces (serial, SSH, Telnet).

## Accessing Web GUI

- 1) Launch your browser and in the address field enter the IP address of a FODU. Default IP addresses are as follows:
  - 192.168.205.10 for low side FODU (P/N D\*\*\*\*\*\*L\*)
  - 192.168.205.11 for high side FODU (P/N D\*\*\*\*\*\*\*H\*)

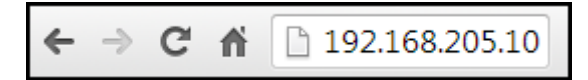

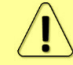

For secure connection use *https://* prefix.

- 2) Press "Enter" key.
- 3) The login screen will appear.
- 4) Enter username and password. Default credentials are as follows:
  - Username: admin
    - Password: changeme

|        | <b>SA</b>      | 1      |
|--------|----------------|--------|
| Userna | me             |        |
| Passwo | ord            |        |
| Remem  | ber password 🛛 | Log in |

- 5) Select "Remember password" if you want the browser to remember entered login credentials.
- 6) Press "Log in" button.

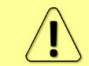

"Switch to secure connection (HTTPS)" indicates that HTTP protocol is being used. Press on the link and you will be redirected to a secure HTTPS URL.

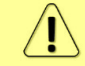

Minimum supported horizontal resolution is 1024px.

## Main page

After login you will be automatically redirected to the *Main* page of the Web GUI:

| Integra-G                | <mark>lame</mark><br>ntG STUDIO | IP address<br>192.168.100.102 | Serial number<br>347040100173 | Uptime<br>0d 00:05:35 | Firmware version<br>3.20.19 | User name<br>admin | 1        |
|--------------------------|---------------------------------|-------------------------------|-------------------------------|-----------------------|-----------------------------|--------------------|----------|
| <b>SAF</b>               | <b>Main</b>                     | ('())<br>Over The Air Netw    | orking Performance            | System 2              |                             |                    |          |
| Main                     |                                 |                               |                               |                       |                             | Ø MODIFY           |          |
| System                   | 3                               | Local                         |                               | Remote                |                             | -                  |          |
| License remaining time   |                                 | Unlimited                     |                               | Unlimited             |                             | E SAVE             | 4        |
| Radio                    |                                 | Local                         |                               | Remote                |                             | LOGOUT             |          |
| Radio side               |                                 | Low                           |                               | High                  |                             |                    |          |
| Tx mute                  |                                 | Disabled                      |                               | Disabled              |                             |                    |          |
| Tx power                 |                                 | 0 dBm                         |                               | 0 dBm                 |                             | System             | summary  |
| ATPC                     |                                 | Enabled                       |                               | Enabled               |                             | Local              | Remote   |
| Duplex shift             |                                 | 728 MHz                       |                               | 728 MHz               |                             | Br                 | level    |
| Tx frequency             |                                 | 14540 MHz                     |                               | 15268 MHz             |                             | ra dana            | ro dom   |
| Rx frequency             |                                 | 15268 MHz                     |                               | 14540 MHz             |                             | -53 dBm            | -53 dBm  |
| Rx level                 |                                 | -53 dBm                       |                               | -53 dBm               |                             | N                  | ISE      |
| Modem                    |                                 | Local                         |                               | Remote                |                             | -42.0 dB           | -41.5 dB |
| Bandwidth                |                                 | 30 MHz FCC                    |                               | 30 MHz FCC            |                             | FEC                | load     |
| Modem profile            |                                 | 32QAM FEC                     |                               | 32QAM FEC             |                             | 0.0e+00            | 0.0e+00  |
| ACM engine               |                                 | Disabled                      |                               | Disabled              |                             | 0.00100            | 5        |
| Acquire status           |                                 | Locked                        |                               | Locked                |                             | ( )                |          |
| MSE                      |                                 | -42.0 dB                      |                               | -41.5 dB              |                             | Rock               | 1000     |
| FEC load                 |                                 | 0.0e+00                       |                               | 0.0e+00               |                             | Typol              | rization |
| Current Rx modulation    |                                 | 32QAM FEC                     |                               | 32QAM FEC             |                             | TX pole            |          |
| Current Tx modulation    |                                 | 32QAM FEC                     |                               | 32QAM FEC             |                             | E                  |          |
| Current Rx Ethernet capa | city                            | 93.9 Mbps                     |                               | 93.9 Mbps             |                             |                    |          |
| Current Tx Ethernet capa | city                            | 93.9 Mbps                     |                               | 93.9 Mbps             |                             |                    |          |
| Ethernet                 |                                 |                               |                               |                       |                             |                    |          |
| Port                     | LA                              | N1 (RJ-45)                    | LAN2 (SFP)                    | LAN3 ( SF             | P)                          |                    |          |
| State                    | En                              | abled                         | Enabled                       | Disabled              |                             |                    |          |
| Status                   | Up                              |                               | Down                          | Down                  |                             |                    |          |

Web GUI is divided into 5 sections:

#### 1 Top panel

Shows information about the Integra/Integra-S/Integra-G/Integra-GS FODU you are connected to including:

- Model name
- System name
- IP address
- Serial number
- Uptime
- Firmware version
- User name

#### 2 Menu panel

Allows navigating between the Main page ("Main") and subpages of 4 sections:

- Over the air (Radio/modem (NP) configuration)
- *Networking* (Ethernet configuration)
- Performance
- System

#### 3 Main Web GUI window

By default, the Main page ("Main") is shown. Contents will change according to the menu panel selection.

## 4 MODIFY / SAVE / LOGOUT

Allows modifying parameters in the main window. If none can be modified, the MODIFY button appears inactive. After modification, the SAVE button becomes active and indicates a number of unsaved changes as well as their type (when moving the cursor over the button). The LOGOUT button will log out from the current session.

#### 5 System summary

Shows one to four (default value – three) selected parameters of the local and remote systems, as well as Tx polarization (as read from the internal accelerometer).

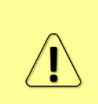

Values appear in red color in case of exceeding alarm threshold values Performance  $\rightarrow$  Alarm  $\rightarrow$  Alarm threshold configuration or in case of a warning (e.g., if loopback is active). Values appear in orange color in case alarm threshold values were exceeded during the last 15 seconds.

The two square indicators show the number of active alarms on local and remote radios. The indicator is colored green if no alarms ("0") are present, otherwise, it is colored red.

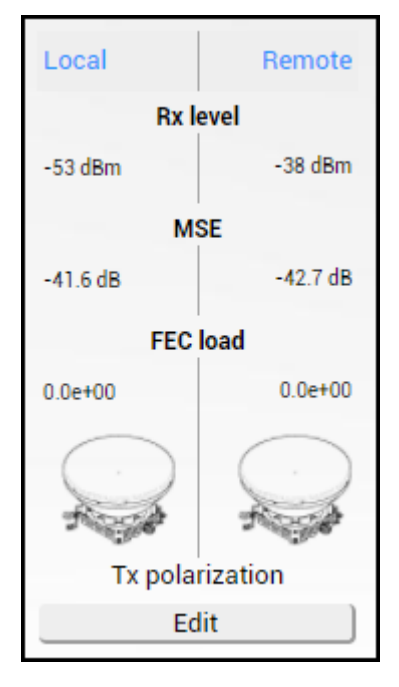

## Modifying basic system parameters

To proceed with the initial configuration, press the MODIFY button and the entry fields will appear for adjustable values:

| Main                                |                                                                                                    |                                                                                                    |                                          |                       |                  |
|-------------------------------------|----------------------------------------------------------------------------------------------------|----------------------------------------------------------------------------------------------------|------------------------------------------|-----------------------|------------------|
| System                              | Local                                                                                                    |                                                                                                    |                                          | Remote                |                  |
| License remaining time              | Unlimited                                                                                                    |                                                                                                    |                                          | Unlimited             |                  |
| Radio                               | Local                                                                                                    |                                                                                                    |                                          | Remote                |                  |
| Radio side                          | Low                                                                                                    |                                                                                                    |                                          | High                  |                  |
| Tx mute                             | Disabled                                                                                                    |                                                                                                    |                                          | Disabled              |                  |
| Tx power (0 18 dBm for 32QAM)       | 0                                                                                                    | 1 dBm                                                                                                    |                                          | 0 dBm                 |                  |
| ATPC                                | Enabled                                                                                                    |                                                                                                    |                                          | Enabled               |                  |
| Duplex shift                        | 728 MHz                                                                                                    |                                                                                                    |                                          | 728 MHz               |                  |
| Tx frequency ( 14516.00 14601.50 MF | z) 14540.00                                                                                                    | 2 MHz                                                                                                    |                                          | 15268 MHz             |                  |
| Rx frequency                        | 15268 MH                                                                                                    | z                                                                                                    |                                          | 14540 MHz             |                  |
| Rx level                            | -53 dBm                                                                                                    |                                                                                                    |                                          | -53 dBm               |                  |
| Modem                               | Local                                                                                                    |                                                                                                    |                                          | Remote                |                  |
| Profile filter options              | All     FCC     ETSI                                                                                                    | All     Without AES     With AES                                                                          | All     Fixed Tx powe     Variable Tx po |                       | 3                |
| Bandwidth profile                   | 30 MH2 FCC<br>30 MH2 FCC<br>30 MH2 FCC<br>40 MH2 FCC<br>40 MH2 FCC<br>40 MH2 FCC<br>40 MH2 FCC<br>40 MH2 FCC<br>40 MH2 FCC<br>40 MH2 FCC | G Variable Tx power<br>Variable Tx power<br>AES G<br>AES<br>G<br>G Variable Tx power<br>Variable Tx power |                                          |                       | 4                |
| Modem profile                       | 220AM FEC<br>320AM FEC<br>640AM FEC<br>640AM FEC<br>1280AM FEC<br>1280AM FEC<br>2560AM FEC<br>2560AM FEC<br>5120AM FEC<br>5120AM FEC     | ACM<br>ACM<br>ACM<br>ACM                                                                                  |                                          |                       | 5<br>▼           |
| ACM engine                          | Disabled                                                                                                    |                                                                                                    |                                          | Disabled              |                  |
| Acquire status                      | Locked                                                                                                    |                                                                                                    |                                          | Locked                |                  |
| MSE                                 | -42.1 dB                                                                                                    |                                                                                                    |                                          | -41.5 dB              |                  |
| FEC load                            | 0.0e+00                                                                                                    |                                                                                                    |                                          | 0.0e+00               |                  |
| Current Rx modulation               | 32QAM FE                                                                                                    | iC .                                                                                                    |                                          | 32QAM FEC             |                  |
| Current Tx modulation               | 32QAM FE                                                                                                    | iC .                                                                                                    |                                          | 32QAM FEC             |                  |
| Current Rx Ethernet capacity        | 93.9 Mbps                                                                                                    | 3                                                                                                    |                                          | 93.9 Mbps             |                  |
| Current Tx Ethernet capacity        | 93.9 Mbps                                                                                                    | 1                                                                                                    |                                          | 93.9 Mbps             |                  |
| Ethernet                            |                                                                                                    |                                                                                                    |                                          |                       |                  |
| Port                                | LAN1 (RJ-45)                                                                                                    | LAN2                                                                                                    | (SFP)                                    | LAN3 (SFP             | )                |
| State 🗹                             | Enable 6                                                                                                    | 🛃 Enabl                                                                                                   | e                                        | Enable                |                  |
| Status                              | Up                                                                                                    | Down                                                                                                    | 1                                        | Down                  |                  |
|                                     |                                                                                                    | 7                                                                                                    | Rollback on                              | Execute configuration | Execute for both |

### **1** Tx power

The available range depends on the radio model and selected modulation. The actual range will be indicated in brackets. If a Variable Tx power bandwidth profile was selected, the available range is the maximum Tx power at 4QAM modulation when ACM downshift occurs.

### 2 Tx frequency

The available range depends on the frequency band, subband, radio side, and channel bandwidth selected. The actual range will be indicated in brackets.

Tx frequency range indicates the range of central frequencies for the configured channel bandwidth.

The default frequency range (indicated on the label) is defined for 3.5MHz channel bandwidth.

#### **3** Profile filter options

Allows filtering the bandwidth selection list by FCC or ETSI standard and with or without AES encryption enabled, as well as selecting "All" to disable filtering.

If allowed by the license, AES-encrypted bandwidth options will be available. Please refer to the Over the Air->Security->AES encryption chapter for further details and activation steps of AES encryption.

### **4** Bandwidth profile

Allows choosing between available channel bandwidth options along with the indication of fixed modulation or maximum modulation for ACM, bandwidth standard ETSI or FCC, AES encryption functionality, and Tx power mode – fixed or variable – in case ACM profile is chosen. Please refer to the Over the Air->Security->AES encryption chapter for further details and activation steps of AES encryption.

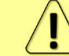

AES encryption is not supported for Variable Tx power bandwidth profiles.

#### 5 Modem profile

Allows choosing between available modulations for the selected channel bandwidth.

The "FEC" suffix indicates a better sensitivity mode (longer FEC overhead), while "Weak FEC" indicates a higher capacity mode (shorter FEC overhead).

"Weak FEC" is available only for the highest modulation for the selected channel bandwidth.

ACM stands for Adaptive Coding and Modulation and enables the adaptive modulation change according to MSE value. Modulation indicates maximum modulation, while the minimum is 4QAM.

### 6 State

Allows enabling/disabling each of three available LAN ports.

In case 2+0 aggregation is enabled, the LAN2 state is "Restricted" as it can be used only for interconnection between two Integra/Integra-S/Integra-G/Integra-GS FODUs. Please refer to the Over The Air  $\rightarrow$  Modem  $\rightarrow$  Aggregation configuration chapter for further details.

### 7 Execute

By pressing *"Execute configuration"*, changes made to the corresponding section apply only to the local side Integra/Integra-S/Integra-G/Integra-GS. If *"Rollback on"* is selected, the configuration will be reverted in case erroneous configuration changes are applied.

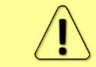

Rollback triggers when applied configuration changes interrupt management connectivity. For this reason, rollback will not work if the remote side of the link is not reachable.

Pressing *"Execute for both"* applies changes made to the corresponding section both for local and remote side Integra/Integra-S/Integra-G/Integra-GS FODUs.
### Parameters on Main page

| Main                         |    |        |       |                       |            |   |                               |
|------------------------------|----|--------|-------|-----------------------|------------|---|-------------------------------|
| System                       |    |        | Lo    | ocal                  |            |   | Remote                        |
| License remaining time       |    | 1      | U     | nlimited              |            |   | Unlimited                     |
| Radio                        |    |        | Lo    | ocal                  |            |   | Remote                        |
| Radio side                   |    | 2      | Lo    | ow                    |            |   | High                          |
| Tx mute                      |    | 3      | Di    | isabled               |            |   | Disabled                      |
| Tx power                     |    | 4      | Δ 0   | dBm                   |            | Δ | 0 dBm                         |
| ATPC                         |    | 5      | Di    | isabled               |            |   | Disabled                      |
| Duplex shift                 |    | 6      | 72    | 28 MHz                |            |   | 728 MHz                       |
| Tx frequency                 |    | 7      | 14    | 4540 MHz              |            |   | 15268 MHz                     |
| Rx frequency                 |    | 8      | 15    | 5268 MHz              |            |   | 14540 MHz                     |
| Rx level                     |    | 9      | -5    | 53 dBm                |            |   | -53 dBm                       |
| Modem                        |    |        | Lo    | ocal                  |            |   | Remote                        |
| Bandwidth                    |    | 10     | 60    | 0 MHz ETSI Variable T | x power    |   | 60 MHz ETSI Variable Tx power |
| Modem profile                |    | 11     | 10    | 024QAM WeakFEC AC     | M          |   | 1024QAM WeakFEC ACM           |
| ACM engine                   |    | 12     | Er    | nabled                |            |   | Enabled                       |
| Acquire status               |    | 13     | Lo    | ocked                 |            |   | Locked                        |
| MSE                          |    | 14     | -3    | 38.6 dB               |            |   | -37.7 dB                      |
| FEC load                     |    | 15     | 3.    | .8e-06                |            |   | 8.6e-05                       |
| Current Rx modulation        |    | 16     | 10    | 024QAM WeakFEC        |            |   | 1024QAM FEC                   |
| Current Tx modulation        |    | 17     | 10    | 024QAM FEC            |            |   | 1024QAM WeakFEC               |
| Current Rx Ethernet capacity |    | 18     | 45    | 56.8 Mbps             |            |   | 433.9 Mbps                    |
| Current Tx Ethernet capacity |    | 19     | 43    | 33.9 Mbps             |            |   | 456.8 Mbps                    |
| Ethernet                     |    |        |       |                       |            |   |                               |
| Port                         | 20 | LAN1 ( | RJ-45 | 5)                    | LAN2 (SFP) |   | LAN3 (SFP)                    |
| State                        | 21 | Enable | d     |                       | Disabled   |   | Disabled                      |
| Status                       | 22 | Up     |       |                       | Down       |   | Down                          |

- License remaining time shows the amount of time remaining for an active timelimited license; in case of an unlimited time license, "Unlimited" is being shown.
   When the license expires, the modulation will drop to "4QAM FEC Limited", the link capacity will drop to 256Kbps and you will see a warning.
- 2) Radio side shows the radio side of the local and remote Integra-G.
- Tx mute Tx shows if the transmitter is currently muted ("Enabled") or active ("Disabled").
- 4) *Tx power* shows current transmitter power in dBm. <sup>(A)</sup> will appear if the value is dynamically changed according to the current ACM modulation. Move the mouse over for an explanation.
- 5) **ATPC** shows if ATPC is enabled or disabled.
- 6) *Duplex shift* shows the margin between the transmitting and receiving frequencies.
- 7) *Tx frequency* shows the transmitting frequency.
- 8) *Rx frequency* shows the receiving frequency.
- 9) *Rx level* shows the current level of the received signal. It must not differ significantly from the previously calculated value.
- 10) *Bandwidth* shows the width of currently utilized bandwidth in MHz.
- 11) *Modem profile* Indicates currently configured modulation.

The "FEC" suffix indicates a better sensitivity mode (longer FEC overhead), while "WeakFEC" indicates a higher capacity mode (shorter FEC overhead).

"WeakFEC" is available only for the highest modulation in the selected channel bandwidth.

An option with "ACM" (please refer to the chapter ACM (Adaptive Coding and Modulation) for further details) enables adaptive modulation change according to

Signal Quality value. Modulation indicates maximum modulation, while the minimum is 4QAM.

- 12) *ACM engine* shows the status of the ACM engine.
- 13) *Acquire status* indicates the acquired status of the modem. During normal operation, "Locked" will be shown.
- 14) MSE shows Mean squared error value lower value means better signal quality.
- 15) *FEC load* shows the load of Forward Error Correction.
- 16) *Current Rx modulation* current received signal modulation.
- 17) Current Tx modulation current transmitted signal modulation.
- Current Rx Ethernet capacity ingress capacity of the WAN port, depends on current Rx modulation and bandwidth.
- 19) *Current Tx Ethernet capacity* egress capacity of the WAN port, depends on current Tx modulation and bandwidth.
- 20) Port Name and interface type of the Ethernet port, RJ-45 or SFP/SFP+.
- State Ethernet port state Enabled or Disabled. An exclamation mark designates the restricted state of the port. Move the mouse pointer over the icon to see the explanation.
- 22) *Status* Ethernet port status, up or down (if the port is enabled).

# Over The Air

# Over The Air $\rightarrow$ Radio $\rightarrow$ Configuration

The Radio configuration page is available in the menu (Over The Air $\rightarrow$  Radio $\rightarrow$ Configuration). Refer to the chapter Radio configuration – extra fields for a description of the extra fields of the 17/24 GHz Integra/Integra-G/Integra-G/Integra-GS FODUs.

| <b>SAF</b>                    | Aain               | (())<br>Over The Air | ()<br>Networking | Performance | <b>System</b> |                |  |  |
|-------------------------------|--------------------|----------------------|------------------|-------------|---------------|----------------|--|--|
| Main                          | Radio              |                      |                  | Security    |               |                |  |  |
| System                        | Configuration      | Configuration        |                  |             |               | AES encryption |  |  |
| License remaining time        | Modem              |                      |                  |             |               |                |  |  |
| Radio                         | Aggregation/protec | tion configuratio    | n                |             |               |                |  |  |
| Radio side                    | Header compressio  | n                    |                  |             |               |                |  |  |
| Tx mute                       |                    |                      |                  |             |               |                |  |  |
| Tx power<br>(820 dBm for 4QAM | 1 ACM downshift )  | 8                    | dBm              | 4           | 🚹 0 dBm       |                |  |  |

#### Status mode

| Over The Air / Radio configuration              |                               |
|-------------------------------------------------|-------------------------------|
| Tx power ( 8 20 dBm for 4QAM ACM downshift)     | 🛕 0 dBm                       |
| Tx frequency ( 14531.00 14586.50 MHz ) 2        | 14540 MHz                     |
| Tx mute [ >= 10 sec ] 3                         | Disabled                      |
| RSSI Audio 4                                    | Disabled                      |
| RSSI LED 5                                      | Enabled                       |
| RSSI LED mode 6                                 | 1                             |
| ATPC 7                                          | Disabled                      |
| ATPC update period (15 sec)                     | 1 sec                         |
| Rx (remote) level range (-7540 dBm)             | -55 dBm -45 dBm               |
| Difference between Rx min and Rx max must be at | east 3 dBm                    |
| Bandwidth profile                               | 60 MHz ETSI Variable Tx power |
| Modem profile                                   | 2 1024QAM WeakFEC ACM         |

#### Press MODIFY button.

#### Modify mode

| Over The Air / Radio configurat         | ion       |                                                                                                    |     |
|-----------------------------------------|-----------|----------------------------------------------------------------------------------------------------|-----|
| Tx power ( 0 18 dBm for 32QAM )         | 1         | 0 dBm                                                                                                    |     |
| Tx frequency ( 14516.00 14601.50 MHz )  | 2         | 14540.00 MHz                                                                                                    |     |
| Tx mute [ >= 10 sec ]                   | 3         | Tx mute                                                                                                    | sec |
| RSSI Audio                              | 4         | Enable                                                                                                    |     |
| RSSI LED                                | 5         | ✓ Enable                                                                                                    |     |
| RSSI LED mode                           | 6         | 1 🗸                                                                                                    |     |
| ATPC                                    | 7         | C Enable                                                                                                    |     |
| ATPC update period (15 sec)             | 8         | 1 sec                                                                                                    |     |
| Tx power correction                     | 9         | 0 dB                                                                                                    |     |
| Rx (remote) level range (-7540 dBm)     | 10        | -55 dBm -40 dBm                                                                                                    |     |
| Difference between Rx min and Rx max mu | ist be at | least 3 dBm                                                                                                    |     |
| Profile filter options                  | 11        | Image: All     Image: All     Image: All     Image: G series       FCC     Without AES     Fixed Tx power     Legacy       ETSI     With AES     Variable Tx power                                                                                                    |     |
| Bandwidth profile                       | 12        | 30 MHz FCC         30 MHz FCC G Variable Tx power         30 MHz FCC Variable Tx power         40 MHz FCC AES G         40 MHz FCC AES         40 MHz FCC G         40 MHz FCC         40 MHz FCC G         40 MHz FCC G Variable Tx power         40 MHz FCC G Variable Tx power | •   |
| Modem profile                           | 13        | 320AM FEC           320AM FEC ACM           640AM FEC           320AM FEC ACM           1280AM FEC           1280AM FEC           2560AM FEC ACM           2560AM FEC ACM           5120AM FEC ACM           5120AM FEC ACM                                                       | •   |
|                                         |           | 14 Rollback on D Execute configuration Execute for b                                                                                                    | oth |

- Tx power Indicates current Tx (transmit) power value (status mode); allows specifying Tx power value (modify mode). The available range depends on the radio model and selected modulation. The actual range will be indicated in brackets. A sign indicates that the Tx power value was adjusted by ATPC. Move the mouse over the sign for further details.
- Tx frequency Indicates current Tx (transmit) frequency (status mode); allows specifying Tx frequency (modify mode). The available range depends on the frequency band, subband, radio side, and channel bandwidth selected. The actual range will be indicated in brackets.

Tx frequency range indicates the range of central frequencies for the configured channel bandwidth.

The default frequency range (indicated on the label) is defined for 3.5MHz channel bandwidth.

- 3) Tx mute [>=10 sec] Indicates whether Tx mute is enabled or disabled (status mode); allows muting the transmitter to a limited time interval in seconds (modify mode). The minimum value is 10 seconds. Note that the transmitter will be muted only if a valid value in seconds is entered.
- 4) RSSI Audio Indicates whether RSSI audio is enabled or disabled (status mode); allows disabling or enabling RSSI audio (modify mode). RSSI audio is available using the 3.5mm jack beside the USB port. By default, RSSI Audio is disabled. Please refer to the RSSI/audio port description for further details.

- 5) RSSI LED Indicates whether the RSSI LED is enabled or disabled (status mode); allows disabling or enabling RSSI LED operation (modify mode). By default, the RSSI LED is enabled. Please refer to the RSSI LED section for further details.
- 6) RSSI LED mode Indicates which RSSI LED mode is active (status mode); allows selecting RSSI LED operation mode (modify mode). By default, Mode 1 is enabled. Please refer to the RSSI LED section for further details.
- 7) ATPC Indicates whether ATPC (Automatic Transmit Power Control) is enabled (status mode); allows enabling/disabling ATPC (modify mode). By default, this feature is disabled. Please refer to the ATPC (Automatic Transmit Power Control) description for further details.
- 8) ATPC update period Indicates the ATPC update period (status mode); allows defining the period in seconds with which ATPC parameters are being updated (modify mode). By default, the update period is 5 seconds. The range is 1..5 seconds. Please refer to the ATPC (Automatic Transmit Power Control) description for further details.
- Tx power correction Indicates Tx power correction made by the ATPC function. Please refer to the ATPC (Automatic Transmit Power Control) description for further details.
- 10) *Rx (remote) level range (-75..-40dBm)* Indicates minimum and maximum Rx level of the remote side Integra/Integra-S/Integra-G/Integra-GS for ATPC operation (status mode); allows defining the minimum and maximum Rx level of the remote side Integra/Integra-S/Integra-GS (modify mode). There should be at least a 3dB difference between min and max values. ATPC Tx power correction will be performed only in case of exceeding these thresholds. Values should be defined between -75 and -40 dBm. Please refer to the ATPC (Automatic Transmit Power Control) description for further details.

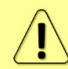

The Minimum Rx level threshold should be set at least 10dB above the sensitivity threshold to avoid ACM/ATPC switching loops.

- 11) **Profile filter options** Allows filtering the bandwidth selection list by standard (ETSI or FCC) or by AES encryption (with or without). "All" disables filtering.
- Bandwidth profile Indicates currently configured channel bandwidth (status mode); allows choosing between available profiles, as well as according to the standard of channel bandwidth – ETSI or FCC, with or without AES encryption (modify mode).
- Modem profile Indicates currently configured modulation (status mode); allows choosing between available modulations for selected channel bandwidth (modify mode).

The "FEC" suffix indicates a better sensitivity mode (longer FEC overhead), while "WeakFEC" indicates a higher capacity mode (shorter FEC overhead).

"WeakFEC" is available only for the highest modulation in the selected channel bandwidth.

An option with "ACM" (please refer to the chapter ACM (Adaptive Coding and Modulation) for further details) enables adaptive modulation change according to MSE value. Modulation indicates maximum modulation, while the minimum is 4QAM.

In case the current Tx power value is above the maximum value for any of the modulations, the maximum value will be indicated.

14) By pressing *"Execute configuration*", changes made to the corresponding section apply only to the local side Integra/Integra-S/Integra-G/Integra-GS. If *"Rollback on"* is selected, the configuration will be reverted in case erroneous configuration changes are applied.

Pressing *"Execute for both"* applies changes made to the corresponding section both for local and remote side Integra/Integra-S/Integra-G/Integra-GS FODUs.

#### CLI commands (Chapter 4: COMMAND LINE INTERFACE)

| radio [status]                                                                                        | Use to show radio status.                                                                                                    |  |  |  |
|----------------------------------------------------------------------------------------------------|----------------------------------------------------------------------------------------------------|--|--|--|
| radio power <tx power=""></tx>                                                                        | Use to set Tx power in dBm.                                                                                                    |  |  |  |
| radio frequency <frequency></frequency>                                                               | Use to set Tx frequency in kHz.                                                                                                    |  |  |  |
| <b>radio rssi-led</b> {disable   enable [mode {1 2 3}]}                                               | Use to enable or disable RSSI LED operation.                                                                                                    |  |  |  |
| <b>radio rssi-led enable mode</b><br>{1 2 3} <b>polarization</b> <seconds></seconds>                  | Use to enable the red RSSI LED's operation for n seconds.<br>Its main purpose is an indication of polarization alignment<br>accuracy +/- 3deg. Functionality may not be available in<br>older HW revisions.                                                                 |  |  |  |
| <pre>radio tx-mute {<time> disable}</time></pre>                                                      | Use to mute the transmitter to a specific time in seconds or unmute.                                                                                                    |  |  |  |
| radio factory                                                                                         | Use to reset radio settings to factory defaults – Tx power will be disabled and frequencies set to factory defaults.                                                                                                    |  |  |  |
| radio upgrade <firmware></firmware>                                                                   | Use to upgrade the radio firmware version. The firmware file must be located in the FTP directory.                                                                                                    |  |  |  |
| radio version                                                                                         | Use to check the radio software version                                                                                                    |  |  |  |
| radio atpc [status]                                                                                   | Use to check the status of ATPC (Automatic Transmit Power Control).                                                                                                    |  |  |  |
| radioatpcstate{enable disable}                                                                        | Use to enable/disable ATPC.                                                                                                    |  |  |  |
| radio atpc delay <15>                                                                                 | Use to define the ATPC update period.                                                                                                    |  |  |  |
| <b>radio atpc rx_level</b> <-7543> <-<br>7240>                                                        | Use to define ATPC remote Rx level min and max thresholds.                                                                                                    |  |  |  |
| <b>modem configuration set</b><br><bandwidth> <min_mod><br/><max_mod></max_mod></min_mod></bandwidth> | Use to set modem configuration – bandwidth, minimum<br>and maximum modulation.<br>"e" suffix indicates "AES".<br>"s" suffix indicates "ETSI or "ETSI class 4L" (for 56 MHz).<br>"_VP" suffix indicates "Variable Tx power".<br>"_W" suffix indicates "Weak FEC" modulation. |  |  |  |
| modem configuration set factory                                                                       | Use to reset modem settings to factory defaults – bandwidth and modulation will be reset to a minimum.                                                                                                    |  |  |  |
| <pre>modem loopback [{none   digital   <time>}]</time></pre>                                          | Use to check, disable, or enable modem loopback for n seconds.                                                                                                    |  |  |  |
| modem allowed                                                                                         | Use to check the list of available modem configurations.                                                                                                    |  |  |  |

# Over The Air $\rightarrow$ Modem $\rightarrow$ Aggregation/protection configuration

Integra/Integra-S/Integra-G/Integra-GS **2+0 aggregation** (link bonding) provides ACM-aware binding of user-available capacities of two parallel links each using an individual frequency pair. Traffic is split per-frame over two links on the modem level.

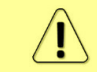

2+0 aggregation <u>is not</u> based on MAC-MAC connections. A single MAC address (e.g. router) can be used.

Integra/Integra-S/Integra-G/Integra-GS 2+0 aggregation features full link synchronization/power/cable redundancy by reconfiguring to 1+0 operation mode in case of failure.

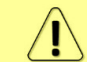

Full 2+0 to 1+0 redundancy will operate only when an external switch is used. Please see below interconnection schemes  $\bf{c}$  and  $\bf{d}$ .

Integra/Integra-G/Integra-G/Integra-GS **1+1 protection** provides Hot Standby redundancy of user-available capacities of two parallel links each using the same frequency pair. Traffic is using only one link at a time. Transmitters of the second link will be automatically muted.

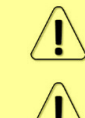

Full 1+1 redundancy (including cables, power, HW protection) will be available only when an external switch is used. Please see below interconnection schemes **c** and **d**.

Header compression cannot be used with 2+0 aggregation configured.

Two pairs of Integra/Integra-G or Integra-S/Integra-GS FODUs are required. In the case of 2+0 aggregation with Integra-S/Integra-GS OMT, a dual-polarized antenna, or a coupler can be used. In the case of 1+1 HSB with Integra-S/Integra-GS, only a coupler can be used (as only a single frequency pair in the same polarization is being utilized).

Necessary equipment for Integra/Integra-S/Integra-G/Integra-GS 2+0 or 1+1

- 1) 4 Integra/Integra-S/Integra-G/Integra-GS FODUs 2 low side, 2 high side.
- 2) 2 or 4 SFP modules and appropriate FO cables (multi-mode or single-mode) for Integra/Integra-S/Integra-G/Integra-GS interconnection (depending on interconnection scheme **a**, **b**, **c** or **d**; see below).
- 3) Electrical or optical Ethernet cables (together with corresponding SFP modules) for user traffic (depending on chosen interconnection scheme).
- 4) In the case of Integra-S/Integra-GS additionally, 4 antennas, or 2 antennas and OMT/couplers. Please refer to the chapter Integra-S/Integra-GS 6-13GHz\* 2+0 & OMT interconnection for instructions on Integra/Integra-S/Integra-G/Integra-GS installation to an antenna or an OMT.

General configuration guide

- 1) Do not interconnect Integra/Integra-S/Integra-G/Integra-GS with each other and do not plug Integra/Integra-S/Integra-G/Integra-GS into switches before you have finished the configuration of each node.
- 2) Choose one link (low/high side radio) which will operate as the "Master". The second link will operate as the "Slave".
- 3) Configure radio/modem parameters for each link. Channel bandwidths must be the same (e.g., 40MHz) for both links. All other parameters can differ but keep in mind that in the 2+0 configuration frequencies must differ, but in the 1+1 configuration frequencies must be the same.
- 4) Both links should be polarized according to ACAP (Adjacent Channel Alternate-Polarized) principle. In case the co-polarized channels are used, it is recommended to introduce a guard band equal to ¼ BW (e.g., 15MHz in the case of 60MHz channels). CCDP (Co-Channel Dual-Polarization) operation on the same frequency channel and opposite polarizations is not allowed.
- 5) Configure different IP addresses for all 4 Integra/Integra-S/Integra-G/Integra-GS FODUs.
- 6) The remote IP address for all units must be entered manually. To do that, remove the selection in the "Auto" checkbox and afterward enter the appropriate remote IP address in the menu "IP configuration" (please refer to Chapter System → Configuration → IP configuration).

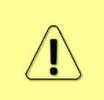

On both sides "Master" and "Slave" managements must be interconnected via an external switch or directly on LAN1 or LAN3 ports (in addition to LAN2 interconnection) for aggregation/protection to work. This connection is used to interchange 2+0/1+1 aggregation/protection statuses for proper operation.

### Interconnection schemes

There are 4 possible interconnection schemes:

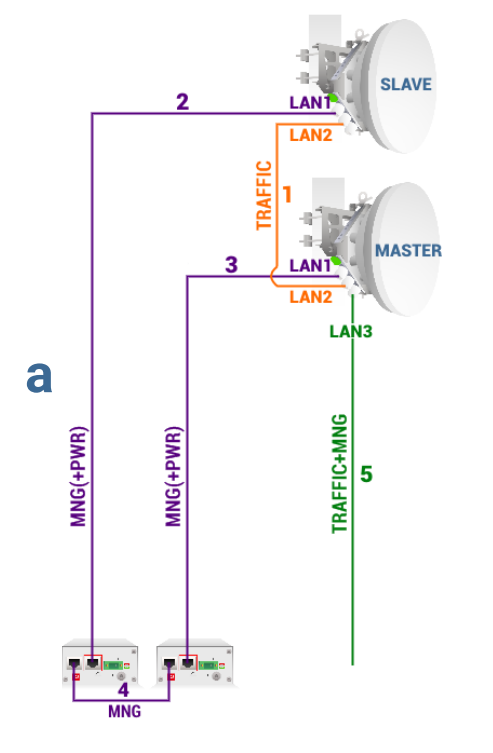

- 1. Mandatory fiber optic cable between LAN2 (optical) ports on both units.
- 2. Electrical Ethernet cable (1000Base-T) between PoE injector's (#1) DATA+PWR port and LAN1 (electrical) port of the Slave FODU. Both data and power are carried, therefore the total length of cables #2, #3, and #4 combined <u>should not exceed</u> <u>100m</u>.
- 3. Electrical Ethernet cable (1000Base-T) between PoE injector's (#2) DATA+PWR port and LAN1 (electrical) port of Master FODU. Both data and power are carried, therefore the total length of cables #2, #3, and #4 combined <u>should not exceed</u> <u>100m</u>.
- Electrical Ethernet cable (1000Base-T) between PoE injectors' (#1 and #2) DATA ports. Provides management access to Slave FODU. The total length of cables #2, #3, and #4 combined <u>should</u> <u>not exceed 100m</u>.
- **5.** Fiber optic cable between LAN3 (optical) port of the Master or Slave FODU and CPE for both traffic and management traffic.

Advantages: 1) external switch not required; 2) length of optical cable for traffic/management up to 10km.

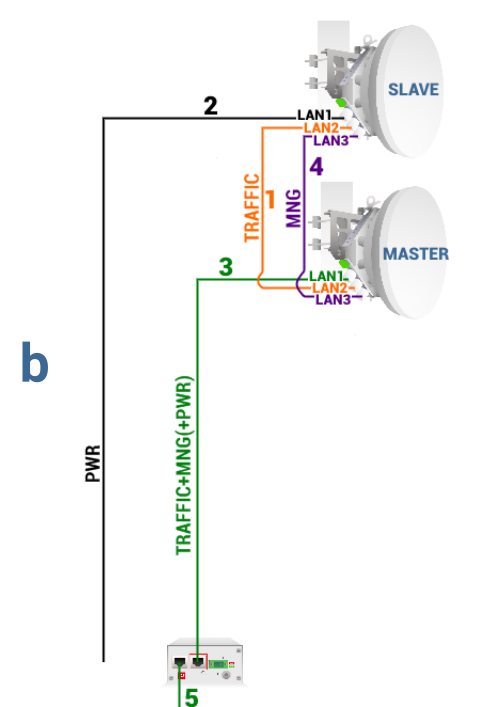

- 1. Mandatory fiber optic cable between LAN2 (optical) ports on both units.
- 2. Cable for powering Slave FODU. You can use a 2wire power cable with DC power adapter (P/N D0ACPW01) or a standard Ethernet cable with the PoE injector. Depending on power consumption cable length can be extended <u>up to 700m</u>. Refer to chapter RJ-45 port for details.
- **3.** Electrical Ethernet cable (1000Base-T) between PoE injector's (#2) DATA+PWR port and LAN1 (electrical) port of the Master FODU. Both data and power are carried, therefore the total length of cables #3 and #5 combined <u>should not exceed 100m</u>.
- Fiber optic cable between LAN3 (optical) ports on both units. Provides management access to the Slave FODU.
- Electrical Ethernet cable (1000Base-T) between PoE injector's (#1 or #2) DATA port and CPE or both traffic and management traffic. The total length of cables #3 and #5 combined <u>should not</u> <u>exceed 100m</u>.

Advantages: 1) external switch not required; 2) optical cable used only for interconnection between both FODUs; 3) only two cables are installed between FODUs and an indoor facility.

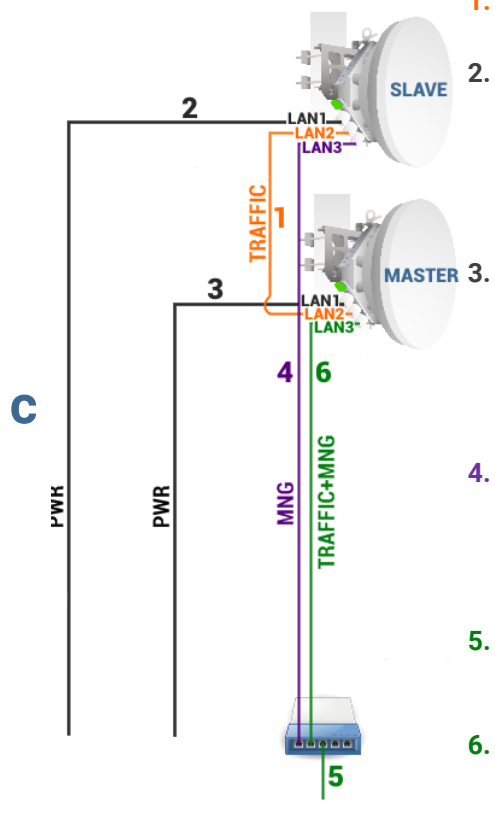

- 1. Mandatory fiber optic cable between LAN2 (optical) ports on both units.
- 2. Cable for powering the Slave FODU. You can use a 2-wire power cable with a DC power adapter (P/N D0ACPW01) or a standard Ethernet cable with the PoE injector. Depending on power consumption cable length can be extended <u>up to 700m</u>. Refer to chapter RJ-45 port for details.
- **3.** Cable for powering the Master FODU. You can use a 2-wire power cable with a DC power adapter (P/N D0ACPW01) or a standard Ethernet cable with the PoE injector. Depending on power consumption cable length can be extended <u>up to 700m</u>. Refer to chapter RJ-45 port for details.
- 4. Fiber optic cable between LAN3 (optical) port of the Slave FODU and external switch. Provides management access to the Slave FODU. If the Master link is down, traffic will be redirected through this cable.
- **5.** Electrical Ethernet cable (1000Base-T) between the external switch and CPE for both traffic and management traffic.
- **6.** Fiber optic cable between LAN3 (optical) port of the Master FODU and an external switch for both traffic and management traffic.

Advantages: 1) solution provides the greatest cable length for powering Integra/Integra-S/Integra-G/Integra-GS and the length of optical cable for traffic/management can be up to

10km. For details on the length of the power cable refer to chapter RJ-45 port; 2) Slave link will be able to reconfigure to 1+0 in case the Master unit goes down (2+0 redundancy).

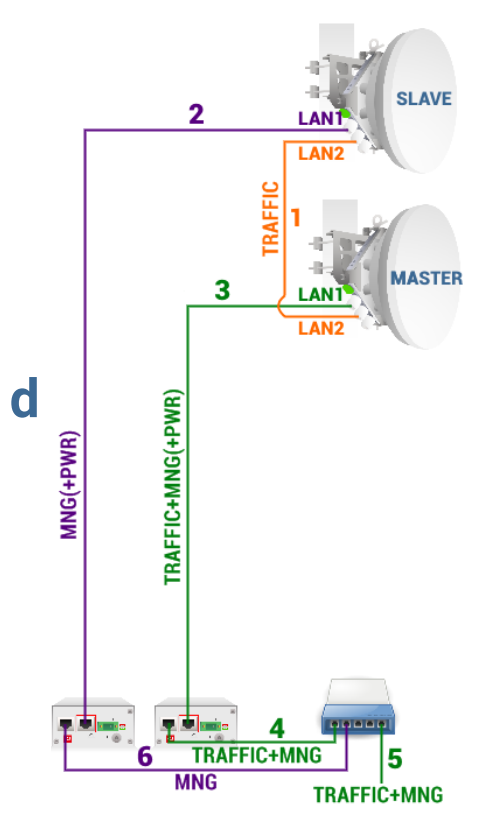

- 1. Mandatory fiber optic cable between LAN2 (optical) ports on both units.
- Electrical Ethernet cable (1000Base-T) between PoE injector's (#1) DATA+PWR port and LAN1 (electrical) port of the Slave FODU. Both data and power are carried, therefore the total length of cables #2 and #6 combined <u>should not exceed</u> <u>100m</u>. If the Master link is down, traffic will be redirected to this cable.
- **3.** Electrical Ethernet cable (1000Base-T) between PoE injector's (#2) DATA+PWR port and LAN1 (electrical) port of the Master FODU. Both data and power are carried, therefore the total length of cables #3 and #4 combined <u>should not exceed 100m</u>.
- Electrical Ethernet cable (1000Base-T) between PoE injector's (#2) DATA port and external switch. The total length of cables #3 and #4 combined <u>should not exceed 100m</u>.
- **5.** Electrical Ethernet cable (1000Base-T) between the external switch and CPE for both traffic and management traffic.
- Electrical Ethernet cable (1000Base-T) between PoE injector's (#1) DATA port and external switch. The total length of cables #2 and #6 combined <u>should not exceed 100m</u>.

Advantages: 1) only a single fiber optic cable is required; 2) only two cables are installed between FODUs and indoor facility; 3) Slave link will be able to reconfigure to 1+0 in case the Master unit goes down (2+0 redundancy).

# Configuration in Web GUI

| <b>SAF</b>             | <b>M</b> ain       | (🏠)<br>Over The Air                  | ()<br>Networking | <b>I</b> I<br>Perfor | mance    | <b>System</b> |  |
|------------------------|--------------------|--------------------------------------|------------------|----------------------|----------|---------------|--|
| Over The Air / Rac     | Radio              |                                      |                  |                      | Security | 1             |  |
| Tx power ( 8 20 dBm f  | Configuration      | Configuration                        |                  |                      |          | ryption       |  |
| Tx frequency (14529.00 | Modem              | Modem                                |                  |                      |          |               |  |
| Tx mute [ >= 10 sec ]  | Aggregation/pr     | Aggregation/protection configuration |                  |                      |          |               |  |
| RSSI Audio             | Header compression |                                      |                  |                      |          |               |  |
| RSSI LED               |                    |                                      |                  |                      |          |               |  |
| RSSI LED mode          |                    | 1                                    |                  |                      |          |               |  |

#### Status mode

| Over The Air / Agg | regation/    | protection co | nfigura |
|--------------------|--------------|---------------|---------|
| Aggregation        | n/protection | configuration |         |
| Aggregation        | 1            | Disabled      |         |
| Configured role    | 2            | None          |         |
| Current role       | 3            | None          |         |
|                    | Alarms       |               |         |
| None               | 9            |               |         |

Press 🥟 MODIFY button.

Modify mode

| Over The Air / Aggr   | egation/protection configu | iration          |                       |
|-----------------------|----------------------------|------------------|-----------------------|
| Aggregation/          | protection configuration   |                  |                       |
| Aggregation           | Disabled                   |                  |                       |
| Configured role       | 2 Master 🔻                 |                  |                       |
| Current role          | 3 None                     |                  |                       |
| Mode                  | 4 2+0 PLA ▼                |                  |                       |
| Mas                   | ster protection            |                  |                       |
| State                 | 5 Enable 🔻                 |                  |                       |
| FSM state             | 6                          |                  |                       |
| Instance ID (1 65535) | 7                          |                  |                       |
| Ethernet traffic port | 8 LAN1 T                   |                  |                       |
|                       | Alarms                     |                  |                       |
| None                  | 9                          |                  |                       |
|                       |                            | 32 Rollback on 🗆 | Execute configuration |

### Slave status after enabling aggregation

| Over The Air / Agg                                                 | regation                | /protection con                      | figuration             |        |                  |
|--------------------------------------------------------------------|-------------------------|--------------------------------------|------------------------|--------|------------------|
| Aggregation                                                        | n/protection            | n configuration                      |                        |        |                  |
| Aggregation<br>Configured role<br>Current role<br>Mode             | 1234                    | Enabled<br>Slave<br>Slave<br>2+0 PLA |                        |        |                  |
| M                                                                  | aster protec            | tion                                 |                        |        |                  |
| State<br>FSM state<br>Instance ID<br>Ethernet traffic port<br>None | 56<br>78<br>Alarms<br>9 | Enabled<br>Slave<br>23<br>LAN1       |                        |        |                  |
|                                                                    |                         |                                      | Master protection data |        |                  |
|                                                                    | Local                   |                                      | Alternate              | Remote | Remote alternate |
| Configured role                                                    | 11                      | Slave                                | Master                 | Slav   | e Master         |
| Current role                                                       | 12                      | Slave                                | Master                 | Slav   | e Master         |
| Timeout max                                                        | 13                      | 4010                                 | 32053                  | 192464 | 0 32054          |
| Timeout last                                                       | 14                      | 78                                   | 1                      |        | 1 2              |
| Index                                                              | 15                      | 61124                                | 9261                   | 47     | 7 21903          |
| Instance ID                                                        | 16                      | 23                                   | 23                     | 2      | 3 23             |
| FSM state                                                          | 17                      | Slave                                | Master                 | Slav   | e Master         |
|                                                                    |                         |                                      | Link states            |        |                  |
| LANI                                                               | 18                      | Up                                   | Up                     | U      | p Up             |
| LAN2                                                               | 19                      | Up                                   | Up                     | U      | p Up             |
| LAN3                                                               | 20                      | Down                                 | Down                   | Dow    | n Down           |
| WAN                                                                | 21                      | Up                                   | Up                     | U      | p Up             |
| MNG                                                                | 22                      | Up                                   | Up                     | U      | p Up             |

### Master status after enabling aggregation

| Over The Air / Agg                             | regation/protecti               | on configura | ation                                |          |                                  |                |
|------------------------------------------------|---------------------------------|--------------|--------------------------------------|----------|----------------------------------|----------------|
| Aggregation                                    | n/protection configuration      | tion         |                                      |          | Traffic path                     |                |
| Aggregation<br>Configured role<br>Current role | 2 Enabled<br>Master<br>3 Master |              | Transmitting<br>Receiving            | 24<br>25 | Master & Slave<br>Master & Slave |                |
| Mode                                           | 4 2+0 PLA<br>aster protection   |              | Splitter packets<br>Combiner packets | 26       |                                  | 15615<br>83294 |
| State                                          | 5 Enabled                       |              | FCS errors on air                    | 28       |                                  | 0              |
| FSM state<br>Instance ID                       | 6 Master<br>23                  |              |                                      | Slav     | re path counters                 |                |
| Ethernet traffic port                          | 8 LAN1                          | _            | Splitter packets<br>Combiner packets | 30       |                                  | 122928         |
| None                                           | 9                               |              | FCS errors on air                    | 31       |                                  | 0              |
|                                                |                                 | Maste        | er protection data                   |          |                                  |                |
|                                                | Local                           | Alternat     | e I                                  | Remote   | Remote alt                       | ernate         |
| Configured role                                | 11                              | Master       | Slave                                |          | Master                           | Slave          |
| Current role                                   | 12                              | Master       | Slave                                |          | Master                           | Slave          |
| Timeout max                                    | 13                              | 4017         | 1617055                              |          | 30882                            | 1802332        |
| Timeout last                                   | 14                              | 587          | 8                                    |          | 15                               | 16             |
| Index                                          | 15                              | 54657        | 41408                                |          | 1970                             | 46483          |
| Instance ID                                    | 16                              | 23           | 23                                   |          | 23                               | 23             |
| FSM state                                      | 17                              | Master       | Slave                                |          | Master                           | Slave          |
|                                                |                                 |              | Link states                          |          |                                  |                |
| LAN1                                           | 18                              | Up           | Up                                   |          | Up                               | Up             |
| LAN2                                           | 19                              | Up           | Up                                   |          | Up                               | Up             |
| LAN3                                           | 20                              | Down         | Down                                 |          | Down                             | Down           |
| WAN                                            | 21                              | Up           | Up                                   |          | Up                               | Up             |
| MNG                                            | 22                              | Up           | Up                                   |          | Up                               | Up             |

#### Press 🦉 MODIFY button.

| Over The Air / Aggre           | egation/prot     | ection configu   | uration                   |               |                                  |                                                                                                    |
|--------------------------------|------------------|------------------|---------------------------|---------------|----------------------------------|----------------------------------------------------------------------------------------------------|
| Aggregation/                   | protection confi | guration         |                           | Traffic path  | 23                               | Clear counters                                                                                                    |
| Aggregation<br>Configured role | 1 Enable         | ed<br>ter 🔻      | Transmitting<br>Receiving | 24<br>25      | Master & Slave<br>Master & Slave |                                                                                                    |
| Current role                   | 3 Maste          | r                |                           | Master p      | ath counters                     |                                                                                                    |
| Mode                           | 4 2+0            | PLA T            | Splitter packets          | 26            |                                  | 15617                                                                                                    |
| Master protection              |                  | Combiner packets | 36                        |               | 83316                            |                                                                                                    |
| State                          | 5 Enab           | le 🔻             | r oo choro on di          | ZO<br>Slave p | ath counters                     | , in the second second s |
| FSM state                      | 6 Maste          | r                | Solitter packets          | 29            |                                  | 129668                                                                                                    |
| Instance ID (1 65535)          | 7 23             |                  | Combiner packets          | 30            |                                  | 132010                                                                                                    |
| Ethernet traffic port          | 8 LAN            | •                | FCS errors on air         | 31            |                                  | 0                                                                                                    |
|                                | Alarms           |                  |                           |               |                                  |                                                                                                    |
| None                           | 9                |                  |                           |               |                                  |                                                                                                    |
|                                |                  | Master prot      | tection data              |               | 10                               | Reset timeout                                                                                                    |
|                                | Local            | Alter            | nate I                    | Remote        | Remote a                         | alternate                                                                                                    |
| Configured role                | 11               | Master           | Slave                     |               | Master                           | Slave                                                                                                    |
| Current role                   | 12               | Master           | Slave                     |               | Master                           | Slave                                                                                                    |
| Timeout max                    | 13               | 4017             | 1617055                   |               | 30882                            | 1802332                                                                                                    |
| Timeout last                   | 14               | 0                | 11                        |               | 1                                | 2                                                                                                    |
| Index                          | 15               | 60336            | 47137                     |               | 7689                             | 52238                                                                                                    |
| Instance ID                    | 16               | 23               | 23                        |               | 23                               | 23                                                                                                    |
| FSM state                      | 17               | Master           | Slave                     |               | Master                           | Slave                                                                                                    |
|                                |                  |                  | Link states               |               |                                  |                                                                                                    |
| LAN1                           | 18               | Up               | Up                        |               | Up                               | Up                                                                                                    |
| LAN2                           | 19               | Up               | Up                        |               | Up                               | Up                                                                                                    |
| LAN3                           | 20               | Down             | Down                      |               | Down                             | Down                                                                                                    |
| WAN                            | 21               | Up               | Up                        |               | Up                               | Up                                                                                                    |
| MNG                            | 22               | Up               | Up                        |               | Up                               | Up                                                                                                    |
|                                |                  |                  |                           | 32 BO         | Ilback on Exec                   | ute configuration                                                                                                    |

Master modify mode after enabling aggregation

When all four Integra/Integra-S/Integra-G/Integra-GS FODUs are successfully configured and interconnected, the status of the Master unit should look as shown above.

### Explanation of status/configuration fields

Aggregation configuration

- 1) *Aggregation* Indicates whether aggregation is enabled or disabled.
- 2) **Configured role** Indicates the configured role (status mode); allows specifying aggregation role (modify mode).
- Current role Indicates the current role. It may differ from the configured role in case Master protection is enabled, the alternate device is or was not available and reconfiguration to 1+0 configuration took place.
- 4) *Mode* "2+0 PLA" for 2+0 Physical Layer Aggregation. "1+1 HSB" for 1+1 Hot StandBy protection.

Master protection

5) **State** – Indicates whether Master protection is enabled or disabled (status mode); allows enabling or disabling Master protection (modify mode). (For 1+1 configuration always in Enable state)

 FSM state – Indicates current Finite State Machine's state. Will be visible only when Master protection is enabled.

8 states are possible – Master, Slave, Active (transition to Passive, Slave, or Active Try), Passive (transition to Slave), Active Try (1+1 transition to Active Tx), Active Tx (1+1 transmitting), Standby (ready for 1+1 protection), and TpDown (Slave state when Traffic port is down). In the case of TpDown aggregation port (LAN2) is shut down as well.

 Instance ID (0...65535) – Indicates configured instance ID (status mode); allows entering instance ID (modify mode). Will be available only when Master protection is enabled.

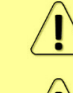

Instance ID should be the same on all 4 devices in a single link.

Instance ID should differ for other 2+0 links in the network.

8) *Ethernet traffic port* – Indicates which LAN port is configured as the traffic/management port (status mode); allows setting LAN1 or LAN3 port as the traffic/management port (modify mode).

#### Alarms

9) Indicates which alarms are active. If none, "None" is shown.

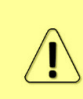

Aggregation port link is down – the link status of the aggregation port (LAN2) of the local device is down.

AlS condition – synchronization loss of Master or Slave device or link status of aggregation port (LAN2) of the remote device is down.

#### Master protection data

The status of all four units is shown. Local – the unit you are currently connected to; alternative – unit interconnected with the local unit; remote – unit on the remote side of the link synchronized to the local unit; remote alternate – unit interconnected with the remote unit.

The section is visible when aggregation is enabled.

If no data is available "N/D" will be displayed in red color.

- Reset timeout Allows resetting protection data refresh time counters. The button is available only in modify mode.
- 11) *Configured role* Indicates configured role.
- 12) Current role Indicates current role. May differ from the configured role in case Master protection is enabled, the alternate device is or was not available and reconfiguration to 1+0 configuration took place.
- 13) *Timeout max* Maximum refresh time of protection data in milliseconds.
- 14) *Timeout last* Most recent refresh time of protection data in milliseconds.
- 15) *Index* Aggregation data identifier. Value sequentially increments to 65535 and resets to 0.
- 16) *Instance ID* Indicates configured instance ID.
- FSM state Indicates current Finite State Machine's state. Will be visible only when Master protection is enabled.
- 18) LAN1 Indicates link status of LAN1 port up or down.
- 19) *LAN2* Indicates link status of LAN2 port up or down.
- 20) LAN3 Indicates link status of LAN3 port up or down.
- 21) WAN Indicates link status of WAN port up or down.
- 22) *MNG* Indicates link status of MNG port up or down.

#### Traffic path

- 23) *Clear counters* Allows resetting master and slave path counters. The button is available only in modify mode.
- 24) Transmitting For 2+0 configuration: Indicates whether Master, Slave, or both are transmitting traffic. For 1+1 configuration: Indicates whether the current role Master (Local master) or Slave (Alternate Slave) is transmitting.
- 25) Receiving For 2+0 configuration: Indicates whether Master, Slave, or both are receiving traffic. For 1+1 configuration: Indicates whether the current role Master (Local master) or Slave (Alternate Slave) is receiving.

Master path counters

- 26) *Splitter packets* Indicates the number of packets transmitted by Master FODU.
- 27) Combiner packets Indicates the number of packets received by Master FODU.
- 28) FCS errors on air Indicates the number of FCS errors received by Master FODU.

Slave path counters

- 29) *Splitter packets* Indicates the number of packets transmitted by Slave FODU.
- 30) *Combiner packets* Indicates the number of packets received by Slave FODU.
- 31) FCS errors on air Indicates the number of FCS errors received by Slave FODU.

Slave path counters

32) By pressing *"Execute configuration"*, changes made to the corresponding section apply only to the local side Integra/Integra-S/Integra-G/Integra-GS. If *"Rollback on"* is selected, the configuration will be reverted in case erroneous configuration changes are applied.

Configuration example:

#### Configuration for both Slave FODUs

| Fo                    | or 2+0:               | Fo                                   | or 1+1: |  |
|-----------------------|-----------------------|--------------------------------------|---------|--|
| Aggregation/pro       | tection configuration | Aggregation/protection configuration |         |  |
| Aggregation           | Enabled               | Aggregation                          | Enabled |  |
| Configured role       | Slave                 | Configured role                      | Slave   |  |
| Current role          | Slave                 | Current role                         | Slave   |  |
| Mode                  | 2+0 PLA               | Mode                                 | 1+1 HSB |  |
| Maste                 | er protection         | Master protection                    |         |  |
| State                 | Enabled               | State                                | Enabled |  |
| FSM state             | Slave                 | FSM state                            | Standby |  |
| Instance ID           | 23                    | Instance ID                          | 11      |  |
| Ethernet traffic port | LAN1                  | Ethernet traffic port                | LAN1    |  |

192.168.205.100

192.168.205.200

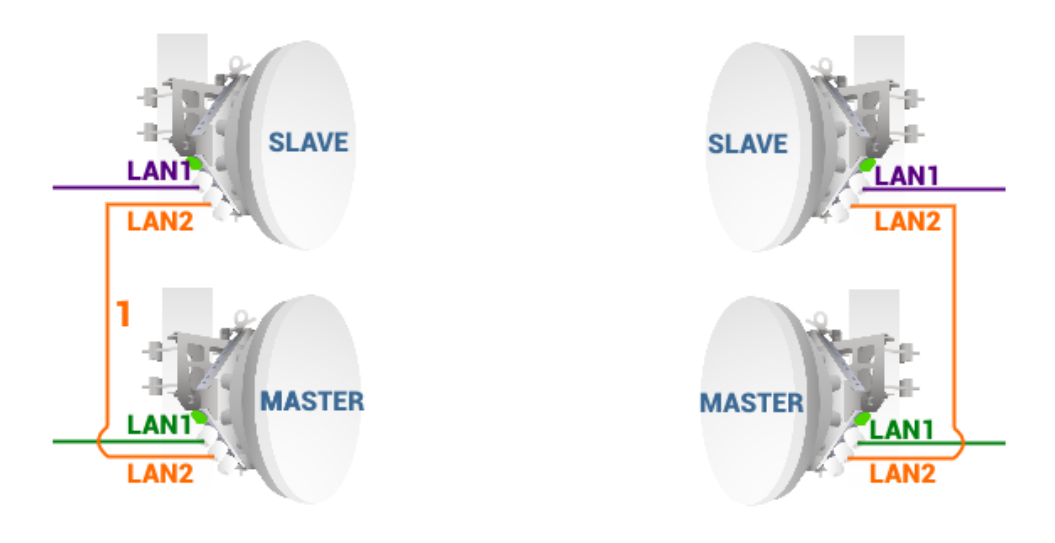

192.168.205.10

192.168.205.20

#### Configuration for both Master FODUs

| Fo                    | or 2+0:                | Fo                    | or 1+1:               |  |
|-----------------------|------------------------|-----------------------|-----------------------|--|
| Aggregation/pr        | otection configuration | Aggregation/pro       | tection configuration |  |
| Aggregation           | Enabled                | Aggregation           | Enabled               |  |
| Configured role       | Master                 | Configured role       | Master                |  |
| Current role          | Master                 | Current role          | Master                |  |
| Mode                  | 2+0 PLA                | Mode                  | 1+1 HSB               |  |
| Mast                  | er protection          | Maste                 | er protection         |  |
| State                 | Enabled                | State                 | Enabled               |  |
| FSM state             | Master                 | FSM state             | Active Tx             |  |
| Instance ID           | 23                     | Instance ID           | 11                    |  |
| Ethernet traffic port | LAN1                   | Ethernet traffic port | LAN1                  |  |

# CLI commands (Chapter 4: COMMAND LINE INTERFACE)

| aggr status                                        | Use to show aggregation status, statistics, and alarms.                                    |
|----------------------------------------------------|--------------------------------------------------------------------------------------------|
| aggr status clear                                  | Use to clear the aggregation statistics.                                                   |
| Aggr role {none master slave}                      | Use to specify 2+0 aggregation role – Master or Slave.<br>"none" disables aggregation.     |
| Aggr role {none master 1+1  slave 1+1}             | Use to specify 1+1 Hot StandBy role – Master or Slave.<br>"none" disables aggregation.     |
| Aggr force {none master slave}                     | Use to force traffic to transmit solely via Master or Slave FODU.                          |
| <b>Aggr mprot enable</b> <id><br/>{LAN1 LAN3}</id> | Use to enable master protection by specifying instance ID and traffic port – LAN1 or LAN3. |
| Aggr mprot disable                                 | Use to disable master protection.                                                          |
| aggr mprot data                                    | Use to show master protection refresh data.                                                |
| aggr mprot data reset                              | Use to reset master protection refresh data counters.                                      |
| aggr mprot smpdata                                 | Use to show the status of all 2+0 devices.                                                 |
| aggr mprot state <state></state>                   | Use to change FSM state. For testing purposes only!                                        |

## Over The Air $\rightarrow$ Modem $\rightarrow$ Header compression

In many applications such as Voice over IP (VoIP), interactive gaming, or messaging, the size of the header is significant compared to the size of the payload. Over the end-to-end connection comprised of multiple hops, these headers are significant, but they can be omitted over a single link. It is beneficial to compress those headers to provide high-capacity packet saving, achieve better bandwidth utilization, and efficiently use expensive resources. Reduction in packet loss and improved interactive response time are additional important benefits gained by header compression.

In summary, header compression is the process of compressing excess protocol headers before transmitting them on a link and uncompressing them to their original state on reception at the other end of the link.

For more details see Header Compression section in Chapter 6: FUNCTIONAL DESCRIPTION.

| Head                   | ler compres                          | sion cannot           | t be used w | ith 2+0 aggr   | egation confi      | igured. |
|------------------------|--------------------------------------|-----------------------|-------------|----------------|--------------------|---------|
| <b>šA</b> F            | 1<br>Main                            | ('🏠')<br>Over The Air | Metworking  | Performance    | <b>Ö</b><br>System |         |
| Main                   | Radio                                |                       |             | Security       | 1                  |         |
| System                 | Configuration                        |                       | AES enc     | AES encryption |                    |         |
| License remaining time | Modem                                |                       |             |                |                    |         |
| Radio                  | Aggregation/protection configuration |                       |             |                |                    |         |
| Radio side             | Header compress                      | sion                  |             |                |                    |         |
| Tx mute                |                                      |                       |             | 1              |                    |         |
| Tx power               |                                      | 🛕 0 dBm               |             |                | 🛕 0 dBm            |         |

#### Status mode

| Over The Air / Header compre | ssion    |                                                                                                    |
|------------------------------|----------|----------------------------------------------------------------------------------------------------|
| Header compression           | Disabled | the second second second                                                                                                    |
| Header compression profile   | 2 None   | The second second |
|                              |          |                                                                                                    |

Press 🦉 MODIFY button.

#### Modify mode

| Over The Air / Header compression |                 |            |              |                       |                                                                                                    |
|-----------------------------------|-----------------|------------|--------------|-----------------------|----------------------------------------------------------------------------------------------------|
| Header compression                | Disabled        |            |              |                       |                                                                                                    |
| Header compression profile        | 2 None 🔻        |            |              |                       | hand the second second s |
|                                   | None<br>Default | <b>7</b> R | ollback on 🔲 | Execute configuration | Execute for both                                                                                                    |

Status mode after enabling header compression

| Over The Air / Header compression       |            |  |  |
|-----------------------------------------|------------|--|--|
| Header compression                      | Enabled    |  |  |
| Header compression profile              | 2 Default  |  |  |
| Number of compressed flows for engine 1 | 3 0        |  |  |
| Number of compressed flows for engine 2 | <b>4</b> o |  |  |
| Average compression gain - Net          | <b>5</b> 1 |  |  |
| Average compression gain - Gross        | <b>6</b> 1 |  |  |

Press 🧖 MODIFY button.

#### Modify mode after enabling header compression

| Over The Air / Header compressior                                                                                | ) — · · · · · · · · · · · · · · · · · · | 67              |                       |                                                                                                    |
|----------------------------------------------------------------------------------------------------|-----------------------------------------|-----------------|-----------------------|----------------------------------------------------------------------------------------------------|
| Header compression                                                                                               | Enabled                                 |                 |                       |                                                                                                    |
| Header compression profile                                                                                       | 2 Default 🔻                             |                 |                       |                                                                                                    |
| Number of compressed flows for engine 1                                                                          | 3 0                                     |                 |                       | State of the state of the state |
| Number of compressed flows for engine 2                                                                          | <b>4</b> 0                              |                 |                       |                                                                                                    |
| Average compression gain - Net                                                                                   | <b>5</b> °                              |                 |                       |                                                                                                    |
| Average compression gain - Gross                                                                                 | <b>6</b> •                              |                 |                       |                                                                                                    |
| and the second second second second second second second second second second second second second second second |                                         | 7 Rollback on 🗆 | Execute configuration | Execute for both                                                                                                    |

Explanation of status/configuration fields:

- 1) *Header compression* Indicates whether header compression is enabled or disabled.
- Header compression profile Indicates which header compression profile is selected (status mode); allows choosing compression profile and thus enabling header compression or disabling it using the "None" profile (modify mode).
- Number of compressed flows for engine 1 Indicates the number of compressed entries for engine #1. The maximum is 2048.
- Number of compressed flows for engine 2 Indicates the number of compressed entries for engine #2. The maximum is 2048.
- 5) *Average compression gain Net* Indicates compression percentage between ingress and egress data.
- 6) *Average compression gain Gross* Indicates compression percentage between ingress and egress data including GFP (Generic Framing Procedure) overhead.
- 7) By pressing *"Execute configuration"*, changes made to the corresponding section apply only to the local side Integra/Integra-S/Integra-G/Integra-GS. If *"Rollback on"* is selected, the configuration will be reverted in case erroneous configuration changes are applied.

Pressing *"Execute for both"* applies changes made to the corresponding section both for local and remote side Integra/Integra-S/Integra-G/Integra-GS FODUs.

#### CLI commands (Chapter 4: COMMAND LINE INTERFACE)

| modemhc{none default} | preset | Use to enable (preset "default") or disable (preset "none") header compression. |
|-----------------------|--------|---------------------------------------------------------------------------------|
| modem hc statist      | ics    | Use to show head compression statistics.                                        |

### Over The Air $\rightarrow$ Security $\rightarrow$ AES encryption

Enabling AES encryption provides payload data encryption over the air using Advanced Encryption Standard (AES).

For more details see AES - Advanced Encryption Standard in Chapter 6: FUNCTIONAL DESCRIPTION.

| <b>SAF</b>             | Main Ov                | (🏠)<br>ver The Air | ()<br>Networking | Perform | ance      | <b>S</b> ystem |      |
|------------------------|------------------------|--------------------|------------------|---------|-----------|----------------|------|
| Main                   | Radio                  |                    |                  |         | Security  |                |      |
| System                 | Configuration          |                    |                  |         | AES encry | ption          |      |
| License remaining time | Modem                  |                    |                  |         |           |                |      |
| Radio                  | Aggregation/protection | n configuration    | 1                |         |           |                |      |
| Radio side             | Header compression     |                    |                  |         |           |                |      |
| Tx mute                |                        |                    |                  | 1       |           |                | <br> |
| Tx power               | 4                      | 🛕 0 dBm            |                  |         | 4         | 0 dBm          |      |

#### Status mode

| Over The Air / AES encryption<br>AES IS ENABLED                                                                          |  |
|----------------------------------------------------------------------------------------------------|--|
| AES 256 bit key (64 hexadecimal characters)<br>e7337e86f7af42d2df0599a8c0c7c5496f90640d208c0a375aba0e1f0ddfda29 <b>2</b> |  |
| Press 🦉 MODIFY button.                                                                                                   |  |
| Modify mode                                                                                                    |  |

| Over The Air / AES         | encryption                                                       |
|----------------------------|------------------------------------------------------------------|
| AES 256 bit key (64 hexade | ecimal characters)                                               |
| Generate random key        | e7337e86f7af42d2df0599a8c0c7c5496f90640d208c0a375aba0e1f0ddfda29 |
|                            |                                                                  |
|                            | 3 Rollback on 🗌 Execute configuration                            |

- 1) Indicates current AES status enabled or disabled.
- AES 256 bit key (64 hexadecimal characters) Indicates AES key used and allows to set or generate a random key. The key should be exactly 64 hexadecimal characters long. A dialog window will not allow more than 64 characters.
- 3) By pressing *"Execute configuration"*, changes made to the corresponding section apply only to the local side Integra/Integra-S/Integra-G/Integra-GS. If *"Rollback on"* is selected, the configuration will be reverted in case erroneous configuration changes are applied.

#### CLI commands (Chapter 4: COMMAND LINE INTERFACE)

| modem aes                | Use to show AES state and key. |
|--------------------------|--------------------------------|
| modem aes key <64hexkey> | Use to set AES 256-bit key.    |

Activation of AES for Integra/Integra-S/Integra-G/Integra-GS FODU

- 1) Make sure the firmware version is V2.5.13 or later.
  - 0) If required perform the firmware upgrade.

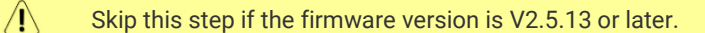

a) Go to "System  $\rightarrow$  FW  $\rightarrow$  Firmware upgrade" on the remote side of the link.

| <b>SAF</b>             | Image: Main     Image: Content of the Air     Image: Content of the Air | III 🔅<br>Performance System |
|------------------------|-------------------------------------------------------------------------|-----------------------------|
| Main                   | FW                                                                      | Tools                       |
| System                 | Firmware upgrade                                                        | License management          |
| License remaining time | Configuration                                                           | Console                     |
| Radio                  | IP configuration                                                        | About                       |
| Radio side             | SNMP configuration                                                      | About System                |
| Tx mute                | Configuration file                                                      | Copyright                   |
| Tx power               | Users configuration                                                     | Inventory                   |
| ATPC                   | System configuration                                                    |                             |
| Duplex shift           | System services                                                         |                             |
| Tx frequency           | Syslog                                                                  |                             |
| Rx frequency           | Diagnostic                                                              |                             |
| Rx level               | Loopback configuration                                                  |                             |
| Modem                  | Download troubleshooting file                                           |                             |

| b) Press 🖉 MODIFY button.      |              |   |
|--------------------------------|--------------|---|
| System / Firmware upgrade      |              | 1 |
| 2.5.7                          |              | * |
| 2.6.13                         |              |   |
|                                |              |   |
| 0                              |              | - |
| Upgrade firmware Reboot Delete |              |   |
| C                              |              |   |
| Choose File No file chosen     | File: Upload |   |

- c) Locate \*.bin firmware file on your hard disk drive.
- d) Upload selected \*.bin firmware file.
- e) Select the uploaded \*.bin firmware file from the list and press "Upgrade firmware".

The remote side should be upgraded first. 

- f) Repeat steps a)-e) for the local side of the link.
- 2) Upload and activate license key enabling AES functionality:

Skip this step if the AES license is already uploaded. /!\

a) Go to "System  $\rightarrow$  Tools  $\rightarrow$  License management" on the remote side of the link.

| <b>SAF</b>             | Main Over The Air Networking Performance | <b>Ö</b> svstem |
|------------------------|------------------------------------------|-----------------|
|                        |                                          | ojotan          |
| Main                   | FW Tools                                 |                 |
| System                 | Firmware upgrade License                 | management      |
| License remaining time | Configuration Console                    | 2               |
| Radio                  | IP configuration About                   |                 |
| Radio side             | SNMP configuration About S               | System          |
| Tx mute                | Configuration file Copyrig               | ht              |
| Tx power               | Users configuration Invento              | гу              |
| ATPC                   | System configuration                     |                 |
| Duplex shift           | System services                          |                 |
| Tx frequency           | Syslog                                   |                 |
| Rx frequency           | Diagnostic                               |                 |
| Rx level               | Loopback configuration                   |                 |
| Modem                  | Download troubleshooting file            |                 |

b) Press 🧖 MODIFY button.

| System / License management |                        |         |                       |
|-----------------------------|------------------------|---------|-----------------------|
| Available licenses          |                        |         | Select active license |
| License                     | License remaining time | Version |                       |
| MDCQBR4L.lic                | Unlimited              |         | <u>۸</u>              |
|                             |                        |         |                       |
| С                           | d                      |         | e Activate            |
| Choose File No file chosen  | File: Upload           |         |                       |

- c) Locate \*.lic license file on your hard disk drive.
- d) Upload selected \*.lic license file.

- e) Select the uploaded \*.lic license file from the list and press "Activate".
- f) Repeat a)-e) for the local side of the link.
- 3) Set bandwidth with AES: Go to "Main" page. a) ('') Ш Ō. A Main Over The Air Networking Performance System Press 🥟 MODIFY button. b) Select the required bandwidth with AES and required modulation. c) 60 MHz FCC

| Bandwidth profile | 60 MH2 FCC G Variable Tx power<br>60 MH2 FCC Variable Tx power<br>60 MH2 ETS HES<br>60 MH2 ETSI<br>60 MH2 ETSI<br>60 MH | •  |
|-------------------|----------------------------------------------------------------------------------------------------|----|
|                   | 128QAM FEC ACM<br>256QAM FEC                                                                                                    | •  |
| Modem profile     | 266QAM FEC ACM<br>512QAM FEC<br>512QAM FEC ACM<br>1024QAM FEC                                                                                                    | i. |
|                   | 1024QAM FEC ACM<br>1024QAM WeakFEC<br>1024QAM WeakFEC ACM                                                                                                    | -  |

d) Press "Execute for both" button.

Rollback on 📃 Execute configuration Execute for both

4) Apply AES 256-bit key:

a) Go to "Over The Air $\rightarrow$ Security $\rightarrow$ AES encryption" on the remote side of the link.

| <b>SAF</b>             | <b>1</b><br>Main | ('🏠')<br>Over The Air | ()<br>Networking | Performance | <b>System</b>  |  |  |
|------------------------|------------------|-----------------------|------------------|-------------|----------------|--|--|
| Main                   | Radio            |                       |                  | Security    |                |  |  |
| System                 | Configuration    |                       |                  | AES encr    | AES encryption |  |  |
| License remaining time | Modem            |                       |                  |             |                |  |  |
| Radio                  | Aggregation/prot | ection configuratio   | n                |             |                |  |  |
| Radio side             | Header compress  | sion                  |                  |             |                |  |  |
| Tx mute                |                  |                       |                  | 1           |                |  |  |
| Tx power               |                  | 실 0 dBm               |                  | 4           | 실 0 dBm        |  |  |
|                        |                  |                       |                  |             |                |  |  |

b) Press 🧖 MODIFY button.

| Over The Air / AES         | encryption                                                       |
|----------------------------|------------------------------------------------------------------|
| AES IS DISABLED            |                                                                  |
| AES 256 bit key (64 hexade | cimal characters)                                                |
| Generate random key        | 558e39beaab298becc8b3adfe353974a8354e771b8c1a2b1216ac0f375abd306 |
|                            | c d                                                              |
|                            | Rollback on Execute configuration                                |

- c) Enter a 64-symbol key consisting of hexadecimal values (0-9, A-F) or press "Generate random key" button.
- d) Select and copy the generated key.
- e) Press "Execute configuration" button.
- f) Repeat steps a)-e) for the local side of the link using the same copied AES key.

# Networking

# $\mathsf{Networking} \rightarrow \mathsf{Ethernet} \rightarrow \mathsf{VLAN}$

The VLAN configuration window provides the configuration of port-based Ethernet Virtual Local Area Networks (VLANs), allowing up to 4094 different VLAN IDs. It is possible to set VLAN IDs as tagged or untagged members on each LAN port.

To add a VLAN tag to untagged packets in the ingress direction, "Default VLAN" (2) should be specified. By default, the "Default VLAN" value on all ports is VLAN ID 1.

An example below shows a sample configuration with VLAN IDs 100-300 configured as tagged members on LAN2 and WAN ports (user traffic) and VLAN ID 500 as a tagged member on LAN2 and WAN ports and untagged member on MNG port (management traffic).

| <b>SAF</b>             | Main Over The Air Networking  | Performance System        |                  |  |  |
|------------------------|-------------------------------|---------------------------|------------------|--|--|
| Main                   | Ethernet                      | QoS                       |                  |  |  |
| System                 | VLAN                          | General QoS configuration |                  |  |  |
| License remaining time | VLAN rates                    | 802.1p mapping            |                  |  |  |
| Radio                  | Rate limit                    | DiffServ mapping          | DiffServ mapping |  |  |
| Badio side             | MAC address table             | CoSQ configuration        |                  |  |  |
| Tx mute                | Static MAC address            | MPLS EXP mapping          |                  |  |  |
| Tx power               | Spanning Tree                 |                           |                  |  |  |
| ATPC                   | Port status and configuration |                           |                  |  |  |
| Dupley shift           | Synchronization               |                           |                  |  |  |
| Tx frequency           | SyncE                         |                           |                  |  |  |
| Bx frequency           |                               |                           |                  |  |  |

#### Status mode

| Networking / VLAN  | 1                               |              |      |              |       |              |
|--------------------|---------------------------------|--------------|------|--------------|-------|--------------|
| VLAN mode 1        | Defaul                          | tVLAN 2      |      |              |       |              |
| Disabled           | Port                            |              | LAN1 | LAN2         | LAN3  | WAN          |
|                    | Defau                           | t VLAN ID    | 1    | 1            | 1     | 1            |
|                    | VLAN                            | priority     | 0    | 0            | 0     | 0            |
| VLAN configuration |                                 |              |      |              |       |              |
| Name <b>3</b>      | VLAN ID (or range) 4<br>(14094) | VLAN rates 5 | LAN1 | LAN2 LAN3    | WAN M | MNG <b>7</b> |
| default            | 1                               | None         | U    | UU           | т     |              |
| user_taffic        | 100-300                         | None         | Т    | т <b>б</b> т | Т     |              |
| management         | 500                             | None         | Т    | т т          | Т     | •            |

#### Press 🦉 MODIFY button.

| Modify | mode |
|--------|------|
|--------|------|

| Networking / VLAN  |                            |                         |          |      |      |          |           |            |             |
|--------------------|----------------------------|-------------------------|----------|------|------|----------|-----------|------------|-------------|
| VLAN mode 1        |                            | Default VLAN <b>2</b>   |          |      |      |          |           |            |             |
| Enable 🔘           |                            | Port                    | I        | LAN1 | LAN  | 2        | LAN3      |            | WAN         |
| Disable 🔾          |                            | Default VLAN ID         |          | 1    | 1    |          | 1         |            | 1           |
| QinQ 🔘             |                            | VLAN priority           | [        | 0 ~  | 0 、  | •        | 0 🗸       |            | 0 ~         |
| VLAN configuration |                            |                         |          |      |      |          |           |            |             |
| Name <b>3</b>      | VLAN ID (or ran<br>(14094) | ge) <b>4</b> VLAN rates | <b>5</b> | LAN1 | LAN2 | LAN3     | WAN       | MNG        | 8           |
|                    | -                          | None                    | ~        | T 🗸  | Τ►   | Τ 🕶      | ΤΥ        |            | Add         |
| default            | 1                          | None                    | ~        | U 🗸  | U~   | U 🗸      | ΤΥ        | $\bigcirc$ | ×           |
| user_taffic        | 100-300                    | None                    | ~        | T 🗸  | TV   | Τ 🕶      | Т 🗸       |            | ×           |
| management         | 500                        | None                    | ~        | T 🗸  | Τ►   | Τ►       | ΤΥ        | $\bigcirc$ |             |
|                    |                            |                         |          |      |      | 9 Rollba | ck on 🗆 💽 | cecute co  | nfiguration |

- VLAN mode Indicates VLAN operational mode. The default is "Disable" 802.1Q disabled. Change to "Enable" to enable 802.1Q VLAN support. Change to "QinQ" to enable 802.1ad QinQ VLAN support.
  - As soon as you enable VLAN operational mode connectivity with untagged traffic will be lost.
  - While in "QinQ" mode, the radio switch will only work with an outer VLAN tag (S-tag) in accordance with the configuration in the "Default VLAN" and "VLAN configuration" sections. A custom user configured Ethernet type ID is used instead of 0x8100 (default for IEEE 802.1Q). All packets tagged by 802.1Q header are considered as untagged and additional tag is added.
- 2) Default VLAN Indicates Default VLAN IDs and VLAN priorities on LAN and WAN ports (status mode); allows specifying the default VLAN ID and priorities on each of LAN and WAN ports (modify mode). Specified VLAN ID and priority will be added to untagged ingress packets. VLAN priority will be removed from tagged egress packets on particular ports as well, but the VLAN ID will be removed according to the tagged/untagged configuration (see below) of that particular port.
- Name Indicates configured (if assigned) VLAN ID or VLAN ID range names (status mode); allows entering a name for each entry, i.e., individual VLAN ID or VLAN ID range (modify mode).
- VLAN ID (or range) (1.. 4094) Indicates configured VLAN IDs and VLAN ID ranges (status mode); allows entering individual VLAN IDs or VLAN ID ranges, e.g., "100-300", "500" (modify mode).
- 5) *VLAN rates* Indicates configured VLAN rate (status mode); allows selecting a defined VLAN rate (modify mode). Please refer to the chapter Networking → Ethernet → VLAN rates.
- 6) T/U/D Indicates whether VLAN ID entries are configured in U untagged (access) mode, T tagged (trunk) mode, or D disabled (status mode); allows changing VLAN mode on LAN and WAN ports (modify mode). On the LAN ports changing from T to U will change the previous untagged VLAN ID on the same port to T (trunk) mode and will highlight this change in yellow color. Note that only a single U (untagged) VLAN ID can be configured on each available port. Also, U (untagged) mode is not available on WAN port.
- 7) **MNG** indicates management VLAN ID (status mode); allows specifying which individual VLAN ID will be used for management access (modify mode).
- Add Press "Add" to add entered individual VLAN ID or VLAN ID range or press red cross (×) to delete VLAN entry.

9) By pressing *"Execute configuration"*, changes made to the corresponding section apply only to the local side Integra/Integra-S/Integra-G/Integra-GS. If *"Rollback on"* is selected, the configuration will be reverted in case erroneous configuration changes are applied.

#### CLI commands (Chapter 4: COMMAND LINE INTERFACE)

| network vlan set mng <14094>                                              | Use to set Management (MNG) VLAN ID.                                                                                                    |  |  |
|---------------------------------------------------------------------------|----------------------------------------------------------------------------------------------------|--|--|
| <b>network vlan set mode</b><br>{disable enable qinq}                     | Use to set VLAN operation mode. "disable" – packets ingress/egress unmodified; "enable" – packets are handled according to VLAN configuration; "qinq" - packets are handled according to VLAN configuration for QinQ. |  |  |
| network vlan set mode qinq tpid<br><0x00010xFFFF>                         | Use to set tag protocol identifier (TPID) for S-TAG.                                                                                                    |  |  |
| network vlan set vid <14094><br>add {tagged untagged}<br>{LAN1 LAN2 LAN3} | Use to add VLAN ID as a tagged (trunk) or untagged (access) type on a specified port.                                                                                                    |  |  |
| network vlan set vid <14094><br>delete {LAN1 LAN2 LAN3 WAN}               | Use to delete VLAN ID on a specified port.                                                                                                    |  |  |
| network vlan set vid <14094><br>name <name></name>                        | Use to name a VLAN ID. The same name can be applied for multiple VLAN IDs.                                                                                                    |  |  |
| network vlan set vid <14094><br>rate <name></name>                        | Use to apply existing rate profile to a VLAN ID.                                                                                                    |  |  |
| network vlan set vid <14094><br>remove                                    | Use to remove the defined rate profile from a VLAN ID.                                                                                                    |  |  |
| network vlan set default priority<br><07>                                 | Use to set default VLAN priority value for untagged packets.                                                                                                    |  |  |
| network vlan set default vid <14094>                                      | Use to set default VLAN ID for untagged packets.                                                                                                    |  |  |
| network vlan show summary                                                 | Use to show general VLAN configuration summary.                                                                                                    |  |  |
| network vlan show default                                                 | Use to show the configuration of untagged packets.                                                                                                    |  |  |
| network vlan show mng                                                     | Use to show Management (MNG) VLAN ID.                                                                                                    |  |  |
| network vlan show mode                                                    | Use to show current VLAN operational mode and custom EtherType ID.                                                                                                    |  |  |
| network vlan show vids                                                    | Use to show currently configured VLAN IDs on all ports.                                                                                                    |  |  |

### Networking $\rightarrow$ Ethernet $\rightarrow$ VLAN rates

The VLAN rates page allows configuring rates for selected VLANs.

| <b>SAF</b>             | <b>di</b><br>Main | ('ஸ്ஸ்)<br>Over The Air | ()<br>Networking | Performance | <b>Ö</b><br>System        |  |  |
|------------------------|-------------------|-------------------------|------------------|-------------|---------------------------|--|--|
| Main                   | Ethernet          |                         |                  | QoS         |                           |  |  |
| System                 | VLAN              |                         |                  | General (   | General QoS configuration |  |  |
| License remaining time | VLAN rates        |                         |                  | 802.1p m    | napping                   |  |  |
| Radio                  | Rate limit        |                         |                  | DiffServ    | DiffServ mapping          |  |  |
| Radio side             | MAC address table |                         |                  | CoSQ co     | CoSQ configuration        |  |  |
| Tx mute                | Static MAC addr   | ess                     |                  | MPLS EX     | (P mapping                |  |  |
| Tx power               | Spanning Tree     |                         |                  |             |                           |  |  |
| ATEC                   | Port status and ( | configuration           |                  |             |                           |  |  |
| AIFC<br>Dupley chift   | Synchronization   | n                       |                  |             |                           |  |  |
| Tx frequency           | SyncE             |                         |                  |             |                           |  |  |

#### Status mode

| Networking / VLAN rates |                     |                   |  |
|-------------------------|---------------------|-------------------|--|
| VLAN rate configuration |                     |                   |  |
| Name<br>Rate1           | CIR (Mbps)<br>100 2 | CBS (kB)<br>100 3 |  |

Press 🥟 MODIFY button.

#### Modify mode

| Networking / VLAN rates |              |                   |                        |
|-------------------------|--------------|-------------------|------------------------|
| VLAN rate configuration |              |                   |                        |
| Name                    | CIR (Mbps) 2 | CBS (kB) 3        | 4                      |
|                         | (11000)      | (32671)           | Add                    |
| Rate1                   | 100          | 100               | ×                      |
|                         |              | 5 Rollback on 🔲 📃 | kecute configuration ) |

- Name Indicates whether the egress rate is enabled or disabled on a particular port (status mode); allows enabling/disabling egress rate on a particular port (modify mode).
- CIR (Mbps) Indicates configured rate CIR (Committed Information Rate) on a particular VLAN rate item in Mbps (status mode); allows setting rate CIR on a particular VLAN rate item in Mbps (modify mode).
- CBS (kB) Indicates configured rate CBS (Committed Burst Size) on a particular VLAN rate item in kB (status mode); allows setting rate CBS on a particular VLAN rate item in kB (modify mode).
- Add / Delete Press "Add" to add entered VLAN rate or press the red cross (×) to delete this entry;
- 5) By pressing *"Execute configuration"*, changes made to the corresponding section apply only to the local side Integra/Integra-S/Integra-G/Integra-GS. If *"Rollback on"* is selected, the configuration will be reverted in case erroneous configuration changes are applied.

#### CLI commands (Chapter 4: COMMAND LINE INTERFACE)

| network vlan show rates                                                                        |                    | Use to show created rate profiles.                                                                                                    |  |  |
|------------------------------------------------------------------------------------------------|--------------------|----------------------------------------------------------------------------------------------------|--|--|
| network vlan set<br>{add delete} <name><br/>&lt;10001000000kbps&gt;<br/>&lt;32671kB&gt;</name> | rate<br>cir<br>cbs | Use to create new or delete existing rate configuration profiles. Please refer to Chapter Networking $\rightarrow$ Ethernet $\rightarrow$ VLAN to apply the created rate profile to a VLAN ID. |  |  |

### Networking $\rightarrow$ Ethernet $\rightarrow$ Rate limit

The rate limit page allows configuring ingress and egress rates on available Ethernet switch ports. In case a license with an Ethernet rate limitation is applied, the Ethernet limitation will be indicated as the egress rate of the WAN port.

| <b>SAF</b>             | Main Over The Air Networkin   | ing Performance System    |
|------------------------|-------------------------------|---------------------------|
| Main                   | Ethernet                      | QoS                       |
| System                 | VLAN                          | General QoS configuration |
| License remaining time | VLAN rates                    | 802.1p mapping            |
| Radio                  | Rate limit                    | DiffServ mapping          |
| Radio side             | MAC address table             | CoSQ configuration        |
| Tx mute                | Static MAC address            | MPLS EXP mapping          |
| Tx power               | Spanning Tree                 |                           |
| ATPC                   | Port status and configuration |                           |
| Duplex shift           | Synchronization               |                           |
| Tx frequency           | SyncE                         |                           |
| Rx frequency           |                               |                           |

#### Status mode

| Network | king / Rate limit |              |              |                |             |  |
|---------|-------------------|--------------|--------------|----------------|-------------|--|
|         |                   |              | Egress rate  |                |             |  |
| Port    | Status            | C            | IR 2         | CI             | as 3        |  |
| LAN1    | Disabled          | (11000 Mbps) | Unlimited    | (64125000 kB)  | Unlimited   |  |
| LAN2    | Disabled          | (11000 Mbps) | Unlimited    | (64 125000 kB) | Unlimited   |  |
| LAN3    | Enabled           | (11000 Mbps) | 450 Mbps     | (64125000 kB)  | 2000 kB     |  |
| WAN     | Disabled          | (11000 Mbps) | Unlimited    | (64125000 kB)  | Unlimited   |  |
|         |                   |              | Ingress rate |                |             |  |
| Port    | Status 4          | C            | IR <b>5</b>  | CI             | as <b>6</b> |  |
| LAN1    | Disabled          | (11000 Mbps) | Unlimited    | (64125000 kB)  | Unlimited   |  |
| LAN2    | Disabled          | (11000 Mbps) | Unlimited    | (64125000 kB)  | Unlimited   |  |
| LAN3    | Disabled          | (11000 Mbps) | Unlimited    | (64125000 kB)  | Unlimited   |  |

#### Press 🦉 MODIFY button.

#### Modify mode

| Network | king / Rate limit |                  |              |                    |                      |
|---------|-------------------|------------------|--------------|--------------------|----------------------|
|         |                   |                  | Egress rate  |                    |                      |
| Port    | Status            | CIR 2            | 2            | CBS 3              |                      |
| LAN1    | Enable            | (11000 Mbps)     | Mbps         | (64125000 kB)      | kB                   |
| LAN2    | Enable            | (1 1000 Mbps)    | Mbps         | (64125000 kB)      | kB                   |
| LAN3    | Enable            | (11000 Mbps) 450 | Mbps         | (64125000 kB) 2000 | kB                   |
| WAN     | Enable            | (1 1000 Mbps)    | Mbps         | (64125000 kB)      | kB                   |
|         |                   |                  |              |                    |                      |
|         |                   |                  | Ingress rate |                    |                      |
| Port    | Status 4          | CIR 5            |              | CBS 6              |                      |
| LAN1    | Enable            | (11000 Mbps)     | Mbps         | (64125000 kB)      | kB                   |
| LAN2    | Enable            | (1 1000 Mbps)    | Mbps         | (64125000 kB)      | kB                   |
| LAN3    | Enable            | (1 1000 Mbps)    | Mbps         | (64 125000 kB)     | kB                   |
|         |                   |                  |              |                    |                      |
|         |                   |                  |              | 7 Bollback on E    | ecute configuration  |
|         |                   |                  |              |                    | Course configuration |

- Egress rate / Status Indicates whether egress rate is enabled or disabled on a particular port (status mode); allows enabling/disabling egress rate on a particular port (modify mode).
- Egress rate / CIR Indicates configured egress rate CIR (Committed Information Rate) on a particular port in Mbps (status mode); allows setting egress rate CIR on a particular port in Mbps (modify mode). The default setting is "1000".
- Egress rate / CBS Indicates configured egress rate CBS (Committed Burst Size) on a particular port in kB (status mode); allows setting egress rate CBS on a particular port in kB (modify mode). The default setting is "2000".
- Ingress rate / Status Indicates whether ingress rate is enabled or disabled on a particular port (status mode); allows enabling/disabling ingress rate on a particular port (modify mode).
- 5) Ingress rate / CIR Indicates configured ingress rate CIR (Committed Information Rate) on a particular port in Mbps (status mode); allows setting ingress rate CIR on a particular port in Mbps (modify mode). The default setting is "1000".
- 6) Ingress rate / CBS Indicates configured ingress rate CBS (Committed Burst Size) on a particular port in kB (status mode); allows setting ingress rate CBS on a particular port in kB (modify mode). The default setting is "2000".
- 7) By pressing *"Execute configuration"*, changes made to the corresponding section apply only to the local side Integra/Integra-S/Integra-G/Integra-GS. If *"Rollback on"* is selected, the configuration will be reverted in case erroneous configuration changes are applied.

#### CLI commands (Chapter 4: COMMAND LINE INTERFACE)

| network port show egress-rate<br><port></port>         | Use to show egress rate limit settings and the status of a particular port.  |  |  |
|--------------------------------------------------------|------------------------------------------------------------------------------|--|--|
| <b>network port show ingress-rate</b><br><port></port> | Use to show ingress rate limit settings and the status of a particular port. |  |  |
| <b>network port set</b> <port> <b>egress-</b></port>   | Use to set Committed Information Rate (CIR) and                              |  |  |
| <b>rate cir</b> <961000000kbps> <b>cbs</b>             | Committed Burst Size (CBS) setting for egress rate limit                     |  |  |
| <64125000kB>                                           | on a particular port.                                                        |  |  |
| <b>network port set</b> <port></port>                  | Use to set Committed Information Rate (CIR) and                              |  |  |
| ingress-rate cir <961000000>                           | Committed Burst Size (CBS) setting for ingress rate limit                    |  |  |
| cbs <64125000>                                         | on a particular port.                                                        |  |  |

| network port set <port> egress-<br/>rate state {enable disable}</port> | Use to enable or disable egress rate limiting on a particular port.  |
|------------------------------------------------------------------------|----------------------------------------------------------------------|
| networkportset <port>ingress-ratestate{enable disable}</port>          | Use to enable or disable ingress rate limiting on a particular port. |

# Networking $\rightarrow$ Ethernet $\rightarrow$ MAC address table

The MAC address table displays the forwarding table of MAC addresses learned by the switch (Dynamic) and manually entered (Static).

| <b>SAF</b>             | Main Over The A               | ir Networking | Performance | <b>Ö</b><br>System        |  |  |
|------------------------|-------------------------------|---------------|-------------|---------------------------|--|--|
| Main                   | Ethernet                      |               | QoS         |                           |  |  |
| System                 | VLAN                          |               | General (   | General QoS configuration |  |  |
| License remaining time | VLAN rates                    |               | 802.1p m    | 802.1p mapping            |  |  |
| Radio                  | Rate limit                    |               | DiffServ    | DiffServ mapping          |  |  |
| Radio side             | MAC address table             |               | CoSQ co     | nfiguration               |  |  |
| Tx mute                | Static MAC address            |               | MPLS EX     | P mapping                 |  |  |
| Tx power               | Spanning Tree                 |               |             |                           |  |  |
| ATPC                   | Port status and configuration |               |             |                           |  |  |
| Duplex shift           | Synchronization               |               |             |                           |  |  |
| Tx frequency           | SyncE                         |               |             |                           |  |  |
| Bx frequency           |                               |               | 1           |                           |  |  |

#### Status mode

| Networ  | king / MAC a | ddress table |                                   |
|---------|--------------|--------------|-----------------------------------|
| MAC add | iress table  |              |                                   |
|         | Page 1/1     |              | Address 1 - 17 From 17 <<< < > >> |
| Port    | VLAN         | Туре         | Address                           |
| LAN1    | 111          | Static       | cc:bc:aa:dd:ee:cc                 |
| LAN1    | 111          | Static       | aa:aa:bb:bb:bb                    |
| WAN     | 1            | Dynamic      | 20:b5:c6:00:0d:ce                 |
| WAN     | 1            | Dynamic      | 20:b5:c6:00:04:cb                 |
| WAN     | 1            | Dynamic      | 00:50:c2:d3:61:eb                 |
| WAN     | 1            | Dynamic      | 00:1c:c0:b5:f2:1e                 |
| WAN     | 1            | Dynamic      | 00:11:85:be:76:f4 🧑               |
| WAN     | 1            | Dynamic      | 00:0c:42:ec:f2:3c                 |
| WAN     | 1            | Dynamic      | 00:0a:41:ac:95:c5                 |
| WAN     | 1            | Dynamic      | 00:04:a6:81:19:ea                 |
| WAN     | 1            | Dynamic      | 00:04:a6:81:19:49                 |
| WAN     | 1            | Dynamic      | 00:04:a6:81:18:03                 |
| MNG     | 1            | Dynamic      | 00:04:a6:81:15:d6                 |
| WAN     | 1            | Dynamic      | 00:04:a6:80:fb:9a                 |
| WAN     | 1            | Dynamic      | 00:04:a6:80:ce:a7                 |
| WAN     | 1            | Dynamic      | 00:04:a6:80:c7:f8                 |
| WAN     | 1            | Dynamic      | 00:04:a6:80:c7:f7                 |

#### Press MODIFY button.

#### Modify mode

| Networking / MAC address table |           |         |               |                 |       |           |  |
|--------------------------------|-----------|---------|---------------|-----------------|-------|-----------|--|
| Dynamic MA                     | C address |         |               |                 |       |           |  |
| Port                           | LAN1      | LAN2    | LAN3          | WAN             | MNG   |           |  |
| Action                         | Clear     | Clear   | Clear         | Clear           | Clear | Clear all |  |
| MAC address table              |           |         |               |                 |       |           |  |
|                                | Page 1/1  |         | Address 1 - 1 | 5 From 15       |       | << < > >> |  |
| Port                           | VLAN      | Туре    | Address       |                 |       | Action    |  |
| LAN1                           | 111       | Static  | cc:bc:aa:dd:  | ee:cc           |       |           |  |
| LAN1                           | 111       | Static  | aa:aa:aa:bb:  | ob:bb           |       |           |  |
| WAN                            | 1         | Dynamic | 20:b5:c6:00:0 | Dd:ce           |       | Clear     |  |
| WAN                            | 1         | Dynamic | 20:b5:c6:00:0 | 04:cb           |       | Clear     |  |
| WAN                            | 1         | Dynamic | 00:50:c2:d3:  | 51:eb           |       | Clear     |  |
| WAN                            | 1         | Dynamic | 00:1c:c0:b5:  | F2:1e           |       | Clear     |  |
| WAN                            | 1         | Dynamic | 00:11:85:be:  | 76:f4           |       | Clear     |  |
| WAN                            | 1         | Dynamic | 00:0c:42:ec:1 | F2:3c           |       | Clear 🥊   |  |
| WAN                            | 1         | Dynamic | 00:0a:41:ac:  | 95 <b>: c</b> 5 |       | Clear     |  |
| WAN                            | 1         | Dynamic | 00:04:a6:81:  | 19:49           |       | Clear     |  |
| WAN                            | 1         | Dynamic | 00:04:a6:81:  | L8:03           |       | Clear     |  |
| MNG                            | 1         | Dynamic | 00:04:a6:81:  | L5 : d6         |       | Clear     |  |
| WAN                            | 1         | Dynamic | 00:04:a6:80:  | Fb:9a           |       | Clear     |  |
| WAN                            | 1         | Dynamic | 00:04:a6:80:0 | ce:a7           |       | Clear     |  |
| WAN                            | 1         | Dynamic | 00:04:a6:80:0 | c7:f7           |       | Clear     |  |

1) Use to clear the dynamic MAC address table on a particular port ("Clear") or all ports simultaneously ("Clear all").

2) Shows list of MAC address entries (status mode); allows clearing specific MAC address entries (modify mode).

#### CLI commands (Chapter 4: COMMAND LINE INTERFACE)

| network mac table show                              | Use to show MAC table entries.                                 |  |
|-----------------------------------------------------|----------------------------------------------------------------|--|
| network mac table info                              | Use to show MAC table statistics.                              |  |
| network mac table clear vlan <vid></vid>            | Use to clear MAC table entries for a specific VLAN ID.         |  |
| network mac table clear port<br><port></port>       | Use to clear MAC table entries for a specific port.            |  |
| network mac table clear mac-<br>address <mac></mac> | Use to clear a dynamic MAC address for all VLAN IDs and ports. |  |
| network mac table clear all                         | Use to clear the whole dynamic MAC address table.              |  |

### Networking $\rightarrow$ Ethernet $\rightarrow$ Static MAC Address

Allows adding and editing static MAC address entries.

| <b>SAF</b>             | di<br>Main        | ('(`))<br>Over The Air | ()<br>Networking | <b>III</b><br>Performance | <b>S</b> ystem       |  |
|------------------------|-------------------|------------------------|------------------|---------------------------|----------------------|--|
| Main                   | Ethernet          |                        |                  | QoS                       |                      |  |
| System                 | VLAN              |                        |                  | General O                 | oS configuration     |  |
| License remaining time | VLAN rates        |                        |                  | 802.1p m                  | apping               |  |
| Radio                  | Rate limit        |                        |                  | DiffServ n                | napping              |  |
| Badio side             | MAC address tab   | ole                    |                  | CoSQ con                  | figuration           |  |
| Tx mute                | Static MAC addr   | ess                    |                  | MPLS EX                   | <sup>o</sup> mapping |  |
| Tx power               | Spanning Tree     |                        |                  |                           |                      |  |
| ATPC                   | Port status and o | configuration          |                  |                           |                      |  |
| Duplex shift           | Synchronization   | ı                      |                  |                           |                      |  |
| Tx frequency           | SyncE             |                        |                  |                           |                      |  |

#### Status mode

| Networking / Static MAC address |                  |                   |  |  |  |  |  |
|---------------------------------|------------------|-------------------|--|--|--|--|--|
| Static MA                       | AC address table |                   |  |  |  |  |  |
| Port 1                          | VLAN 2           | Address 3         |  |  |  |  |  |
| LAN1                            | 1                | 11:22:33:44:55:66 |  |  |  |  |  |
| LAN1                            | 1                | 66:55:44:33:22:11 |  |  |  |  |  |

Press 🥟 MODIFY button.

#### Modify mode

| Networki   | ng / Static MA | AC address        |                 |                       |
|------------|----------------|-------------------|-----------------|-----------------------|
| Static MAC | address table  |                   |                 |                       |
| Port 1     | VLAN 2         | Address 3         |                 | Action 4              |
| LAN1 T     | 1              | 11:11:11:11:11:11 |                 | Add                   |
| LAN1       | 1              | 66:55:44:33:22:11 |                 | Remove                |
| LAN1       | 1              | 11:22:33:44:55:66 |                 | Delete                |
|            |                |                   | 5 Rollback on 🗆 | Execute configuration |

- Port Indicates ports of configured static MAC addresses (status mode); allows specifying the port for static MAC address (modify mode).
- VLAN Indicates VLAN IDs of configured static MAC addresses (status mode); allows specifying VLAN for static MAC address (modify mode).
- Address Indicates configured static MAC addresses (status mode); allows specifying static MAC addresses (modify mode).
- Action Allows adding a new static MAC address ("Add"), removing temporarily entered static MAC address ("Remove"), or deleting permanently entered static MAC address ("Add").
- 5) By pressing *"Execute configuration"*, changes made to the corresponding section apply only to the local side Integra/Integra-S/Integra-G/Integra-GS. If *"Rollback on"* is selected, the configuration will be reverted in case erroneous configuration changes are applied.

CLI commands (Chapter 4: COMMAND LINE INTERFACE)

| network mac static show                                                                 | Use to show static MAC address table.                        |
|-----------------------------------------------------------------------------------------|--------------------------------------------------------------|
| network mac static add mac-address<br><mac> vlan <vlan> port <port></port></vlan></mac> | Use to add static MAC address for selected VLAN ID and port. |

network mac static delete macaddress <MAC> vlan <vlan> port Use to remove static MAC address from selected VLAN ID and port.

# Networking $\rightarrow$ Ethernet $\rightarrow$ Spanning Tree

The Spanning Tree page provides the configuration of Rapid Spanning Tree Protocol (Rapid STP).

| <b>šA</b> F            | Image: Main     (***)     Image: Over The Air     Networking     P | erformance System         |
|------------------------|--------------------------------------------------------------------|---------------------------|
| Main                   | Ethernet                                                           | QoS                       |
| System                 | VLAN                                                               | General QoS configuration |
| License remaining time | VLAN rates                                                         | 802.1p mapping            |
| Radio                  | Rate limit                                                         | DiffServ mapping          |
| Badio side             | MAC address table                                                  | CoSQ configuration        |
| Tx mute                | Static MAC address                                                 | MPLS EXP mapping          |
| Tx power               | Spanning Tree                                                      |                           |
| АТРС                   | Port status and configuration                                      |                           |
| Dupley chift           | Synchronization                                                    |                           |
| Tx frequency           | SyncE                                                              |                           |

#### Status mode

| Perfor    | mance / Spar        | nnir | ng Tree           |                |                   |           |               |            |     |
|-----------|---------------------|------|-------------------|----------------|-------------------|-----------|---------------|------------|-----|
|           |                     |      |                   | Bridge         | configuration     |           |               |            |     |
| Bridge c  | onfiguration        |      |                   |                | Root information  |           |               |            |     |
| Bridge II | D                   | 1    | 32768.00.04.A6.81 | .49.F0         | Root ID           | 6         | 32768.00.04.A | 6.81.49.F0 |     |
| Hello tin | ne (1 100 sec)      | 2    | 2 sec             |                | Hello time        | 7         | 2             |            |     |
| Max age   | a (6 40 sec)        | 3    | 20 sec            |                | Max age           | 8         | 20            |            |     |
| Forward   | delay (4 30 sec)    | 4    | 15 sec            |                | Forward delay     | 9         | 15            |            |     |
|           |                     |      |                   |                | Root port         | 10        | N/A           |            |     |
| RSTP op   | peration            | 5    | Enabled           |                | Root path cost    | 11        | 0             |            |     |
|           |                     |      |                   | 12 Port status | and configuration |           |               |            |     |
| Port      | RSTP state          |      | Port state        | Role           | Priority          | Path cost |               | Edge       | P2P |
| LAN1      | Enabled             |      | Forwarding        | Designated     | 128               | 20000     |               | Yes        | Yes |
| LAN2      | Enabled             |      | Forwarding        | Disabled       | 128               | 1000000   |               | Yes        | Yes |
| LAN3      | Enabled             |      | Forwarding        | Disabled       | 128               | 20000     |               | Yes        | Yes |
| WAN       | Enabled             |      | Forwarding        | Designated     | 128               | 20000000  | 0             | Yes        | Yes |
|           |                     |      |                   | Proto          | col statistics    |           |               |            |     |
|           |                     |      |                   | LAN1           | LAN2              |           | LAN3          |            | WAN |
| Rx MST    | P BPDUs 13          |      |                   | 0              | 0                 |           | 0             |            | 0   |
| Rx RSTF   | BPDUs 14            |      |                   | 0              | 0                 | )         | 0             |            | 0   |
| Rx Conf.  | BPDUs 15            |      |                   | 0              | 0                 | )         | 0             |            | 0   |
| Rx TCN    | BPDUs 16            |      |                   | 0              | 0                 | )         | 0             |            | 0   |
| Bad MS    | TP BPDUs 17         |      |                   | 0              | 0                 | )         | 0             |            | 0   |
| Bad RST   | TP BPDUs 18         |      |                   | 0              | 0                 | )         | 0             |            | 0   |
| Bad Con   | if. BPDUs <b>19</b> |      |                   | 0              | 0                 | )         | 0             |            | 0   |
| Bad TCN   | NBPDUs 20           |      |                   | 0              | 0                 | )         | 0             |            | 0   |
| Tx MST    | P BPDUs 21          |      |                   | 1              | 0                 | )         | 0             |            | 0   |
| TX RSTP   | BPDUs 22            |      |                   | 23             | 0                 | )         | 0             |            | 24  |
| Tx Conf.  | BPDUs 23            |      |                   | 0              | 0                 | )         | 0             |            | 0   |
| TX TCN    | BPDUs 24            |      |                   | 0              | 0                 | )         | 0             |            | 0   |
| Fwd Tra   | nsitions 25         |      |                   | 1              | 0                 | )         | 0             |            | 1   |

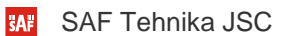

#### Press 🦉 MODIFY button.

#### Modify mode

| Perform     | nance / Spann     | ing Tree          |                        |                   |          |               |            |              |
|-------------|-------------------|-------------------|------------------------|-------------------|----------|---------------|------------|--------------|
|             |                   |                   | Bridge o               | configuration     |          |               |            |              |
| Bridge con  | figuration        |                   | 1                      | Root information  |          |               |            |              |
| Bridge ID   | 1                 | 32768 T.00.04.A6. | 81.49.F0               | Root ID           | 6        | 32768.00.04.A | 6.81.49.F0 |              |
| Hello time  | (1 100 sec) 2     | 2 sec             | 1                      | Hello time        | 7        | 2             |            |              |
| Max age (6  | 5 40 sec) 🛛 🕄     | 20 sec            | 1                      | Max age           | 8        | 20            |            |              |
| Forward de  | elay (4 30 sec) 🧧 | 15 sec            | 1                      | Forward delay     | 9        | 15            |            |              |
|             |                   |                   | 1                      | Root port         | 10       | N/A           |            |              |
| RSTP oper   | ation 5           | Enable            | 1                      | Root path cost    | 11       | 0             |            |              |
|             |                   | 11                | <b>2</b> Port status a | and configuration |          |               |            |              |
| Port        | RSTP state        | Port state        | Role                   | Priority          | Path cos | st            | Edge       | P2P          |
| LAN1        | Enable 🔻          | Forwarding        | Designated             | 128 🔻             | 20000    | 🗹 Auto        | Yes        | Yes          |
| LAN2        | Enable 🔻          | Forwarding        | Disabled               | 128 🔻             | 100000   | 00 🗌 Auto     | Yes        | Yes          |
| LAN3        | Enable 🔻          | Forwarding        | Disabled               | 128 🔻             | 20000    | 🗹 Auto        | Yes        | Yes          |
| WAN         | Enable 🔻          | Forwarding        | Designated             | 128 🔻             | 200000   | 000 🗹 Auto    | Yes        | Yes          |
|             |                   |                   | Protoc                 | ol statistics     |          |               |            |              |
|             |                   |                   | LAN1                   | LAN2              |          | LAN3          |            | WAN          |
| Rx MSTP E   | BPDUs 13          |                   | 0                      | 0                 |          | 0             |            | 0            |
| Rx RSTP B   | PDUs 14           |                   | 0                      | 0                 |          | 0             |            | 0            |
| Rx Conf. B  | PDUs 15           |                   | 0                      | 0                 |          | 0             |            | 0            |
| Rx TCN BP   | DUs 16            |                   | 0                      | 0                 |          | 0             |            | 0            |
| Bad MSTP    | BPDUs 17          |                   | 0                      | 0                 |          | 0             |            | 0            |
| Bad RSTP    | BPDUs 18          |                   | 0                      | 0                 |          | 0             |            | 0            |
| Bad Conf. I | BPDUs 19          |                   | 0                      | 0                 |          | 0             |            | 0            |
| Bad TCN B   | IPDUs 20          |                   | 0                      | 0                 |          | 0             |            | 0            |
| TX MSTP B   | BPDUs 21          |                   | 1                      | 0                 |          | 0             |            | 0            |
| Tx RSTP B   | PDUs 22           |                   | 40                     | 0                 |          | 0             |            | 41           |
| Tx Conf. B  | PDUs 23           |                   | 0                      | 0                 |          | 0             |            | 0            |
| TX TCN BP   | DUs 24            |                   | 0                      | 0                 |          | 0             |            | 0            |
| Fwd Trans   | itions 25         |                   | 1                      | 0                 |          | 0             |            | 1            |
|             |                   |                   |                        |                   | 26 Rol   | llback on 📃 💽 | kecute con | figuration ] |

- Bridge ID Indicates the configured value of Bridge ID (status mode); allows specifying the value of Bridge ID (modify mode). This parameter and MAC address determine whether a given Bridge is Root Bridge. The advantage is given to the combination of Priority and Address, which is numerically smaller.
- Hello Time (1 100 sec) Indicates configured time gap between which the BPDU packets are being sent (status mode); allows specifying the value of Hello Time in seconds (modify mode).
- Max Age (6 40 sec) Indicates configured time period, during which the received BPDU packets' information is stored for a separate port (status mode); allows specifying the value of Max Age in seconds (modify mode).
- Forward Delay (4 30 sec) Indicates configured time period that determines the time a separate port stays in Listening and Learning conditions (status mode); allows specifying the value of Forward Delay in seconds (modify mode).
- RSTP operation Indicates configured status of RSTP (status mode); allows enable or disable RSTP operation (modify mode).

*Root information* – displays the data only when RSTP is enabled:

- 6) *Root ID* Indicates the Bridge ID of the current Root bridge.
- 7) *Hello Time* Indicates the current hello time.

- 8) Max Age Indicates the current max age.
- 9) *Forward Delay* Indicates the current forward delay.
- 10) *Root Port* Indicates elected root port is being shown.
- 11) *Root Path Cost* Indicates the path cost from the current bridge to the root bridge.
- 12) Port status and configuration STP parameters of every port:
  - *RSTP state* Indicates RSTP state of the particular port (status mode); allows enable or disable RSTP operation for the particular port (modify mode).
  - **Port state** Indicates port condition. Can be one of the following: *Disabled, Blocking, Listening, Learning,* or *Forwarding.*
  - **Role** the role of the particular port. Can be one of the following: *Root, Designated, Alternate, Backup,* or *Disabled.*
  - Priority Indicates Port Priority (status mode); allows specifying Port Priority (modify mode). A combination of Priority, Port number, and Path Cost determines whether the port will be selected as the Root port or will be blocked on the occasion of a loop, etc.
  - **Path cost** Indicates Path cost of the particular port (status mode); allows specifying Path cost for the particular port by setting Path cost value or by selecting *Auto* mode (modify mode). This parameter setting depends on the capacity of a separate port.
  - *Edge –* displays that this particular port is Edge port.
  - **Point-to-point** displays whether there is a point-to-point connection from the particular port or not.
- 13) *Rx MSTP BPDUs* Indicates how many MSTP BPDUs packets were received.
- 14) *Rx RSTP BPDUs –* Indicates how many RSTP BPDUs packets were received.
- 15) *RX Conf BPDUs –* Indicates how many STP BPDUs packets were received.
- 16) **RX TCN BPDUs** Indicates how many topology changing notification BPDUs packets were received.
- 17) Bad MSTP BPDUs Indicates how many bad MSTP BPDUs packets were received.
- 18) Bad RSTP BPDUs Indicates how many bad RSTP BPDUs packets were received.
- 19) Bad Conf BPDUs Indicates how many bad STP BPDUs packets were received.
- 20) **Bad TCN BPDUs** Indicates how many bad topology changing notifications BPDUs packets received.
- 21) Tx MSTP BPDUs Indicates how many MSTP BPDUs packets were sent.
- 22) *Tx RSTP BPDUs* Indicates how many RSTP BPDUs packets were sent.
- 23) Tx Conf BPDUs Indicates how many STP BPDUs packets were sent;
- 24) *Tx TCN BPDUs* Indicates how many topology changing notification BPDUs packets were sent.
- 25) *Fwd Transitions* Indicates how many times the port has been changed to forward status.
- 26) By pressing *"Execute configuration"*, changes made to the corresponding section apply only to the local side Integra/Integra-S/Integra-G/Integra-GS. If *"Rollback on"* is selected, the configuration will be reverted in case erroneous configuration changes are applied.

CLI commands (Chapter 4: COMMAND LINE INTERFACE)

#### **stp bridgeID** {0 | 4096 | 8192 | 12288

```
| 16384 | 20480 | 24576 | 28672 |
32768 | 36864 | 40960 | 45056 |
49152 | 53248 | 57344 | 61440}
```

| stp forwardDelay <430>                | Use to set the time period that determines the time in seconds a separate port stays in Listening and Learning conditions.      |
|---------------------------------------|----------------------------------------------------------------------------------------------------|
| stp helloTime <1100>                  | Use to set the value of the time gap in seconds between which the BPDU packets are being sent.                                  |
| <pre>stp log {enable   disable}</pre> | Use to enable or disable STP log.                                                                                               |
| <b>stp maxAge</b> <640>               | Use to set the time period in seconds, during which<br>the received BPDU packets' information is stored for<br>a separate port. |
| stp state {enable   disable}          | Use to enable or disable RSTP operation.                                                                                        |
| stp status                            | Use to show the status of STP configuration.                                                                                    |

# Networking $\rightarrow$ Ethernet $\rightarrow$ Port status and configuration

Shows the status of Ethernet switch ports, allows enabling and disabling the ports, Flow control, and modifying link speed/duplex.

| <b>SAF</b>             | Main Over The Air             | ()<br>Networking | <b>III</b><br>Performance | <b>\$</b><br>System |  |
|------------------------|-------------------------------|------------------|---------------------------|---------------------|--|
| Main                   | Ethernet                      |                  | QoS                       |                     |  |
| System                 | VLAN                          |                  | General (                 | oS configuration    |  |
| License remaining time | VLAN rates                    |                  | 802.1p m                  | apping              |  |
| Radio                  | Rate limit                    |                  | DiffServ i                | napping             |  |
| Radio side             | MAC address table             |                  | CoSQ cor                  | nfiguration         |  |
| Tx mute                | Static MAC address            |                  | MPLS EX                   | P mapping           |  |
| Tx power               | Spanning Tree                 |                  |                           |                     |  |
| ATPC                   | Port status and configuration |                  |                           |                     |  |
| Duplex shift           | Synchronization               |                  |                           |                     |  |
| Ty frequency           | SyncE                         |                  |                           |                     |  |

Status mode

|              |   | LAN1 (RJ-45) | LAN2 (SFP) | LAN3 (SFP) |  |
|--------------|---|--------------|------------|------------|--|
| State        | 2 | Enabled      | Enabled    | Enabled    |  |
| Link status  | 3 | 1000 Mbps    | Down       | Down       |  |
| Link speed   | 4 | Auto         | Auto       | Auto       |  |
| Flow control | 5 | Disabled     | Disabled   | Disabled   |  |

Press MODIFY button.

Modify mode

|              |                | LAN1 (RJ-45) | LAN2 (SFP) | LAN3 (SFP)                          |
|--------------|----------------|--------------|------------|-------------------------------------|
| State        | 2              | Enable       | Enable     | C Enable                            |
| Link status  | 3              | 1000 Mbps    | Down       | Down                                |
| Link speed   | 4              | Auto 🔻       | Auto       | Auto                                |
| Flow control | 5              | Enable       | Enable     | Enable                              |
| + SFP mor    | dule specifica | ation 6      |            |                                     |
|              |                |              |            | 7 Rollback on Execute configuration |

- 1) Port Indicates available switch ports.
- State Indicates operation status of each LAN port (status mode); allows enabling/disabling each LAN port (modify mode). "(Restricted)" will be indicated on the LAN2 port if 2+0 aggregation or 1+1 protection is enabled.
- 3) *Link status* Indicates whether a link with the appropriate port is established as well as its link speed.
- Link speed Indicates whether link speed is configured to automatic speed setting or manual (status mode); allows changing link speed to the manual setting (modify mode).

LAN2 and LAN3 (SFP ports) support Auto Gigabit (1000FDX) only and cannot be modified.

Maximum L2 frame size supported in 1000FDX mode is 9600B, while in 100FDX mode (LAN1) – 9070B.

- 5) Flow control Indicates whether flow control is enabled or disabled on a particular port (status mode); allows enabling/disabling flow control on each available port (modify mode). The default setting is disabled.
- 6) *SFP module specification* if SFP module is present, you can expand this section to see information on SFP module used.
- 7) By pressing *"Execute configuration"*, changes made to the corresponding section apply only to the local side Integra/Integra-S/Integra-G/Integra-GS. If *"Rollback on"* is selected, the configuration will be reverted in case erroneous configuration changes are applied.

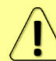

SFP module specification will be shown at the bottom of the page if the SFP module is present and if the SFP module supports DOM.

#### CLI commands (Chapter 4: COMMAND LINE INTERFACE)

| network port show info                                                      | Use to show the status of all ports.                                                                    |
|-----------------------------------------------------------------------------|----------------------------------------------------------------------------------------------------|
| network port show config                                                    | Use to show the configuration of all ports.                                                             |
| <pre>network port set <port> admin-<br/>state {enable disable}</port></pre> | Use to enable or disable a particular port.                                                             |
| <b>network port set LAN1 speed</b><br>{auto 100fdx 100hdx 10fdx 10hdx}      | Use to change speed and duplex setting on LAN1 port.<br>The default value is "auto" (auto-negotiation). |
| network port set <port> flow-<br/>control {enable disable}</port>           | Use to enable or disable flow control on a particular port.                                             |

### Networking $\rightarrow$ Synchronization $\rightarrow$ SyncE

Synchronous Ethernet (SyncE) allows synchronizing the Ethernet switch clock to an external source clock by specifying an ingress port.

Incorrect SyncE configuration may result in a loss of connectivity.

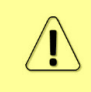

Auto-negotiation <u>will not</u> function properly when the clock source ports on both Integra/Integra-S/Integra-G/Integra-G FODUs are pointing at each other (e.g. WAN-WAN in a link or LAN-LAN in a back-to-back connection).
| <b>SAF</b>             | Main Over The A               | ir Networking | Performance | <b>System</b>     |
|------------------------|-------------------------------|---------------|-------------|-------------------|
| Main                   | Ethernet                      |               | QoS         |                   |
| System                 | VLAN                          |               | General (   | QoS configuration |
| License remaining time | VLAN rates                    |               | 802.1p m    | napping           |
| Radio                  | Rate limit                    |               | DiffServ    | mapping           |
| Radio side             | MAC address table             |               | CoSQ co     | nfiguration       |
| Tx mute                | Static MAC address            |               | MPLS EX     | (P mapping        |
| Tx note                | Spanning Tree                 |               |             |                   |
| Tx power               | Port status and configuration |               |             |                   |
| ATPC                   | Synchronization               |               |             |                   |
| Duplex shift           | Synchronization               |               |             |                   |
| Tx frequency           | SyncE                         |               |             |                   |

#### Status mode

| Networking / SyncE |         | a the second second second second second second second second second second second second second second second |
|--------------------|---------|----------------------------------------------------------------------------------------------------|
| Status             |         |                                                                                                    |
| Port 1             | State 2 | Status 3                                                                                                    |
| LAN1               | Enabled | Locked                                                                                                    |

Press 🦉 MODIFY button.

#### Modify mode

| Networking / SyncE                 |                                                                                                    |          |                  |
|------------------------------------|----------------------------------------------------------------------------------------------------|----------|------------------|
| Status                             |                                                                                                    |          |                  |
| Port 1                             | State 2                                                                                                    | Status 3 |                  |
| LAN1                               | Enabled                                                                                                    | Locked   |                  |
| Source port configuration <b>4</b> |                                                                                                    |          |                  |
| IAN1                               | C LAN2                                                                                                    | ○ wan    |                  |
|                                    | There are a second second second second second second second second second second second second second second s |          | 5 Disable Enable |

- 1) Port Indicates SyncE source port (if enabled);
- 2) State Indicates if SyncE is enabled.
- Status Indicates "Locked" if SyncE is operating normally.
   Source port configuration Allows specifying SyncE source port.
   Disable/Enable Allows enabling or disabling SyncE operation.

#### Configuration examples

1) Integra/Integra-S/Integra-G/Integra-GS link with an external clock source.

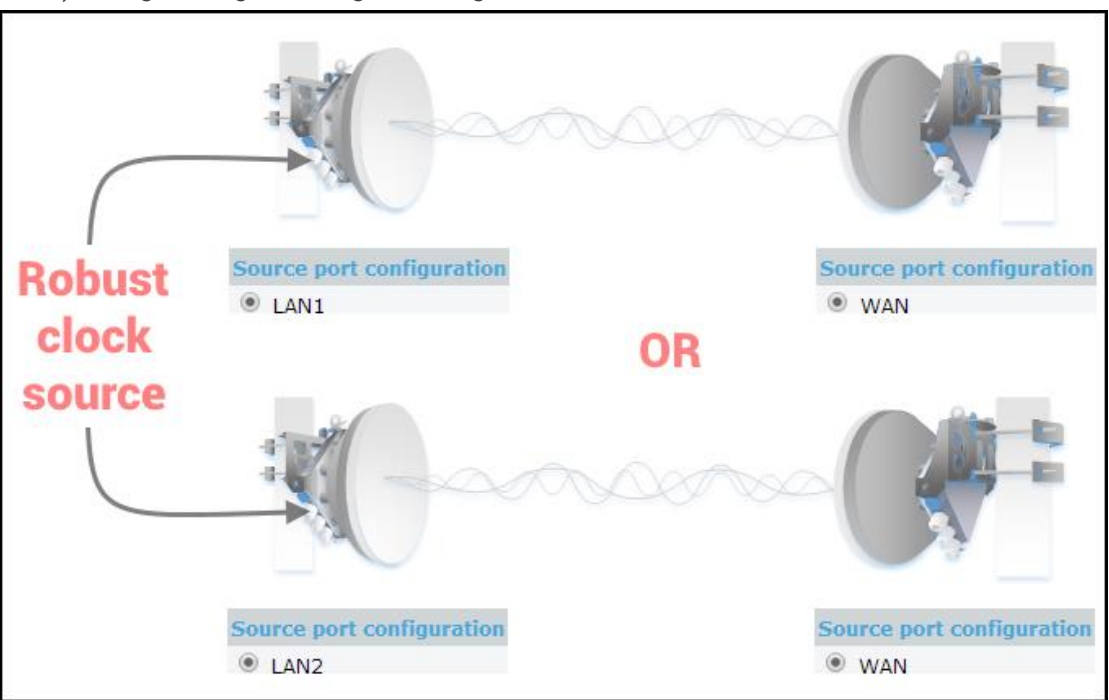

2) Integra/Integra-S/Integra-G/Integra-GS back-to-back interconnection with an external clock source.

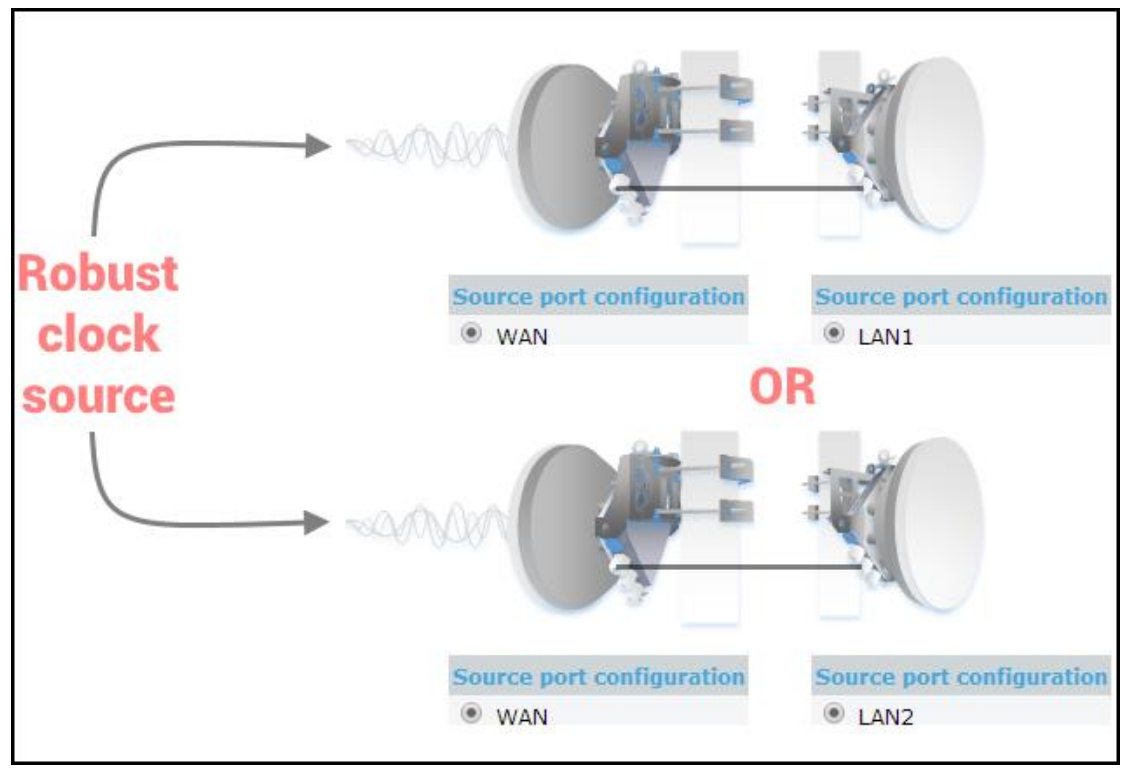

3) Integra/Integra-S/Integra-G/Integra-GS as a master clock source.

| Master         | Source port configuration |
|----------------|---------------------------|
| SyncE disabled | WAN                       |

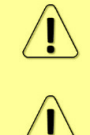

Auto-negotiation will not function properly when the clock source ports on both Integra/Integra-S/Integra-G/Integra-GS FODUs are pointing at each other (e.g. WAN-WAN in a link or LAN-LAN in a back-to-back connection).

SyncE will function properly on LAN2 and LAN3 ports only with appropriate SFP modules.

#### CLI commands (Chapter 4: COMMAND LINE INTERFACE)

| network sync enable<br>{LAN1 LAN2 WAN} | Use to enable SyncE on a port connected to a clock source.<br>The selected port will become "slave", while other ports –<br>"master". Auto-negotiation will not function properly between<br>two "slave" ports.                                                                                                    |  |  |  |  |
|----------------------------------------|----------------------------------------------------------------------------------------------------|--|--|--|--|
| network sync disable                   | Use to disable SyncE on all ports.                                                                                                    |  |  |  |  |
| network port show info                 | 'SyncE_Act' and 'SyncE_Prio' field nonzero values indicate synchronous Ethernet activity.                                                                                                    |  |  |  |  |
| network sync status                    | <i>Enabled</i> – shows if SyncE is enabled;<br><i>Polling failed</i> – indicates last data polling failure;<br><i>Speed Grade</i> – shows Ethernet speed on LAN1 port -<br>1000BASE-T(1G) or 100BASE-T(100M);<br><i>Port</i> – current port used as a clock source;<br><i>State</i> – clock status, "Locked" if SyncE operates normally;<br><i>State info</i> – additional information |  |  |  |  |

# Networking $\rightarrow$ QoS $\rightarrow$ General QoS configuration

The General QoS configuration page allows defining QoS queueing rules.

Only one priority classification method (port/802.1p/DiffServ) can be enabled on a single port.

| <b>'Å</b> F            | di<br>Main      | ((خ))<br>Over The Air | ()<br>Networking | Performance | <b>O</b> System   |
|------------------------|-----------------|-----------------------|------------------|-------------|-------------------|
| Main                   | Ethernet        |                       |                  | QoS         |                   |
| System                 | VLAN            |                       |                  | General C   | QoS configuration |
| License remaining time | VLAN rates      |                       |                  | 802.1p m    | apping            |
| Radio                  | Rate limit      |                       |                  | DiffServ r  | mapping           |
| Radio side             | MAC address ta  | able                  |                  | CoSQ cor    | nfiguration       |
| Tx mute                | Static MAC add  | ress                  |                  | MPLS EX     | P mapping         |
| Tx power               | Spanning Tree   |                       |                  |             |                   |
| ATPC                   | Port status and | configuration         |                  |             |                   |
| Duplex shift           | Synchronizatio  | n                     |                  |             |                   |
| Tx frequency           | SyncE           |                       |                  |             |                   |

#### Status mode

| Networking / General QoS       | config | juration | 18 C 1                  |          | highly the states |
|--------------------------------|--------|----------|-------------------------|----------|-------------------|
| Egress queue configuration     |        |          |                         |          |                   |
| Port                           |        | LAN1     | LAN2                    | LAN3     | WAN               |
| CoSQ                           | 1      | Disabled | Disabled                | Disabled | Enabled           |
| Ingress priority configuration |        |          |                         |          |                   |
| QoS type                       |        |          |                         | Port     |                   |
|                                |        | LAN1     | LAN2                    | LAN3     | WAN               |
| Port based priority            | 2      | Disabled | Disabled                | Disabled | Disabled          |
| 802.1p                         | 3      | ~        | ×                       | ×        | ~                 |
| DiffServ                       | 4      | ×        | ×                       | ×        | ×                 |
| Schedulers configuration       |        |          |                         |          |                   |
| Schedulers mode                | 5      |          | Frame Based (SP/RR/WRR) |          |                   |

Press 🦉 MODIFY button.

#### Modify mode

| Networking / General Qos       | 3 config | uration                  |                                  |                 |                       |
|--------------------------------|----------|--------------------------|----------------------------------|-----------------|-----------------------|
| Egress queue configuration     |          |                          |                                  |                 |                       |
| Port                           |          | LAN1                     | LAN2                             | LAN3            | WAN                   |
| CoSQ                           | 1        | 🗆 Enable                 | Enable                           | Enable          | 🕑 Enable              |
| Ingress priority configuration |          |                          |                                  |                 |                       |
| QoS type                       |          |                          |                                  | Port            |                       |
|                                |          | LAN1                     | LAN2                             | LAN3            | WAN                   |
| Port based priority            | 2        | Disabled 🔻               | Disabled 🔻                       | Disabled 🔻      | Disabled 🔻            |
| 802.1p                         | 3        |                          |                                  |                 |                       |
| DiffServ                       | 4        |                          |                                  |                 |                       |
| Schedulers configuration       |          |                          |                                  |                 |                       |
| Schedulers mode                | 5        | ● Frame Ba<br>○ Byte Bas | ased (SP/RR/WRR)<br>ed (SP/DWRR) |                 |                       |
|                                |          |                          |                                  | 6 Rollback on 🗆 | Execute configuration |

 CoSQ – Indicates whether CoSQ (Class of Service Queue) is enabled on the egress direction of a particular port (status mode); allows enabling or disabling CoSQ on available ports (modify mode). CoSQ is enabled by default on the WAN port.

- 2) Port based priority Indicates whether port-based prioritization is enabled (status mode); allows enabling or disabling port-based prioritization on available ports (modify mode). If enabled all packets on the egress of a port are put in a specified queue. 802.1p (PCP) and DiffServ (DSCP) values are ignored. Available values are 0...7 according to eight available priority queues from the lowest to the highest.
- 3) **802.1p** Indicates whether the 802.1p mapping is enabled (status mode); allows enabling or disabling 802.1p mapping on available ports (modify mode). If enabled configured mapping (Networking  $\rightarrow QoS \rightarrow 802.1p$  mapping) is taken into account.
- 4) DiffServ Indicates whether DiffServ prioritization is enabled (status mode); allows enabling or disabling DiffServ prioritization on available ports (modify mode). If enabled DSCP value is taken into account according to configured mapping (Networking → QoS → DiffServ mapping).
- 5) Schedulers mode Indicates whether frame-based (SP/RR/WRR Strict Priority/Round Robin/Weighted Round Robin) or byte-based scheduling schemes (SP/DWRR Strict Priority/Deficit Weighted Round Robin) are available (status mode); allows switching between frame-based to byte-based scheduling schemes (modify mode). A specific scheduling scheme can be set in Networking → QoS → CoSQ configuration. The scheduler's mode specifies how frames are handled at egress flow. DWRR compared to WRR is configured in kilobytes (KB), rather than the number of frames passed. The default setting is the frame-based mode.
- 6) By pressing *"Execute configuration"*, changes made to the corresponding section apply only to the local side Integra/Integra-S/Integra-G/Integra-GS. If *"Rollback on"* is selected, the configuration will be reverted in case erroneous configuration changes are applied.

| network qos set <port> cosq<br/>state {enable disable}</port>        | Use to enable or disable CoSQ priority queues on a particular port.              |
|----------------------------------------------------------------------|----------------------------------------------------------------------------------|
| network qos set <port> vlan<br/>state {enable disable}</port>        | Use to enable or disable ingress 802.1p mapping on a particular port.            |
| network qos set <port> diffserv<br/>state {enable disable}</port>    | Use to enable or disable ingress DiffServ mapping (DSCP) on a particular port.   |
| network qos reset config<br>{LAN1 LAN2 LAN3 WAN all}                 | Use to reset QoS configuration on a particular port or all ports simultaneously. |
| <pre>network qos set <port> base state {enable disable}</port></pre> | Use to enable or disable port-based priorities.                                  |
| network qos set <port> base<br/>priority &lt;07&gt;</port>           | Use to specify the queue of port-based priority.                                 |
| <b>network qos set sched_mode</b><br>{frame byte}                    | Use to select the scheduler's mode – frame (SP/RR/WRR) or byte (SP/DWRR).        |
| network qos show config<br>{LAN1 LAN2 LAN3 WAN all}                  | Use to show QoS user configuration.                                              |
| <b>network qos show info</b><br>{LAN1 LAN2 LAN3 WAN all}             | Use to show the actual status of QoS configuration.                              |
| network qos show sched_mode                                          | Use to show CoSQ Scheduling Mode.                                                |
|                                                                      |                                                                                  |

# Networking $\rightarrow$ QoS $\rightarrow$ 802.1p mapping

The 802.1p mapping page allows customizing the mapping of IEEE 802.1p priority tags and available QoS queues.

| <b>šA</b> f            | Image: Main('(a'))Image: MainOver The AirNetwork | ng Performance Syst | <b>X</b><br>tem |
|------------------------|--------------------------------------------------|---------------------|-----------------|
| Main                   | Ethernet                                         | QoS                 |                 |
| System                 | VLAN                                             | General QoS confi   | iguration       |
| License remaining time | VLAN rates                                       | 802.1p mapping      |                 |
| Radio                  | Rate limit                                       | DiffServ mapping    |                 |
| Badio side             | MAC address table                                | CoSQ configuration  | on              |
| Tx mute                | Static MAC address                               | MPLS EXP mappi      | ing             |
| Tx power               | Spanning Tree                                    |                     |                 |
| ATPC                   | Port status and configuration                    |                     |                 |
| Duplex shift           | Synchronization                                  |                     |                 |
| Tx frequency           | SyncE                                            |                     |                 |

Status mode

| Networking / 802.1p n         | Networking / 802.1p mapping |   |        |   |          |          |  |  |
|-------------------------------|-----------------------------|---|--------|---|----------|----------|--|--|
| IEEE 802.1p to internal queue |                             |   |        |   |          |          |  |  |
| VLAN priority                 | LAN1                        | 2 | LAN2   | 3 | LAN3 4   | WAN 5    |  |  |
| 0                             | Queue:                      | 0 | Queue: | 0 | Queue: 0 | Queue: 0 |  |  |
| 1                             | Queue:                      | 1 | Queue: | 1 | Queue: 1 | Queue: 1 |  |  |
| 2                             | Queue:                      | 2 | Queue: | 2 | Queue: 2 | Queue: 2 |  |  |
| 3                             | Queue:                      | 3 | Queue: | 3 | Queue: 3 | Queue: 3 |  |  |
| 4                             | Queue:                      | 4 | Queue: | 4 | Queue: 4 | Queue: 4 |  |  |
| 5                             | Queue:                      | 5 | Queue: | 5 | Queue: 5 | Queue: 5 |  |  |
| 6                             | Queue:                      | 6 | Queue: | 6 | Queue: 6 | Queue: 6 |  |  |
| 7                             | Queue:                      | 7 | Queue: | 7 | Queue: 7 | Queue: 7 |  |  |

Press 🧖 MODIFY button.

#### Modify mode

| Networking / 802.1p mapping   |                               |            |               |                       |  |  |  |  |  |
|-------------------------------|-------------------------------|------------|---------------|-----------------------|--|--|--|--|--|
| IEEE 802.1p to internal queue | IEEE 802.1p to internal queue |            |               |                       |  |  |  |  |  |
| VLAN priority                 | LAN1 2                        | LAN2 3     | LAN3 4        | WAN 5                 |  |  |  |  |  |
| 0                             | Queue: 0 🔻                    | Queue: 0 🔻 | Queue: 0 🔻    | Queue: 0 🔻            |  |  |  |  |  |
| 1                             | Queue: 1 🔻                    | Queue: 1 🔻 | Queue: 1 🔻    | Queue: 1 🔻            |  |  |  |  |  |
| 2                             | Queue: 2 🔻                    | Queue: 2 🔻 | Queue: 2 🔻    | Queue: 2 🔻            |  |  |  |  |  |
| 3                             | Queue: 3 🔻                    | Queue: 3 🔻 | Queue: 3 🔻    | Queue: 3 🔻            |  |  |  |  |  |
| 4                             | Queue: 4 🔻                    | Queue: 4 🔻 | Queue: 4 🔻    | Queue: 4 🔻            |  |  |  |  |  |
| 5                             | Queue: 5 🔻                    | Queue: 5 🔻 | Queue: 5 🔻    | Queue: 5 🔻            |  |  |  |  |  |
| 6                             | Queue: 6 🔻                    | Queue: 6 🔻 | Queue: 6 🔻    | Queue: 6 🔻            |  |  |  |  |  |
| 7                             | Queue: 7 🔻                    | Queue: 7 🔻 | Queue: 7 🔻    | Queue: 7 🔻            |  |  |  |  |  |
|                               |                               |            | 6 Rollback on | Execute configuration |  |  |  |  |  |

- 1) *VLAN priority* Indicates PCP (Priority Code Point) values 0 7.
- LAN1 Indicates to which egress queue packets will, according to 802.1p priority, be put in if 802.1p QoS prioritization is enabled on LAN1 port (status mode); allows modifying default mapping of priority values and queues (modify mode).

- LAN2 Indicates to which egress queue packets will, according to 802.1p priority, be put in if 802.1p QoS prioritization is enabled on LAN2 port (status mode); allows modifying default mapping of priority values and queues (modify mode).
- 4) LAN3 Indicates to which egress queue packets will, according to 802.1p priority, be put in if 802.1p QoS prioritization is enabled on LAN3 port (status mode); allows modifying default mapping of priority values and queues (modify mode).
- 5) **WAN** Indicates to which egress queue packets will, according to 802.1p priority, be put in if 802.1p QoS prioritization is enabled on WAN port (status mode); allows modifying default mapping of priority values and queues (modify mode).
- 6) By pressing *"Execute configuration"*, changes made to the corresponding section apply only to the local side Integra/Integra-S/Integra-G/Integra-GS. If *"Rollback on"* is selected, the configuration will be reverted in case erroneous configuration changes are applied.

```
network qos set <port> vlan
priority <0..7> priority <0..7> Use to change default 802.1p priority mapping.
```

# Networking $\rightarrow$ QoS $\rightarrow$ DiffServ mapping

The DiffServ mapping page allows customizing the mapping of DSCP priority tags and available QoS queues.

| <b>SAF</b>             | 1<br>Main                              | ('(à))<br>Over The Air | ()<br>Networking | Performance          | System                  |  |
|------------------------|----------------------------------------|------------------------|------------------|----------------------|-------------------------|--|
| Main                   | Ethernet                               |                        |                  | QoS                  |                         |  |
| System                 | VLAN                                   |                        |                  | General Q            | oS configuration        |  |
| License remaining time | VLAN rates                             |                        |                  | 802.1p ma            | apping                  |  |
| Radio                  | Rate limit                             |                        |                  | DiffServ n           | napping                 |  |
| Radio side<br>Tx mute  | MAC address table<br>Static MAC addres | e<br>ss                |                  | CoSQ con<br>MPLS EXF | figuration<br>9 mapping |  |
| Tx power<br>ATPC       | Spanning Tree<br>Port status and co    | onfiguration           |                  |                      |                         |  |
| Duplex shift           | Synchronization                        |                        |                  |                      |                         |  |
| Tx frequency           | SyncE                                  |                        |                  |                      |                         |  |

#### Status mode

| Netwo | rking      | g / Diff   | Serv map | oping |       |      |       |      |       |  |
|-------|------------|------------|----------|-------|-------|------|-------|------|-------|--|
| LAN   | 1 <b>1</b> | LAN2       | LAN3     | WAN   |       |      |       |      |       |  |
| DS    | CP         | <b>2</b> o | ueue     | DSCP  | Queue | DSCP | Queue | DSCP | Queue |  |
|       | 0          |            | 0        | 1     | 0     | 2    | 0     | 3    | 0     |  |
|       | 4          |            | 0        | 5     | 0     | 6    | 0     | 7    | 0     |  |
| 1     | 8          |            | 1        | 9     | 1     | 10   | 1     | 11   | 1     |  |
| 1     | 2          |            | 1        | 13    | 1     | 14   | 1     | 15   | 1     |  |
| 1     | 6          |            | 2        | 17    | 2     | 18   | 2     | 19   | 2     |  |
| 2     | 20         |            | 2        | 21    | 2     | 22   | 2     | 23   | 2     |  |
| 2     | 24         |            | 3        | 25    | 3     | 26   | 3     | 27   | 3     |  |
| 2     | 28         |            | 3        | 29    | 3     | 30   | 3     | 31   | 3     |  |
| 3     | 32         |            | 4        | 33    | 4     | 34   | 4     | 35   | 4     |  |
| 3     | 36         |            | 4        | 37    | 4     | 38   | 4     | 39   | 4     |  |
| 4     | 10         |            | 5        | 41    | 5     | 42   | 5     | 43   | 5     |  |
| 4     | 4          |            | 5        | 45    | 5     | 46   | 5     | 47   | 5     |  |
| 4     | 18         |            | 6        | 49    | 6     | 50   | 6     | 51   | 6     |  |
| 5     | 52         |            | 6        | 53    | 6     | 54   | 6     | 55   | 6     |  |
| 5     | 6          |            | 7        | 57    | 7     | 58   | 7     | 59   | 7     |  |
| 6     | i0         |            | 7        | 61    | 7     | 62   | 7     | 63   | 7     |  |

Press MODIFY button.

#### Modify mode

| Networking / | / DiffServ ma | pping |       |      |            |           |                  |
|--------------|---------------|-------|-------|------|------------|-----------|------------------|
| LAN1 L       | AN2 LAN3      | WAN   |       |      |            |           |                  |
| DSCP 2       | Queue         | DSCP  | Queue | DSCP | Queue      | DSCP      | Queue            |
| 0            | 0 🔻           | 1     | 0 🔻   | 2    | 0 🔻        | 3         | 0 🔻              |
| 4            | 0 🔻           | 5     | 0 🔻   | 6    | 0 🔻        | 7         | 0 •              |
| 8            | 1 🔻           | 9     | 1 🔻   | 10   | 1 🔻        | 11        | 1 🔻              |
| 12           | 1 🔻           | 13    | 1 •   | 14   | 1 🔻        | 15        | 1 •              |
| 16           | 2 🔻           | 17    | 2 🔻   | 18   | 2 🔻        | 19        | 2 🔻              |
| 20           | 2 🔻           | 21    | 2 🔻   | 22   | 2 🔻        | 23        | 2 🔻              |
| 24           | 3 🔻           | 25    | 3 🔻   | 26   | 3 🔻        | 27        | 3 🔻              |
| 28           | 3 🔻           | 29    | 3 🔻   | 30   | 3 🔻        | 31        | 3 🔻              |
| 32           | 4 ▼           | 33    | 4 ▼   | 34   | 4 ▼        | 35        | 4 🔻              |
| 36           | 4 ▼           | 37    | 4 ▼   | 38   | 4 ▼        | 39        | 4 🔻              |
| 40           | 5 🔻           | 41    | 5 🔻   | 42   | 5 🔻        | 43        | 5 🔻              |
| 44           | 5 🔻           | 45    | 5 🔻   | 46   | 5 🔻        | 47        | 5 🔻              |
| 48           | 6 🔻           | 49    | 6 🔻   | 50   | 6 🔻        | 51        | <mark>6</mark> ▼ |
| 52           | 6 🔻           | 53    | 6 🔻   | 54   | 6 🔻        | 55        | 6 🔻              |
| 56           | 7 🔻           | 57    | 7 🔻   | 58   | 7 🔻        | 59        | 7 🔻              |
| 60           | 7 🔻           | 61    | 7 🔻   | 62   | 7 🔻        | 63        | 7 🔻              |
|              |               |       |       |      | 3 Rollback | on Execut | te configuration |

1) LAN1/LAN2/LAN3/WAN - Tabs allow selecting a particular port.

 The table shows the mapping between DSCP values and CoS queues (status mode); allows modifying the default mapping of DSCP priority values and queues (modify mode).

3) By pressing *"Execute configuration"*, changes made to the corresponding section apply only to the local side Integra/Integra-S/Integra-G/Integra-GS. If *"Rollback on"* is selected, the configuration will be reverted in case erroneous configuration changes are applied.

```
network qos set <port> diffserv
dscp <0..63> priority <0..7> Use to change default DiffServ priority (DSCP) mapping.
```

### Networking $\rightarrow$ QoS $\rightarrow$ CoSQ configuration

The CoSQ configuration page allows modifying droplimit (buffer) size, queue weights or sizes (depending on queueing), and queueing scheduler. On the WAN port, it is possible to enable packet fragmentation and interleaving (by disabling low latency queues).

| <b>SAF</b>             | Main Over The Air Networking  | Performance System        |  |
|------------------------|-------------------------------|---------------------------|--|
| Main                   | Ethernet                      | QoS                       |  |
| System                 | VLAN                          | General QoS configuration |  |
| License remaining time | VLAN rates                    | 802.1p mapping            |  |
| Radio                  | Rate limit                    | DiffServ mapping          |  |
| Radio side             | MAC address table             | CoSQ configuration        |  |
| Tx mute                | Static MAC address            | MPLS EXP mapping          |  |
| Tx power               | Spanning Tree                 |                           |  |
| ATPC                   | Port status and configuration |                           |  |
| Duplex shift           | Synchronization               |                           |  |
| Tx frequency           | SyncE                         |                           |  |

Status mode

| Networking / CoSQ configuration |             |          |                   |
|---------------------------------|-------------|----------|-------------------|
| LAN1 LAN2 LAN3                  | WAN 1       |          |                   |
| 2 Scheduler: Disabled           |             |          |                   |
| 3 CoSQ Mode                     |             | SP       | DWRR              |
| CoSQ                            | Droplimit 4 | Weight 5 | Bandwidth Limit 6 |
| 0                               | 2000 kB     | 1 kB     | Unlimited         |
| 1                               | 1000 kB     | 1 kB     | Unlimited         |
| 2                               | 1000 kB     | 1 kB     | Unlimited         |
| 3                               | 1000 kB     | 1 kB     | Unlimited         |
| 4                               | 1000 kB     | 1 kB     | Unlimited         |
| 5                               | 1000 kB     | 1 kB     | Unlimited         |
| 6                               | 1000 kB     | 1 kB     | Unlimited         |
| 7                               | 1000 kB     | 1 kB     | Unlimited         |
|                                 |             |          |                   |
|                                 |             |          |                   |

#### Press 🦉 MODIFY button.

#### Modify mode

| Networking / CoSQ     | configuration |                    |           |                  |                                |
|-----------------------|---------------|--------------------|-----------|------------------|--------------------------------|
| LAN1 LAN2             | LAN3 WAN      | 1                  |           |                  |                                |
| 2 Scheduler: Disabled |               |                    |           |                  |                                |
| 3 CoSQ Mode           |               |                    | SP        |                  |                                |
| CoSQ                  | C             | Proplimit <b>4</b> | Bandwidth | n Limit <b>5</b> | Low Latency Queues <b>7</b>    |
| 0                     | 20            | 000 kB             | kt        | ops 🗆            |                                |
| 1                     | 1             | 000 kB             | kt        | ops 🗌            |                                |
| 2                     | 1             | 000 kB             | kt        | ops 🗆            |                                |
| 3                     | 1             | 000 kB             | kt        | ops 🗆            |                                |
| 4                     | 1             | 000 kB             | kt        | ops 🗌            |                                |
| 5                     | 1             | 000 kB             | kt        | ops 🗆            |                                |
| 6                     | 1             | 000 kB             | kt        | ops 🗌            |                                |
| 7                     | 1             | 000 kB             | kt        | ops 🗆            |                                |
|                       |               |                    |           | 8 Rol            | Iback on Execute configuration |

- 1) LAN1/LAN2/LAN3/WAN Tabs allow selecting a particular port.
- Scheduler Indicates whether CoSQ scheduler is enabled on the particular port. Corresponds to the "CoSQ" setting in the Networking → QoS → General QoS configuration page.
- 3) CoSQ Mode Indicates which CoSQ scheduler mode is set on a particular port (status mode); allows setting Strict Priority (SP); Round Robin (RR) or Weighted Round Robin (WRR) if "Frame Based (SP/RR/WRR)" schedulers mode is set or Strict Priority (SP) or Deficit Weighted Round Robin (DWRR) if "Byte Based (SP/DWRR)" is set in Networking → QoS → General QoS configuration (modify mode).

*SP* – scheduler drains all packets queued in the highest priority queue before continuing to service lower priority queues. Such an approach can be used for latency-sensitive traffic.

*RR* – scheduler drains all queues consecutively with the same ratio (1:1:1:1:1:1:1). Such an approach allows utilizing droplimit buffers of all available queues.

**WRR** – scheduler drains all queues consecutively according to the specified ratio (queue weights) specified in a number of packets. The default ratio is equal for all queues (1:1:1:1:1:1:1:1). Such an approach allows for minimizing stacking delay for high-priority traffic and at the same time retaining traffic flow at lower-priority queues.

**DWRR** – scheduler drains all queues consecutively according to the specified ratio (queue weights) specified in kilobytes (KB). Compared to WRR excess bandwidth used in the current pass is remembered and subtracted from the allocated weight in the next pass and as a result statistically over time bandwidth used by each queue will be closer to the configured value. Default ratio is equal for all queues (1:1:1:1:1:1:1).

4) Droplimit – Indicates droplimit buffer size assigned for each queue (status mode); allows modifying droplimit buffer size for each queue (modify mode). By default, a 2000KB droplimit buffer size is assigned for queue #0 (lowest priority) and 1000KB for all other queues. Maximum size 4000KB.

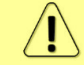

Increasing buffer size increases data transmission latency.

- 5) *Weight* Indicates weights in packets or kilobytes configured for WRR or DWRR respectively (status mode); allows configuring weights in packets or kilobytes for WRR or DWRR respectively (modify mode). The default weight is set to "1" for each queue. The value range is 1..255.
- 6) **Bandwidth limit** Indicates whether the rate limit is enabled on any of the available queues (status mode); allows specifying rate limit value on any of the available queues (modify mode). The bandwidth limit is available only on LAN ports.
- 7) Low latency queues Indicates whether modem low latency queue is enabled for the priority queues (status mode); allows disabling low latency queues, thus enabling packet fragmentation and interleaving (modify mode). Please refer to Chapter Fragmentation and interleaving for further details. Low latency queues are available only on the WAN port.
- 8) By pressing *"Execute configuration"*, changes made to the corresponding section apply only to the local side Integra/Integra-S/Integra-G/Integra-GS. If *"Rollback on"* is selected, the configuration will be reverted in case erroneous configuration changes are applied.

| network qos set <port> cosqschedulermode{sp {{rr wrr} dwrr}}</port>                       | Use to set CoSQ scheduler mode on a particular port.                                                                                                    |
|-------------------------------------------------------------------------------------------|----------------------------------------------------------------------------------------------------|
| network qos set <port> cosq<br/>scheduler weight &lt;1255&gt;<br/>queue &lt;07&gt;</port> | Use to assign a weight for a particular queue #. CoSQ scheduler should be enabled for that particular port and CoSQ scheduler mode should be set to WRR or DWRR.                                                                                     |
| network qos set <port> cosq<br/>droplimit &lt;04000KB&gt;</port>                          | Use to set droplimit buffer size for a particular port.                                                                                                    |
| network qos set WAN cosq<br>lowlatency {enable disable}<br>queue <07>                     | Use to enable or disable low latency queue, thus disabling or<br>enabling packet fragmentation. This functionality is<br>available for WAN port only and by default low latency<br>queues are enabled therefore packet fragmentation is<br>disabled. |
| <b>network qos show info</b><br>{LAN1 LAN2 LAN3 WAN all}                                  | Use to show the actual status of QoS configuration.                                                                                                    |

### Networking $\rightarrow$ QoS $\rightarrow$ MPLS EXP mapping

The MPLS EXP mapping page allows customizing the mapping of MPLS EXP priority bits and available QoS queues.

| <b>SAF</b>             | Main Over The Air             | ()<br>Networking | Performance | <b>System</b>     |  |
|------------------------|-------------------------------|------------------|-------------|-------------------|--|
| Main                   | Ethernet                      |                  | QoS         |                   |  |
| System                 | VLAN                          |                  | General G   | QoS configuration |  |
| License remaining time | VLAN rates                    |                  | 802.1p m    | napping           |  |
| Radio                  | Rate limit                    |                  | DiffServ r  | mapping           |  |
| Badio side             | MAC address table             |                  | CoSQ cor    | nfiguration       |  |
| Tx mute                | Static MAC address            |                  | MPLS EX     | (P mapping        |  |
| Tx power               | Spanning Tree                 |                  |             |                   |  |
| ATPC                   | Port status and configuration |                  |             |                   |  |
| Duplex shift           | Synchronization               |                  |             |                   |  |
| Tx frequency           | SyncE                         |                  |             |                   |  |

#### Status mode

| Networking / MPLS EXP mapping |       |
|-------------------------------|-------|
| MPLS EXP value                | Queue |
| 0                             | 0     |
| 1                             | 1     |
| 2                             | 2     |
| 3                             | 3     |
| 4                             | 4     |
| 5                             | 5     |
| 6                             | 6     |
| 7                             | 7     |

Press 🦉 MODIFY button.

| Modify mode                   |         |                 |                       |
|-------------------------------|---------|-----------------|-----------------------|
| Networking / MPLS EXP mapping |         |                 |                       |
| MPLS EXP value                | Queue 2 |                 |                       |
| 0                             | 0 🗸     |                 |                       |
| 1                             | 1 ~     |                 |                       |
| 2                             | 2 🗸     |                 |                       |
| 3                             | 3 🗸     |                 |                       |
| 4                             | 4 🗸     |                 |                       |
| 5                             | 5 🗸     |                 |                       |
| 6                             | 6 🗸     |                 |                       |
| 7                             | 7 🗸     |                 |                       |
|                               |         | 3 Rollback on 🗆 | Execute configuration |

- 1) MPLS EXP value Indicates MPLS EXP values 0 7;
- Queue Indicates to which egress queue will packets with according MPLS EXP value be put (status mode); allows modifying default mapping of MPLS EXP values and queues (modify mode).
- 3) By pressing *"Execute configuration"*, changes made to the corresponding section apply only to the local side Integra/Integra-S/Integra-G/Integra-GS. If *"Rollback on"* is selected, the configuration will be reverted in case erroneous configuration changes are applied.

# Performance

# $\mathsf{Performance} \rightarrow \mathsf{Alarm} \rightarrow \mathsf{Alarm} \text{ status}$

*Alarm status* page summarizes current alarms by showing the date and time the alarm occurred and its name.

| <b>SAF</b>                 | Main Ove                | r The Air Networking         | Performance System         |  |  |
|----------------------------|-------------------------|------------------------------|----------------------------|--|--|
| Main                       | Alarm                   |                              | Ethernet                   |  |  |
| System                     | Alarm status            |                              | Ethernet switch statistics |  |  |
| License remaining time     | Alarm event log         |                              | Actual throughput          |  |  |
| Radio                      | Sensor configuration    |                              | QoS statistics             |  |  |
| Radio side                 | Alarm threshold configu | ration                       | Over The Air               |  |  |
| Tx mute                    | Monitoring              |                              | Equalizer graph            |  |  |
| Tx power                   | Performance graph       |                              | Constellation diagram      |  |  |
| ATPC                       | Performance log         |                              | Rx spectrum                |  |  |
| Duplex shift               |                         |                              | Modem performance          |  |  |
| Performance / Alarm status |                         |                              |                            |  |  |
| Date                       | Time 2                  | Alarm <b>3</b>               |                            |  |  |
| 2014-10-30                 | 13:25:50                | State of LAN2 port [No Link] | [0x0000001]                |  |  |
| 2014-10-30                 | 13:25:50                | State of LAN3 port [No Link] | [0x0000001]                |  |  |
| 2014-10-30                 | 13:25:50                | License remaining time [100  | d 22:31:24]                |  |  |

1) **Date** – shows the date when the alarm was initiated.

2) *Time* – shows the time when the alarm was initiated.

3) *Alarm* – shows the name of the alarm.

CLI commands (Chapter 4: COMMAND LINE INTERFACE)

log sensor setlist

Use to show alarm status.

# $\mathsf{Performance} \rightarrow \mathsf{Alarm} \rightarrow \mathsf{Alarm} \ \mathsf{event} \ \mathsf{log}$

*Alarm event log* shows 20 alarm entries per page and about 5000 alarm entries in total. The full alarm log can be downloaded by pressing on "*Alarm event log file*". The last page of log entries is shown by default.

Alarm entries are mostly distributed in two groups – *"Set"* when the alarm appears and *"Reset"* when the alarm disappears.

You also have fast access to alarm filtering, where it is possible to choose which alarm groups you are willing to filter out of all log entries.

| <b>šA</b> F            | Imain     Imain     Imain       Main     Over The Air     Networking | ini 🌣<br>formance System   |
|------------------------|----------------------------------------------------------------------|----------------------------|
| Main                   | Alarm                                                                | Ethernet                   |
| System                 | Alarm status                                                         | Ethernet switch statistics |
| License remaining time | Alarm event log                                                      | Actual throughput          |
| Radio                  | Sensor configuration                                                 | QoS statistics             |
| Radio side             | Alarm threshold configuration                                        | Over The Air               |
| Tx mute                | Monitoring                                                           | Equalizer graph            |
| Tx power               | Performance graph                                                    | Constellation diagram      |
| ATPC                   | Performance log                                                      | Rx spectrum                |
| Duplex shift           |                                                                      | Modem performance          |

Status mode

| Performance / Alarm log 3                                                                                                    |                                                                                                    |                                                                                                    |                                                          |                                                                                                    |                      |  |  |  |
|----------------------------------------------------------------------------------------------------|----------------------------------------------------------------------------------------------------|----------------------------------------------------------------------------------------------------|----------------------------------------------------------|----------------------------------------------------------------------------------------------------|----------------------|--|--|--|
|                                                                                                    |                                                                                                    |                                                                                                    |                                                          | <b>2</b> Toggle period selection                                                                                                    | Load the latest data |  |  |  |
| No. [<br>1881 2<br>1882 2<br>1883 2<br>1884 2<br>1885 2<br>1885 2<br>1887 2<br>1888 2<br>1889 2<br>1890 2<br>1891 2<br>1893 2 | Date and Time           2014-10-21 07:26:51           2014-10-21 07:26:51           2014-10-21 07:26:51           2014-10-21 07:26:51           2014-10-21 07:26:54           2014-10-21 07:26:54           2014-10-21 07:26:54           2014-10-21 07:26:54           2014-10-21 07:27:11           2014-10-21 07:27:17           2014-10-21 07:27:17           2014-10-21 07:27:26           2014-10-21 07:27:17           2014-10-21 07:27:26           2014-10-21 07:27:26           2014-10-21 07:27:26           2014-10-21 08:17:04           2014-10-23 07:02:12 | Source<br>Modem<br>Modem<br>Modem<br>Modem<br>Modem<br>Modem<br>Modem<br>Modem<br>web<br>web<br>web | Status<br>SET<br>SET<br>RESET<br>RESET<br>RESET<br>RESET | Event<br>Modem acquire error [0x0000008]<br>Radial MSE [0.0 dB]<br>FEC load [1.00e+00]<br>ACM Tx profile history [1024QAM_W] [0x00008000]<br>ACM Tx profile history [4QAM] [0x00000002]<br>RX level [-80 dBm]<br>ACM Tx profile history [1024QAM_W] [0x00008000]<br>Modem acquire error [0x00000000]<br>Radial MSE [-38.9 dB]<br>FEC load [7.25e-05]<br>admin logged in web<br>admin logged in web |                      |  |  |  |
| <u> &lt;&lt;</u> ] [                                                                                                    | Previous 20 Next 2                                                                                                    | 20 >> 5                                                                                             |                                                          |                                                                                                    |                      |  |  |  |
| Select p                                                                                                    | Select page (1 - 95) 95 Select 6 7 Filter: No filter V                                                                                                    |                                                                                                    |                                                          |                                                                                                    |                      |  |  |  |
| Alarm e                                                                                                    | event log file <b>8</b>                                                                                                    |                                                                                                    |                                                          |                                                                                                    |                      |  |  |  |

#### Press MODIFY button.

#### Modify mode

| Performance / Alarm log                                                                                                    | 3                                                                                                    |
|----------------------------------------------------------------------------------------------------|----------------------------------------------------------------------------------------------------|
| Clear alarm log                                                                                                    | 2 Toggle period selection Load the latest data                                                                                                    |
| No.         Date and Time         Source         Stat           1881         2014-10-21 07:26:51         Modem         SET           1882         2014-10-21 07:26:51         Modem         SET           1883         2014-10-21 07:26:51         Modem         SET           1884         2014-10-21 07:26:51         Modem         SET           1885         2014-10-21 07:26:54         Modem         RES           1886         2014-10-21 07:26:54         Radio         RES           1887         2014-10-21 07:27:17         Modem         RES           1889         2014-10-21 07:27:17         Modem         RES           1890         2014-10-21 08:12:01         web         RES           1891         2014-10-21 08:12:01         web         RES           1892         2014-10-21 08:22:01         web         RES           1893         2014-10-23 07:02:12         web         Nedem | s       Event         Modem acquire error [0x0000008]         Radial MSE [0.0 dB]         FEC load [1.00e+00]         ACM Tx profile history [1024QAM_W] [0x00008000]         ACM Tx profile history [4QAM] [0x0000002]         T         Rx level [-80 dBm]         ACM Tx profile history [1024QAM_W] [0x00008000]         T         Modem acquire error [0x00000000]         T         Modem acquire error [0x00000000]         T         Radial MSE [-38.9 dB]         T       FEC load [7.25e-05]         admin logged in web         admin logged in web         admin logged in web |
| <-> Previous 20 Next 20 >>> 5                                                                                                    |                                                                                                    |
| Select page (1 - 95) 95 Select 6                                                                                                    | <b>7</b> Filter: No filter                                                                                                    |

- 1) *Clear alarm log* deletes all alarm log entries.
- 2) *Toggle period selection* opens/closes period selection controls.

|                                                                                  | Ioggle period selection | Load the latest data |
|----------------------------------------------------------------------------------|-------------------------|----------------------|
| From date ( yyyy-mm-dd ) 2017-07-29 Time ( hh:mm ) 01:23                         |                         |                      |
| Till date ( yyyy-mm-dd )         2018-02-20         Time ( hh:mm )         14:05 |                         |                      |
| _Set period ]                                                                    |                         |                      |

- 3) Load the latest data refreshes alarm log and shows last 20 log entries.
- List of alarm log entries entry number, date and time, source node, status, and event name.
- 5) Navigation controls. "<<" navigates to the start of the alarm log, while ">>" to the end; "Previous 20" navigates to the previous alarm log page showing 20 previous alarm log entries (if available), while "Next 20" - to next alarm log page showing 20 next alarm log entries (if available).
- 6) Shows the number of the currently viewed alarm log page. You can enter the specific page number to navigate to the required page.
- 7) Filter press to filter alarms from a certain source node (e.g., Radio);
- 8) *Alarm event log file* press the link to download the full alarm log text file.

CLI commands (Chapter 4: COMMAND LINE INTERFACE)

| log event show last <#_of_entries>                                                                                               | Use to show a certain number of last alarm log entries                                                                                                    |  |  |  |
|----------------------------------------------------------------------------------------------------|----------------------------------------------------------------------------------------------------|--|--|--|
| <b>log event show time</b> <starttime><br/>[<endtime>]</endtime></starttime>                                                     | Use to show entries from a certain time point. The<br>following formats are supported:<br>YYYY-MM-DD/hh:mm:ss; MM-DD/hh:mm:ss;<br>MM-DD/hh:mm; hh:mm:ss; hh:mm |  |  |  |
| log event show sensor <sensor> [last<br/>&lt;#_of_entries&gt;] [time <starttime><br/>[<endtime>]]</endtime></starttime></sensor> | Use to show entries for a specific sensor.<br>Regarding subcommands "last" and "time" refer to<br>the commands above                                           |  |  |  |

| log event show module {modem  psu  <br>radio   system   alarm_only   iman} [last<br><#_of_entries>] [time <starttime><br/>[<endtime]]< th=""><th>Use to show entries for a specific module.<br/>Regarding subcommands "last" and "time" refer to<br/>the commands above</th></endtime]]<></starttime> | Use to show entries for a specific module.<br>Regarding subcommands "last" and "time" refer to<br>the commands above                                                                                            |
|----------------------------------------------------------------------------------------------------|----------------------------------------------------------------------------------------------------|
| log event clear                                                                                                    | Use to clear alarm log                                                                                                    |
| log event configure {enable disable}                                                                                                    | Use to enable or disable the event log filter                                                                                                    |
| log event configure dump <160>                                                                                                    | Use to configure duration in minutes during which filter is monitoring repetitions                                                                                                    |
| log event configure pattern <110>                                                                                                    | Use to configure a number of log entry repetitions to be monitored                                                                                                    |
| log event configure sn_hide_sev <07>                                                                                                    | Use to set alarm severity levels (up to and including) to be excluded from logging; the levels are: 0 – emergency, 1 – alert, 3 – error, 4 – warning, 5 – notice, 6 – info, 7 – debug; the default value is "4" |
| log event configure status                                                                                                    | Use to display the current configuration of grouped repetitive alarm-event log entries (filter)                                                                                                    |

# $\mathsf{Performance} \rightarrow \mathsf{Alarm} \rightarrow \mathsf{Sensor} \ \mathsf{configuration}$

The following section allows for specifying the behavior of available sensor parameters.

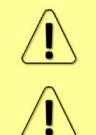

After the firmware upgrade, it is required to reset the sensor configuration to default using "Set all to default" button and reconfigure sensors as required.

It is not recommended to add "License remaining time" sensor parameter to performance ("perfd") type parameters.

| <b>SAF</b>             | Main Over The Air Networking P | erformance System          |  |  |
|------------------------|--------------------------------|----------------------------|--|--|
| Main                   | Alarm                          | Ethernet                   |  |  |
| System                 | Alarm status                   | Ethernet switch statistics |  |  |
| License remaining time | Alarm event log                | Actual throughput          |  |  |
| Radio                  | Sensor configuration           | QoS statistics             |  |  |
| Radio side             | Alarm threshold configuration  | Over The Air               |  |  |
| Tx mute                | Monitoring                     | Equalizer graph            |  |  |
| Tx power               | Performance graph              | Constellation diagram      |  |  |
| ATPC                   | Performance log                | Rx spectrum                |  |  |
| Duplex shift           |                                | Modem performance          |  |  |

#### Status mode

| Performance / Sensor configuration    |         |              |                              |      |        |                                                  |  |
|---------------------------------------|---------|--------------|------------------------------|------|--------|--------------------------------------------------|--|
| Data destination                      |         |              | Ungrouped sensor list (11) 2 |      |        |                                                  |  |
| Group description<br>(name)           | State   | Alarm<br>log | PM log                       | SNMP | Syslog | LAN1 ingress throughput                          |  |
| + Alarm log<br>(alarm only)           | Enabled | •            | ×                            | ×    | -      | LAN1 egress throughput  LAN2 ingress throughput  |  |
| + PM log only<br>(log_only)           | Enabled | ×            | ~                            | ×    | ×      | LAN2 egress throughput   LAN3 ingress throughput |  |
| + Full<br>monitoring<br>(default all) | Enabled | *            | ~                            | ~    | ~      | LAN3 egress throughput                           |  |
| + Alarm log<br>and                    | Enabled | ~            | ×                            | ~    | ~      | ACM Rx profile history                           |  |
| + PM log and<br>SNMP<br>(pm_snmp)     | Enabled | ×            | ~                            | ~    | ×      | ACM Tx profile history  Rx Capacity              |  |
| ( <u>2</u>                            |         |              |                              | 1    | ]      | Tx Capacity 🗶                                    |  |

Press 🦉 MODIFY button.

#### Modify mode

| Data destination Ungrouped sensor list (11)        |          |
|----------------------------------------------------|----------|
| Doup description State Alarm PM log SNMP Syslog    | <b></b>  |
| Alarm log LAN1 egress throughput                   | <b>~</b> |
| only I LAN2 ingress throughput                     | <b>~</b> |
| PM log only LAN2 egress throughput                 | <b>~</b> |
| (log_only)                                         | Z        |
| Full monitoring 🔽 🔽 🔽 🔽 LAN3 egress throughput     | <b>~</b> |
| (default_all) Modem alarms                         |          |
| Alarm log<br>and<br>(alarm samp)                   | <b>Z</b> |
| PM log and ACM Tx profile history                  | <b></b>  |
| SNMP 🗹 🗆 🗹 🖾 Rx Capacity                           |          |
| Tx Capacity                                        |          |
| 3 4 5<br>Add group Remove group Set all to default |          |

- Group description (name) Shows 5 groups of sensors divided by different group data destinations (event; perf; snmp), as well as indicates whether the group is enabled (State);
- Ungrouped sensor list Shows the list of sensors not added to any of the existing groups (status mode); allows dragging to any of the existing groups, thus specifying how the sensor will be treated. Unchecking the checkbox next to the sensor disables the sensor (modify mode).
- 3) *Add group* Allows creating a new group with a custom name and description.

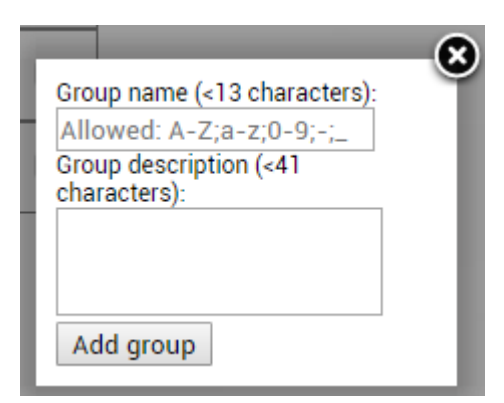

Afterward, sensors from the ungrouped sensor list or other groups can be added to the group by dragging them in.

4) *Remove group* – Allows deleting existing groups via a dialog window.

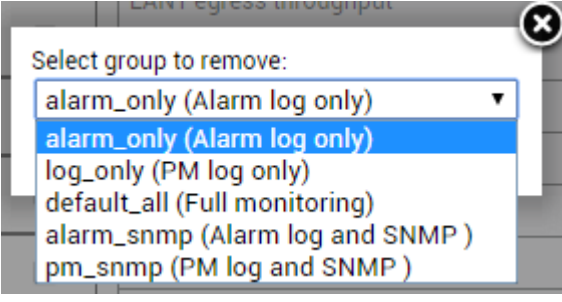

- 5) *Set all to default* Restores default settings for all groups and sensors.
- 6) By pressing *"Execute configuration"*, changes made to the corresponding section apply only to the local side Integra/Integra-S/Integra-G/Integra-GS.

#### CLI commands (Chapter 4: COMMAND LINE INTERFACE)

| log group info                                                               | Use to show sensor group configuration.                                      |
|------------------------------------------------------------------------------|------------------------------------------------------------------------------|
| log group create <name><br/><description></description></name>               | Use to create a new group.                                                   |
| log group mgmt <name> add<br/>destination {event perf snmp syslog}</name>    | Use to add a destination for a group.                                        |
| log group mgmt <name> add sensor<br/><sensor></sensor></name>                | Use to add a sensor to a group.                                              |
| log group mgmt <name> config<br/>{enable disable}</name>                     | Use to enable or disable a group.                                            |
| log group mgmt <name> delete</name>                                          | Use to delete a group.                                                       |
| log group mgmt <name> remove<br/>destination {event perf snmp syslog}</name> | Use to remove a destination from a group.                                    |
| log group mgmt <name> remove<br/>sensor <sensor></sensor></name>             | Use to remove a sensor from a group.                                         |
| log sensor info                                                              | Use to show current sensor status.                                           |
| log sensor list                                                              | Use to list all available sensors.                                           |
| log default {all group sensors<br>[ <sensor>]}</sensor>                      | Use to set group, individual sensor, or all sensor configuration to default. |

## Performance $\rightarrow$ Alarm $\rightarrow$ Alarm threshold configuration

The page provides a summary of the parameters' alarm thresholds. All thresholds are predefined and some change dynamically according to the system configuration. Thresholds can be modified if required.

Alarm activates when current value exceeds (low-delta) or (high+delta) values. Alarm deactivates when current value exceeds (low+delta) or (high-delta) values.

| <b>SAF</b>             | Main Over The Air Networking Per | rformance System           |  |  |
|------------------------|----------------------------------|----------------------------|--|--|
| Main                   | Alarm                            | Ethernet                   |  |  |
| System                 | Alarm status                     | Ethernet switch statistics |  |  |
| License remaining time | Alarm event log                  | Actual throughput          |  |  |
| Radio                  | Sensor configuration             | QoS statistics             |  |  |
| Badio side             | Alarm threshold configuration    | Over The Air               |  |  |
| Tx mute                | Monitoring                       | Equalizer graph            |  |  |
| Tx power               | Performance graph                | Constellation diagram      |  |  |
| ATPC                   | Performance log                  | Rx spectrum                |  |  |
| Duplex shift           |                                  | Modem performance          |  |  |

#### Status mode

| Performance / Alarm threshold configuration |              |            |             |               |  |  |  |  |
|---------------------------------------------|--------------|------------|-------------|---------------|--|--|--|--|
| Alarm name                                  | Low value    | High value | Delta value | Current value |  |  |  |  |
| PSU current                                 | 0.300 A      | 1.100 A    | 0.050 A     | 0.656 A       |  |  |  |  |
| PSU voltage                                 | 36.00 V      | 58.00 V    | 2.00 V      | 53.80 V       |  |  |  |  |
| PSU power                                   | 18.00 W      | 45.00 W    | 2.00 W      | 35.29 W       |  |  |  |  |
| Modem temperature                           | -40.0 C      | 100.0 C    | 2.0 C       | 66.0 C        |  |  |  |  |
| Carrier offset                              | -250.00 kHz  | 250.00 kHz | 10.00 kHz   | -7.35 kHz     |  |  |  |  |
| FEC load                                    |              | 3.00e-03   |             | 2.41e-05      |  |  |  |  |
| MSE                                         |              | -9.6 dB    | 2.0 dB      | -38.6 dB      |  |  |  |  |
| Rx Modulation                               |              | 1          |             | 1024 points   |  |  |  |  |
| Tx Modulation                               |              |            |             | 1024 points   |  |  |  |  |
| Radio temperature                           | -40.0 C      | 80.0 C     | 2.0 C       | 56.0 C        |  |  |  |  |
| Rx level                                    | -76 dBm      | -35 dBm    | 2 dB        | -53 dBm       |  |  |  |  |
| ATPC Tx power correction                    |              |            |             | 0 dB          |  |  |  |  |
| Tx power                                    |              |            |             | 0 dBm         |  |  |  |  |
| 1.8 V                                       | 1.71 V       | 1.89 V     | 0.02 V      | 1.80 V        |  |  |  |  |
| 1.5 V                                       | 1.14 V       | 1.89 V     | 0.02 V      | 1.50 V        |  |  |  |  |
| 1.0 V                                       | 0.97 V       | 1.03 V     | 0.02 V      | 1.00 V        |  |  |  |  |
| System free physical memory                 |              |            |             | 77.2 %        |  |  |  |  |
| System CPU idle                             |              |            |             | 80.9 %        |  |  |  |  |
| System temperature                          | -40.0 C      | 100.0 C    | 2.0 C       | 66.0 C        |  |  |  |  |
| System CPU temperature                      | -40.0 C      | 100.0 C    | 2.0 C       | 80.9 C        |  |  |  |  |
| License remaining time                      | 15d 00:00:00 |            |             | N/A           |  |  |  |  |
| System uptime                               |              |            |             | 0d 03:38:52   |  |  |  |  |

#### Press 🦉 MODIFY button.

#### Modify mode

| Performance / Alarm threshold configuration |              |     |            |     |             |     |             |                                       |
|---------------------------------------------|--------------|-----|------------|-----|-------------|-----|-------------|---------------------------------------|
| Alarm name                                  | Low value    |     | High value |     | Delta value |     | Current val | ue Default value                      |
| PSU current                                 | 0.300        | Α   | 1.100      | Α   | 0.050       | Α   | 0.656 A     | 3 🗹                                   |
| PSU voltage                                 | 36.00        | V   | 58.00      | V   | 2.00        | V   | 53.80 V     |                                       |
| PSU power                                   | 18.00        | w   | 45.00      | w   | 2.00        | w   | 35.29 W     |                                       |
| Modem temperature                           | -40.0        | c   | 100.0      | С   | 2.0         | С   | 65.5 C      |                                       |
| Carrier offset                              | -250.00      | kHz | 250.00     | kHz | 10.00       | kHz | -9.95 kHz   |                                       |
| FEC load                                    |              |     | 3.00e-03   | ]   |             |     | 2.10e-05    | <b>Z</b>                              |
| MSE                                         |              |     | -9.6       | dB  | 2.0         | dB  | -38.5 dB    | <b>~</b>                              |
| Rx Modulation                               |              |     | 1          |     |             |     | 1024 points | · · · · · · · · · · · · · · · · · · · |
| Tx Modulation                               |              |     |            |     |             |     | 1024 points | 6                                     |
| Radio temperature                           | -40.0        | c   | 80.0       | С   | 2.0         | С   | 56.0 C      |                                       |
| Rx level                                    | -76          | dBm | -35        | dBm | 2           | dB  | -53 dBm     | <b>~</b>                              |
| ATPC Tx power correction                    |              |     |            |     |             |     | 0 dB        |                                       |
| Tx power                                    |              |     |            |     |             |     | 0 dBm       |                                       |
| 1.8 V                                       | 1.71         | v   | 1.89       | V   | 0.02        | V   | 1.80 V      | <b>~</b>                              |
| 1.5 V                                       | 1.14         | v   | 1.89       | V   | 0.02        | V   | 1.50 V      |                                       |
| 1.0 V                                       | 0.97         | v   | 1.03       | V   | 0.02        | V   | 1.01 V      | <b>~</b>                              |
| System free physical memory                 |              |     |            |     |             |     | 77.2 %      |                                       |
| System CPU idle                             |              |     |            |     |             |     | 66.5 %      |                                       |
| System temperature                          | -40.0        | c   | 100.0      | С   | 2.0         | С   | 65.5 C      |                                       |
| System CPU temperature                      | -40.0        | c   | 100.0      | с   | 2.0         | С   | 81.5 C      | <b>~</b>                              |
| License remaining time                      | 15d 00:00:00 | ]   |            |     |             |     | N/A         |                                       |
| System uptime                               |              |     |            |     |             |     | 0d 03:42:57 |                                       |
| Set all to default 2                        |              |     |            |     |             |     | 4           | Execute configuration                 |

- Indicates low, high, and delta values of the parameters (status mode); "Low value", "High value" and "Delta value" fields for all parameters become editable when "Default value" is deselected (modify mode).
- 2) Set all to default resets "Low value", "High value" and "Delta value" for all parameters to factory defaults.
- 3) *Default value* deselect to activate manual threshold modification.
- 4) By pressing *"Execute configuration"*, changes made to the corresponding section apply only to the local side Integra/Integra-S/Integra-G/Integra-GS.

#### CLI commands (Chapter 4: COMMAND LINE INTERFACE)

| log sensor info                                                                     | Use to show the configuration of sensor thresholds.                                                                                                    |  |  |  |  |
|-------------------------------------------------------------------------------------|----------------------------------------------------------------------------------------------------|--|--|--|--|
| log sensor mgmt <sensor><br/>control {enable disable}</sensor>                      | Use to enable or disable a sensor.                                                                                                    |  |  |  |  |
| log sensor mgmt <sensor><br/>thold <min> <max> <delta></delta></max></min></sensor> | > Use to set sensor's min, max thresholds, and delta values manually.                                                                                         |  |  |  |  |
| log sensor mgmt <sensor><br/>time &lt;030&gt;</sensor>                              | Use to set sensor hysteresis time in seconds. Will be used to show a value in orange color indicating that the sensor value recently exceeded its thresholds. |  |  |  |  |
| log default {all  group  sensors [sensor]}                                          | Use to set group, individual sensor, or all sensor configuration to default.                                                                                  |  |  |  |  |
| log sensor list                                                                     | Use to list all available sensors.                                                                                                    |  |  |  |  |

# $\mathsf{Performance} \rightarrow \mathsf{Monitoring} \rightarrow \mathsf{Performance} \ \mathsf{graph}$

The Performance graph allows visualizing various parameters over a chosen time period as curves. Available parameters will depend on the Sensor Configuration. Any two parameters can be shown at a time. By default Rx level (dBm) and MSE (dB) are selected.

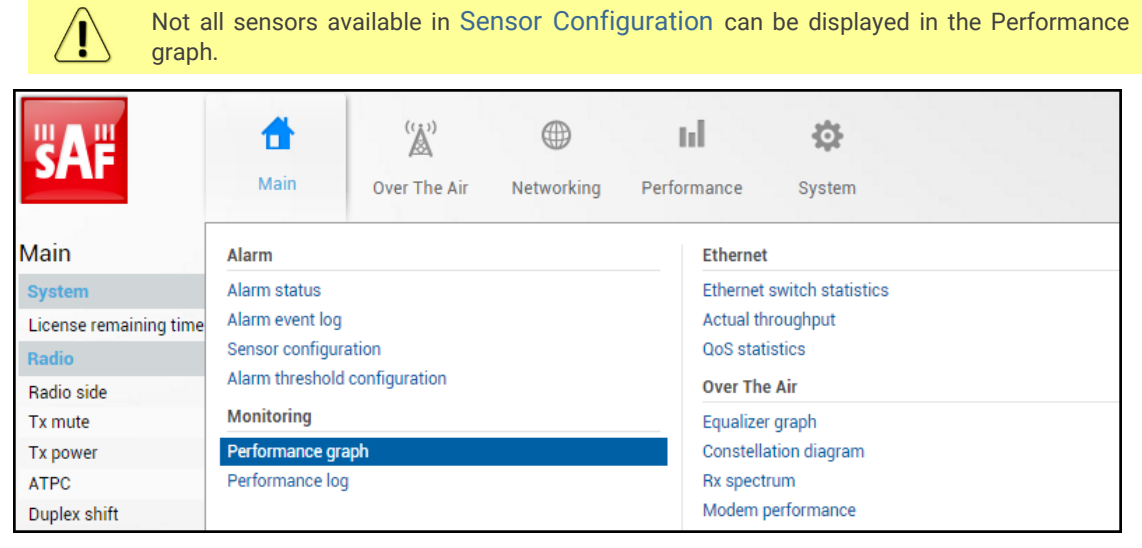

MODIFY button is deactivated in the Performance graph page.

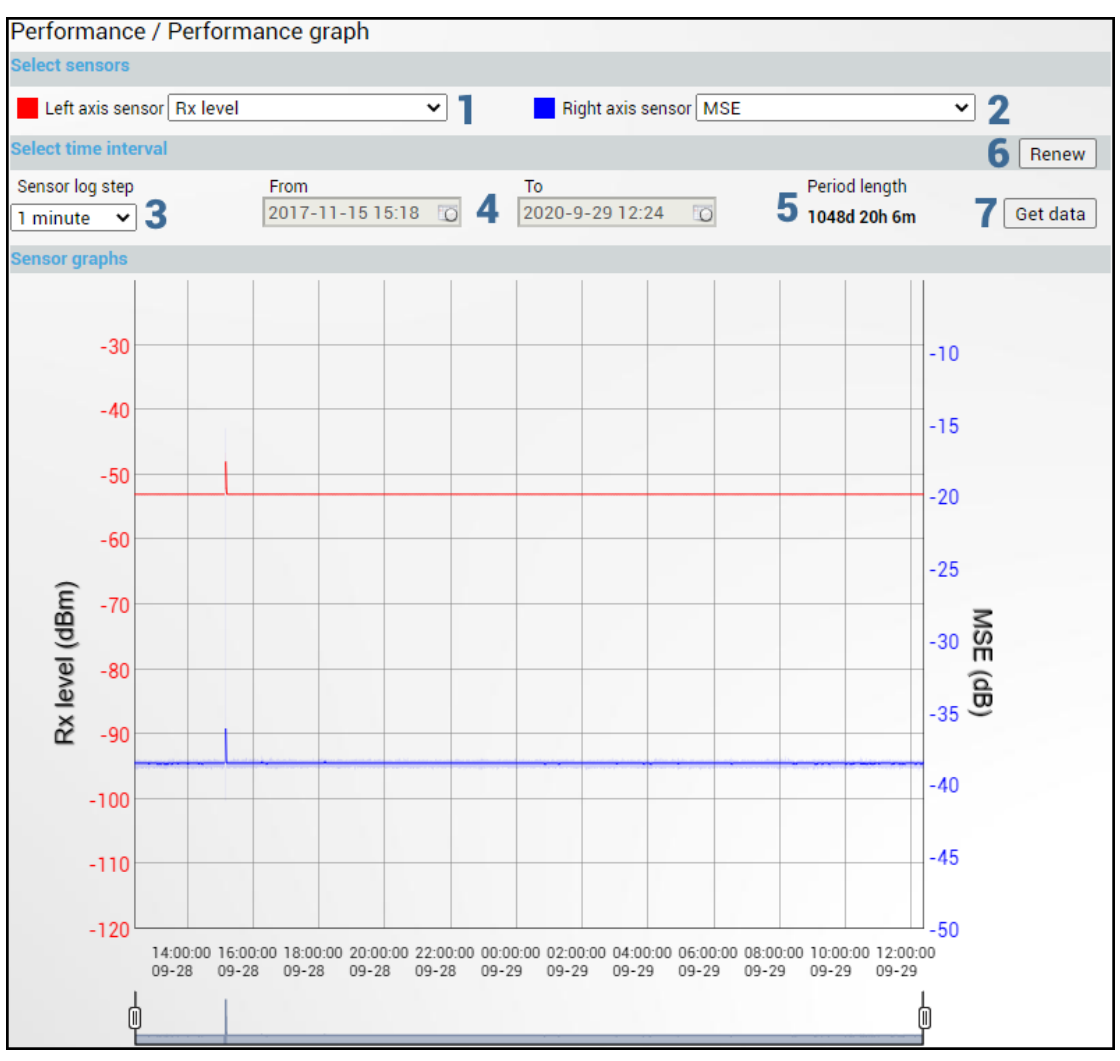

- 1) *Left axis sensor* Allows choosing a sensor parameter colored in red and displayed on the left axis.
- 2) *Right axis sensor* Allows choosing a sensor parameter colored in blue and displayed on the right axis.
- 3) Sensor log step Allows choosing graph granularity 1, 15, or 60 minutes.
- 4) Indicates start and end date/time of period displayed and allows selecting a specific period to show.
- 5) *Period length* Indicates the length of the currently displayed period.
- 6) *Renew* Press to show the most recent data.
- 7) *Get data* Press to apply selected time interval changes.
- 8) Left and right sliders allow you to "zoom" the currently selected time period.

# Performance $\rightarrow$ Monitoring $\rightarrow$ Performance log

Allows viewing and downloading performance log.

| <b>SAF</b>             | Main Over The Air Networking  | Performance System         |
|------------------------|-------------------------------|----------------------------|
| Main                   | Alarm                         | Ethernet                   |
| System                 | Alarm status                  | Ethernet switch statistics |
| License remaining time | Alarm event log               | Actual throughput          |
| Radio                  | Sensor configuration          | QoS statistics             |
| Radio side             | Alarm threshold configuration | Over The Air               |
| Tx mute                | Monitoring                    | Equalizer graph            |
| Tx power               | Performance graph             | Constellation diagram      |
| ATPC                   | Performance log               | Rx spectrum                |
| Duplex shift           |                               | Modem performance          |

MODIFY button is deactivated on the Performance log page.

| Performance / Performance log                                                                                                    |                                                                                                    |         |                                                                                                    |                                  |                                                                                                    |   |  |
|----------------------------------------------------------------------------------------------------|----------------------------------------------------------------------------------------------------|---------|----------------------------------------------------------------------------------------------------|----------------------------------|----------------------------------------------------------------------------------------------------|---|--|
| Select sensors                                                                                                    |                                                                                                    |         |                                                                                                    |                                  |                                                                                                    |   |  |
| Select all Deselect all                                                                                                    |                                                                                                    |         |                                                                                                    |                                  |                                                                                                    |   |  |
| Rx level     Image: Constraint of the second second s | Tx power<br>MSE<br>System temperature<br>PSU voltage<br>System CPU idle<br>State of LAN2 port<br>LAN2 ingress throughput<br>MNG ingress throughput<br>ACM Tx profile history |         | ATPC Tx power correction<br>FEC load<br>System CPU temperature<br>PSU power<br>System free physical memory<br>State of LAN3 port<br>LAN2 egress throughput<br>MNG egress throughput<br>Modem acquire error |                                  | Tx Modulation<br>Rx Capacity<br>Modem temperature<br>WAN ingress throughput<br>Carrier offset<br>LAN1 ingress throughput<br>LAN3 ingress throughput<br>PSU current<br>PLL status |   |  |
| Rx level state 🗸                                                                                                    | License expired                                                                                                    |         | License remaining time                                                                                                    |                                  |                                                                                                    | _ |  |
| Select fields 2                                                                                                    |                                                                                                    |         |                                                                                                    |                                  |                                                                                                    |   |  |
| Select all Deselect all                                                                                                    | Maximum 💌                                                                                                    | Thre    | eshald seconds 🔽 🛛 Na                                                                                                    | ) data (s) 🗆                     | Not available (s)                                                                                                    |   |  |
| Calaat time interval                                                                                                    |                                                                                                    | The     |                                                                                                    | , uutu (3)                       | j Not available (5)                                                                                                    | 0 |  |
| Sensor log step From<br>15 minutes<br>3                                                                                                    | To<br>2020-9-29<br>4                                                                                                    | 0 12:25 | Period length TO 1054d 16h 55m 5                                                                                                    | Log en<br>per par<br>50 <b>•</b> | tries<br>ge:<br>7 One page<br>8 Paged                                                                                                    |   |  |
|                                                                                                    |                                                                                                    |         |                                                                                                    |                                  | 9 Download XM                                                                                                    | Ľ |  |

- 1) **Select sensors** Allows choosing the sensor parameters to be displayed in the performance log.
- 2) Select fields Allows choosing the parameter fields to be displayed in the performance log. "Minimum" and "Maximum" represent the minimum and maximum values in the specified sensor log step, while "Average" displays the average value; "Threshold seconds" will show the number amount of seconds in a chosen time interval when the parameter exceeded minimum or maximum alarm thresholds; "No data (s)" and "Not available (s)" show respectively the time when there was no data of according parameter and it was not available.
- 3) *Sensor log step* Allows choosing log step 1, 15, or 60 minutes.
- 4) Indicates start and end date/time of period displayed and allows selecting a specific period to show.
- 5) *Period length* Indicates the length of the currently displayed period.
- 6) *Log entries per page* Allows choosing 20, 50, or 100 entries per page for Paged representation.
- 7) **One page** Will display the performance log on a single page in a separate tab.
- 8) **Paged** Will display the performance log divided into pages in a separate tab.
- 9) *Download XML* Press to download the performance log in an extensible markup language (.xml) file.

| log perf<br>{1M 15M 60M}<br><11440> <sens< th=""><th>show<br/>last<br/>sor&gt;</th><th>Use to show a specified number of last performance log entries with the specified sensor log step.</th></sens<> | show<br>last<br>sor>                  | Use to show a specified number of last performance log entries with the specified sensor log step.                                                     |
|----------------------------------------------------------------------------------------------------|---------------------------------------|----------------------------------------------------------------------------------------------------|
| log perf<br>{1M 15M 60M}<br><start_time><br/><sensor></sensor></start_time>                                                                                                    | show<br>time<br><end_time></end_time> | Use to show entries for a certain time frame.<br>Following formats are supported: YYYY-MM-DD/hh:mm:ss;<br>MM-DD/hh:mm:ss; MM-DD/hh:mm; hh:mm:ss; hh:mm |
| log perf clear                                                                                                    |                                       | Use to clear performance log.                                                                                                    |

### Performance $\rightarrow$ Ethernet $\rightarrow$ Ethernet switch statistics

Shows Ethernet switch statistics on all available switch ports.

| <b>SAF</b>             | <b>di</b><br>Main                       | (( ))<br>Over The Air | ()<br>Networking | Performance | e System                            |  |  |
|------------------------|-----------------------------------------|-----------------------|------------------|-------------|-------------------------------------|--|--|
| Main                   | Alarm                                   |                       |                  | Ethe        | rnet                                |  |  |
| System                 | Alarm status                            |                       |                  | Ether       | met switch statistics               |  |  |
| License remaining time | Alarm event log<br>Sensor configuration |                       |                  | Actu        | Actual throughput<br>QoS statistics |  |  |
| Radio                  |                                         |                       |                  | QoS         |                                     |  |  |
| Radio side             | Alarm threshold                         | configuration         |                  | Over        | Over The Air                        |  |  |
| Tx mute                | Monitoring                              |                       |                  | Equa        | Equalizer graph                     |  |  |
| Tx power               | Performance gra                         | aph                   |                  | Cons        | stellation diagram                  |  |  |
| ATPC                   | Performance log                         | J                     |                  | Rx sp       | pectrum                             |  |  |
| Duplex shift           |                                         |                       |                  | Mode        | em performance                      |  |  |

#### Status mode

| Performance / Ethernet swi                                | tch sta      | tistics    |             |             |             |             |
|-----------------------------------------------------------|--------------|------------|-------------|-------------|-------------|-------------|
|                                                           |              | LAN1       | LAN2        | LAN3        | WAN         | MNG         |
| Statistics for                                            | Į °          | d 01:25:09 | 0d 01:25:09 | 0d 01:25:10 | 0d 01:25:10 | 0d 01:25:10 |
| Ingress Pkts.                                             | 2            | 1219       | 0           | 0           | 30656       | 42283       |
| Ingress Bytes                                             | 3            | 278098     | 0           | 0           | 41682836    | 44127807    |
| Egress Pkts.                                              | - 4          | 1517       | 0           | 0           | 31201       | 42009       |
| Egress Bytes                                              | 5            | 1562130    | 0           | 0           | 41861499    | 42866069    |
| Total Multicast Pkts.                                     | b            | 345        | 0           | 0           | N/A         | 32776       |
| Total Broadcast Pkts.                                     |              | 231        | 0           | 0           | N/A         | 0           |
| Total Pkts. 64 Octets                                     | ğ            | 833        | 0           | 0           | N/A         | 20861       |
| Total Pkts. 65 to127 Octets                               | 9            | 256        | 0           | 0           | N/A         | 1087        |
| Total Pkts. 128 to 255 Octets                             | ΙŲ           | 291        | 0           | 0           | N/A         | 283         |
| Total Pkts. 256 to 511 Octets                             | 11           | 190        | 0           | 0           | N/A         | 199         |
| Total Pkts. 512 to 1023 Octets                            | - 12         | 214        | 0           | 0           | N/A         | 10331       |
| Total Pkts. 1024 to 1518 Octets                           | 13           | 952        | 0           | 0           | N/A         | 15          |
| Total Oversize Pkts.                                      | 14           | 0          | 0           | 0           | N/A         | 51514       |
| Rx Oversize Pkts.                                         | 15           | 0          | 0           | 0           | 0           | 26219       |
| Tx Oversize Pkts.                                         | 16           | 0          | 0           | 0           | 25270       | 25295       |
| Total Octets                                              | 17           | 1840228    | 0           | 0           | N/A         | 86993812    |
| Total Pkts.                                               | 18           | 2736       | 0           | 0           | N/A         | 84292       |
| Tx No Errors                                              | 19           | 1517       | 0           | 0           | N/A         | 42009       |
| Rx No Errors                                              | 20           | 1219       | 0           | 0           | N/A         | 42283       |
| Total Pkts. 1519 to 1522 Octets                           | 21           | 0          | 0           | 0           | N/A         | 0           |
| In. Octets                                                | 22           | 278098     | 0           | 0           | N/A         | 44127807    |
| Out. Octets                                               | 23           | 1562130    | 0           | 0           | N/A         | 42866069    |
| Dot1 Port In Frames                                       | 24           | 1219       | 0           | 0           | N/A         | 42283       |
| Dot1 Port Out Frames                                      | 55           | 1517       | 0           | 0           | N/A         | 42009       |
| Received Pkts 64 Octate                                   | 56           | 402        | 0           | 0           | 11/A        | 10425       |
| Transmitted Pkte 64 Octobe                                | 27           | 493        | 0           | 0           | 202         | 10430       |
| Received Pitte 65 to 127 Octobe                           | 26           | 340        | 0           | 0           | 302         | 10428       |
| Transmitted Dite (5 to 127 Octobs                         | - 58         | 230        | 0           | 0           | 067         | 352         |
| Presided Plate 120 to 255 Octobs                          | 23           | 20         | 0           | 0           | 207         | (35         |
| Received Pkts. 128 to 255 Octets                          | 30           | 284        | 0           | 0           | 0           | 7           |
| Transmitted Pkts. 128 to 255 Octets                       | 21           | 7          | 0           | 0           | 276         | 276         |
| Received Pkts. 256 to 511 Octets                          | 32           | 18         | 0           | 0           | 0           | 173         |
| Transmitted Pkts. 256 to 511 Octets                       | 23           | 172        | 0           | 0           | 26          | 26          |
| Received Pkts. 512 to 1023 Octets                         | 34           | 185        | 0           | 0           | 5059        | 5085        |
| Octets                                                    | 35           | 45         | 0           | 0           | 5087        | 5303        |
| Received Pkts. 1024 to 1518 Octets                        | 36           | 3          | 0           | 0           | 25455       | 12          |
| Transmitted Pkts. 1024 to 1518                            | 37           | 1046       | 0           | 0           | 0           | 3           |
| Octets                                                    | - 20         | 1040       | 0           | 0           |             | 5           |
| In. Broadcast Pkts.                                       | - 38         | 226        | 0           | 0           | 1           | 0           |
| Out. Broadcast Pkts.                                      | 39           | 6          | 0           | 0           | 230         | 0           |
| In. Multicast Pkts.                                       | - 4 <u>0</u> | 345        | 0           | 0           | 0           | 16232       |
| Out. Multicast Pkts.                                      | 41           | 0          | 0           | 0           | 340         | 16889       |
| Dot3 In. Pause Frames                                     | - 42         | 0          | 0           | 0           | N/A         | 0           |
| Dot3 Out. Pause Frames                                    | - 43         | 0          | 0           | 0           | N/A         | 0           |
| EtherStatsUndersize Pkts.                                 | - 44         | 0          | 0           | 0           | N/A         | 0           |
| Fragments                                                 | 45           | 0          | 0           | 0           | N/A         | 0           |
| CRC Align. Errors                                         | 46           | 0          | 0           | 0           | N/A         | 0           |
| Jabbers                                                   | 47           | 0          | 0           | 0           | N/A         | 0           |
| Ingress BPS                                               | 48           | 633        | N/A         | N/A         | 8514        | 12860       |
| Ingress PPS                                               | 49           | 1          | N/A         | N/A         | 6           | 12          |
| Egress BPS                                                | 50           | 4122       | N/A         | N/A         | 8541        | 9347        |
| Egress PPS                                                | 51           | 4          | N/A         | N/A         | 6           | 9           |
| MAC learn limit drop (Ingress Pkts.)                      | 52           | 0          | 0           | 0           | 0           | 0           |
| L2 cache drop (Ingress Pkts.)                             | 53           | 0          | 0           | 0           | 0           | 0           |
| Illegal SA drop (Ingress Pkts.)                           | 54           | 0          | 0           | 0           | 0           | 0           |
| Port rate limit drop (Ingress Pkts.)                      | 55           | 0          | 0           | 0           | 0           | 0           |
| Port rate limit drop (Ingress Bytes)                      | 56           | 0          | 0           | 0           | 0           | 0           |
| PAUSE/PFC frames generated                                | 67           | 0          | 0           | 0           | 0           | 0           |
| (Ingress Pkts.)                                           | 51           | 0          | 0           | 0           | 0           | 0           |
| PAUSE/PFC frames generated<br>(Egress Pkts.)              | 58           | 0          | 0           | 0           | 0           | 0           |
| Rate limit drop for unknown unicast                       | 50           | 0          | 0           | 0           | 0           | 0           |
| (Ingress Pkts.)                                           | 23           | U          | 0           | 0           | 0           | 0           |
| (Ingress Bytes)                                           | 60           | 0          | 0           | 0           | 0           | 0           |
| Rate limit drop for broadcast                             | 61           | 0          | 0           | 0           | 0           | 0           |
| (Ingress Pkts.)<br>Rate limit drop for broadcast          | 01           | 5          | 0           | Ū           | Ū           | 0           |
| (Ingress Bytes)                                           | 62           | 0          | 0           | 0           | 0           | 0           |
| Rate limit drop for known multicast                       | 63           | 0          | 0           | 0           | 0           | 0           |
| Rate limit drop for known multicast                       | 64           |            |             |             |             |             |
| (Ingress Bytes)                                           | 04           | 0          | 0           | 0           | 0           | 0           |
| Rate limit drop for unknown<br>multicast (Ingress Piete ) | 65           | 0          | 0           | 0           | 0           | 0           |
| Rate limit drop for unknown                               | 22           |            |             |             |             |             |
| multicast (Ingress Bytes)                                 | 00           | 0          | 0           | 0           | 0           | 0           |
| All CoSQ out Pkts.                                        | 6(           | 2144       | 0           | 0           | 31948       | 43293       |
| All CoSQ out bytes                                        | 68           | 2151700    | 0           | 0           | 42848639    | 43798556    |
| All CoSQ dropped Pkts.                                    | 69           | 0          | 0           | 0           | 0           | 0           |
| All CoSQ dropped bytes                                    | <u>70</u>    | 0          | 0           | 0           | 0           | 0           |
| Processed Rx Pkts.                                        | 71           | 1547       | 0           | 0           | 31382       | 43855       |
| Processed Rx bytes                                        | 72           | 373548     | 0           | 0           | 42671492    | 45721532    |

Press 🧖 MODIFY button.

Modify mode (buttons appear at the bottom of the page)

| Clear all data ] <b>73</b> | 74 Clear | Clear | Clear | Clear | Clear |
|----------------------------|----------|-------|-------|-------|-------|
|----------------------------|----------|-------|-------|-------|-------|

- 1) Statistics for time during which statistics have been gathered.
- 2) Ingress Pkts. Packets that ingress on the port.
- 3) *Ingress Bytes* Bytes that ingress on the port.
- 4) *Egress Pkts.* Packets that egress on the port.
- 5) *Egress Bytes* Bytes that egress on the port.
- 6) **Total Multicast Pkts.** The total number of good packets received that were directed to a multicast address. Note that this number does not include packets directed to the broadcast address.
- 7) **Total Broadcast Pkts.** The total number of good packets received that were directed to the broadcast address. Note that this does not include multicast packets.
- 8) **Total Pkts. 64 Octets** The total number of packets (including bad packets) that were 64 octets in length (excluding framing bits but including FCS octets).
- Total Pkts. 65 to 127 Octets The total number of packets (including bad packets) that were between 65 and 127 octets in length inclusive (excluding framing bits but including FCS octets).
- 10) *Total Pkts. 128 to 255 Octets* The total number of packets (including bad packets) that were between 128 and 255 octets in length inclusive (excluding framing bits but including FCS octets).
- 11) *Total Pkts. 256 to 511 Octets* The total number of packets (including bad packets) that were between 256 and 511 octets in length inclusive (excluding framing bits but including FCS octets).
- 12) *Total Pkts. 512 to 1023 Octets* The total number of packets (including bad packets) that were between 512 and 1023 octets in length inclusive (excluding framing bits but including FCS octets).
- 13) *Total Pkts. 1024 to 1518 Octets* The total number of packets (including bad packets) that were between 1024 and 1518 octets in length inclusive (excluding framing bits but including FCS octets).
- 14) *Total Oversize Pkts.* The total number of packets that were longer than 1522 octets (excluding framing bits but including FCS octets) and were otherwise well formed.
- Rx Oversize Pkts. The total number of packets received that were longer than 1522 octets (excluding framing bits but including FCS octets) and were otherwise well formed.
- Tx Oversize Pkts. The total number of packets transmitted that were longer than 1522 octets (excluding framing bits but including FCS octets) and were otherwise well formed.
- 17) *Total Octets* The total number of octets of data (including those in bad packets) received on the network (excluding framing bits but including FCS octets);
- 18) *Total Pkts.* The total number of packets (including bad packets, broadcast packets, and multicast packets) received and transmitted.
- 19) *Tx No Errors* The number of frames that have been transmitted by this port from its segment excluding fragmented and FCS error frames.
- 20) *Rx No Errors* The number of frames that have been received by this port from its segment excluding fragmented and FCS error frames.
- 21) *Total Pkts. 1519 to 1522 Octets* The total number of packets (including bad packets) that were between 1519 and 1522 octets in length inclusive (excluding framing bits but including FCS octets).
- 22) *In. Octets* The total number of octets received on the interface, including framing characters.
- 23) *Out. Octets* The total number of octets transmitted out of the interface, including framing characters.

- 24) **Dot1 Port In Frames** The number of frames that have been received by this port from its segment. Note that a frame received on the interface corresponding to this port is only counted by this object if and only if it is for a protocol being processed by the local bridging function, including bridge management frames.
- 25) **Dot1 Port Out Frames** The number of frames that have been transmitted by this port to its segment. Note that a frame transmitted on the interface corresponding to this port is only counted by this object if and only if it is for a protocol being processed by the local bridging function, including bridge management frames.
- 26) *Received Pkts. 64 Octets* The total number of packets (including bad packets) received that were 64 octets in length (excluding framing bits but including FCS octets).
- 27) Transmitted Pkts. 64 Octets The total number of packets (including bad packets) transmitted that were 64 octets in length (excluding framing bits but including FCS octets).
- 28) Received Pkts. 65 to 127 Octets The total number of packets (including bad packets) received that were between 65 and 127 octets in length inclusive (excluding framing bits but including FCS octets).
- 29) *Transmitted Pkts. 65 to 127 Octets* The total number of packets (including bad packets) transmitted that were between 65 and 127 octets in length inclusive (excluding framing bits but including FCS octets).
- 30) Received Pkts. 128 to 255 Octets The total number of packets (including bad packets) received that were between 128 and 255 octets in length inclusive (excluding framing bits but including FCS octets).
- 31) Transmitted Pkts. 128 to 255 Octets The total number of packets (including bad packets) transmitted that were between 128 and 255 octets in length inclusive (excluding framing bits but including FCS octets).
- 32) Received Pkts. 256 to 511 Octets The total number of packets (including bad packets) received that were between 256 and 511 octets in length inclusive (excluding framing bits but including FCS octets).
- 33) Transmitted Pkts. 256 to 511 Octets The total number of packets (including bad packets) transmitted that were between 256 and 511 octets in length inclusive (excluding framing bits but including FCS octets).
- 34) Received Pkts. 512 to 1023 Octets The total number of packets (including bad packets) received that were between 512 and 1023 octets in length inclusive (excluding framing bits but including FCS octets).
- 35) *Transmitted Pkts. 512 to 1023 Octets* The total number of packets (including bad packets) transmitted that were between 512 and 1023 octets in length inclusive (excluding framing bits but including FCS octets).
- 36) Received Pkts. 1024 to 1518 Octets The total number of packets (including bad packets) received that were between 1024 and 1518 octets in length inclusive (excluding framing bits but including FCS octets).
- 37) Transmitted Pkts. 1024 to 1518 Octets The total number of packets (including bad packets) transmitted that were between 1024 and 1518 octets in length inclusive (excluding framing bits but including FCS octets).
- 38) *In. Broadcast Pkts.* The number of packets, delivered by this sub-layer to a higher (sub-)layer, which were addressed to a broadcast address at this sub-layer.
- 39) Out. Broadcast Pkts. The total number of packets that higher-level protocols requested to be transmitted, and which were addressed to a broadcast address at this sub-layer, including those that were discarded or not sent.
- 40) *In. Multicast Pkts.* The number of packets, delivered by this sub-layer to a higher (sub-)layer, which were addressed to a multicast address at this sub-layer. For a MAC layer protocol, this includes both Group and Functional addresses.
- 41) *Out. Multicast Pkts.* The total number of packets that higher-level protocols requested be transmitted, and which were addressed to a multicast address at this sub-layer, including those that were discarded or not sent. For a MAC layer protocol, this includes both Group and Functional addresses.
- 42) **Dot3 In. Pause Frames** A count of MAC Control frames received on this interface with an opcode indicating the PAUSE operation. This counter does not increment when

the interface is operating in half-duplex mode. Discontinuities in the value of this counter can occur at re-initialization of the management system, and at other times as indicated by the value of ifCounterDiscontinuityTime.

- 43) Dot3 Out. Pause Frames A count of MAC Control frames transmitted on this interface with an opcode indicating the PAUSE operation. This counter does not increment when the interface is operating in half-duplex mode. Discontinuities in the value of this counter can occur at re-initialization of the management system, and at other times as indicated by the value of ifCounterDiscontinuityTime.
- 44) EtherStatsUndersize Pkts. The total number of packets received that were less than 64 octets long (excluding framing bits but including FCS octets) and were otherwise well formed.
- 45) Fragments The total number of packets received that were less than 64 octets in length (excluding framing bits but including FCS octets) and had either a bad Frame Check Sequence (FCS) with an integral number of octets (FCS Error) or a bad FCS with a non-integral number of octets (Alignment Error).
  Note that it is antically normal for otherStateFragments to increment. This is because

Note that it is entirely normal for etherStatsFragments to increment. This is because it counts both runts (which are normal occurrences due to collisions) and noise hits.

- 46) *CRC Align. Errors* The total number of packets received that had a length (excluding framing bits but including FCS octets) of between 64 and 1518 octets, inclusive, but had either a bad Frame Check Sequence (FCS) with an integral number of octets (FCS Error) or a bad FCS with a non-integral number of octets (Alignment Error).
- 47) Jabbers The total number of packets received that were longer than 1518 octets (excluding framing bits but including FCS octets) and had either a bad Frame Check Sequence (FCS) with an integral number of octets (FCS Error) or a bad FCS with a nonintegral number of octets (Alignment Error). Note that this definition of inher is different than the definition in IEEE-802.3 section

Note that this definition of jabber is different than the definition in IEEE-802.3 section 8.2.1.5 (10BASE5) and section 10.3.1.4 (10BASE2). These documents define jabber as the condition where any packet exceeds 20 ms. The allowed range to detect jabber is between 20 ms and 150 ms.

- 48) Ingress BPS Indicates byte per second rate on the input of the port.
- 49) Ingress PPS Indicates packet per second rate on the input of the port.
- 50) *Egress BPS* Indicates byte per second rate on the exit of the port.
- 51) *Egress PPS* Indicates packet per second rate on the exit of the port.
- 52) *MAC learn limit drop (Ingress Pkts.)* Ingress packets dropped due to MAC learning table overflow.
- 53) L2 cache drop (Ingress Pkts.) Ingress packets dropped due to L2CP filter.
- 54) *Illegal SA drop (Ingress Pkts.)* Ingress packets dropped due to invalid source MAC address.
- 55) *Port rate limit drop (Ingress Pkts.)* Ingress packets dropped due to rate limit exceed on the port (if rate limit is configured).
- 56) *Port rate limit drop (Ingress Bytes)* Ingress packet bytes dropped due to rate limit exceed on the port (if rate limit is configured).
- 57) **PAUSE/PFC frames generated (Ingress Pkts.)** Priority Flow Control pause frames ingress.
- 58) PAUSE/PFC frames generated (Egress Pkts.) Priority Flow Control pause frames egress.
- 59) Rate limit drop for unknown unicast (Ingress Pkts.) Ingress unicast packets dropped due to rate limit which DST MAC address is absent in MAC table (Not learned).
- 60) *Rate limit drop for unknown unicast (Ingress Bytes)* Ingress unicast packet bytes dropped due to rate limit which DST MAC address is absent in MAC table (Not learned).
- 61) *Rate limit drop for broadcast (Ingress Pkts.)* Ingress broadcast packets dropped due to rate limit (DST MAC FF:FF:FF:FF:FF).
- 62) *Rate limit drop for broadcast (Ingress Bytes)* Ingress broadcast packet bytes dropped due to rate limit (DST MAC FF:FF:FF:FF:FF:FF).
- 63) *Rate limit drop for known multicast (Ingress Pkts.)* Ingress known multicast packets dropped due to rate limit.

- 64) *Rate limit drop for known multicast (Ingress Bytes)* Ingress known multicast packet bytes dropped due to rate limit.
- 65) *Rate limit drop for unknown multicast (Ingress Pkts.)* Ingress unknown multicast packets dropped due to rate limit.
- 66) *Rate limit drop for unknown multicast (Ingress Bytes)* Ingress unknown multicast packet bytes dropped due to rate limit.
- 67) All CoSQ out Pkts. Total packet count with QoS transmitted.
- 68) All CoSQ out bytes Total byte count with QoS transmitted.
- 69) All CoSQ dropped Pkts. Total packet count with QoS dropped.
- 70) All CoSQ dropped bytes Total byte count with QoS dropped.
- 71) Processed Rx Pkts. Ingress packets processed on the port.
- 72) *Processed Rx bytes.* Ingress packet bytes processed on the port.
- 73) Clear all data Clears statistics on all switch ports.
- 74) *Clear* Clears statistics on a particular port.

| network port show statistics                                         | Use to show Ethernet statistics on all ports.                        |
|----------------------------------------------------------------------|----------------------------------------------------------------------|
| <b>network port reset statistics</b><br>{LAN1 LAN2 LAN3 MNG WAN all} | Use to reset Ethernet statistics for a particular port or all ports. |

# $\mathsf{Performance} \rightarrow \mathsf{Ethernet} \rightarrow \mathsf{Actual} \ \mathsf{throughput}$

| <b>SAF</b>             | Main Over The Air Networ      | king Performance System    |
|------------------------|-------------------------------|----------------------------|
| Main                   | Alarm                         | Ethernet                   |
| System                 | Alarm status                  | Ethernet switch statistics |
| License remaining time | Alarm event log               | Actual throughput          |
| Radio                  | Sensor configuration          | QoS statistics             |
| Radio side             | Alarm threshold configuration | Over The Air               |
| Tx mute                | Monitoring                    | Equalizer graph            |
| Tx power               | Performance graph             | Constellation diagram      |
| ATPC                   | Performance log               | Rx spectrum                |
| Duplex shift           |                               | Modem performance          |

Shows ingress and egress traffic statistics on all available switch ports.

#### Performance / Actual throughput

| here a subscription of the subscription of the |   |       |      |      |       |       |
|----------------------------------------------------------------------------------------------------|---|-------|------|------|-------|-------|
| Port                                                                                                    |   | LAN1  | LAN2 | LAN3 | WAN   | MNG   |
| Ingress Mbps                                                                                                    | 1 | 0.014 | N/A  | N/A  | 0.102 | 0.102 |
| Ingress pps                                                                                                    | 2 | 4     | N/A  | N/A  | 11    | 10    |
| Egress Mbps                                                                                                    | 3 | 0.068 | N/A  | N/A  | 0.053 | 0.054 |
| Egress pps                                                                                                    | 4 | 10    | N/A  | N/A  | 6     | 6     |

MODIFY button is deactivated on this page.

- 1) *Ingress Mbps* Indicates megabit per second rate on the input of the port.
- 2) *Ingress pps* Indicates packet per second rate on the input of the port.
- 3) *Egress Mbps* Indicates megabit per second rate on the exit of the port.
- 4) *Egress pps* Indicates packet per second rate on the exit of the port.

#### CLI commands (Chapter 4: COMMAND LINE INTERFACE)

**network port show throughput** Use to show current throughput on all ports.

## Performance $\rightarrow$ Ethernet $\rightarrow$ QoS statistics

Shows QoS statistics for 8 priority queues, indicating passed and dropped packets and bytes. Elapsed time is indicated as well. Payload occupies queue 0, rest is SAF service traffic.

| <b>SAF</b>             | Main Over The A               | Air Networking H | Performance | System              |  |  |
|------------------------|-------------------------------|------------------|-------------|---------------------|--|--|
| Main                   | Alarm                         |                  | Etherne     | t                   |  |  |
| System                 | Alarm status                  |                  | Ethernet    | t switch statistics |  |  |
| License remaining time | Alarm event log               |                  |             | Actual throughput   |  |  |
| Radio                  | Sensor configuration          |                  | QoS sta     | QoS statistics      |  |  |
| Radio side             | Alarm threshold configuration |                  | Over Th     | Over The Air        |  |  |
| Tx mute                | Monitoring                    |                  | Equalize    | er graph            |  |  |
| Tx power               | Performance graph             |                  | Constell    | lation diagram      |  |  |
| ATPC                   | Performance log               |                  | Rx spec     | trum                |  |  |
| Duplex shift           |                               |                  | Modem       | performance         |  |  |

#### Status mode

| Perform    | nance / Qo | oS statistics                          |                                               |                                        |                                              |                                       |  |  |
|------------|------------|----------------------------------------|-----------------------------------------------|----------------------------------------|----------------------------------------------|---------------------------------------|--|--|
| Queue      |            | Port                                   |                                               |                                        |                                              |                                       |  |  |
| Statistics | for        | LAN1<br>1d 08:50:17<br>Bytes / packets | <b>LAN2</b><br>1d 08:50:17<br>Bytes / packets | LAN3<br>1d 08:50:17<br>Bytes / packets | <b>WAN</b><br>1d 08:50:17<br>Bytes / packets | MNG<br>1d 08:50:18<br>Bytes / packets |  |  |
| 0          | Passed     | 113.06 M / 231572                      | 0 / 0                                         | 0/0                                    | 2.99 M / 38220                               | 2.99 M / 38221                        |  |  |
| 0          | Dropped    | 0 / 0                                  | 0 / 0                                         | 0 / 0                                  | 0/0                                          | 0/0                                   |  |  |
|            | Passed     | 0/0                                    | 0/0                                           | 0 / 0                                  | 276.40 k / 1874                              | 276.40 k / 1874                       |  |  |
| •          | Dropped    | 0/0                                    | 0/0                                           | 0 / 0                                  | 0/0                                          | 0/0                                   |  |  |
|            | Passed     | 0/0                                    | 0/0                                           | 0 / 0                                  | 0/0                                          | 0/0                                   |  |  |
| Z          | Dropped    | 0/0                                    | 0 / 0                                         | 0/0                                    | 0/0                                          | 0/0                                   |  |  |
|            | Passed     | 0/0                                    | 0/0                                           | 0 / 0                                  | 0/0                                          | 0/0                                   |  |  |
| 3          | Dropped    | 0/0                                    | 0/0                                           | 0 / 0                                  | 0/0                                          | 0/0                                   |  |  |
|            | Passed     | 0/0                                    | 0/0                                           | 0/0                                    | 0/0                                          | 0/0                                   |  |  |
| 4          | Dropped    | 0/0                                    | 0/0                                           | 0 / 0                                  | 0/0                                          | 0/0                                   |  |  |
| -          | Passed     | 0/0                                    | 0 / 0                                         | 0/0                                    | 0 / 0                                        | 0/0                                   |  |  |
| 5          | Dropped    | 0/0                                    | 0/0                                           | 0/0                                    | 0/0                                          | 0 / 0                                 |  |  |
|            | Passed     | 0/0                                    | 0/0                                           | 0/0                                    | 68 / 1                                       | 68 / 1                                |  |  |
| 6          | Dropped    | 0/0                                    | 0/0                                           | 0/0                                    | 0/0                                          | 0/0                                   |  |  |
| _          | Passed     | 0/0                                    | 0/0                                           | 0/0                                    | 614.29 M / 1150579                           | 644.19 M / 1375404                    |  |  |
| 1          | Dropped    | 0/0                                    | 0/0                                           | 0/0                                    | 0/0                                          | 0/0                                   |  |  |

Press 🦉 MODIFY button.

Modify mode (buttons appear at the bottom of the page)

| Clear all data 2 Clear 3 Clear Clear Clear | Clear |
|--------------------------------------------|-------|
|--------------------------------------------|-------|

- 1) QoS statistics for all 8 available priority queues, indicating passed and dropped packets and bytes. Elapsed time is indicated as well.
- 2) Clear all statistic Allows clearing QoS statistics on all switch ports.
- 3) *Clear* Allows clearing QoS statistics on individual switch ports.

| network qos show statistics<br>{all LAN1 LAN2 LAN3 WAN}  | Use to check QoS statistics on all available ports.                                |
|----------------------------------------------------------|------------------------------------------------------------------------------------|
| network qos reset statistics<br>{all LAN1 LAN2 LAN3 WAN} | Use to clear QoS statistics on a specific switch port or all ports simultaneously. |

### Performance $\rightarrow$ Over The Air $\rightarrow$ Equalizer graph

The Equalizer graph window shows adaptive equalizer taps' coefficients, which at a set time moment minimize the multipath fading effect in the channel.

For more details see Adaptive Equalizer section in Chapter 6: FUNCTIONAL DESCRIPTION.

| <b>šA</b> F            | Image: Main     (interpretation)     Image: Image: | formance System            |
|------------------------|----------------------------------------------------------------------------------------------------|----------------------------|
| Main                   | Alarm                                                                                                    | Ethernet                   |
| System                 | Alarm status                                                                                                    | Ethernet switch statistics |
| License remaining time | Alarm event log                                                                                                    | Actual throughput          |
| Radio                  | Sensor configuration                                                                                                    | QoS statistics             |
| Radio side             | Alarm threshold configuration                                                                                                    | Over The Air               |
| Tx mute                | Monitoring                                                                                                    | Equalizer graph            |
| Tx power               | Performance graph                                                                                                    | Constellation diagram      |
| ATPC                   | Performance log                                                                                                    | Rx spectrum                |
| Duplex shift           |                                                                                                    | Modem performance          |

MODIFY button is deactivated on Equalizer graph page.

An example of equalizer taps' coefficients and its frequency response in case of normal operation is shown below:

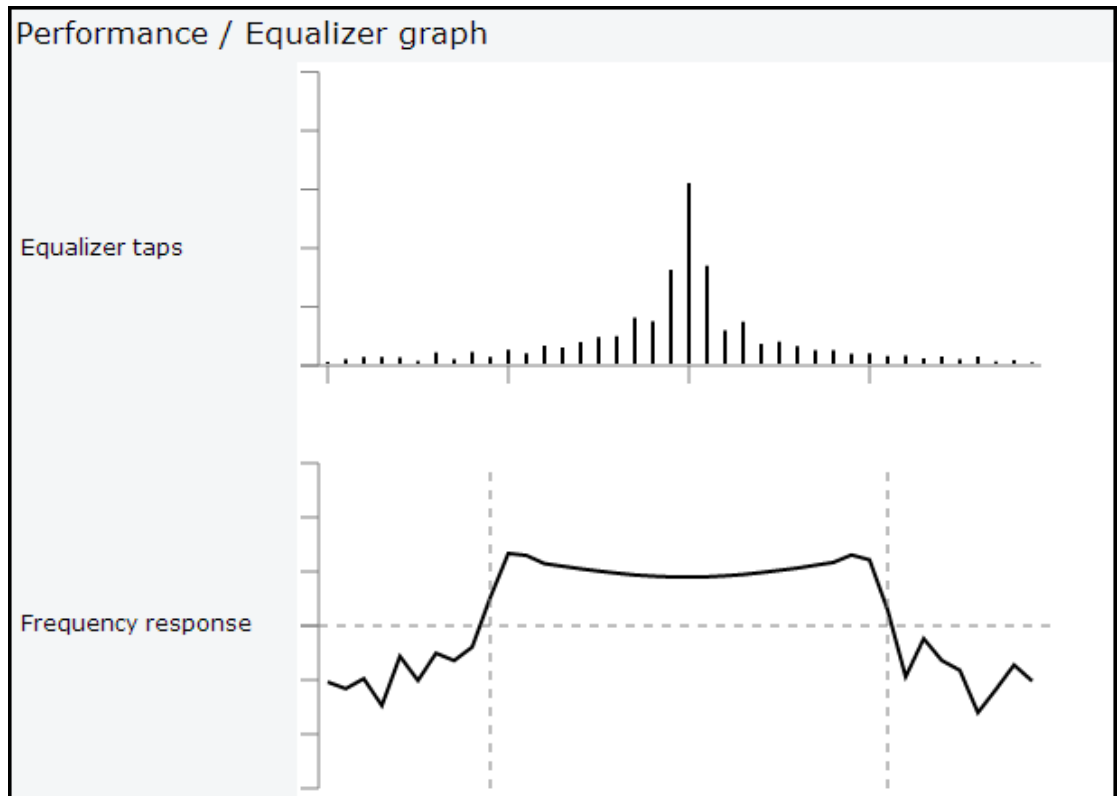

During normal operation, the frequency response curve is smooth at the center and the central equalizer tap is higher, while side towers evenly decrease. If equalizer taps and frequency response curve significantly differ from the one above, it may be an indication of multipath issues, which must be inspected with the use of precise and accurate path profiling. Higher taps mainly on the right side indicate a weaker reflected signal compared to the main signal, while higher taps mainly on the left side – a stronger reflected signal.

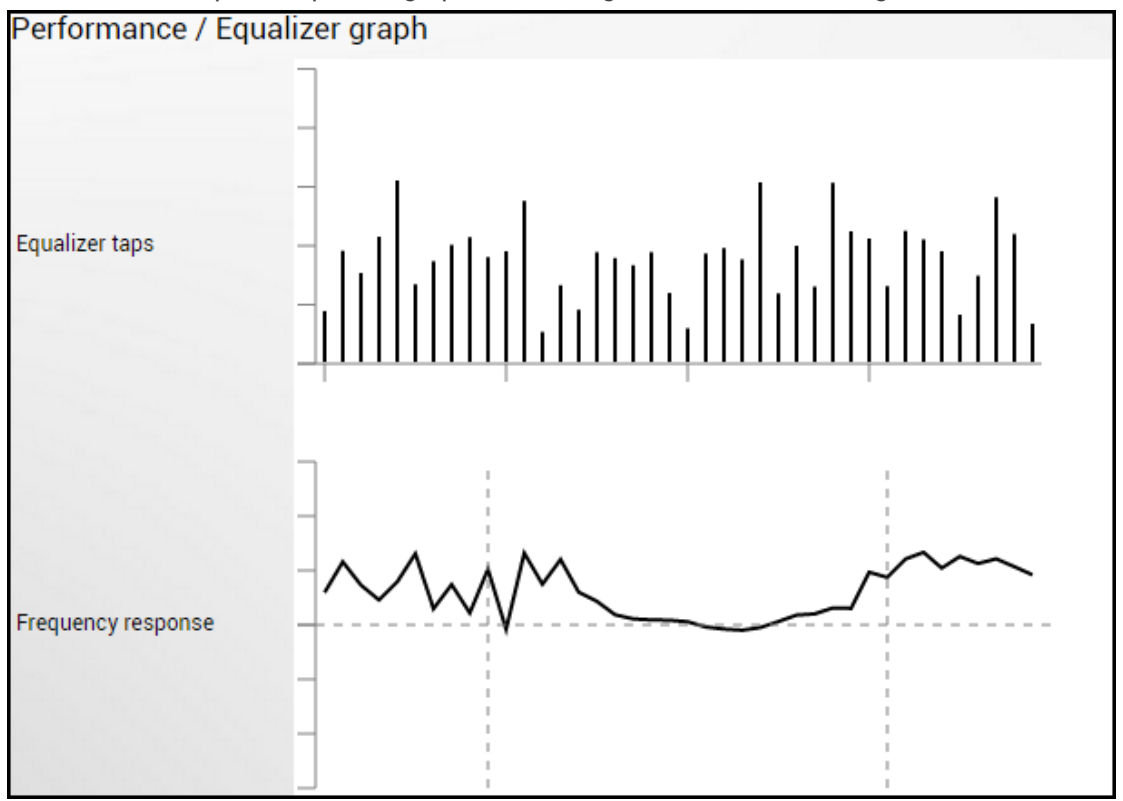

Below is an example of Equalizer graph in a link aligned to the reflected signal:

### Performance $\rightarrow$ Over The Air $\rightarrow$ Constellation diagram

A constellation diagram is a representation of a signal modulated by the digital modulation schemes 1024QAM, 512QAM, 256QAM, 128QAM, 64QAM, 32QAM, 16QAM, or 4QAM. It displays the signal as a two-dimensional scatter diagram in the complex plane at symbol sampling instants. A measured constellation diagram can be used to recognize the type of interference and distortion in a signal.

| <b>SAF</b>             | Image: Main(***)MainOver The AirNetworkingPerformance | ni 🔅<br>ormance System     |
|------------------------|-------------------------------------------------------|----------------------------|
| Main                   | Alarm                                                 | Ethernet                   |
| System                 | Alarm status                                          | Ethernet switch statistics |
| License remaining time | Alarm event log                                       | Actual throughput          |
| Radio                  | Sensor configuration                                  | QoS statistics             |
| Radio side             | Alarm threshold configuration                         | Over The Air               |
| Tx mute                | Monitoring                                            | Equalizer graph            |
| Tx power               | Performance graph                                     | Constellation diagram      |
| ATPC                   | Performance log                                       | Rx spectrum                |
| Duplex shift           |                                                       | Modem performance          |

MODIFY button is deactivated on the Constellation diagram page.

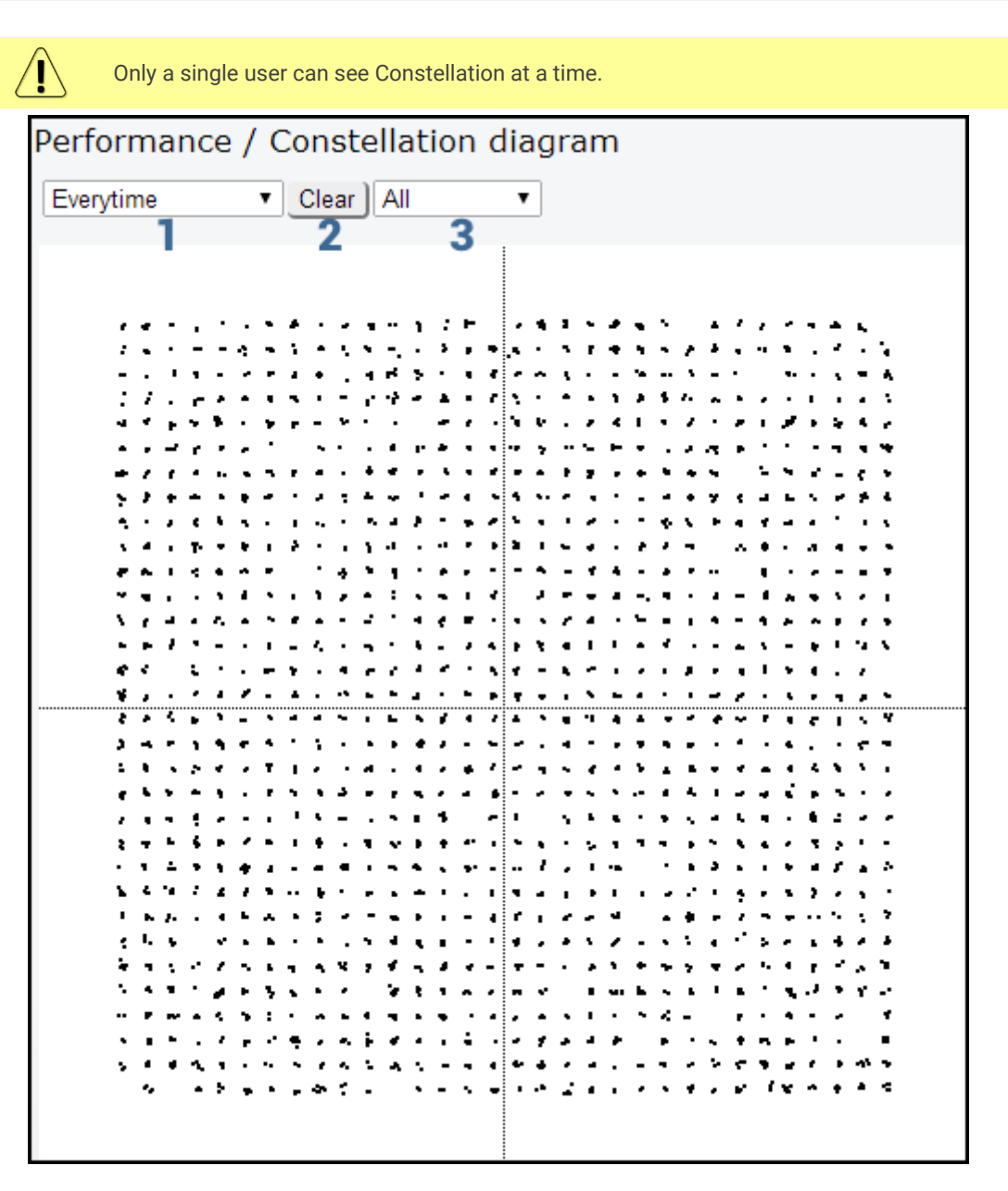

1) Allows choosing how often is constellation automatically cleared.

- 2) Manually clear current constellation.
- 3) Allows zooming to one of 4 constellation quadrants.

Examples of Integra/Integra-G/Integra-GS constellation diagrams under ideal conditions are shown below:

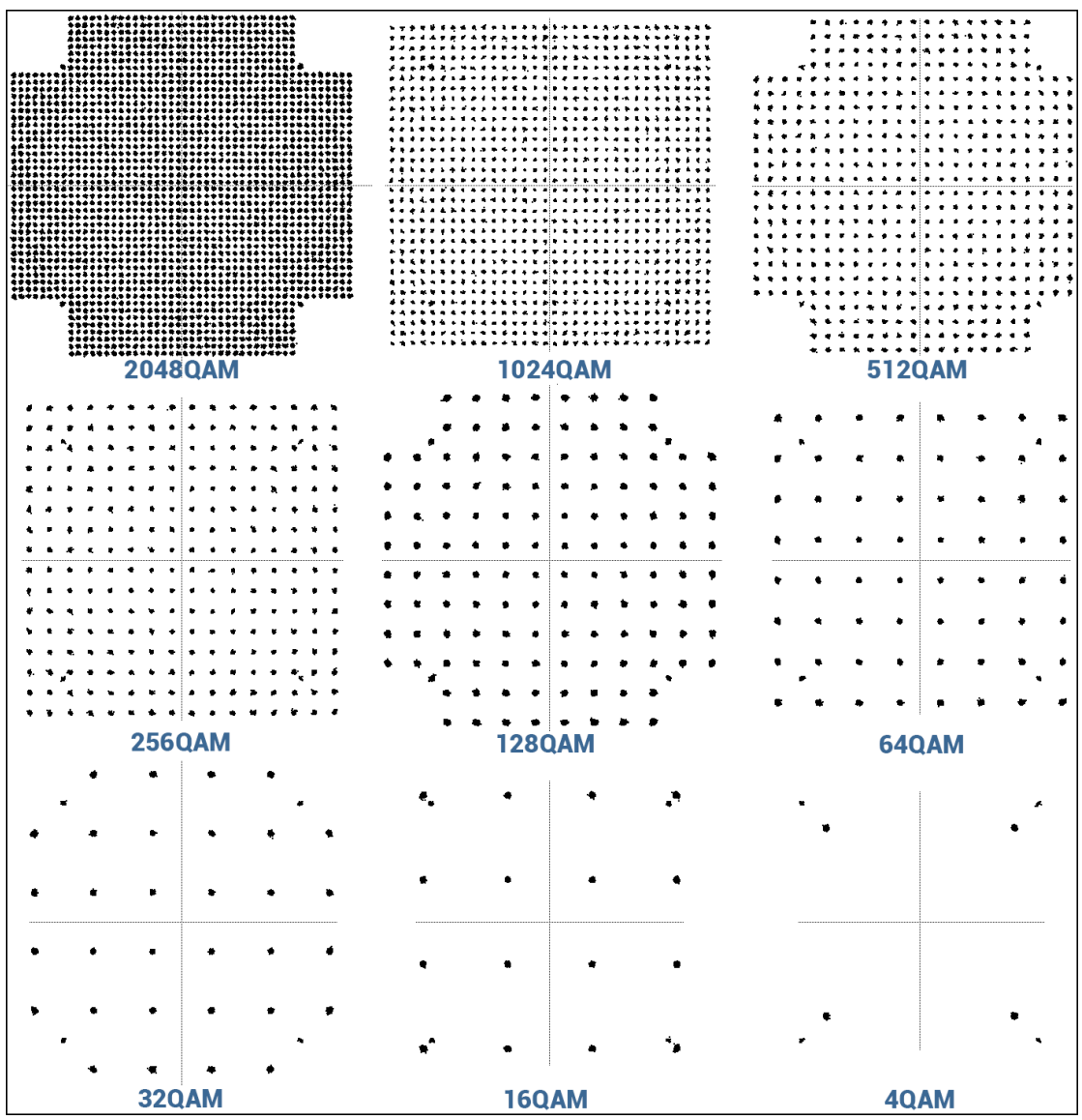

To analyze the received signal quality, some types of distortion and degradation may be evident in the constellation diagram. For example:

1) Gaussian noise is displayed as fuzzy constellation points:

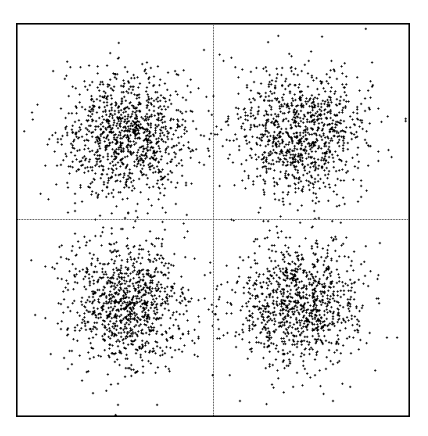

2) Non-coherent single-frequency interference is displayed as circular constellation points:

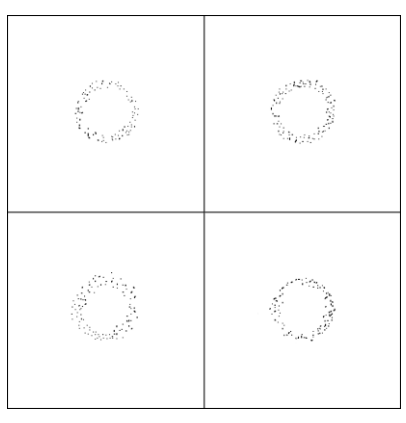

3) Phase noise is displayed as rotationally spreading constellation points:

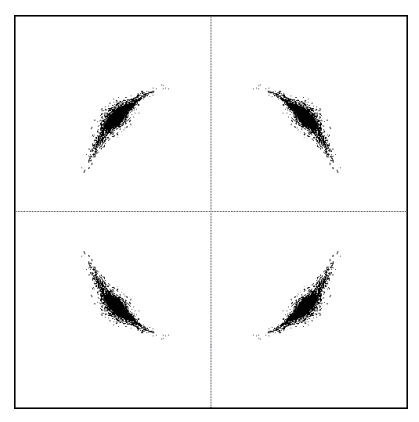

### Performance $\rightarrow$ Over The Air $\rightarrow$ Rx spectrum

A spectrum curve is a representation of the received signal on the input of the modem. For this reason, spectrum signal levels will not correspond to the actual radio receiver's signal level. The signal appearance will depend on configured channel bandwidth. A measured spectrum curve can be used to recognize in-band interference or very powerful out-band interference (due to filters applied).

| <b>šA</b> F            | Main Over The Air Networking Peri | formance System            |
|------------------------|-----------------------------------|----------------------------|
| Main                   | Alarm                             | Ethernet                   |
| System                 | Alarm status                      | Ethernet switch statistics |
| License remaining time | Alarm event log                   | Actual throughput          |
| Radio                  | Sensor configuration              | QoS statistics             |
| Radio side             | Alarm threshold configuration     | Over The Air               |
| Tx mute                | Monitoring                        | Equalizer graph            |
| Tx power               | Performance graph                 | Constellation diagram      |
| ATPC                   | Performance log                   | Rx spectrum                |
| Duplex shift           |                                   | Modem performance          |

MODIFY button is deactivated on the Rx spectrum page.

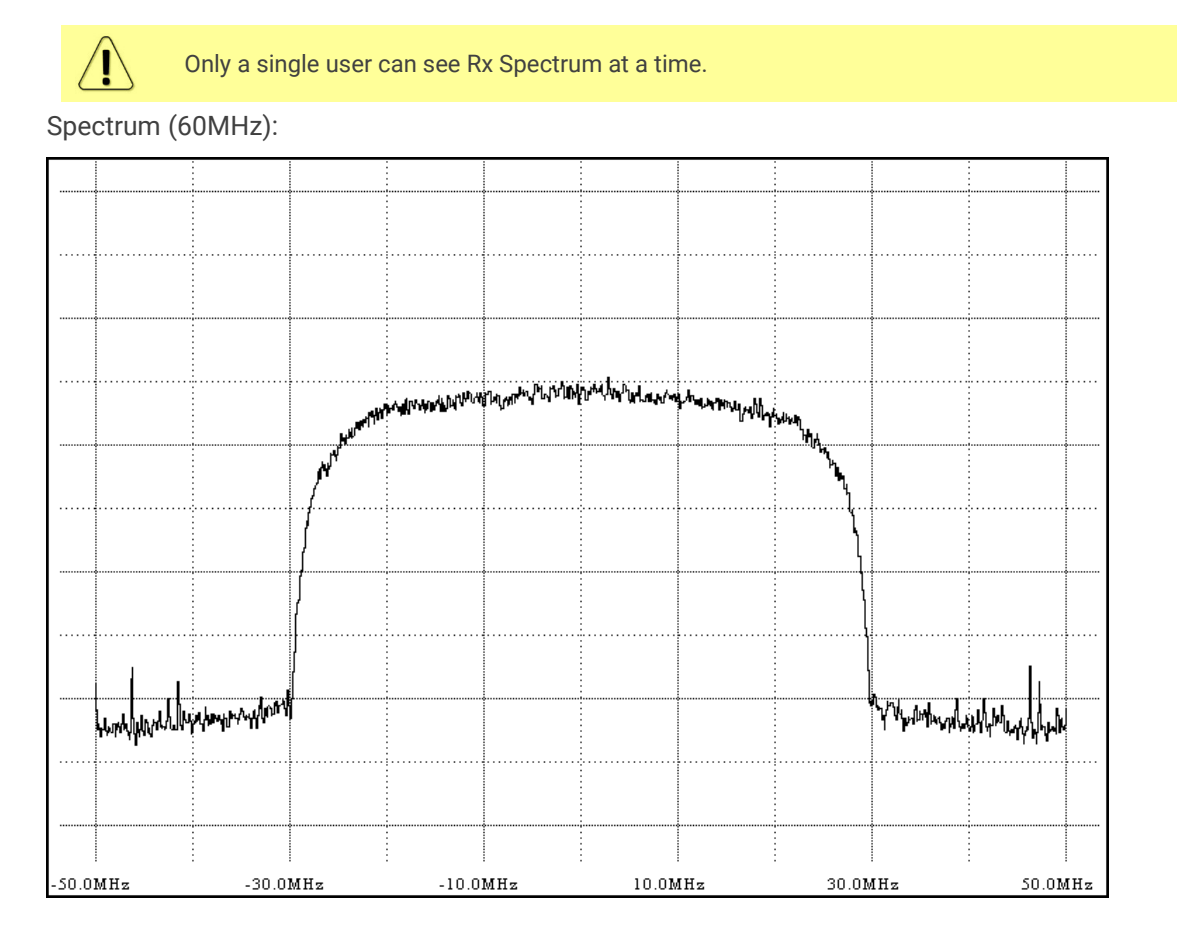

Examples of Integra/Integra-G/Integra-GS spectrum curves in various channel bandwidths:

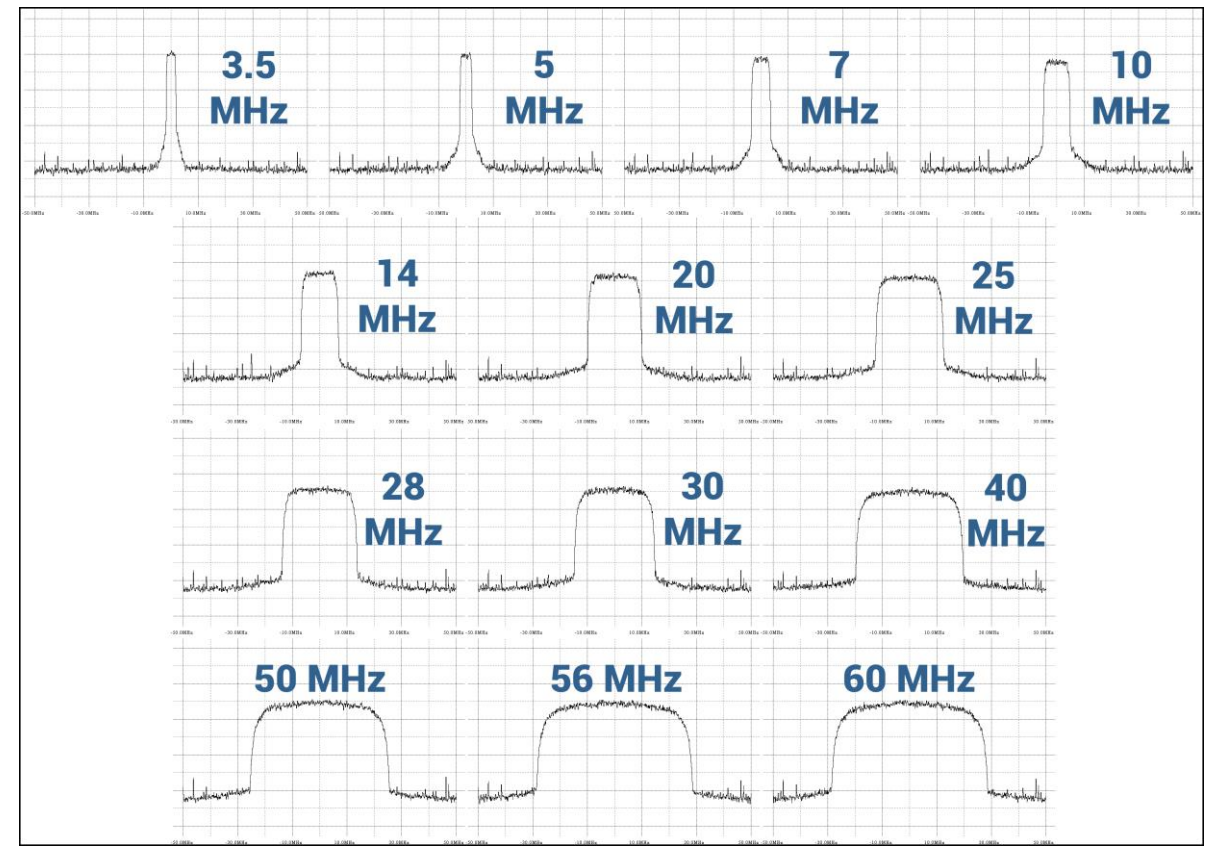

# Performance $\rightarrow$ Over The Air $\rightarrow$ Modem performance

The Modem performance section shows modem statistics according to ITU-T G.826.

| <b>SAF</b>             | Main Over The Air                                                                                             | • Networking Per | formance System            |
|------------------------|----------------------------------------------------------------------------------------------------|------------------|----------------------------|
| Main                   | Alarm                                                                                                    |                  | Ethernet                   |
| System                 | Alarm status                                                                                                  |                  | Ethernet switch statistics |
| License remaining time | e Alarm event log<br>Sensor configuration<br>Alarm threshold configuration<br>Monitoring<br>Performance graph |                  | Actual throughput          |
| Radio                  |                                                                                                    |                  | QoS statistics             |
| Radio side             |                                                                                                    |                  | Over The Air               |
| Tx mute                |                                                                                                    |                  | Equalizer graph            |
| Tx power               |                                                                                                    |                  | Constellation diagram      |
| ATPC                   | Performance log                                                                                               |                  | Rx spectrum                |
| Duplex shift           |                                                                                                    |                  | Modem performance          |

#### Status mode

| Performance / Modem performance |              |
|---------------------------------|--------------|
| Count Time                      | 21:22:24     |
| Errored Block                   | 2 0          |
| Errored Second                  | 3 0          |
| Severely Errored Second         | <b>4</b> 0   |
| Background Block Error          | 5 0          |
| Total Block Number              | 6 2104787618 |
| Errored Second Ratio            | 7 0.0e+00    |
| Severely Errored Second Ratio   | 8 0.0e+00    |
| Background Block Error Ratio    | 9 0.0e+00    |
| Uptime                          | 10 21:22:24  |
| Unavailtime                     | 1 00:00:00   |

Press 🦉 MODIFY button.

Modify mode (buttons appear at the bottom of the page)

|                                 | 12                             | Clear    |
|---------------------------------|--------------------------------|----------|
| 1) <i>Count time</i> – the time | during which statistics are ga | athered. |

- *Errored Block (EB)* Number of blocks having at least one-bit error.
- 3) *Errored Second (ES)* Number of seconds during which errored blocks were registered.
- 4) Severely Errored Seconds (SES) Number of seconds that contain 30% errored blocks or one or more defects.
- 5) Background Block Error (BBE) Number of errored blocks that are not part of SES.
- 6) Total Block number Number of blocks received which are not part of SES.
- 7) Errored Second Ratio (ESR) The ratio of ES to total seconds.
- 8) Severely Errored Second Ratio (SESR) The ratio of SES to total seconds.
- 9) Background Block Error Ratio (BBER) The ratio of BBE to total seconds.
- 10) *Uptime* time in seconds during which the link was synchronized.
- 11) Unavailtime time in seconds during which the link was not synchronized.
- 12) *Clear* Clears all counters.

#### CLI commands (Chapter 4: COMMAND LINE INTERFACE)

| modem performance       | Use to check modem statistics according to ITU-T G.826.<br>See the detailed description above. |
|-------------------------|------------------------------------------------------------------------------------------------|
| modem performance clear | Use to clear modem statistics.                                                                 |
# System

### System $\rightarrow$ FW $\rightarrow$ Firmware upgrade

Upload the .bin firmware file and upgrade the firmware version on the "Firmware upgrade" page.

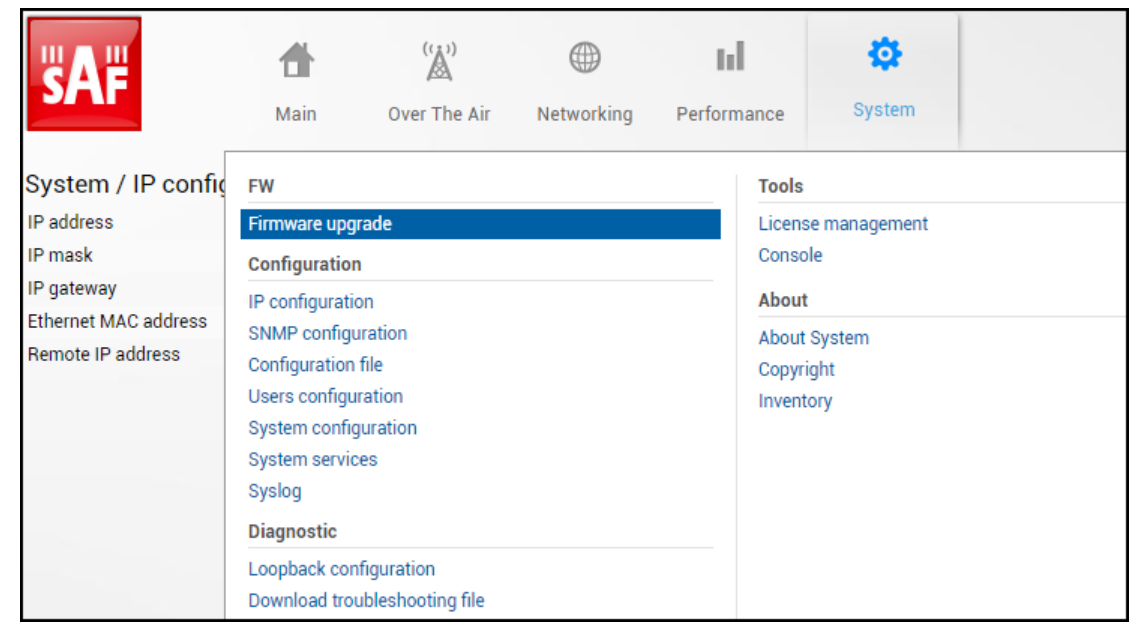

Status mode

| oyotem, rinnare apgrade |  |
|-------------------------|--|
| 2.6.13<br>3.0.9         |  |

Press 🦉 MODIFY button.

Modify mode

| System / Firmware upgrade      |              |
|--------------------------------|--------------|
| 2.6.13                         | *            |
| 0.0.2                          |              |
| 2 3 4                          | -            |
| Upgrade firmware Reboot Delete |              |
| 5                              | 6            |
| Choose File No file chosen     | File: Upload |

- 1) Shows a list of available firmware files.
- 2) **Upgrade firmware** click on the preferred firmware in the list and press "Upgrade firmware" button to initiate the firmware upgrade process.

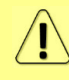

If the existing Integra/Integra-S/Integra-G/Integra-GS firmware version is older than V2.5.13, firmware must be upgraded to V2.5.13 (please contact <u>techsupport@saftehnika.com</u>) before the upgrade to the latest firmware version.

The latest Integra/Integra-S/Integra-G/Integra-GS firmware can be downloaded at <u>https://saftehnika.com/en/downloads</u> in "Firmwares" section. Registration and login are required.

- 3) *Reboot* Reboots Integra/Integra-S/Integra-G/Integra-GS (cold restart).
- 4) Delete Deletes selected firmware file from the list.
- 5) **Browse** or **Choose File** (depending on the used web browser) Press to browse for a firmware file on your hard disk drive.
- 6) Upload Press to upload a firmware file to Integra/Integra-S/Integra-G/Integra-GS.

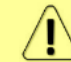

**[**]

A maximum of 3 firmware files can be stored. You can delete unnecessary firmware files using "Delete" button.

Integra series firmware upgrade via Web GUI

The firmware update package contains a firmware file (.bin extension), release notes, and firmware upgrade instructions.

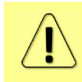

If the existing Integra/Integra-S/Integra-G/Integra-GS firmware version is older than V2.5.13, firmware must be upgraded to V2.5.13 (please contact <u>techsupport@saftehnika.com</u>) before the upgrade to the latest firmware version.

The main method for firmware upgrade is upload via Web GUI, which automates the whole firmware upgrade process. To perform a software upgrade from Web GUI, please follow these steps:

- 1) Go to "System  $\rightarrow$  FW  $\rightarrow$  Firmware upgrade".
- 2) Press "MODIFY" button on the right side of the page.
- Press "Browse" or "Choose File" button (depending on the used web browser), locate \*.bin firmware file on your hard disk (extracted from the firmware update package), and press "Open" button.
- 4) Press "Upload" button.
- 5) Select the uploaded firmware from the firmware list, press "Upgrade firmware" button and confirm the upgrade:

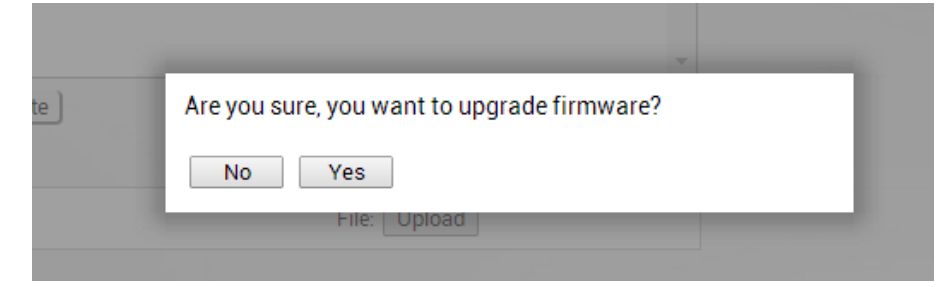

6) After the prompt informing about successful installation appears, confirm the reboot of the system:

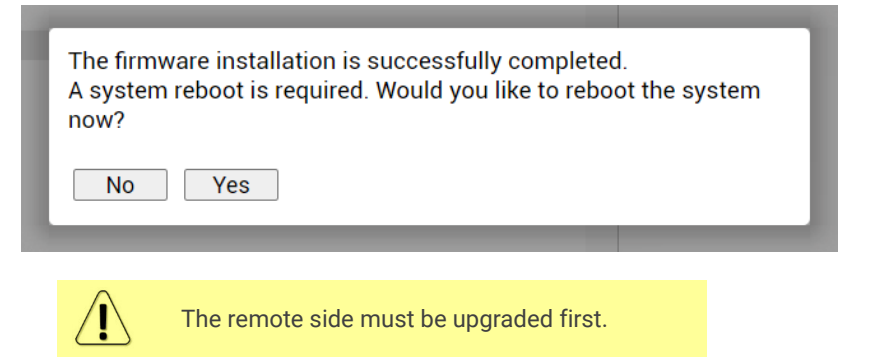

Please do not unplug power until the firmware upgrade procedure is finished - Web GUI will automatically reconnect and the login page will appear.

| firmware info [ <version>]</version> | Use to show detailed information on current or specific Integra/Integra-S/Integra-G/Integra-GS firmware.                                                                                                    |
|--------------------------------------|----------------------------------------------------------------------------------------------------|
| firmware install <version></version> | Use to install the firmware version uploaded. Note<br>that the exact version needs to be entered. Check<br>available firmware versions using the command<br>"firmware list".                                                                                               |
| firmware list                        | Use to list uploaded firmware versions.                                                                                                    |
| firmware remove <version></version>  | Use to remove the firmware version uploaded. Note<br>that the exact version needs to be entered. Check<br>available firmware versions using the command<br>"firmware list".                                                                                                |
| firmware remove.list                 | Use to remove all uploaded firmware versions.                                                                                                    |
| firmware switch                      | Use to check the running firmware bank and bank that will be used at the next boot.                                                                                                    |
| firmware upload <file></file>        | Use to upload firmware files from the FTP directory.                                                                                                    |
| firmware switch {fs fw1 fw2 toggle}  | Use to define the bank that will be used at the next<br>boot. "fw1" and "fw2" subcommands set appropriate<br>bank, "toggle" forces to set another bank than the<br>running one, "fs" is the factory-defined emergency<br>bank, which is used if both "fw1" and "fw2" fail. |
| system reboot                        | Use to perform a cold reboot of the radio unit.                                                                                                    |

### System $\rightarrow$ Configuration $\rightarrow$ IP configuration

The IP configuration page provides configuration of the management IP address, mask and gateway, as well as allows specifying the remote IP address.

| <b>SAF</b>           | <b>d</b><br>Main | (نیٰ)<br>Over The Air | ()<br>Networking | Performa | ance    | <b>System</b> |  |
|----------------------|------------------|-----------------------|------------------|----------|---------|---------------|--|
| System / IP config   | FW               |                       |                  |          | Tools   |               |  |
| IP address           | Firmware upg     | jrade                 |                  |          | Licens  | se management |  |
| IP mask              | Configuratio     | n                     |                  |          | Console |               |  |
| IP gateway           | IP configurati   | ion                   |                  |          | About   |               |  |
| Ethernet MAC address | SNMP config      | uration               |                  |          | About   | System        |  |
| Remote IP address    | Configuration    | file                  |                  |          | Copyr   | iaht          |  |
|                      | Users configu    | uration               |                  |          | Invent  | ory           |  |
|                      | System confi     | guration              |                  |          |         |               |  |
|                      | System servi     | ces                   |                  |          |         |               |  |
|                      | Syslog           |                       |                  |          |         |               |  |
|                      | Diagnostic       |                       |                  |          |         |               |  |
|                      | Loopback co      | nfiguration           |                  |          |         |               |  |
|                      | Download tro     | ubleshooting file     |                  |          |         |               |  |

#### Status mode

| System / IP configuration |                     |                          |                                                                                                    |
|---------------------------|---------------------|--------------------------|----------------------------------------------------------------------------------------------------|
| IP address                | 192.168.205.10      |                          | the second second second second second second second second second second second second second second second s                                                                                                    |
| IP mask                   | 2 255.255.255.0     |                          |                                                                                                    |
| IP gateway                | 3                   |                          | and the second second sec |
| Ethernet MAC address      | 4 00:04:a6:81:15:bd |                          |                                                                                                    |
| Remote IP address         | 5 192.168.205.11    | <ul> <li>Auto</li> </ul> | and the state of the                                                                                                    |

Press 🦉 MODIFY button.

#### Modify mode

| System / IP configuration |   |                   |        | 18 C |   | 1           |              |
|---------------------------|---|-------------------|--------|------|---|-------------|--------------|
| IP address                | 1 | 192.168.205.10    |        |      |   |             |              |
| IP mask                   | 2 | 255.255.255.0     | ]      |      |   |             |              |
| IP gateway                | 3 |                   | ]      |      |   |             |              |
| Ethernet MAC address      | 4 | 00:04:a6:81:15:bd | _      |      |   |             |              |
| Remote IP address         | 5 | 192.168.205.11    | 🖉 Auto |      |   |             |              |
|                           |   |                   |        |      | 6 | Execute con | figuration ] |

IP address – Indicates the IP address of the Integra/Integra-S/Integra-G/Integra-GS you are currently logged in (status mode); allows specifying the IP address of the Integra/Integra-S/Integra-G/Integra-GS you are currently logged in to (modify mode). The Default IP address is 192.168.205.10 or 192.168.205.11 – depending on which side the specific Integra/Integra-S/Integra-G/Integra-G/Integra-GS is – low side has 192.168.205.10 IP address and high side – 192.168.205.11.

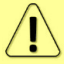

Integra/Integra-S/Integra-G/-Integra-GS IP addresses need to be on the same subnet.

- IP Mask Indicates the IP mask of the Integra/Integra-S/Integra-G/Integra-GS you are currently logged in (status mode); allows specifying the IP mask of the Integra/Integra-S/Integra-G/Integra-GS you are currently logged in to (modify mode). The default IP mask is 255.255.255.0.
- 3) IP gateway Indicates the gateway address of the Integra/Integra-S/Integra-G/Integra-GS you are currently logged in to (status mode); allows specifying the gateway address of the Integra/Integra-S/Integra-G/Integra-GS you are currently logged in (modify mode). By default, the gateway is not specified (blank).
- 4) *Ethernet MAC address* shows the MAC address of the Integra/Integra-S/Integra-G/Integra-GS you are currently connected to.
- 5) Remote IP address shows the IP address of the remote (far-end) Integra/Integra-S/Integra-G/Integra-GS. By default, the remote IP address is being retrieved automatically and therefore the "Auto" checkbox is selected. In modify mode you can unselect the "Auto" option and enter the remote IP address manually. The remote IP address manual setting is used only to establish an IP connection from the Local device to the Remote device but will not modify the real IP address on the Remote device.
- 6) By pressing *"Execute configuration"*, changes made to the corresponding section apply only to the local side Integra/Integra-S/Integra-G/Integra-GS.

| system ip addr [ <ip>]</ip>       | Use to show/set the IP address of the management CPU. |
|-----------------------------------|-------------------------------------------------------|
| system ip gw [{ <ip> clear}]</ip> | Use to show/manage the IP address of the gateway.     |
| system ip mask [ <mask>]</mask>   | Use to show/set subnet mask.                          |
| system ip mac                     | Use to show the MAC address of the management CPU.    |

| <pre>system ip cfg {<ip address=""> <mask>   <ip address=""> <mask> <gateway>   <ip address="" cidr="">   <ip address="" cidr=""> <gateway>}</gateway></ip></ip></gateway></mask></ip></mask></ip></pre> | Use to set the IP address and subnet or optionally IP address, subnet mask, and gateway simultaneously. |
|----------------------------------------------------------------------------------------------------|----------------------------------------------------------------------------------------------------|
| system remoteip show                                                                                                    | Use to show the remote IP address.                                                                      |
| system remoteip auto                                                                                                    | Use to set automatic retrieving of the remote IP address.                                               |
| system remoteip set <ip></ip>                                                                                                    | Use to define remote IP address (deactivates automatic retrieving of the remote IP address).            |
| system diag ping <ip_address></ip_address>                                                                                                    | Use to ping an IP address.                                                                              |

### System $\rightarrow$ Configuration $\rightarrow$ SNMP configuration

The SNMP configuration pages provide the configuration of SNMP communities, host, and trap addresses. The SAF NMS system will work only when SNMP is properly configured.

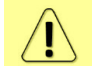

Relevant MIB files can be downloaded directly from Integra/Integra-S/Integra-G/Integra-GS Web GUI. See (7) below.

| <b>SAF</b>           | <b>M</b> ain     | ('À')<br>Over The Air | ()<br>Networking | Perform | ance         | System        |  |  |
|----------------------|------------------|-----------------------|------------------|---------|--------------|---------------|--|--|
| System / IP confiç   | FW               |                       |                  |         | Tools        |               |  |  |
| IP address           | Firmware upg     | rade                  |                  |         | Licens       | se management |  |  |
| IP mask              | Configuration    | 1                     |                  |         | Console      |               |  |  |
| IP gateway           | IP configuration | on                    |                  |         | About        |               |  |  |
| Ethernet MAC address | SNMP configu     | ration                |                  |         | About System |               |  |  |
| Remote IP address    | Configuration    | file                  |                  |         | Copyright    |               |  |  |
|                      | Users configu    | ration                |                  |         | Invent       | tory          |  |  |
|                      | System config    | uration               |                  |         |              | ,             |  |  |
|                      | System servic    | es                    |                  |         |              |               |  |  |
|                      | Syslog           |                       |                  |         |              |               |  |  |
|                      | Diagnostic       |                       |                  |         |              |               |  |  |
|                      | Loopback con     | figuration            |                  |         |              |               |  |  |
|                      | Download trou    | ubleshooting file     |                  |         |              |               |  |  |

#### SNMPv1/2vc

#### Status mode

| System / SNMP cor          | figuration   |                 |
|----------------------------|--------------|-----------------|
| SNMPv1/v2c setup           | SNMPv3 setup |                 |
| Read community             | 1            | saf-public      |
| Write community            | 2            | saf-private     |
| Trap community             | 3            | saf-traps       |
| List of SNMP managers      | 4            | 192.168.1.92    |
| List of trap v1 managers   | 5            | 192.168.205.240 |
| List of trap v2c managers  | 6            | 192.168.100.207 |
| Download MIB file <b>7</b> |              |                 |

Press 🦉 MODIFY button.

#### Modify mode

| System / SNMP co          | onfiguration |                 |                         |
|---------------------------|--------------|-----------------|-------------------------|
| SNMPv1/v2c setup          | SNMPv3 setup |                 |                         |
| Read community            | 1            | saf-public      |                         |
| Write community           | 2            | saf-private     |                         |
| Trap community            | 3            | saf-traps       |                         |
|                           | -            | 192.168.1.92    |                         |
|                           | 4            |                 |                         |
| List of SNMP managers     |              | -               |                         |
|                           |              |                 |                         |
|                           |              | Add Delete      |                         |
|                           |              | 192.168.205.240 |                         |
|                           |              |                 |                         |
|                           | 5            |                 |                         |
| List of trap v1 managers  |              | *               |                         |
|                           |              |                 |                         |
|                           |              | Add Delete      |                         |
|                           |              | 192.168.100.207 |                         |
|                           |              |                 |                         |
|                           | 6            |                 |                         |
| List of trap v2c managers | ŝ            | -               |                         |
|                           |              |                 |                         |
|                           |              | Add Delete      |                         |
| Download MIB file 7       |              |                 | 8 Execute configuration |

Read community – Indicates currently specified read community for SNMPv1/v2c (status mode); allows specifying read community for SNMPv1/v2c of the agent to enable parameters to be read (modify mode). The default read community name is "saf-public".

- Write community Indicates currently specified write community for SNMPv1/v2c (status mode); allows specifying write community for SNMPv1/v2c of the agent to enable parameters to be written (modify mode). The default write community name is "saf-private".
- Trap community Indicates currently specified trap community for SNMPv1/v2c (status mode); allows specifying trap community for SNMPv1/v2c for trap authentication in monitoring applications (modify mode). The default trap community name is "saf-traps".
- 4) List of SNMP managers Shows the list of configured SNMPv1/v2c host IP addresses (status mode); allows adding/deleting SNMPv1/v2c host IP addresses (modify mode). Specified IP addresses have access to read and modify configuration parameters using the appropriate read-and-write community names.
- 5) *List of trap v1 managers* Shows a list of configured SNMPv1 trap IP addresses (status mode); allows adding/deleting SNMPv1 trap IP addresses (modify mode). The Integra/Integra-G/Integra-G/Integra-GS management controller sends SNMPv1 traps to the Trap Manager with the IP address specified here.
- 6) *List of trap v2c managers* Shows a list of configured SNMPv2c trap IP addresses (status mode); allows adding/deleting SNMPv2c trap IP addresses (modify mode). The Integra/Integra-S/Integra-G/Integra-GS management controller sends SNMPv2c traps to the Trap Manager with the IP address specified here.
- Download MIB file Click to download Integra/Integra-S/Integra-G/Integra-GS MIB files.
- 8) By pressing *"Execute configuration"*, changes made to the corresponding section apply only to the local side Integra/Integra-S/Integra-G/Integra-GS.

#### SNMPv3 setup

SNMPv3 primarily is improved with security settings. It does not rely on SNMP community names as it is in versions 1 and v2c.

Status mode

| System / SNMP configuration |                |                         |                  |                |            |        |  |  |
|-----------------------------|----------------|-------------------------|------------------|----------------|------------|--------|--|--|
| SNMPv1/v2c setup            | SNM            | Pv3 setup               |                  |                |            |        |  |  |
| SNMPv3 users                |                |                         |                  |                |            |        |  |  |
| User name                   |                | Authentication password | Privacy password | Authentication | Encryption | Access |  |  |
| safuser                     | 1              | •••••                   | ••••••           | SHA-1          | AES-128    | read   |  |  |
| SNMPv3 security sett        | ings <b>11</b> |                         |                  |                |            |        |  |  |
| Security level              |                | authPriv                |                  |                |            |        |  |  |
| Download MIB file 12        | 2              |                         |                  |                |            |        |  |  |

#### Press 🦉 MODIFY button.

#### Modify mode

| System / SNMP co            | onfiguration            |   |                  |     |             |            |                 |
|-----------------------------|-------------------------|---|------------------|-----|-------------|------------|-----------------|
| SNMPv1/v2c setup            | SNMPv3 setup            |   |                  |     |             |            |                 |
| SNMPv3 users                |                         |   |                  |     |             |            |                 |
| User name                   | Authentication password |   | Privacy password | Aut | hentication | Encryption | Access          |
| safuser 1                   |                         |   |                  | SHA | <b>\-1</b>  | AES-128    | read            |
|                             |                         |   |                  |     |             |            |                 |
| User name (<= 31 charac     | eters)                  | 2 |                  |     |             |            |                 |
| Authentication password     | l (831 characters)      | 3 |                  |     |             |            |                 |
| Privacy password (831       | characters)             | 4 |                  |     |             |            |                 |
| User authentication prote   | ocol                    | 5 | SHA-1 🗸          |     |             |            |                 |
| Data encryption protocol    | l                       | 6 | AES-128 🗸        |     |             |            |                 |
| Access                      |                         | 7 | ○Read ○Write     |     |             |            |                 |
|                             |                         | 8 | Add Delete       |     |             |            |                 |
| Hide password(-s) 🗹 🥊       | )                       |   |                  |     |             |            |                 |
|                             |                         |   |                  |     |             | 10 Execute | e configuration |
| SNMPv3 security setting     | ıs <b>11</b>            |   |                  |     |             |            |                 |
| Security level              | authPriv                |   |                  |     |             |            |                 |
| Download MIB file <b>12</b> |                         |   |                  |     |             |            |                 |

- 1) **SNMP users** Shows the list of configured SNMPv3 users.
- User name (<=31 characters) Enter SNMPv3 authentication user name. Length can be up to 31 symbols.
- 3) *Authentication password (8..31 characters)* Enter SNMPv3 authentication password. Length can be between 8 and 31 symbols.
- Privacy password (8..31 characters) Enter SNMPv3 data encryption password (AES protocol is used on the SNMP agent's side). Length can be between 8 and 31 symbols.
- 5) *User authentication protocol* Select authentication protocol (SHA-1, SHA-224, SHA-256, SHA-384, SHA-512).
- Data encryption protocol Select data encryption protocol (DES, AES-128, AES-192, AES-256).
- 7) *Access* Select "Read" for read-only access or "Write" for read-write access.
- Add/Delete Use to add or delete selected user name. To delete user names from the list, click on the required user name in the list above;
- 9) Hide passwords(-s) Uncheck to display passwords for selected SNMPv3 user.
- 10) By pressing *"Execute configuration"*, changes made to the corresponding section apply only to the local side Integra/Integra-S/Integra-G/Integra-GS.
- 11) SNMPv3 security settings Shows SNMPv3 security settings used.
- 12) *Download MIB file* Click to download Integra/Integra-S/Integra-G/Integra-GS MIB files.

| <b>snmp</b><br><manag< th=""><th><b>manager</b><br/>ger&gt;</th><th>{add</th><th> </th><th>delete}</th><th>Use to show/add/delete manager IP address</th></manag<> | <b>manager</b><br>ger> | {add |     | delete}  | Use to show/add/delete manager IP address  |
|----------------------------------------------------------------------------------------------------|------------------------|------|-----|----------|--------------------------------------------|
| <pre>snmp manager read-community {set   del} <read-community></read-community></pre>                                                                               |                        |      | nun | ity {set | Use to show/set/delete read community name |

| <pre>snmp manager write-community {set   del} <write-community></write-community></pre>                                                                                                    | Use to show/set/delete write community name                                                                                                    |  |  |
|----------------------------------------------------------------------------------------------------|----------------------------------------------------------------------------------------------------|--|--|
| <pre>snmp showconfig {active   stored}</pre>                                                                                                    | Use to show running or saved configuration                                                                                                    |  |  |
| <pre>snmp syscontact <syscontact></syscontact></pre>                                                                                                    | Use to show/set system contact                                                                                                    |  |  |
| <pre>snmp traps trap-community {set   del} <trap-community></trap-community></pre>                                                                                                    | Use to show/set/delete trap community name                                                                                                    |  |  |
| <pre>snmp traps trapv1manager {add      delete} <trapv1manager></trapv1manager></pre>                                                                                                    | Use to show/add/delete v1 trap manager IP address                                                                                                    |  |  |
| <pre>snmp traps trapv2manager {add      delete} <trapv2manager></trapv2manager></pre>                                                                                                    | Use to show/add/delete v2c trap manager IP address                                                                                                    |  |  |
| <b>snmp v3 user</b> {add   del} <v3user><br/><authpass> <privpass> {r   w} {SHA-1  <br/>SHA-224   SHA-256   SHA-384   SHA-<br/>512} {DES   AES-128   AES-192   AES-<br/>256}</privpass></authpass></v3user> | Use to show/add/delete v3 username with the corresponding authentication password, encryption password, read or write access level, authentication protocol and data encryption protocol |  |  |

## System $\rightarrow$ Configuration $\rightarrow$ Configuration file

Shows saved and running configurations, highlighting differences between both (unsaved changes).

| <b>SAF</b>             | Main Over The Air Networking Perfo | rmance System      |  |  |  |
|------------------------|------------------------------------|--------------------|--|--|--|
| Main                   | FW                                 | Tools              |  |  |  |
| System                 | Firmware upgrade                   | License management |  |  |  |
| License remaining time | Configuration                      | Console            |  |  |  |
| Radio                  | IP configuration                   | About              |  |  |  |
| Radio side             | SNMP configuration                 | About System       |  |  |  |
| Tx mute                | Configuration file                 | Copyright          |  |  |  |
| Tx power               | Users configuration                | Inventory          |  |  |  |
| ATPC                   | System configuration               |                    |  |  |  |
| Duplex shift           | System services                    |                    |  |  |  |
| Tx frequency           | Syslog                             |                    |  |  |  |
| Rx frequency           | Diagnostic                         |                    |  |  |  |
| Rx level               | Loopback configuration             |                    |  |  |  |
| Modem                  | Download troubleshooting file      |                    |  |  |  |

#### Status mode

| 8 Running configuration |
|-------------------------|
| <pre>{</pre>            |
|                         |

Press 🦉 MODIFY button.

### Modify mode

| System / Configuration file                                                                                                    |       |                                 |               |
|----------------------------------------------------------------------------------------------------|-------|---------------------------------|---------------|
| Advanced cfg file features                                                                                                    |       |                                 |               |
| Download saved configuration file                                                                                                    | 2     | 3                               | Download      |
| Restore configuration from file                                                                                                    | All V | from Choose File No file chosen |               |
| Restore configuration from saved configuration file                                                                                                    | VLAN  |                                 | 5 Cfg restore |
| Restore factory configuration file                                                                                                    |       |                                 | 6 Cfg factory |
| Compare saved / running configurations                                                                                                    |       |                                 |               |
| Saved configuration <b>7</b>                                                                                                    |       | 8 Running confi                 | guration      |
| (                                                                                                    |       | (                               |               |
| ♥ evlogd: { },                                                                                                    |       | 🕊 evlogd: { },                  |               |
| Image: Image: Image |       | ♥ snmpd: { },                   |               |
| ♥ perfd: { },                                                                                                    |       | ↓ perfd: { },                   |               |
| ↓ i2cd: { },                                                                                                    |       | ↓ i2cd: { },                    |               |
| ♣ sysd: { },                                                                                                    |       | ➡ sysd: { },                    |               |
| aggregation: { },                                                                                                    |       | aggregation: { },               |               |
| ➡ modem: { },                                                                                                    |       | ➡ modem: { },                   |               |
| ■ network: {},                                                                                                    |       | ➡ network: { },                 |               |
| ➡ sync_e: { },                                                                                                    |       | ➡ sync_e: { },                  |               |
|                                                                                                    |       |                                 |               |
| ● stpd: { }                                                                                                    |       | ↓ stpd: { }                     |               |

- 1) **Download** Press to download the system configuration txt file and save it on your hard drive.
- All/VLAN Select All to restore the complete configuration or VLAN to restore only VLAN configuration.
- 3) **Browse** or **Choose File** (depending on the used web browser) Press to browse for a saved configuration file on your hard disk drive.
- 4) **Cfg import** Press to upload a configuration file to the Integra/Integra-S/Integra-G/Integra-GS.

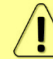

Uploaded configuration overwrites the saved configuration.

5) *Cfg restore* – Press to restore saved system configuration, i.e. unsaved changes will be discarded!

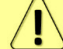

Restoring configuration overwrites running configuration with the saved configuration.

- 6) Cfg factory Resets system configuration to factory defaults.
- 7) Saved configuration Shows saved system configuration.
- 8) *Running configuration* Shows currently running system configuration.

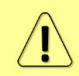

Distinct sections in saved and running configurations are highlighted in color. To examine particular differences, expand highlighted sections of configuration by clicking on the down arrow of the appropriate configuration section.

#### CLI commands (Chapter 4: COMMAND LINE INTERFACE)

It is highly recommended to use the CLI command 'configuration browse' only after the SSH connection is established.

| <pre>configuration browse {<name>   running   saved}</name></pre>                      | Use to show one of the last 10 configurations, running or saved configuration.                                                                                                    |
|----------------------------------------------------------------------------------------|----------------------------------------------------------------------------------------------------|
| configuration download                                                                 | Use to create a copy of the saved configuration file as a txt file in the FTP directory.                                                                                                    |
| configuration factory                                                                  | Use to reset system configuration to factory defaults.                                                                                                    |
| configuration factory aggr                                                             | Use to reset aggregation configuration to factory defaults.                                                                                                    |
| configuration factory i2cd                                                             | Use to reset configuration of i2cd settings to factory defaults.                                                                                                    |
| configuration factory modem                                                            | Use to reset modem configuration to factory defaults.                                                                                                    |
| <b>configuration factory netsys</b><br>{mac-table   port-state   qos   rate<br>  vlan} | Use to reset whole Ethernet configuration to factory defaults or particular sections using subcommands – "mac-table" for MAC table; "port-state" for port state configuration; "qos" for QoS configuration; "rate" for rate limit configuration; "vlan" for VLAN configuration. |
| configuration factory sync_e                                                           | Use to reset SyncE configuration to factory defaults.                                                                                                    |
| configuration factory sysd                                                             | Use to reset the whole system configuration to factory defaults.                                                                                                    |
| <pre>configuration import {All   VLAN} <preset name=""></preset></pre>                 | Use to restore the configuration from a txt file stored in the FTP directory.                                                                                                    |
| configuration load                                                                     | Use to restore saved system configuration, i.e., unsaved changes will be discarded!                                                                                                    |

| configuration status | Use to check whether the running configuration is saved. |  |  |  |  |
|----------------------|----------------------------------------------------------|--|--|--|--|
| configuration store  | Use to save the running configuration.                   |  |  |  |  |
| configuration watch  | Use to show entities watch status.                       |  |  |  |  |

### System $\rightarrow$ Configuration $\rightarrow$ Users configuration

Integra/Integra-S/Integra-G/Integra-GS features 2 default user accounts – *admin* (full control) and *guest* (read-only).

| <b>SAF</b>             | Main Over The Air Networking Perfo | rmance System      |  |  |
|------------------------|------------------------------------|--------------------|--|--|
| Main                   | FW                                 | Tools              |  |  |
| System                 | Firmware upgrade                   | License management |  |  |
| License remaining time | Configuration                      | Console            |  |  |
| Radio                  | IP configuration                   | About              |  |  |
| Radio side             | SNMP configuration                 | About System       |  |  |
| Tx mute                | Configuration file                 | Copyright          |  |  |
| Tx power               | Users configuration                | Inventory          |  |  |
| ATPC                   | System configuration               |                    |  |  |
| Duplex shift           | System services                    |                    |  |  |
| Tx frequency           | Syslog                             |                    |  |  |
| Rx frequency           | Diagnostic                         |                    |  |  |
| Rx level               | Loopback configuration             |                    |  |  |
| Modem                  | Download troubleshooting file      |                    |  |  |

#### Status mode

| System / Users configuration |   |           |            |         |    |
|------------------------------|---|-----------|------------|---------|----|
| Users                        |   |           |            |         |    |
| Username                     |   | Full name | Permission | Enabled |    |
| admin                        | 1 | -         | Read/Write | Yes     |    |
| guest                        |   | -         | Read only  | Yes     |    |
|                              |   |           |            |         |    |
|                              |   |           |            |         |    |
|                              |   |           |            |         |    |
|                              |   |           |            |         | Ψ. |

#### Press 🦉 MODIFY button.

#### Modify mode

| System / Users configuration            |                 |            |            |             |             |
|-----------------------------------------|-----------------|------------|------------|-------------|-------------|
| Users                                   |                 |            | 2          | Delete New  | Change      |
| Username                                | _               | Full name  | Permission | Enabled     |             |
| admin                                   | 1               | -          | Read/Write | Yes         | *           |
| guest                                   |                 | -          | Read only  | Yes         |             |
|                                         |                 |            |            |             |             |
|                                         |                 |            |            |             |             |
|                                         |                 |            |            |             |             |
|                                         |                 |            |            |             | ~           |
| New user                                |                 |            |            |             |             |
| Name ( 232 characters)                  | 3               |            |            |             |             |
| Full name (blank or 432 characters)     | 1               |            |            |             |             |
| Permission                              | 5 💿 Read only 🤇 | Read/Write |            |             |             |
| Enable                                  | 5 🗆             |            |            |             |             |
| Enter new password ( 432 characters )   | 7               |            |            | ٩           |             |
| Confirm new password ( 432 characters ) | 3               |            |            | ٩           |             |
| <u> </u>                                | 🛛 🗹 Hide passwo | rd         |            |             |             |
|                                         |                 |            | 10         | Execute cor | nfiguration |

- 1) **Users** Shows the list of available users (Username), full name (if specified), permissions, and whether the user is active (enabled).
- Press "New" to create a new user or click on a user from the list and choose to modify (Change) or delete the user (Delete).

New user / Selected user

- 3) *Name (2..32 characters)* Enter a user name. The length is between 2 and 32 characters.
- 4) *Full name (4..32 characters)* Enter the full name of the user (New user) or modify the existing user's name. The length is between 4 and 32 characters.
- Permission Select read-only or read/write permissions. A user with "read/write" permissions can change the configuration, while a user with read-only permissions can monitor link status only.
- 6) *Enable* Enable or disable the user.
- 7) *Enter new password (4..32 characters)* Enter a new password. The length is between 4 and 32 characters.
- Confirm new password (4..32 characters) Confirm new password. The length is between 4 and 32 characters.
- 9) Hide password Uncheck to display the entered password in plaintext.
- 10) By pressing *"Execute configuration"*, changes made to the corresponding section apply only to the local side Integra/Integra-S/Integra-G/Integra-GS.

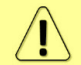

By default, the password for the "admin" account is '*changeme*', while no password is defined for the "guest" account (user disabled).

| system user info                                        | Use to show information on the current user.                                            |
|---------------------------------------------------------|-----------------------------------------------------------------------------------------|
| system user mgmt <username><br/>access {r w}</username> | Use to set read ("r") or write ("w") access right for particular <username>.</username> |
| system user mgmt <username><br/>delete</username>       | Use to delete particular <username>. "admin" user cannot be deleted.</username>         |

| <pre>system user mgmt <username> {enable disable}</username></pre>                                 | Use to enable or disable particular <username>.</username>                                                                                                   |
|----------------------------------------------------------------------------------------------------|----------------------------------------------------------------------------------------------------|
| <pre>system user mgmt <username> info</username></pre>                                             | Use to show information on particular <username>.</username>                                                                                                 |
| <pre>system user mgmt <username> password <password></password></username></pre>                   | Use to set password for particular <username>.</username>                                                                                                    |
| <b>system user new</b> <username><br/><password> {r w} <fullname></fullname></password></username> | Use to create new user with specified <username>,<br/><password>, <fullname> and read ("r") or write ("w")<br/>permissions.</fullname></password></username> |
| system user factory                                                                                | Use to reset all users to factory defaults.                                                                                                    |
| <b>system password change</b> <pre><pre><pre><pre>change</pre></pre></pre></pre>                   | Use to change the password for the current user.                                                                                                    |
| system password reset                                                                              | Use to reset all passwords to default.                                                                                                    |

### System $\rightarrow$ Configuration $\rightarrow$ System configuration

Specify DNS servers, time settings, and system/location names. DNS servers have to be added before adding domain names to the NTP list.

| <b>SAF</b>             | Main Over The Air Networking Perfe | ni 🔅               |  |
|------------------------|------------------------------------|--------------------|--|
| Main                   | FW                                 | Tools              |  |
| System                 | Firmware upgrade                   | License management |  |
| License remaining time | Configuration                      | Console            |  |
| Radio                  | IP configuration                   | About              |  |
| Radio side             | SNMP configuration                 | About System       |  |
| Tx mute                | Configuration file                 | Copyright          |  |
| Tx power               | Users configuration                | Inventory          |  |
| ATPC                   | System configuration               |                    |  |
| Duplex shift           | System services                    |                    |  |
| Tx frequency           | Syslog                             |                    |  |
| Rx frequency           | Diagnostic                         |                    |  |
| Rx level               | Loopback configuration             |                    |  |
| Modem                  | Download troubleshooting file      |                    |  |

#### Status mode

| System / System configuration      |   |                     |   |  |
|------------------------------------|---|---------------------|---|--|
| System configuration               |   |                     |   |  |
| System name ( <= 32 characters )   | 1 | IntG STUDIO         |   |  |
| Location name ( <= 64 characters ) | 2 | Riga 1              |   |  |
| Timezone                           | 3 | UTC+03:00           |   |  |
| Time ( YY-MM-DD hh:mm:ss )         | 4 | 2022-01-28 14:44:44 |   |  |
| DNS setup                          |   |                     |   |  |
| List of DNS servers                | 6 | 8.8.8.8             | • |  |
|                                    | 7 | Resolve             |   |  |
| NTP setup                          |   |                     |   |  |
| NTP client                         | 8 | Enabled             |   |  |
| List of NTP servers                | 9 | 1.pool.ntp.org      | • |  |
|                                    |   |                     | * |  |

Press 🥟 MODIFY button.

#### Modify mode

| System / System configuration      |   |                     |                          |
|------------------------------------|---|---------------------|--------------------------|
| System configuration               |   |                     |                          |
| System name ( <= 32 characters )   | 1 | IntG STUDIO         |                          |
| Location name ( <= 64 characters ) | 2 | Riga 1              |                          |
| Timezone                           | 3 | UTC+03:00 🗸         |                          |
| Time ( YY-MM-DD hh:mm:ss )         | 4 | 2022-01-28 14:55:23 | 5 Set local machine time |
| DNS setup                          |   |                     |                          |
| List of DNS servers                |   | 8.8.8.8             |                          |
|                                    | 6 | -                   |                          |
|                                    |   |                     |                          |
|                                    |   | Add Delete          |                          |
| NTP setup                          |   |                     |                          |
| NTP client                         | 8 | Enable              |                          |
| List of NTP servers                |   | 1.pool.ntp.org      |                          |
|                                    |   |                     |                          |
|                                    | 9 |                     |                          |
|                                    |   | ·                   |                          |
|                                    |   |                     |                          |
|                                    |   | Add Delete          |                          |
| Obtain time from NTP server 10     |   |                     |                          |
|                                    |   |                     | 11 Execute configuration |

- System name Allows entering a preferable system name. The maximum length of the system name cannot exceed 32 symbols. The default name is 'SAF'.
- Location name Allows entering preferable system location name. The maximum length of the location name cannot exceed 64 symbols. By default, the system location is not specified.

- 3) *Timezone* Allows specifying the time zone.
- 4) *Time (YY-MM-DD hh:mm:ss)* Allows changing system date and time manually by entering date and time in a specific syntax.
- 5) **Set local machine time** Press to force the system to use the time set on your PC, from which you are connected to the Web GUI.
- 6) *List of DNS servers* Allows adding or deleting IP addresses of DNS servers.
- 7) Possibility to resolve domain names to check if DNS requests are working.
- 8) *NTP client* Allows enabling or disabling the NTP (Network Time Protocol) client.
- List of NTP servers Allows adding or deleting IP addresses or domain names of NTP servers.
- Obtain time from NTP server Press to force the system to obtain the time from an NTP server.
- 11) By pressing *"Execute configuration"*, changes made to the corresponding section apply only to the local side Integra/Integra-S/Integra-G/Integra-GS.

| system datetime <datetime></datetime>                                               | Use to show/set system time and date. Use<br>"YYYY-MM-DD/hh:mm:ss" syntax for date/time.                          |
|-------------------------------------------------------------------------------------|----------------------------------------------------------------------------------------------------|
| system discovery clear                                                              | Use to clear device surroundings                                                                                  |
| system discovery list                                                               | Use to show the list of found devices using discovery protocol                                                    |
| system discovery refresh                                                            | Use to refresh device surroundings                                                                                |
| <pre>system discovery remote <dst> <bcast></bcast></dst></pre>                      | Use to perform remote discovery using specified IP address and broadcast IP address                               |
| system dns dig <domain name=""></domain>                                            | Use to resolve a domain using configured DNS servers.                                                             |
| <b>system dns server</b> {add <dnsip>   clear  <br/>remove <dnsip>}</dnsip></dnsip> | Use to add/remove DNS server with a specified IP address or to remove all DNS servers from a list.                |
| system dns status                                                                   | Use to show configured DNS servers` list.                                                                         |
| system location <location></location>                                               | Use to show/define system location.                                                                               |
| system name <sysname></sysname>                                                     | Use to show/define system name.                                                                                   |
| <pre>system ntp {enable   disable}</pre>                                            | Use to enable or disable NTP client.                                                                              |
| <b>system ntp server</b> {add <ntpip>   clear  <br/>remove <ntpip>}</ntpip></ntpip> | Use to add/remove NTP server with a specified<br>IP address/hostname or to remove all NTP<br>servers from a list. |
| system ntp status                                                                   | Use to show NTP status and configured NTP servers`list.                                                           |
| system ntp sync                                                                     | Use to force the system to obtain the time from an NTP server.                                                    |
| system ntp timezone <-12:00 14:00>                                                  | Use to show/define UTC time zone (for example<br>'2' for UTC+2 and '-3:30' for UTC-3:30).                         |
| system uptime                                                                       | Use to show system uptime since the last system start.                                                            |

### System $\rightarrow$ Configuration $\rightarrow$ System services

Define Web GUI connection parameters and centralized user management (RADIUS). Refer to Chapter RADIUS authentication for an example of RADIUS configuration.

| <b>SAF</b>             | Main     Over The Air     Networking     Performance | formance System    |  |
|------------------------|------------------------------------------------------|--------------------|--|
| Main                   | FW                                                   | Tools              |  |
| System                 | Firmware upgrade                                     | License management |  |
| License remaining time | Configuration                                        | Console            |  |
| Radio                  | IP configuration                                     | About              |  |
| Radio side             | SNMP configuration                                   | About System       |  |
| Tx mute                | Configuration file                                   | Copyright          |  |
| Tx power               | Users configuration                                  | Inventory          |  |
| ATPC                   | System configuration                                 |                    |  |
| Duplex shift           | System services                                      |                    |  |
| Tx frequency           | Syslog                                               |                    |  |
| Rx frequency           | Diagnostic                                           |                    |  |
| Rx level               | Loopback configuration                               |                    |  |
| Modem                  | Download troubleshooting file                        |                    |  |

#### Status mode

| System / System services |                                                                                                    |
|--------------------------|----------------------------------------------------------------------------------------------------|
|                          | WEB service port configuration                                                                                |
| HTTP                     | Enabled                                                                                                    |
| HTTP port                | 2 80                                                                                                    |
| HTTPS                    | 3 Enabled                                                                                                    |
| HTTPS port               | <b>4</b> 443                                                                                                  |
| Redirect HTTP to HTTPS   | 5 Disabled                                                                                                    |
| HTTPS certificate state  | 6 Internal                                                                                                    |
|                          | RADIUS server configuration                                                                                   |
| RADIUS                   | 8 Disabled                                                                                                    |
| RADIUS port              | 9 1812                                                                                                    |
| RADIUS server IP address | 10                                                                                                    |
|                          |                                                                                                    |
|                          |                                                                                                    |
|                          |                                                                                                    |
|                          | SSH server configuration                                                                                      |
| SSH                      | 14 Enabled                                                                                                    |
| SSH Port                 | 15 22                                                                                                    |
| SSH Login banner         | 16 _nnnn_ dGGGGMMb , @p~qp~~qMb   Linux Rules!   M(@)(@) M] _;'@,JM  -' JS^\/ qKL dZP qKRb dZP qKKb<br>fZP SM |
|                          | Telnet server configuration                                                                                   |
| Telnet                   | 17 Disabled                                                                                                   |
| Telnet port              | <b>18</b> 23                                                                                                  |

#### Press MODIFY button.

| Modify ı | mode |
|----------|------|
|----------|------|

| System / System services                 |    |                                                                |                              |
|------------------------------------------|----|----------------------------------------------------------------|------------------------------|
|                                          |    | WEB service port configuration                                 |                              |
| нттр                                     | 1  | ✓ Enable                                                       |                              |
| HTTP port                                | 2  | 80                                                             |                              |
| HTTPS                                    | 3  | ✓ Enable                                                       |                              |
| HTTPS port                               | 4  | 443                                                            |                              |
| Redirect HTTP to HTTPS                   | 5  | Enable                                                         |                              |
| HTTPS certificate state                  | 6  | Internal                                                       |                              |
| HTTPS certificate (PEM)                  | 7  |                                                                |                              |
|                                          |    | RADIUS server configuration                                    |                              |
| RADIUS                                   | 8  | C Enable                                                       |                              |
| RADIUS port                              | 9  | 1812                                                           |                              |
| RADIUS server IP address                 | 10 |                                                                |                              |
| Set RADIUS secret ( <33 characters )     | 11 |                                                                |                              |
| Confirm RADIUS secret ( <33 characters ) | 12 |                                                                |                              |
| Hide password 🖾                          | 13 | SSH server configuration                                       |                              |
| SSH                                      | 14 | C Enable                                                       |                              |
| SSH Port                                 | 15 | 22                                                             |                              |
| SSH Login banner                         | 16 | _nnnn_<br>dGGGGMMb<br>@p~cp~~aMb  Linux Rules!  <br>M(@)(@) M( |                              |
|                                          |    | Telnet server configuration                                    |                              |
| Telnet                                   | 17 | Enable                                                         |                              |
| Telnet port                              | 18 | 23                                                             | <b>19 20</b>                 |
|                                          |    |                                                                | Rebool Execute conliguration |

- 1) *HTTP* allows disabling or enabling HTTP access to Web GUI. By default HTTP access is enabled.
- HTTP port allows specifying TCP port for Web GUI access via HTTP. By default, TCP port 80 is defined.
- 3) *HTTPS* allows disabling or enabling HTTPS access to Web GUI. By default HTTPS access is enabled.

By disabling both HTTP and HTTPS you will lose possibility to connect to the Web GUI.

- HTTPS port allows specifying TCP port for Web GUI access via HTTPS. By default, TCP port 443 is defined.
- 5) *Redirect HTTP to HTTPS* allows enabling automatic redirecting from HTTP to HTTPS.
- 6) HTTPS certificate state shows what type of SSL certificate is used on the device for HTTPS connections. There can be 2 types of SSL certificates:
  - a. User user own uploaded and configured SSL certificate for HTTPS connections.
  - b. *Internal* factory default firmware compiled SSL certificate for HTTPS connections. If a user's SSL certificate is uploaded and configured for HTTPS connections, then the device will first try to use this certificate. In case Integra for some reason can't use the User certificate and there are any errors in the User certificate usage process, then Integra will use the Internal certificate for HTTPS connections.
- 7) *HTTPS certificate (PEM)* user can paste PEM format textual encoding of SSL certificate in this field and then the device will use this SSL certificate for HTTPS connections.
- 8) **RADIUS** allows enabling or disabling RADIUS (Remote Authentication Dial-In User Service) server authentication for device access. By default, RADIUS server usage is disabled.
- RADIUS port allows specifying a port for RADIUS server access. By default, port 1812 is defined.
- 10) RADIUS server IP address allows specifying RADIUS server IP address.
- 11) Set RADIUS secret allows specifying RADIUS server password.

T

- 12) *Confirm RADIUS secret* used for confirmation of RADIUS server password.
- 13) *Hide password* uncheck to see the entered RADIUS server password in plain text.
- 14) *SSH* allows enabling or disabling SSH service on the device.
- 15) *SSH Port –* allows selecting a port number for SSH service.
- 16) **SSH Login banner** allows to enter a textual banner message that will be shown when a user will try to login to the device via SSH connection.
- 17) *Telnet –* allows enabling or disabling Telnet service on the device.
- 18) *Telnet port -* allows selecting a port number for Telnet service.
- 19) *Reboot* allows rebooting the Integra/Integra-S/Integra-G/Integra-GS device (cold restart).
- 20) By pressing *"Execute configuration"* changes made in this section will be applied to the local side Integra device. It is not possible to apply these settings to devices on both sides at the same time and changes need to be made on each side separately.

| system service HTTP {enable   disable}                                                  | Use to show status or enable/disable HTTP service.                                                                                                    |
|-----------------------------------------------------------------------------------------|----------------------------------------------------------------------------------------------------|
| system service HTTP port <port></port>                                                  | Use to show/change the port number for HTTP service.                                                                                                    |
| system service HTTPS {enable   disable}                                                 | Use to show status or enable/disable HTTPS service.                                                                                                    |
| system service HTTPS port <port></port>                                                 | Use to show/change the port number for HTTPS service.                                                                                                    |
| system service HTTPS ssl_cert<br>import <cert></cert>                                   | Allows to import and configure SSL certificate in<br>PEM format, previously uploaded to device<br>memory via FTP, for usage on further HTTPS<br>connections.       |
| system service HTTPS ssl_cert reset                                                     | Allows to stop the usage of previously uploaded<br>and imported user own SSL certificates and<br>configures the device to use its own Internal SSL<br>certificate. |
| <pre>system service ftp {enable   disable}</pre>                                        | Use to show status or enable/disable FTP service.                                                                                                    |
| system service redirect {enable  <br>disable}                                           | Use to show status or enable/disable HTTP redirection to HTTPS.                                                                                                    |
| <pre>system service ssh banner {clear   set<br/><banner text="">   show}</banner></pre> | Use to clear/set/show SSH login (1-255 characters long) banner.                                                                                                    |
| system service ssh {enable   disable}                                                   | Use to enable/disable SSH service.                                                                                                    |
| <pre>system service ssh port {set <port>   reset   show}</port></pre>                   | Use to set/reset/show a port number of SSH service. By default, port 22 is defined.                                                                                |
| system service ssh status                                                               | Use to show the status of SSH service.                                                                                                    |
| system service status                                                                   | Use to show service ports configuration.                                                                                                    |
| system service telnet {enable   disable}                                                | Use to enable/disable TELNET service.                                                                                                    |
| <pre>system service telnet port {reset   set <port>   show}</port></pre>                | Use to reset/set/show a port number of TELNET service. By default, port 23 is defined.                                                                             |
| system service telnet status                                                            | Use to show the status of the TELNET service.                                                                                                    |

| system service telnet-client <ip_address></ip_address> | Use to connect to a remote Integra with the specified IP address. (This command is not supported in Web Console). |
|--------------------------------------------------------|----------------------------------------------------------------------------------------------------|
| system radius addr <ip_address></ip_address>           | Use to define RADIUS server IP address.                                                                           |
| system radius {enable   disable}                       | Use to enable/disable RADIUS configuration.                                                                       |
| system radius port <port></port>                       | Use to define a port number (065535) of a RADIUS server. By default, port 1812 is defined.                        |
| system radius secret <secret></secret>                 | Use to define a RADIUS server password (less than 33 characters long).                                            |
| system radius status                                   | Use to show RADIUS configuration status.                                                                          |

### $\mathsf{System} \rightarrow \mathsf{Configuration} \rightarrow \mathsf{Syslog}$

Integra/-S/-G/-GS supports the Syslog standard for system management message logging and sending to a monitoring Syslog server.

| <b>SAF</b>             | Main     Over The Air     Networking     Percent | rformance System   |  |  |
|------------------------|--------------------------------------------------|--------------------|--|--|
| Main                   | FW                                               | Tools              |  |  |
| System                 | Firmware upgrade                                 | License management |  |  |
| License remaining time | Configuration                                    | Console<br>About   |  |  |
| Radio                  | IP configuration                                 |                    |  |  |
| Radio side             | SNMP configuration                               | About System       |  |  |
| Tx mute                | Configuration file                               | Copyright          |  |  |
| Tx power               | Users configuration                              | Inventory          |  |  |
| ATPC                   | System configuration                             |                    |  |  |
| Duplex shift           | System services                                  |                    |  |  |
| Tx frequency           | Syslog                                           |                    |  |  |
| Rx frequency           | Diagnostic                                       |                    |  |  |
| Rx level               | Loopback configuration                           |                    |  |  |
| Modem                  | Download troubleshooting file                    |                    |  |  |

#### Status mode

| System / Syslog    |                |
|--------------------|----------------|
| Syslog service     | Disabled       |
| Facility code      | 17 (local1)    |
| Server severity    | 7 (debug)      |
| Syslog label       | LOW Integra-GS |
| Syslog server IP   | 192.168.1.31   |
| Syslog server port | 514            |

#### Press 🦉 MODIFY button.

| Modify mode |
|-------------|
|-------------|

| System / Syslog    |                           |
|--------------------|---------------------------|
| Syslog service     | Enable                    |
| Facility code      | 2 17 (local1) 🗸           |
| Server severity    | 3 7 (debug) 🗸             |
| Syslog label       | 4 LOW Integra-GS          |
| Syslog server IP   | 5 192.168.1.31            |
| Syslog server port | <b>6</b> 514              |
|                    | 7 Execute configuration ) |

- 1) **Syslog service** allows enabling  $\checkmark$  or disabling  $\square$  Syslog service on the device.
- Facility code allows selecting facility code for the Syslog messages from the device. Messages with different facility codes may be handled differently on the Syslog server. The following facility codes are possible:
  - a. 16 (local0);
  - b. 17 (local1);
  - c. 18 (local2);
  - d. 19 (local3);
  - e. 20 (local4);
  - f. 21 (local5);
  - g. 22 (local6);
  - h. 23 (local7).
- Server severity allows selecting maximal severity (priority) level for sensor log event messages that will be sent from the device to the Syslog server. Each sensor has 4 log event types that trigger Syslog message sending:
  - a. **set** indicates the time when the current sensor value comes out of the normal value range, or the current sensor value is not valid at all;
  - b. *reset* indicates the time when the current sensor value comes back to normal value range from the previous set event state;
  - c. *down* indicates the time when the sensor stops receiving data about the parameter it monitors, for example, due to some hardware fault;
  - d. *up* indicates the time when the sensor recovers data reception about the parameter it monitors from the previous down event state.

Additionally, each event type can have one of 8 severity levels:

- a. 0 (emerg);
- b. 1 (alert);
- c. 2 (crit);
- d. 3 (error);
- e. 4 (warn);
- f. 5 (notice);
- g. 6 (info);
- h. 7 (debug).

By default, all sensors have the following severity levels for each of their 4 event types:

- a. set alert;
- b. reset notice;
- c. down alert;
- d. up notice.

Log event severity can be changed with the CLI command *log sensor mgmt <sensor> message <event> <severity>*.

 Syslog label – allows selecting additionally textual labeling/tagging for Syslog messages.

- 5) *Syslog server IP* allows configuring an IP address for the Syslog server where the device should send Syslog messages.
- 6) **Syslog server port** allows configuring port that the device should use for Syslog message sending.
- 7) By pressing *"Execute configuration"*, changes made to the corresponding section apply only to the local side Integra/Integra-S/Integra-G/Integra-GS.

CLI commands (Chapter 4: COMMAND LINE INTERFACE)

| log syslog cfg                                                                      | Use to show current Syslog configuration                                                    |  |
|-------------------------------------------------------------------------------------|---------------------------------------------------------------------------------------------|--|
| log syslog disable                                                                  | Use to disable Syslog message sending                                                       |  |
| log syslog enable                                                                   | Use to enable Syslog message sending                                                        |  |
| log syslog facility <facility code=""></facility>                                   | Use to set facility code for Syslog messages                                                |  |
| log syslog ip <ip address=""></ip>                                                  | Use to set an IP address for the Syslog server                                              |  |
| log syslog label <syslog_label></syslog_label>                                      | Use to set label/tag for Syslog messages                                                    |  |
| log syslog port <syslog_port></syslog_port>                                         | Use to set a port for the Syslog server                                                     |  |
| log syslog severity <severity></severity>                                           | Use to set the maximal severity level for Syslog messages that will be sent from the device |  |
| log group mgmt <name> add<br/>destination {event perf snmp syslog}</name>           | Use to add a destination for a group.                                                       |  |
| log group mgmt <name> remove<br/>destination {event perf snmp syslog}</name>        | Use to remove a destination from a group.                                                   |  |
| log sensor mgmt <sensor> message<br/><event> <severity></severity></event></sensor> | Use to set the severity level for sensor event log messages                                 |  |

### System $\rightarrow$ Diagnostic $\rightarrow$ Loopback configuration

Loopback configuration allows verifying system operation.

| <b>SAF</b>             | Main Over The Air Networking  | Performance | <b>System</b>    |  |  |
|------------------------|-------------------------------|-------------|------------------|--|--|
| Main                   | FW                            | Tools       |                  |  |  |
| System                 | Firmware upgrade              | License     | management       |  |  |
| License remaining time | Configuration                 | Console     | Console<br>About |  |  |
| Radio                  | IP configuration              | About       |                  |  |  |
| Radio side             | SNMP configuration            | About Sy    | /stem            |  |  |
| Tx mute                | Configuration file            | Copyrigh    | nt               |  |  |
| Tx power               | Users configuration           | Inventor    | у                |  |  |
| ATPC                   | System configuration          |             |                  |  |  |
| Duplex shift           | System services               |             |                  |  |  |
| Tx frequency           | Syslog                        |             |                  |  |  |
| Rx frequency           | Diagnostic                    |             |                  |  |  |
| Rx level               | Loopback configuration        |             |                  |  |  |
| Modem                  | Download troubleshooting file |             |                  |  |  |

#### Status mode

| System / Loopback configuration |     |  |
|---------------------------------|-----|--|
| Modem loopback[ >= 10 sec]      | Off |  |
| Press 🖉 MODIFY button.          |     |  |

#### Modify mode

| System / Loopback configuration | المري البليج  |     |     |                         |
|---------------------------------|---------------|-----|-----|-------------------------|
| Modem loopback [ >= 10 sec ]    | <b>1</b> On ▼ | 100 | sec |                         |
|                                 |               |     |     | 2 Execute configuration |

- Modem loopback Indicates whether modem loopback is active (status mode); Allows enabling modem loopback by changing status to "On" and specifying loopback duration time (modify mode). During modem loopback, the signal is looped back to the local end after the modem and Integra/Integra-S/Integra-G/Integra-GS should be able to synchronize to itself. Neither MSE nor FEC load should generate an alarm (values should not be colored in red). When a loopback is activated, "Loopback duration time" countdown timer will appear.
- 2) By pressing *"Execute configuration"*, changes made to the corresponding section apply only to the local side Integra/Integra-S/Integra-G/Integra-GS.

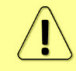

While modem loopback is active "Modem loopback: Enabled, digital" indication will be shown on the Main status page.

Below is an example of the Main status page during modem loopback:

| Main                         |                  |                |        |            |
|------------------------------|------------------|----------------|--------|------------|
| System                       | Local            |                | Remote |            |
| License remaining time       | Unlimited        |                | 🛕 N/D  |            |
| Radio                        | Local            |                | Remote |            |
| Radio side                   | Low              |                | 🛕 N/D  |            |
| Tx mute                      | Disabled         |                | 🛕 N/D  |            |
| Tx power                     | 🛕 0 dBm          |                | 🛕 N/D  |            |
| ATPC                         | Enabled          |                | 🛕 N/D  |            |
| Duplex shift                 | 728 MHz          |                | 🛕 N/D  |            |
| Tx frequency                 | 14529 MHz        |                | 🛕 N/D  |            |
| Rx frequency                 | 15257 MHz        |                | 🛕 N/D  |            |
| Rx level                     | -45 dBm          |                | 🛕 N/D  |            |
| Modem                        | Local            |                | Remote |            |
| Bandwidth                    | 56 MHz ETSI Var  | iable Tx power | A N/D  |            |
| Modem profile                | 1024QAM WeakF    | EC ACM         | 🛕 N/D  |            |
| Modem loopback               | Enabled, digital |                | 🛕 N/D  |            |
| ACM engine                   | Enabled          |                | 🛕 N/D  |            |
| Acquire status               | Locked           |                | 🛕 N/D  |            |
| MSE                          | -50.2 dB         |                | 🛕 N/D  |            |
| FEC load                     | 0.0e+00          |                | 🛕 N/D  |            |
| Current Rx modulation        | 1024QAM WeakF    | EC             | 🛕 N/D  |            |
| Current Tx modulation        | 1024QAM WeakF    | EC             | 🛕 N/D  |            |
| Current Rx Ethernet capacity | 456.8 Mbps       |                | 🛕 N/D  |            |
| Current Tx Ethernet capacity | 456.8 Mbps       |                | 🛕 N/D  |            |
| Ethernet                     |                  |                |        |            |
| Port                         | LAN1 (RJ-45)     | LAN2 (SFP)     |        | LAN3 (SFP) |
| State                        | Enabled          | Disabled       |        | Disabled   |
| Status                       | Up               | Down           |        | Down       |

| modem loopback Use | to show modem loopback status. |
|--------------------|--------------------------------|
|--------------------|--------------------------------|

| <b>modem</b><br><1010000    | loopback | digital | Use to enable modem loopback for a specified time in seconds. |
|-----------------------------|----------|---------|---------------------------------------------------------------|
| modem loopback digital none |          | none    | Use to disable modem loopback.                                |

### System $\rightarrow$ Diagnostic $\rightarrow$ Download troubleshooting file

By navigating to the "Download troubleshooting file" a ".tar.gz" archive containing various troubleshooting data files will be automatically generated and downloaded to your PC.

When contacting SAF technical support team (<u>techsupport@saftehnika.com</u>) regarding troubleshooting issues, please provide the troubleshooting file.

| <b>SAF</b>             | Main Over The Air Networking Perfo | ni 🔅<br>ormance System |
|------------------------|------------------------------------|------------------------|
| Main                   | FW                                 | Tools                  |
| System                 | Firmware upgrade                   | License management     |
| License remaining time | Configuration                      | Console                |
| Radio                  | IP configuration                   | About                  |
| Radio side             | SNMP configuration                 | About System           |
| Tx mute                | Configuration file                 | Copyright              |
| Tx power               | Users configuration                | Inventory              |
| ATPC                   | System configuration               |                        |
| Duplex shift           | System services                    |                        |
| Tx frequency           | Syslog                             |                        |
| Rx frequency           | Diagnostic                         |                        |
| Rx level               | Loopback configuration             |                        |
| Modem                  | Download troubleshooting file      |                        |
| Bandwidth              |                                    |                        |
| Minimum medulation / C | 1000 E Mhrs 1200AM                 | 1200414                |

Clicking on the link will download the troubleshooting file archive package to your hard disk drive ("Downloads" folder of your browser).

File contents:

| conf                                                       | Subfolder with last configuration files                                                                                                    |
|------------------------------------------------------------|----------------------------------------------------------------------------------------------------|
| config.txt                                                 | Saved system configuration file                                                                                                    |
| constell.bmp                                               | Snapshot of modem constellation graph                                                                                                    |
| devel.tar.gz                                               | For debugging only                                                                                                    |
| equ_tap.bmp                                                | Snapshot of the adaptive equalizer taps` coefficients                                                                                                    |
| eventlog.txt                                               | Alarm-event log file                                                                                                    |
| Perflog_347040100173_D15G2R02L_2023-<br>12-22_14-36-47.zip | Archive containing performance log files with maximum 1440 entries for 1, 15, and 60-minute intervals                                                                   |
| spectrum.bmp                                               | Snapshot of modem Rx spectrum graph                                                                                                    |
| troubleshoot.html                                          | Information on currently running firmware<br>and stored firmware files; system<br>configuration including Web services,<br>RADIUS, IP address, user, NTP configuration, |

| and inventory info; SNMP v1/v2c/v3            |
|-----------------------------------------------|
| configuration; alarm status, alarm threshold, |
| and sensor configurations; radio status,      |
| configuration, and counters; currently active |
| license and added license files; modem        |
| including modem status and configuration,     |
| counters, list of allowed modem profiles,     |
| header compression; Ethernet configuration    |
| and counters of LAN, WAN and MNG ports        |
|                                               |

CLI commands (Chapter 4: COMMAND LINE INTERFACE)

| system troubleshoot clear      | Use to clear ftp://misc/ directory                             |
|--------------------------------|----------------------------------------------------------------|
| system troubleshoot diag       | Use to show troubleshooting file diagnostics information       |
| system troubleshoot export ftp | Use to export troubleshooting file to ftp://misc/<br>directory |
| system troubleshoot make       | Use to generate troubleshooting file                           |
| system troubleshoot status     | Use to show troubleshooting file status                        |

### System $\rightarrow$ Tools $\rightarrow$ License management

Provides a list of available licenses, time left for each license, and license upload controls.

| <b>SAF</b>             | Main Over The Air Networ      | king Performance System |
|------------------------|-------------------------------|-------------------------|
| Main                   | FW                            | Tools                   |
| System                 | Firmware upgrade              | License management      |
| License remaining time | Configuration                 | Console                 |
| Radio                  | IP configuration              | About                   |
| Radio side             | SNMP configuration            | About System            |
| Tx mute                | Configuration file            | Copyright               |
| Tx power               | Users configuration           | Inventory               |
| ATPC                   | System configuration          |                         |
| Duplex shift           | System services               |                         |
| Tx frequency           | Syslog                        |                         |
| Rx frequency           | Diagnostic                    |                         |
| Rx level               | Loopback configuration        |                         |
| Modem                  | Download troubleshooting file |                         |
| Bandwidth              | 2000 5 Mbrz                   | 200444                  |

#### Status mode

| System / License mai                                                | nagement          |                                          |                                         |               |
|---------------------------------------------------------------------|-------------------|------------------------------------------|-----------------------------------------|---------------|
| Available licenses                                                  |                   |                                          |                                         |               |
| License                                                             |                   | License remaining                        | time                                    | Version       |
| UOJJSM5P.lic<br>BJG5YKFB.lic<br><b>4LEUQN5V.lic</b><br>APCV654K.lic |                   | Unlir<br>Unlir<br><b>Unli</b> r<br>Unlir | nited<br>nited<br><b>nited</b><br>nited | 1 ^<br>1<br>2 |
|                                                                     |                   |                                          |                                         |               |
| Selected license 5                                                  |                   |                                          |                                         |               |
| License                                                             | 4LEUQN5V          | /.lic                                    |                                         |               |
| Version                                                             | 1                 |                                          |                                         |               |
| Time                                                                | Unlimited         |                                          |                                         |               |
| License remaining time                                              | Unlimited         |                                          |                                         |               |
| Modem 6                                                             |                   |                                          |                                         |               |
| Capacity limit                                                      | 500 Mbps          |                                          |                                         |               |
| Bandwidth                                                           | Modulation points |                                          | Features                                |               |
|                                                                     | Min               | Max                                      |                                         |               |
| Unlimited                                                           | 4                 | 4096                                     | ANSI FCC ETSI PRBS WEAKFEC AES          |               |
| Ethernet 7                                                          |                   |                                          |                                         |               |
| Rate limit                                                          | Unlimited         |                                          |                                         |               |

Press 🥙 MODIFY button.

#### Modify mode

| System / License mar    | nagement          |                  |                        |          |                       |
|-------------------------|-------------------|------------------|------------------------|----------|-----------------------|
| Available licenses      |                   |                  |                        | 2        | Select active license |
| License                 | Licen             | se remaining tim | e                      | Version  |                       |
| UOJJSM5P.lic            |                   | Unlimite         | d                      | 1        |                       |
| BJG5YKFB.lic            |                   | Unlimite         | d                      | 1        |                       |
| 4LEUQN5V.lic            |                   | Unlimite         | d                      | 1        |                       |
| APCV654K lic            |                   | Unlimite         | d                      | 2        |                       |
|                         |                   |                  | -                      | -        | <b>.</b>              |
|                         |                   |                  |                        |          | 3 Activate            |
| Choose File No file cho | sen <b>4</b>      | F                | ile: Upload            |          |                       |
| Selected license 5      |                   |                  |                        |          |                       |
| License                 | 4LEUQN5V.lic      |                  |                        |          |                       |
| Version                 | 1                 |                  |                        |          |                       |
| Time                    | Unlimited         |                  |                        |          |                       |
| License remaining time  | Unlimited         |                  |                        |          |                       |
| Modem 6                 |                   |                  |                        |          |                       |
| Capacity limit          | 500 Mbps          |                  |                        |          |                       |
| Bandwidth               | Modulation points |                  | Features               |          |                       |
|                         | Min Max           |                  |                        |          |                       |
| Unlimited               | 4 4096            |                  | ANSI FCC ETSI PRBS WEA | KFEC AES | and the second        |
| Ethernet 7              |                   |                  |                        |          |                       |
| Rate limit              | Unlimited         |                  |                        |          |                       |

- 1) *Available licenses* shows a list of available licenses, remaining time, and version.
- 2) Select active license automatically selects the currently active license from the list.

- Activate Select a license from the list and press "Activate" to switch to the preferable license.
- 4) Browse or Choose File (depending on the used web browser) & Upload Press to browse for a license file (\*.lic) on your hard disk drive. Press "Upload" to upload a license file (\*.lic) to the Integra/Integra-G/Integra-G/Integra-GS.
- 5) *Selected* shows version and time of currently selected license.
- 6) *Modem* shows modem settings of the currently selected license.
- 7) *Ethernet* shows the Ethernet rate limitation of the currently selected license.

#### CLI commands (Chapter 4: COMMAND LINE INTERFACE)

| license list                                | Use to list available licenses.                                                       |
|---------------------------------------------|---------------------------------------------------------------------------------------|
| license list active                         | Use to view the settings of a currently active license.                               |
| license file list                           | Use to list available license files.                                                  |
| license file add <filename></filename>      | Use to add uploaded the license file to the license file list from the FTP directory. |
| license file activate <filename></filename> | Use to activate previously added license file.                                        |
| license file restriction                    | Use to view the settings of a license file.                                           |

#### New license activation

For activating a license please follow these steps:

- 1) Open the License management page in Web GUI "System/Tools/License management".
- 2) Press "MODIFY" button.
- 3) Press "Browse" or "Choose File" button (depending on the used web browser), navigate to the license file (\*.lic), select it, and press "Upload".
- 4) Choose the uploaded license from the list and press "Activate" button.

If a new license supports the current modem configuration, no configuration changes will be applied, and link synchronization will not be disrupted.

If the modem was configured to a modem configuration that is not supported by the new license key, the modem will be reconfigured to the maximum allowed configuration in the chosen channel bandwidth.

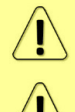

When the license expires, the modulation will drop to "4QAM FEC Limited" and the link capacity will drop to 256Kbps.

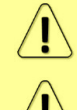

When the license expires, the next license in the list needs to be activated manually.

Version 1 licenses always have an "Unlimited" Ethernet rate limit.

### System $\rightarrow$ Tools $\rightarrow$ Console

#### Provides CLI functionality in Web GUI.

| "A"                                                                                                    | <b>☆</b> ( <u>(</u> )) ●                                                                                                    | ul 🕸               |  |
|----------------------------------------------------------------------------------------------------|----------------------------------------------------------------------------------------------------|--------------------|--|
| 3/11                                                                                                    | Main Over The Air Networking                                                                                                    | Performance System |  |
| Main                                                                                                    | FW                                                                                                    | Tools              |  |
| System                                                                                                    | Firmware upgrade                                                                                                    | License management |  |
| License remaining time                                                                                                    | Configuration                                                                                                    | Console            |  |
| Radio                                                                                                    | IP configuration                                                                                                    | About              |  |
| Radio side                                                                                                    | SNMP configuration                                                                                                    | About System       |  |
| Tx mute                                                                                                    | Configuration file                                                                                                    | Copyright          |  |
| Tx power                                                                                                    | Users configuration                                                                                                    | Inventory          |  |
| ATPC                                                                                                    | System configuration                                                                                                    |                    |  |
| Duplex shift                                                                                                    | System services                                                                                                    |                    |  |
| Tx frequency                                                                                                    | Syslog                                                                                                    |                    |  |
| Rx frequency                                                                                                    | Diagnostic                                                                                                    |                    |  |
| Rx level                                                                                                    | Loopback configuration                                                                                                    |                    |  |
| Modem                                                                                                    | Download troubleshooting file                                                                                                    |                    |  |
| Bandwidth                                                                                                    | 5                                                                                                    |                    |  |
| Minimum medulation (0                                                                                                    | 000 5 Mbrs 1000AM                                                                                                    | 1390414            |  |
| SAF><br>aggr<br>configuration<br>firmware<br>help<br>license<br>log<br>modem<br>network<br>product<br>radio<br>snmp<br>stp<br>system | <ul> <li>Link aggregation commands</li> <li>User configuration commands</li> <li>Firmware update and information</li> <li>CLI usage</li> <li>License commands</li> <li>Event / Performance log control</li> <li>Modem commands</li> <li>Network functionality</li> <li>Product toolbox</li> <li>Radio commands</li> <li>SNMP configuration commands</li> <li>System configuration</li> </ul> | and configuration  |  |
|                                                                                                    |                                                                                                    |                    |  |

Use syntax "<command> ?" to see information on subcommands.

Use ← ENTER key to execute entered command.

A list of valid CLI commands can be found at the end of each Web GUI page description.

Refer to Chapter 4: COMMAND LINE INTERFACE for details on how to connect to other CLI interfaces (serial, SSH, Telnet).

## $\mathsf{System} \rightarrow \mathsf{About} \rightarrow \mathsf{About} \ \mathsf{System}$

Provides a short description of Integra/Integra-S/Integra-G/Integra-GS series products.

| "A#                                                                               | 1                                                              | ((,,))                                                          |                                                         | ы                                                                 | \$                                                                                                    |  |  |
|-----------------------------------------------------------------------------------|----------------------------------------------------------------|-----------------------------------------------------------------|---------------------------------------------------------|-------------------------------------------------------------------|----------------------------------------------------------------------------------------------------|--|--|
| 3/4F                                                                              | Main                                                           | Over The Air                                                    | Networking                                              | Performance                                                       | System                                                                                                    |  |  |
| Main                                                                              | FW                                                             |                                                                 |                                                         | Tools                                                             |                                                                                                    |  |  |
| System                                                                            | Firmware upgra                                                 | de                                                              |                                                         | License n                                                         | License management                                                                                                    |  |  |
| License remaining time                                                            | Configuration                                                  |                                                                 |                                                         | Console                                                           | Console                                                                                                    |  |  |
| Radio                                                                             | IP configuration                                               |                                                                 |                                                         | About                                                             |                                                                                                    |  |  |
| Radio side                                                                        | SNMP configura                                                 | ition                                                           |                                                         | About Sv                                                          | stem                                                                                                    |  |  |
| Tx mute                                                                           | Configuration file                                             |                                                                 |                                                         | Copyright                                                         | t                                                                                                    |  |  |
| Tx power                                                                          | Tx power Users configuration                                   |                                                                 |                                                         | Inventory                                                         | 1                                                                                                    |  |  |
| ATPC                                                                              | ATPC System configuration                                      |                                                                 |                                                         |                                                                   |                                                                                                    |  |  |
| Duplex shift                                                                      | ift System services                                            |                                                                 |                                                         |                                                                   |                                                                                                    |  |  |
| Tx frequency                                                                      | Syslog                                                         |                                                                 |                                                         |                                                                   |                                                                                                    |  |  |
| Rx frequency                                                                      | Diagnostic                                                     |                                                                 |                                                         |                                                                   |                                                                                                    |  |  |
| Rx level                                                                          | Loopback configuration                                         |                                                                 |                                                         |                                                                   |                                                                                                    |  |  |
| Modem                                                                             | Download troubleshooting file                                  |                                                                 |                                                         |                                                                   |                                                                                                    |  |  |
| Bandwidth                                                                         |                                                                |                                                                 |                                                         |                                                                   |                                                                                                    |  |  |
| Minimum modulation / F                                                            | 71.0 Mbpo                                                      |                                                                 | PDSKI2                                                  |                                                                   | PDCV12                                                                                                    |  |  |
| System / About S<br>Next generation all-c                                         | system<br>outdoor microv                                       | vave radio prod                                                 | uct                                                     |                                                                   |                                                                                                    |  |  |
| Integra is an unbelieva<br>of high competence in ra<br>into a single unit transla | ably light, energy<br>adio electronics a<br>tes into a lower t | efficient carrier-g<br>and materials scie<br>otal cost of owner | rade system tha<br>nce. Integration<br>ship, as well as | t exemplifies an ou<br>of next generation<br>less time spent on t | tstanding return on smart engineering - the synerg<br>microwave radio with high performance antennas<br>the installation site, and better reliability of the link |  |  |
| even in densely served a                                                          | reas.                                                          |                                                                 |                                                         |                                                                   |                                                                                                    |  |  |

### System $\rightarrow$ About $\rightarrow$ Copyright

Displays copyright information.

| <b>šA</b> F            | Image: Main((1))MainOver The AirNetwork | rking Performance System |
|------------------------|-----------------------------------------|--------------------------|
| Main                   | FW                                      | Tools                    |
| System                 | Firmware upgrade                        | License management       |
| License remaining time | Configuration                           | Console                  |
| Radio                  | IP configuration                        | About                    |
| Radio side             | SNMP configuration                      | About System             |
| Tx mute                | Configuration file                      | Copyright                |
| Tx power               | Users configuration                     | Inventory                |
| ATPC                   | System configuration                    |                          |
| Duplex shift           | System services                         |                          |
| Tx frequency           | Syslog                                  |                          |
| Rx frequency           | Diagnostic                              |                          |
| Rx level               | Loopback configuration                  |                          |
| Modem                  | Download troubleshooting file           |                          |
| Bandwidth              |                                         |                          |
| Minimum modulation / 5 | 71.9 Mbps BE                            | BPSKI2 BPSKI2            |

#### System / Copyright

#### Copyright (c) 2013 SAF Tehnika JSC. All rights reserved.

All content included on this site, such as text, graphics, logos, button icons, images, as well as any compilation in form of collection, arrangement, and assembly is the exclusive property of SAF Tehnika JSC and protected by Latvia and international copyright laws. All software used on this site is the property of SAF Tehnika JSC or its partners and protected by Latvia and international copyright laws. The content and software on this site may be used as a management tool for Integra microwave radio equipment. Any other use, including the reproduction, modification, distribution, transmission, republication, display or performance, of the content on this site is strictly prohibited.

THE INTEGRA MICROWAVE SOFTWARE AND HARDWARE IS PROVIDED BY SAF TEHNIKA JSC "AS IS" AND ANY EXPRESS OR IMPLIED WARRANTIES, INCLUDING, BUT NOT LIMITED TO, THE IMPLIED WARRANTIES OF MERCHANTABILITY AND FITNESS FOR A PARTICULAR PURPOSE ARE DISCLAIMED. IN NO EVENT SHALL THE SAF TEHNIKA JSC BE LIABLE FOR ANY DIRECT, INDIRECT, INCIDENTAL, SPECIAL, EXEMPLARY, OR CONSEQUENTIAL DAMAGES (INCLUDING, BUT NOT LIMITED TO, PROCUREMENT OF SUBSTITUTE GOODS OR SERVICES; LOSS OF USE, DATA, OR PROFITS; OR BUSINESS INTERRUPTION) HOWEVER CAUSED AND ON ANY THEORY OF LIABILITY, WHETHER IN CONTRACT, STRICT LIABILITY, OR TORT (INCLUDING NEGLIGENCE OR OTHERWISE) ARISING IN ANY WAY OUT OF THE USE OF THIS SOFTWARE AND HARDWARE, EVEN IF ADVISED

### System $\rightarrow$ About $\rightarrow$ Inventory

Displays hardware related information, including such parameters as MB (Mother Board) revision, and Product Serial Number.

| <b>SAF</b>             | di<br>Main c         | ((,))<br>Dver The Air Networking | Performance System           |        |
|------------------------|----------------------|----------------------------------|------------------------------|--------|
| Main                   | FW                   |                                  | Tools                        |        |
| System                 | Firmware upgrade     |                                  | License management           |        |
| License remaining time | Configuration        |                                  | Console                      |        |
| Radio                  | IP configuration     |                                  | About                        |        |
| Radio side             | SNMP configuration   |                                  | About System                 |        |
| Tx mute                | Configuration file   |                                  | Copyright                    |        |
| Tx power               | Users configuration  |                                  | Inventory                    |        |
| ATPC                   | System configuration | ı                                |                              |        |
| Duplex shift           | System services      |                                  |                              |        |
| Tx frequency           | Syslog               |                                  |                              |        |
| Rx frequency           | Diagnostic           |                                  |                              |        |
| Rx level               | Loopback configurat  | ion                              |                              |        |
| Modem                  | Download troublesho  | poting file                      |                              |        |
| Bandwidth              |                      |                                  | 1                            |        |
| Minimum modulation / 5 | 71.9 Mbns            | BPSKI2                           |                              | BPSKI2 |
| System / Inventor      | У                    |                                  |                              |        |
| MB ID                  |                      | 0                                |                              |        |
| MB Sub ID              |                      | 0                                |                              |        |
| MB revision            |                      | 3                                |                              |        |
| MAC                    |                      | 000.004.166.129.073.240 - 00     | 0.04.A6.81.49.F0             |        |
| Model                  |                      | Integra-G                        | jra-G                        |        |
| System Contact         |                      | techsupport@saftehnika.com       |                              |        |
| Device Name            |                      | SAF                              |                              |        |
| Description            |                      | SAF microwave radio              |                              |        |
| Copyright              |                      | Copyright (c) 2013 SAF Tehnik    | ka JSC. All rights reserved. |        |
| Product Code           |                      | D15G2R02L                        |                              |        |
| Product Serial Number  |                      | 347040100173                     |                              |        |
| Enterprise ID          |                      | 7571                             |                              |        |

| product info  | Use to show detailed information on the Integra/Integra-<br>S/Integra-G/Integra-GS FODU. |  |
|---------------|------------------------------------------------------------------------------------------|--|
| system number | Use to show the Integra/Integra-S/Integra-G/Integra-GS serial number.                    |  |

# Chapter 4: COMMAND LINE INTERFACE

Command-line interface (CLI) is available via 4 individual interfaces:

- Secure Shell (SSH).
- Telnet.
- Serial terminal.
- Web GUI (System  $\rightarrow$  Tools  $\rightarrow$  Console, partial functionality).

The available CLI commands are found in "CLI commands" tables in each corresponding Web GUI page section in Chapter 3: WEB GUI.

For SSH, Telnet, or serial connection you can use any client supporting corresponding interfaces (e.g., PuTTY, Tera Term, etc.).

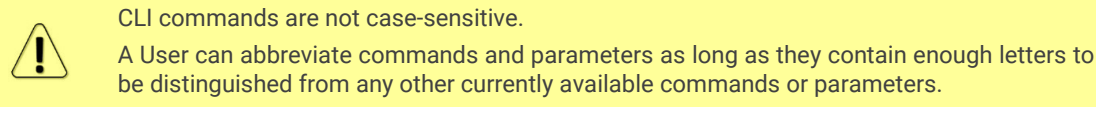

Useful CLI keyboard shortcuts can be printed by CLI command help.

| SAF>help    |                                      |
|-------------|--------------------------------------|
| Enter       | - Execute current line               |
| Tab         | - Complete current line              |
| Home        | - Move cursor to beginning           |
| End         | - Move cursor to the end             |
| Up/Down     | - History navigation                 |
| Ctrl-k      | - Delete the rest of the line        |
| Ctrl-w      | - Delete a word                      |
| Ctrl-c      | - End session                        |
| marked text | - Indication of erroneous user input |

Note that on the *Console* page in Web GUI (System  $\rightarrow$  Tools  $\rightarrow$  Console) those shortcuts will not work.

# Connecting to serial RS232 interface

To connect to an Integra/Integra-S/Integra-G/Integra-GS serial terminal, you will require a USB cable with a USB Type B connector. Please refer to Chapter USB port for pinouts.

To connect the PC to the RS232 management port, using serial terminal-emulation software (e.g. *PuTTY*), use the following parameters:

- Baud rate: 115200
- Data bits: 8
- Parity: None
- Stop bits: 1
- Data flow control: None

Below are connection steps with <u>PuTTY</u> - Windows freeware software.

 Open <u>PuTTY</u> and go to "Serial" category. Specify the COM port number you will be using, and change "Speed (baud)" to "115200" and "Flow control" to "None":

| Reputry Configuration                                           |                           | ×                 |
|-----------------------------------------------------------------|---------------------------|-------------------|
| Category:                                                       |                           |                   |
|                                                                 | Options controlling lo    | ocal serial lines |
|                                                                 | Select a serial line      |                   |
| - Keyboard                                                      | Serial line to connect to | COM12             |
| Bell<br>Features                                                | Configure the serial line |                   |
|                                                                 | Speed (baud)              | 115200            |
| Appearance<br>Behaviour                                         | Data <u>b</u> its         | 8                 |
| ···· Translation                                                | Stop bits                 | 1                 |
| Selection<br>Colours                                            | <u>P</u> arity            | None 🔻            |
|                                                                 | Flow control              | None              |
| Data<br>Proxy<br>Telnet<br>Rlogin<br>SSH<br><mark>Serial</mark> |                           |                   |
| About                                                           |                           | en <u>C</u> ancel |

2) Press "Open" and after pressing "Enter" key following login dialog should appear:

| P COM12 - PuTTY |          |
|-----------------|----------|
| login           | <u>۸</u> |
| ibgin.          |          |
|                 |          |
|                 |          |
|                 |          |

- 3) Enter username and password. Default credentials are as follows:
  - login: admin
  - password: changeme
- 4) After successful login "SAF>" prompt should appear (prompt will differ if the system name is not the default one):

| login:admin<br>password:<br>Login success<br>SAF> | சூ COM12 - PuTTY                                                 | × |
|---------------------------------------------------|------------------------------------------------------------------|---|
|                                                   | login:admin<br>password:<br>Login success<br>SAF> <mark>-</mark> | * |

5) Press "Ctrl+C" to log off from the current session.

Closing the <u>PuTTY</u> window does not log off from the current serial terminal session.

ļ

## Connecting to SSH

The SSH connection to the Integra/Integra-S/Integra-G/Integra-GS FODU is carried out using an Ethernet management connection. Please refer to the chapter Ethernet management connection configuration for Ethernet management port connection details.

You can use any SSH client. Below are connection steps with <u>*PuTTY*</u> - Windows freeware software.

1) Open *PuTTY*, choose "Connection Type": "SSH", enter the IP address, and make sure that the correct port number is used ("22" by default):

| 🕵 PuTTY Configuration   | ×                                              |
|-------------------------|------------------------------------------------|
| Category:               |                                                |
| Session                 | Basic options for your PuTTY session           |
|                         | Specify the destination you want to connect to |
| Keyboard                | Host Name (or IP address) Port                 |
| Bell                    | 192.168.205.10 22                              |
| Features<br>⊡ ·· Window | Connection type:                               |
| Appearance<br>Bebaviour | Load, save or delete a stored session          |
| Translation             | Sav <u>e</u> d Sessions                        |
| Selection               |                                                |
| Colours                 | Default Settings                               |
| Data                    |                                                |
| Proxy                   | Save                                           |
| ···· Telnet             | Delete                                         |
| Rlogin                  |                                                |
| ± SSH<br>Serial         |                                                |
| Condi                   | Close window on exit:<br>⊚ Always      Never   |
|                         |                                                |
| About                   | Open <u>C</u> ancel                            |

2) Press "Open", and enter login credentials (default user name is *admin* and password - *changeme*). After successful login, the following prompt should appear:

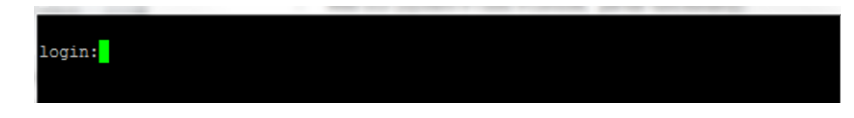

- 3) Enter username and password. Default credentials are as follows:
  - login: admin
  - password: changeme
- 4) After successful login "SAF>" prompt should appear (prompt will differ if the system name is not the default one):

| login:admin                          |  |  |  |
|--------------------------------------|--|--|--|
| password:                            |  |  |  |
| Login success<br>SAF> <mark>-</mark> |  |  |  |
|                                      |  |  |  |

## **Connecting to Telnet**

A Telnet connection to the Integra/Integra-S/Integra-G/Integra-GS FODU is carried out using the Ethernet management connection. Please refer to Chapter Ethernet management connection configuration for Ethernet management port connection details.

By default Telnet service is disabled. See the chapter System  $\rightarrow$  Configuration  $\rightarrow$  System services on how to manage system services.

You can use any Telnet client. Below are connection steps with <u>*PuTTY*</u> - Windows freeware software.

1) Open <u>*PuTTY*</u>, choose "Connection Type": "Telnet", enter the IP address, and make sure that the correct port number is used ("23" by default).

| Real PuTTY Configuration                                                                                                    | ×                                                                                                    |
|----------------------------------------------------------------------------------------------------|----------------------------------------------------------------------------------------------------|
| Category:                                                                                                    |                                                                                                    |
| Session     Logging     Terminal     Keyboard     Bell     Features     Window                                                                    | Basic options for your PuTTY session         Specify the destination you want to connect to         Host Name (or IP address)       Port         192.168.205.10       23         Connection type:       Raw         Raw       Telnet       Rlogin       SSH       Serial |
| Appearance     Appearance     Behaviour     Translation     Selection     Colours     Connection     Data     Proxy     Telnet     Rlogin     SSH | Load, save or delete a stored session Saved Sessions Default Settings Load Save Delete                                                                                                    |
| About                                                                                                    | Close window on e <u>x</u> it:<br>Always Never Only on clean exit<br><u>Open</u>                                                                                                    |

2) Press "Open" to connect. After a successful connection following prompt should appear:

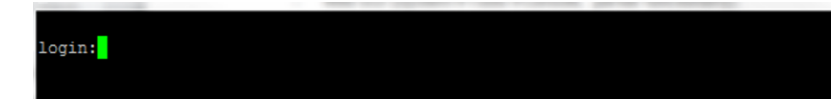

- 3) Enter username and password. Default credentials are as follows:
  - login: admin
  - password: changeme
- 4) After successful login "SAF>" prompt should appear (prompt will differ if the system name is not the default one):

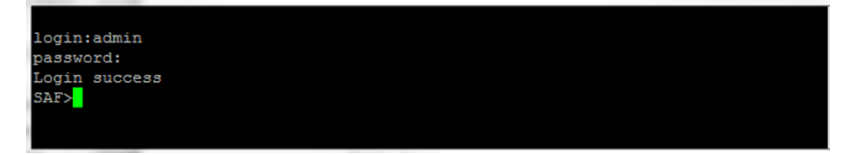

# Chapter 5: 17/24GHz

# **Polarization Considerations**

Polarizations at both ends of the link must be opposite for the 17/24 GHz Integra/ Integra-S/Integra-GS FODUs.

For example:

*If High side* radio is installed in *Horizontal then Low side* radio must be installed in *polarization*, *Vertical polarization*:

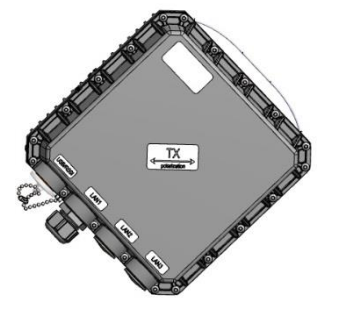

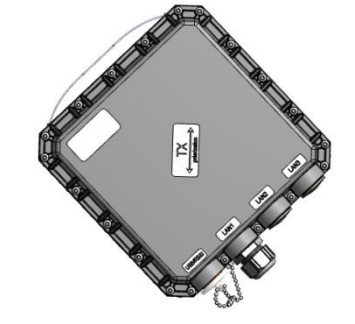

# Changing the radio side

1) Access the Web GUI of the remote side radio first. Check its current radio side value on the Main page:

| Radio      | Local | Remote |
|------------|-------|--------|
| Radio side | Low   | High   |

- 2) Go to "System -> Console" and execute the command "radio side high" to change the radio side to High (in this particular example) or "radio side low" to change the radio side to Low. You will lose the connection to your remote side now.
- Access the Web GUI of the local side radio. Check its current radio side value on the Main page:

| Radio      | Local | Remote |
|------------|-------|--------|
| Radio side | High  | Low    |

- 4) Go to "System -> Console" for the local side unit and execute the command "radio side low" to change the radio side to Low (in this particular example) or "radio side high" to change the radio side to High. The connection to your remote side now will be restored.
- 5) Save the configuration on both radios.

# Radio configuration – extra fields

This chapter describes **only the differences** in the configuration for the 17/24 GHz Integra/Integra-S/Integra-G/Integra-GS FODUs. For the configuration in general, refer to the chapter Over The Air  $\rightarrow$  Radio  $\rightarrow$  Configuration.

Status mode

| Over The Air / Radio configuratio      | n |           |  |  |  |  |
|----------------------------------------|---|-----------|--|--|--|--|
| Tx power ( -2616 dBm for 4QAM )        |   | -16 dBm   |  |  |  |  |
| Duplex shift ( 140.00 140.00 MHz )     | 1 | 140 MHz   |  |  |  |  |
| Tx frequency ( 24220.00 24220.00 MHz ) |   | 24220 MHz |  |  |  |  |
| Antenna ( cm )                         | 2 | 30        |  |  |  |  |
| Country                                | 3 | LV        |  |  |  |  |
|                                        |   |           |  |  |  |  |

Press 🦉 MODIFY button.

Modify mode

| Over The Air / Radio configuration     | on |          |     |  |
|----------------------------------------|----|----------|-----|--|
| Tx power ( -2616 dBm for 4QAM )        |    | -16      | dBm |  |
| Duplex shift ( 80.00 140.00 MHz )      | 1  | 140.00   | MHz |  |
| Tx frequency ( 24191.75 24248.25 MHz ) |    | 24220.00 | MHz |  |
| Antenna ( cm )                         | 2  | 30 🔻     |     |  |
| Country                                | 3  | LV T     |     |  |
| Turnuta ( 10 cons)                     |    |          |     |  |

- Duplex shift Indicates the value between the transmitter frequency and receiver frequency (status mode); allows specifying the value of duplex shift in MHz (modify mode).
- Antenna Indicates the set size of the installed antenna (status mode); allows specifying the diameter of the installed antenna in cm (modify mode). Max Tx power settings depend on national regulatory EIRP allowance and antenna size. Available values - 20, 30, 60, 99, 120 cm.
- Country Indicates the set country code (status mode); allows specifying the country code (modify mode). Max Tx power settings depend on national regulatory EIRP allowance and antenna size. Available values AU, AT, BE, BG, CA, CY, CZ, DK, EE, FI, FR, DE, GR, HU, IE, IR, IT, LV, LT, LU, MT, NL, PL, PT, RO, SK, SI, ES, SE, UK, US, Custom.

| radio duplex-shift [ <value>]</value>                  | Use to show/define the value of the duplex shift in kHz. |
|--------------------------------------------------------|----------------------------------------------------------|
| radio eirp set <antenna> <country></country></antenna> | Use to define antenna size in cm and country code.       |
| radio [status]                                         | Use to show radio status and existing values.            |
# Setting bandwidth to 60MHz

This chapter describes only the differences in setting 60 MHz bandwidth for the 17/24 GHz Integra/Integra-S/Integra-G/Integra-GS FODUs. For the configuration in general, refer to the chapter Over The Air  $\rightarrow$  Radio  $\rightarrow$  Configuration.

- Access the Web GUI. Configure the Tx frequency to 17130MHz (17GHz) or 24080MHz (24GHz) if it is low side unit. If it is a high side unit, configure the Tx frequency to 17270MHz (17GHz) or 24220MHz (24GHz).
- 2) Configure the Duplex shift to 140 MHz.
- 3) Configure the Bandwidth profile by selecting the needed 60 MHz profile (ETSI/FCC, with/without AES, "G-series"/Legacy).
- 4) Configure the Modem profile and press "Execute for both".
- 5) Save the configuration on both radios.

| Over The Air / Radio configuration             |                                                                                                    |                                 |                   |                        |
|------------------------------------------------|----------------------------------------------------------------------------------------------------|---------------------------------|-------------------|------------------------|
| Tx power ( -2616 dBm for 1024QAM )             | -16                                                                                                    | dBm                             |                   |                        |
| Duplex shift ( 140.00 140.00 MHz ) 2           | 140                                                                                                    | MHz                             |                   |                        |
| Tx frequency ( 24220.00 24220.00 MHz )         | 24220                                                                                                    | MHz                             |                   |                        |
| Antenna ( cm )                                 | 30 🔻                                                                                                    | -                               |                   |                        |
| Country                                        | LV T                                                                                                    |                                 |                   |                        |
| Tx mute [ >= 10 sec ]                          | Tx mute                                                                                                    |                                 |                   | sec                    |
| RSSI Audio                                     | Enable                                                                                                    |                                 |                   |                        |
| RSSI LED                                       | Enable                                                                                                    |                                 |                   |                        |
| RSSI LED mode                                  | 1 •                                                                                                    |                                 |                   |                        |
| ATPC                                           | Enable                                                                                                    |                                 |                   |                        |
| ATPC update period (15 sec)                    | 5                                                                                                    | sec                             |                   |                        |
| Rx (remote) level range (-7540 dBm)            | -55                                                                                                    | dBm -45                         | dBm               |                        |
| Difference between Rx min and Rx max must be a | t least 3 dBm                                                                                                    | -                               |                   |                        |
| Profile filter options                         | All     All     FCC     With     ETSI                                                                                                    | G ser<br>out AES   Legad<br>AES | ies<br>cy         |                        |
| Bandwidth profile                              | 3.5 MHz ETSI<br>7 MHz ETSI<br>14 MHz ETSI<br>20 MHz ETSI<br>28 MHz ETSI<br>40 MHz ETSI<br>56 MHz ETSI<br>56 MHz ETSI class 4<br>60 MHz ETSI                     | L                               |                   | *<br>*                 |
| Modem profile                                  | 1280AM FEC ACM<br>2560AM FEC<br>2560AM FEC ACM<br>5120AM FEC ACM<br>10240AM FEC ACM<br>10240AM FEC ACM<br>10240AM FEC ACM<br>10240AM WeakFEC<br>10240AM WeakFEC | ACM                             |                   | Â                      |
|                                                |                                                                                                    | Rollback on                     | Execute configura | ation Execute for both |

# **Chapter 6: FUNCTIONAL DESCRIPTION**

# Integra-G block diagram

The general internal block diagram of Integra-G is shown below. It has a built-in Gigabit Ethernet Network Processor that has three LAN ports: LAN1 - 1Gbps PoE port that you need to use for powering Integra-G (please refer to *Powering Integra/Integra-S/Integra-G/Integra-GS FODU and connecting to PC* for more information), LAN2, and LAN3 SFP ports. Please refer to *SFP ports* to see the SFP compatibility. To get more information about other interfaces, please refer to *Chapter* 8: INTERFACES section.

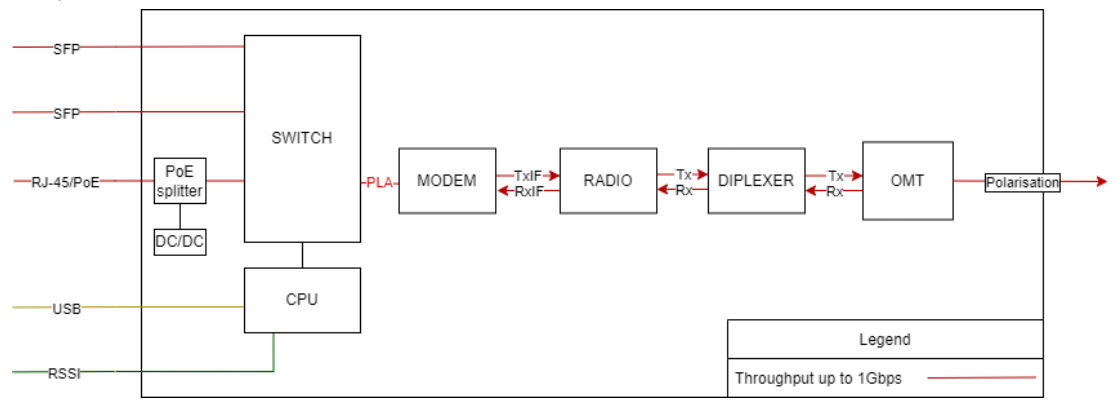

# Information about built-in cooling fans

Integra-S/Integra-GS 6-13GHz FODU have two class IP68 built-in cooling fans. The operation and monitoring of the cooling fans are automatically managed by the device software and users cannot control or intervene with their operation, for example, turn on or turn off any of them.

The cooling fans are turned on in the following situations:

- 1) When the device is powered up (cooling fan operation time 2 minutes).
- 2) After the reboot of the device (cooling fan operation time 2 minutes).
- 3) Once after every 24 hours of operation (self-check mode, operation time 2 minutes).

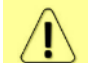

The cooling fans in all 3 above-mentioned situations will be turned on only if the temperature on the casing of the device will be 20°C and higher.

4) When the temperature on the casing of the device reaches over 60°C. The fan operates until the temperature decreases to 55°C.

The following fan status conditions are possible:

**ON** – indicates that the cooling fans are turned on.

**OFF** – indicates that the cooling fans are turned off.

**FROZEN START** – indicates that the temperature measured on the casing of the device is below 20°C and cooling fans will not be turned on upon device reboot, power-on, or 24-hour self-check. Fans will turn on only when the temperature goes above 20°C.

| system fan             |        |       |
|------------------------|--------|-------|
| SAF> FAN STATUS:       |        |       |
| State #1               | OFF    | 1     |
| State #2               | OFF    | 2     |
| System temperature     | 58     | 3     |
| Rotation per minute #1 | OFF    | 4     |
| Rotation per minute #2 | OFF    | Ľ     |
| State event output     | DISABL | .ED ( |
| RUNNING CONFIGURATION: |        |       |
| fan_available          | Yes    | 7     |
| time_on                | 120    | 8     |
| time_off               | 86400  | 9     |
| timehyst               | 20     | 1(    |
| temp_max               | 60     | 1     |
| temp_delta             | 5      | 12    |
| temp_freeze            | 20     | 13    |
| speed_min              | 1000   | 14    |
| speed max              | 10000  | 15    |
| speed_delta            | 150    | 10    |
| state_msg              | 0      | 17    |
|                        |        |       |

#### The system fan command output will show the following information:

- 1) **State #1** shows the operational status of 1<sup>st</sup> fan in the device.
- 2) State #2 shows the operational status of  $2^{nd}$  fan in the device.
- System temperature shows the last recorded temperature measurement in Celsius degrees from the casing of the device.
- 4) *Rotation per minute #1* shows the rotation speed of the 1<sup>st</sup> fan in the device.
- 5) *Rotation per minute #2* shows the rotation speed of the 2<sup>nd</sup> fan in the device.
- 6) **State event output** shows whether fan status indication is recorded in the event log of the device.
- 7) fan\_available shows whether the device can detect installed fans.
- 8) *time\_on* shows the time in seconds for how long fans will turn on in case of the device reboot, power-on, or 24-hour self-check.
- 9) *time\_off* shows the time in seconds for periodic fan self-checks. 86400 seconds = 24 hours.
- 10) *timehyst* shows the delay time in seconds for when the device will stop temperature measurements and wait idly after any fan status change.
- 11) *temp\_max* shows the temperature threshold in Celsius degrees which reached will initiate the fan turning on.
- 12) **temp\_delta** shows the temperature difference from temp\_max to which temperature on the casing of the device should decrease for fans to turn off.
- temp\_freeze shows the temperature threshold in Celsius degrees below which fans will not be switched on in case of the device reboot, power-on, or 24-hour fan selfcheck.
- 14) *speed\_min* shows minimally acceptable fan rotation speed (rounds per minute) in ON status. If fan rotation speed falls below this value in ON status, then the device will detect that fan is rotating too slow and will generate an alarm.
- 15) **speed\_max** shows maximal acceptable fan rotation speed (rounds per minute) in ON status. If the fan rotation speed exceeds this value in ON status, then the device will detect that fan is rotating too fast and will generate an alarm.
- 16) speed\_delta shows the rotation speed (rounds per minute) difference by which the fan speed should change to return to normal operation mode and fan alarm to clear after it has reached speed\_max or speed\_min threshold. speed\_max alarm will clear when rotation speed has decreased by speed\_delta, speed\_min – when the speed has increased by speed\_delta.
- 17) *state\_msg* shows whether fan status indication is recorded in the event log of the device.

During self-check and cooling conditions or in case of system or cooling fan failure, the following events/alarms will be registered in the active alarm status and the event log (Performance  $\rightarrow$  Alarm  $\rightarrow$  Alarm status and Performance  $\rightarrow$  Alarm  $\rightarrow$  Alarm event log):

| The fan # <no.> speed FAILURE ON -<br/>tested speed <current_speed> rpm (MIN<br/><conf_min>, MAX <conf_max>) - SET</conf_max></conf_min></current_speed></no.> | This alarm will be set if the measured speed (Revolutions per Minute) of the cooling fan is outside the predefined range          |
|----------------------------------------------------------------------------------------------------|----------------------------------------------------------------------------------------------------|
| The fan # <no.> speed <current_speed><br/>rpm – RESET</current_speed></no.>                                                                                    | In case if measured speed returns within the predefined speed range, the alarm will be reset                                      |
| Fan: communication error ( <error cd="">)</error>                                                                                                    | Indication in case the system cannot read the data from cooling fans                                                              |
| Fan: error msg received : <error msg=""></error>                                                                                                    | Indication in case the system cannot read<br>the data from the cooling fans, or the data<br>received from cooling fans is errored |

If SNMP trap sending is configured on the device, they will be also sent for fan alarms.

#### CLI commands (Chapter 4: COMMAND LINE INTERFACE)

| system fan events <enable disable=""  =""></enable> | Use to enable or disable fan status indication in the event log |
|-----------------------------------------------------|-----------------------------------------------------------------|
| system fan                                          | Use to view fan status condition                                |

# ACM (Adaptive Coding and Modulation)

ACM technology allows operators to achieve high-capacity data transmission over microwave links and improve link utilization. This reduces both operational and capital expenditures for maintaining high-capacity links. ACM can maintain the highest link spectral efficiency possible at any given time in any link condition.

In traditional voice-dominated wireless backhaul transmission networks, service availability levels of 99.995% are the norm.

However, newer services such as Internet browsing, video streaming, and video conferencing can operate at more relaxed availability levels. With the use of QoS prioritizing ACM can allocate the required availability based on the priority. As a result, high-priority services such as voice enjoy 99.995% availability, while low-priority services like video streaming are allocated lower priorities.

Use of QoS prioritizing defines which services should be transmitted under any link condition and which services should be adapted whenever the link condition is degraded, and the link payload is decreased.

For example, when bad weather has decreased the channel capacity of a link, ACM maintains high-priority services – such as voice data – with full bandwidth capacity while adapting the bandwidth capacity of low- and mid-priority services such as Internet browsing.

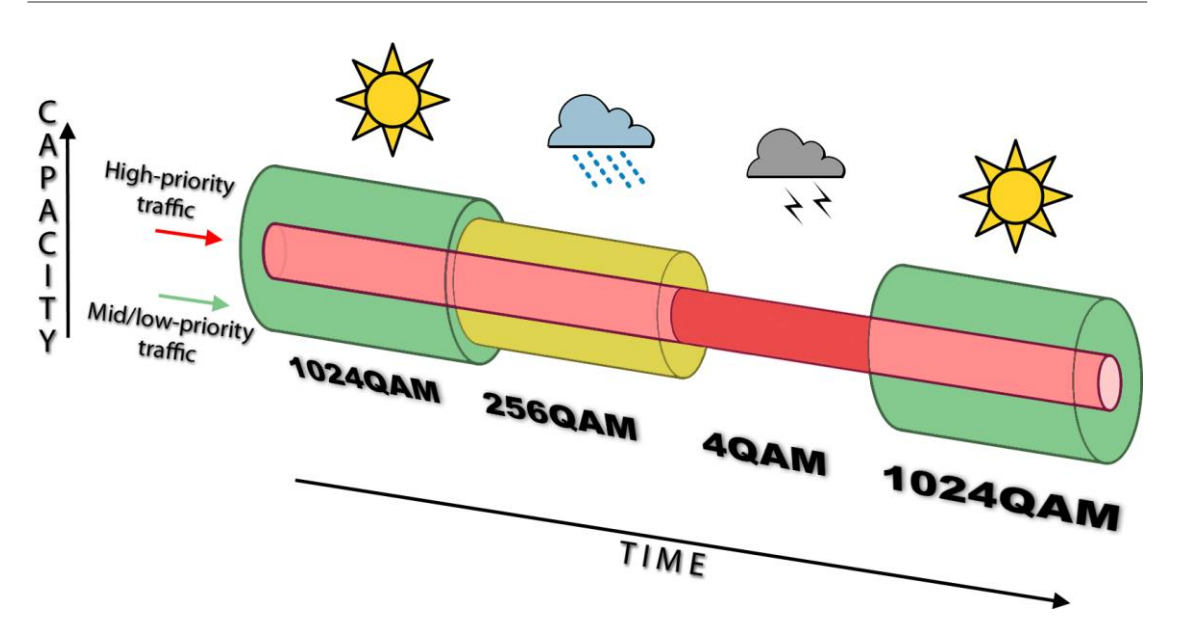

Traffic can be mapped into different priorities, which define the level of service for each application. The figure below illustrates how different services – such as rich voice and video – are mapped into different classes of availability (CoA) such as 99.995% or 99.687%.

The implementation of multiple priorities increases the available capacity up to 10 times that of standard links. When conditions are clear, the wireless link operates at maximum capacity and provides all services with the full data rate. When link conditions are poor – during harsh rain, for example – predefined high-availability services such as voice are not affected. However, the capacity of low-priority services is adapted dynamically to the changing link conditions. This is done by provisioning bandwidth according to the link conditions and traffic priority.

An ACM profile defines the link parameters (modulation) for a given range of the MSE (Mean Square Error), which is the inverse of SNR (Signal to Noise Ratio). The MSE range of each profile defines the threshold for switching from one ACM profile to another. Each ACM profile has a different spectral efficiency, derived from its modulation and FEC mode.

FEC mode can be Weak or Strong depending on FEC overhead size – smaller or weaker respectively. As a result, Weak FEC mode provides higher throughput (5...10%) sacrificing 2-4dB of sensitivity, and vice versa for StrongFEC.

To maintain linearity, Tx power decreases for higher modulations. Tx power difference between 4QAM and 1024QAM is 8dB.

The receiver continuously monitors the link condition based on MSE value.

Once the MSE exceeds the threshold of the current ACM profile, an ACM switching process will be initiated. In the case of degradation in the link performance, the new ACM profile will include lower modulation, decreasing the link bitrate. The ACM switching rate is hitless, meaning that no data will be lost during a change of ACM profiles.

MSE values for ACM downshift and upshift can be found in the table below.

#### MSE for ACM (fixed / variable power, dB)

|                   | 3.5 MHz       | 5 MHz         |
|-------------------|---------------|---------------|
| 16QAM SF→4QAM SF  | -17.9 / -19.9 | -18.0 / -19.7 |
| 4QAM SF→16QAM SF  | -19.9 / -22.3 | -19.4 / -20.9 |
| 32QAM SF→16QAM SF | -22.1 / -23.7 | -22.2 / -23.3 |
| 16QAM SF→32QAM SF | -24.0 / -24.3 | -23.6 / -25.5 |
| 64QAM SF→32QAM SF | -24.6 / -25.7 | -24.3 / -25.3 |

#### TOOLS

| 32QAM SF→64QAM SF   | -26.1 / -27.4 | -26.0 / -27.5 |
|---------------------|---------------|---------------|
| 128QAM SF→64QAM SF  | -28.3 / -28.6 | -27.5 / -28.7 |
| 64QAM SF→128QAM SF  | -29.7 / -30.5 | -29.1 / -30.9 |
| 128QAM WF→128QAM SF | -31.5 / -30.5 | -31.4 / -30.9 |
| 128QAM SF→128QAM WF | -32.3 / -32.0 | -32.7 / -32.0 |

|                     | 7 MHz         | 10 MHz        |
|---------------------|---------------|---------------|
| 16QAM SF→4QAM SF    | -18.0 / -18.9 | -18.0 / -18.5 |
| 4QAM SF→16QAM SF    | -19.5 / -20.5 | -19.1 / -20.4 |
| 32QAM SF→16QAM SF   | -21.5 / -22.9 | -21.8 / -22.2 |
| 16QAM SF→32QAM SF   | -23.2 / -25.0 | -23.2 / -24.4 |
| 64QAM SF→32QAM SF   | -24.3 / -24.4 | -23.8 / -23.4 |
| 32QAM SF→64QAM SF   | -25.9 / -26.5 | -25.5 / -26.3 |
| 128QAM SF→64QAM SF  | -26.9 / -27.5 | -27.5 / -27.4 |
| 64QAM SF→128QAM SF  | -28.5 / -29.7 | -28.9 / -29.7 |
| 256QAM SF→128QAM SF | -30.3 / -31.6 | -30.4 / -31.1 |
| 128QAM SF→256QAM SF | -32.0 / -35.2 | -31.9 / -34.1 |
| 256QAM WF→256QAM SF | -32.9 / -34.1 | -33.3 / -33.6 |
| 256QAM SF→256QAM WF | -34.3 / -35.5 | -34.9 / -34.9 |

|                     | 14 MHz        |
|---------------------|---------------|
| 16QAM SF→4QAM SF    | -18.2 / -18.3 |
| 4QAM SF→16QAM SF    | -19.6 / -20.3 |
| 32QAM SF→16QAM SF   | -21.7 / -21.3 |
| 16QAM SF→32QAM SF   | -23.4 / -23.5 |
| 64QAM SF→32QAM SF   | -23.7 / -23.8 |
| 32QAM SF→64QAM SF   | -25.5 / -26.2 |
| 128QAM SF→64QAM SF  | -27.1 / -27.3 |
| 64QAM SF→128QAM SF  | -28.7 / -29.9 |
| 256QAM SF→128QAM SF | -30.1 / -31.2 |
| 128QAM SF→256QAM SF | -31.8 / -34.7 |
| 512QAM SF→256QAM SF | -33.3 / -34.3 |
| 256QAM SF→512QAM SF | -34.7 / -36.5 |
| 512QAM WF→512QAM SF | -36.5 / -37.3 |
| 512QAM SF→512QAM WF | -38.1 / -39.1 |

|                       | 20 MHz FCC    | 20 MHz ETSI   | 25 MHz        |
|-----------------------|---------------|---------------|---------------|
| 16QAM SF→4QAM SF      | -16.7 / -17.9 | -16.7 / -18.2 | -16.2 / -17.5 |
| 4QAM SF→16QAM SF      | -18.4 / -20.2 | -18.3 / -19.9 | -18.8 / -20.3 |
| 32QAM SF→16QAM SF     | -20.5 / -20.8 | -20.6 / -21.6 | -20.9 / -21.2 |
| 16QAM SF→32QAM SF     | -22.3 / -23.4 | -22.7 / -23.5 | -22.5 / -23.6 |
| 64QAM SF→32QAM SF     | -23.5 / -23.9 | -23.2 / -24.2 | -23.2 / -23.8 |
| 32QAM SF→64QAM SF     | -25.2 / -26.5 | -25.2 / -26.5 | -25.2 / -25.8 |
| 128QAM SF→64QAM SF    | -26.3 / -27.0 | -26.5 / -27.1 | -26.2 / -26.9 |
| 64QAM SF→128QAM SF    | -28.2 / -29.4 | -28.2 / -29.2 | -27.7 / -28.5 |
| 256QAM SF→128QAM SF   | -24.8 / -30.5 | -29.8 / -30.5 | -29.4 / -30.1 |
| 128QAM SF→256QAM SF   | -31.6 / -33.5 | -31.3 / -34.1 | -31.3 / -32.9 |
| 512QAM SF→256QAM SF   | -32.6 / -33.6 | -32.9 / -33.7 | -32.8 / -33.1 |
| 256QAM SF→512QAM SF   | -34.3 / -36.0 | -34.5 / -35.9 | -34.3 / -34.8 |
| 1024QAM SF→512QAM SF  | -36.1 / -36.8 | -36.4 / -37.0 | -36.4 / -36.4 |
| 512QAM SF→1024QAM SF  | -37.5 / -39.0 | -37.8 / -39.0 | -37.5 / -38.2 |
| 1024QAM WF→1024QAM SF | -38.6 / -38.8 | -38.3 / -38.8 | -38.0 / -37.7 |
| 1024QAM SF→1024QAM WF | -39.9 / -39.9 | -39.6 / -40.2 | -39.6 / -39.0 |

|                 | 28 MHz        | 30 MHz        | 40 MHz FCC    | 40 MHz<br>ETSI |
|-----------------|---------------|---------------|---------------|----------------|
| 16QAM→4QAM      | -17.0 / -17.5 | -17.2 / -17.5 | -16.9 / -17.9 | -17.1 / -17.4  |
| 4QAM→16QAM      | -18.6 / -19.9 | -18.8 / -19.6 | -18.7 / -19.7 | -18.8 / -19.5  |
| 32QAM→16QAM     | -20.2 / -20.9 | -21.2 / -20.7 | -20.8 / -21.7 | -20.9 / -20.9  |
| 16QAM→32QAM     | -22.6 / -23.2 | -22.5 / -23.0 | -22.5 / -23.6 | -22.4 / -23.0  |
| 64QAM→32QAM     | -22.9 / -23.6 | -24.1 / -23.6 | -23.6 / -23.7 | -23.7 / -23.4  |
| 32QAM→64QAM     | -24.7 / -25.3 | -25.5 / -25.6 | -24.9 / -25.4 | -24.8 / -25.3  |
| 128QAM→64QAM    | -26.5 / -26.7 | -27.0 / -26.9 | -26.9 / -26.6 | -26.9 / -26.6  |
| 64QAM→128QAM    | -27.9 / -28.6 | -28.0 / -28.6 | -28.2 / -28.8 | -28.0 / -28.8  |
| 256QAM→128QAM   | -29.6 / -30.1 | -29.9 / -30.1 | -30.0 / -30.3 | -30.0 / -30.5  |
| 128QAM→256QAM   | -31.3 / -33.1 | -31.4 / -33.1 | -31.3 / -32.4 | -31.6 / -32.5  |
| 512QAM→256QAM   | -32.8 / -33.1 | -33.2 / -32.8 | -32.9 / -33.1 | -32.7 / -33.1  |
| 256QAM→512QAM   | -34.5 / -35.2 | -34.5 / -35.0 | -34.3 / -34.6 | -34.2 / -34.8  |
| 1024QAM→512QAM  | -36.3 / -36.1 | -36.2 / -36.4 | -36.2 / -36.0 | -36.1 / -36.1  |
| 512QAM→1024QAM  | -36.5 / -37.9 | -37.4 / -38.1 | -37.1 / -37.6 | -37.1 / -37.5  |
| 2048QAM→1024QAM | -38.1 / -38.4 | -39.3 / -38.1 | -39.4 / -37.5 | -39.4 / -37.5  |
| 1024QAM→2048QAM | -39.4 / -39.0 | -40.5 / -39.0 | -40.0 / -38.4 | -39.9 / -38.6  |

|                 | 50 MHz        | 56 MHz        | 60 MHz FCC    | 60 MHz<br>ETSI |
|-----------------|---------------|---------------|---------------|----------------|
| 16QAM→4QAM      | -17.3 / -17.8 | -17.3 / -17.1 | -17.2 / -18.1 | -17.6 / -18.0  |
| 4QAM→16QAM      | -18.7 / -19.7 | -18.5 / -19.5 | -18.5 / -19.1 | -18.0 / -18.4  |
| 32QAM→16QAM     | -20.8 / -20.8 | -20.8 / -20.6 | -20.8 / -20.9 | -21.0 / -21.0  |
| 16QAM→32QAM     | -22.3 / -23.1 | -22.2 / -22.8 | -21.9 / -22.6 | -22.1 / -22.0  |
| 64QAM→32QAM     | -23.4 / -23.9 | -23.8 / -23.2 | -23.7 / -23.7 | -23.6 / -23.9  |
| 32QAM→64QAM     | -24.2 / -25.6 | -24.7 / -25.1 | -24.8 / -25.1 | -24.9 / -24.4  |
| 128QAM→64QAM    | -26.7 / -26.8 | -26.6 / -27.2 | -27.1 / -27.1 | -26.6 / -27.1  |
| 64QAM→128QAM    | -27.9 / -28.7 | -27.7 / -28.2 | -27.9 / -27.8 | -27.8 / -28.1  |
| 256QAM→128QAM   | -29.8 / -30.1 | -29.7 / -29.5 | -29.7 / -29.5 | -29.8 / -31.0  |
| 128QAM→256QAM   | -30.9 / -32.6 | -30.8 / -32.1 | -30.9 / -31.8 | -30.9 / -30.4  |
| 512QAM→256QAM   | -32.7 / -33.1 | -33.0 / -32.5 | -32.6 / -32.8 | -33.0 / -32.9  |
| 256QAM→512QAM   | -33.9 / -34.8 | -33.9 / -34.4 | -34.0 / -34.6 | -33.8 / -34.3  |
| 1024QAM→512QAM  | -36.0 / -36.1 | -35.9 / -35.6 | -36.1 / -35.9 | -36.3 / -35.5  |
| 512QAM→1024QAM  | -36.8 / -37.5 | -36.8 / -37.1 | -36.7 / -37.1 | -36.7 / -36.5  |
| 2048QAM→1024QAM | -39.1 / -37.5 | -38.7 / -37.1 | -38.9 / -37.2 | -38.9 / -37.0  |
| 1024QAM→2048QAM | -39.7 / -38.6 | -39.3 / -38.0 | -39.3 / -38.1 | -39.3 / -38.2  |

For example, the link is configured to 2048QAM modulation in 60MHz FCC bandwidth. To operate with the highest modulation (and maximum capacity), MSE should be <-38.9dB in fixed ACM mode or <-37.2dB in variable ACM mode. If MSE exceeds this threshold, ACM will downshift to 1024QAM StrongFEC. Degrading further below -36.1/-35.9dB will downshift to 512QAM modulation. The last ACM downshift will happen after exceeding -17.2/-18.1dB and the link will lose synchronization when MSE reaches -6.8dB.

When MSE improves, upshift thresholds will be used. ACM will upshift back to 2048QAM modulation when MSE exceeds -39.3/-38.1dB in fixed ACM and variable ACM modes respectively.

Alternatively, ACM can also be used to increase the link distance, resulting in added link spectral efficiency. The same concept is implemented as previously, with the margins that were kept for 99.995-percent bandwidth availability now used to increase the link distance. Whenever the link conditions are degraded, the system will switch to an ACM profile with lower spectral efficiency to maintain link synchronization.

The following real-world example illustrates the benefits of ACM. Consider an Integra/Integra-S/Integra-G/Integra-GS link operating at 23 GHz with 60 MHz channel spacing and an integrated antenna with 40.5 dBi (60cm/2ft) gain. The link is operating in a moderate rain zone G (30mm/h) at a distance of 11.3 kilometers (7 miles).

The system operation is set to a minimal payload of 74Mbps (4QAM) Ethernet for 99.999% annual availability.

Most of the time system would operate at a full capacity of 474Mbps (1024QAM) instead of 74 Mbps (4QAM). The system automatically monitors MSE and changes the capacity without interrupting the data transmission and losing any frames (hitless).

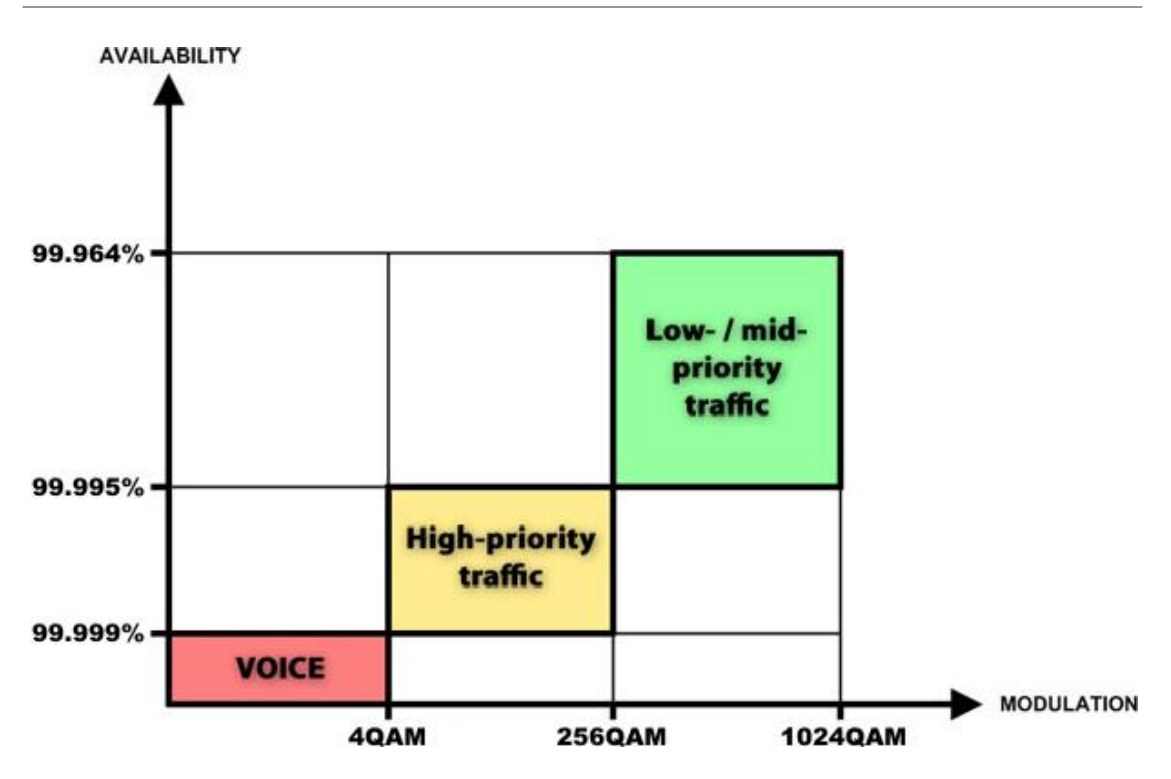

In comparison, a system using 1024QAM without ACM and providing similar capacity would offer only 99.964% of availability. You would have to decrease the distance, decrease modulation, or increase antenna sizes to achieve 99.999% availability for the given link.

This example demonstrates how the new technology, based on an ACM mechanism, can play a key role in the development of cost-effective next-generation wireless access networks, by taking advantage of traffic evolution from synchronous TDM traffic to packet IP-based traffic.

# ATPC (Automatic Transmit Power Control)

ACM can be implemented together with **automatic transmit power control (ATPC)**. ATPC reduces the average transmitted power as well as co-channel interference (CCI), and adjacent-channel interference (ACI), which is caused by extraneous power from a signal in an adjacent channel. It also enables a more efficient and cost-effective network frequency plan and deployment, as well as eliminating some of the receivers' "upfade" problems by changing the transmitted power according to the link momentary conditions. The lower average Tx power also extends the equipment's mean time between failures.

ATPC can be used together with ACM to control the transmitted power in any given ACM profile. Different configurations can be implemented to achieve maximal spectral efficiency or minimal transmitted power using both features in combination. One implementation could target maximal spectral efficacy by trying to reach the highest ACM profile, while the other is willing to compromise on some of the spectral efficiency enabling CCI and ACI reduction. In any chosen configuration, ATPC reduces the average transmitted power, benefiting each ACM profile and any link condition.

Integra receives information about the Rx level from the far-end Integra through the service channel. Depending on the received Rx level parameter, the local Integra adjusts the transmitter power per the algorithm shown below.

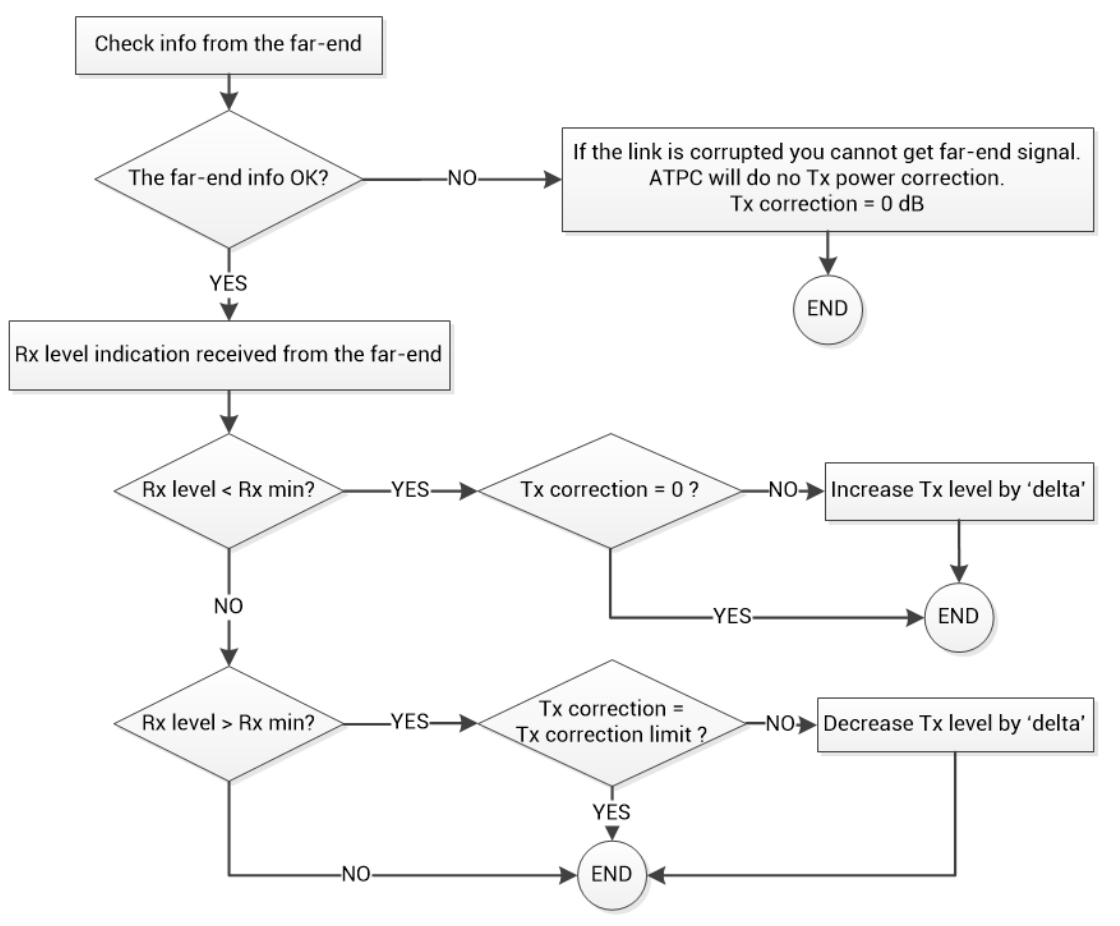

Rx level – the Rx level value received from the far-end site Rx max – maximum permissible Rx level at the far-end site Rx min – minimum permissible Rx level at the far-end site Tx correction – value by what ATPC has decreased Tx power Tx correction limit – defined maximum of Tx correction

Delta - the value by which Tx power is changed according to the far-end Rx level indication (1dB by default)

# AES - Advanced Encryption Standard

Encryption helps to protect information by transforming the original message, called plaintext into an encoded message, called ciphertext. For example, the plaintext message "*This is text*", encoded might look like " $RtUxg \ll 5DS \cdot hI$ ".

AES (Advanced Encryption Standard) is a standardized version of Rijndael cipher algorithm. The AES algorithm is capable of using cryptographic keys of 128, 192, and 256 bits to encrypt and decrypt data in blocks of 128 bits. Based on key size AES is named AES-128, AES-192, or AES-256.

SAF's AES-256 encryption fully complies with <u>Federal Information Processing Standards</u> <u>Publication 197 (2001)</u>.

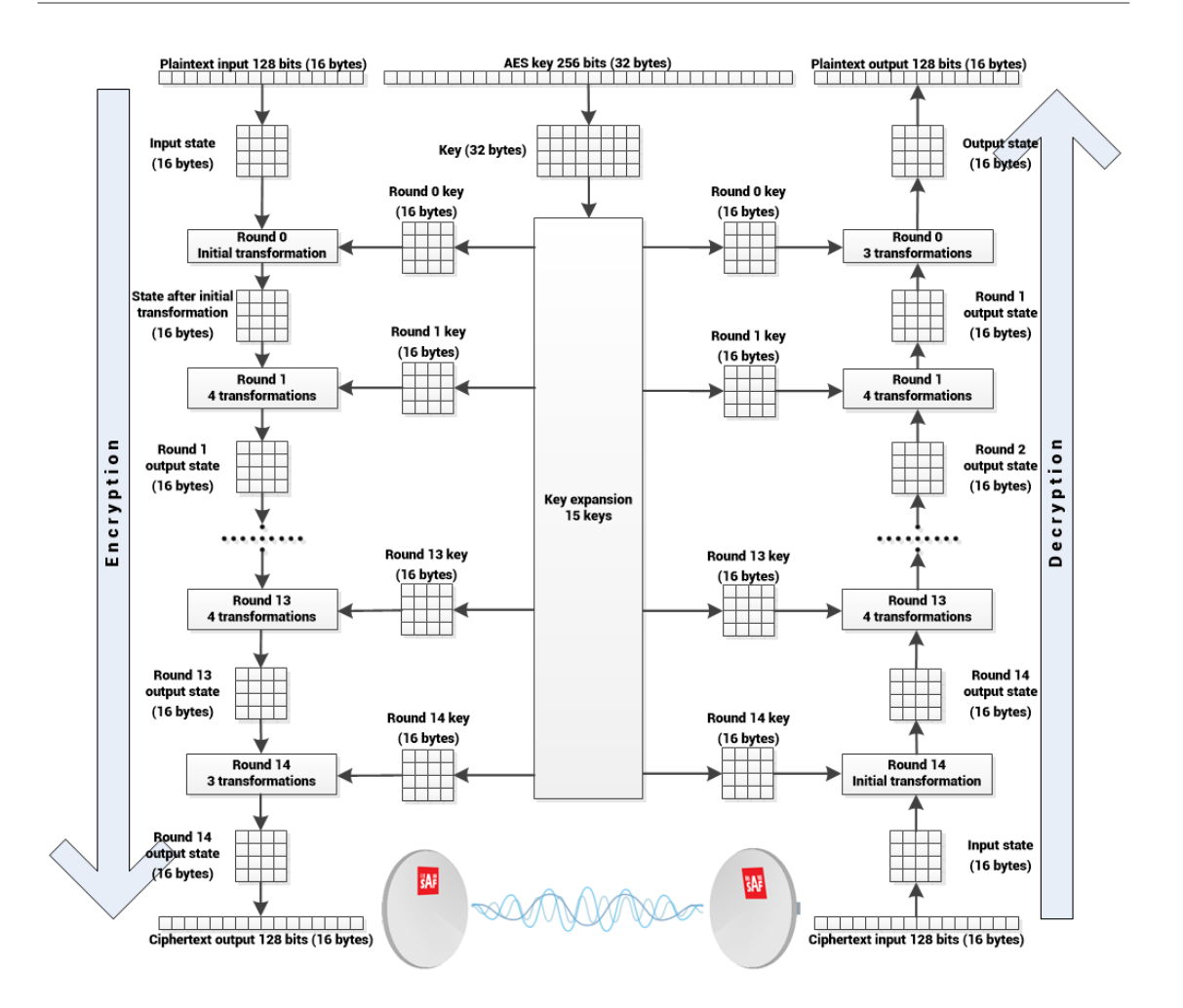

The plaintext input 128-bit block is arranged in the form of a 4 x 4 square matrix of bytes. This block is copied into the state array, which is modified at each stage of encryption or decryption. After the final stage, the output state is copied to an output matrix.

Encryption/decryption starts with an initial single transformation (AddRoundKey), followed by 13 rounds each containing four distinct transformation functions: byte substitution (perform a byte-by-byte substitution of the block), ShiftRows (permutation), AddRoundKey (bitwise XOR of the current block with a portion of the round key), and MixColumns (a substitution that makes use of arithmetic over bytes). The final round contains only the first three transformations of the above.

Each transformation takes 4 x 4 matrices as input and produces a 4 x 4 matrix as output.

The key expansion function generates 15 round keys to be used at rounds. Each round key serves as one of the inputs to the AddRoundKey transformation.

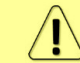

AES encryption is not supported for Variable Tx power bandwidth profiles.

## Header compression

In many applications such as Voice over IP (VoIP), interactive gaming, or messaging, the size of the header is significant compared to the size of the payload data. Over the end-to-end connection comprised of multiple hops, these headers are significant, but they can be omitted over a single link. It is beneficial to compress those headers to provide high-capacity packet saving, achieve better bandwidth utilization, and efficiently use expensive resources. Reduction

in packet loss and improved interactive response time are additional important benefits gained by header compression.

Header compression is accomplished by identifying packets with a recurring pattern of their header fields. Such header fields with recurring values are omitted and replaced with a much shorter tag (2 to 4 bytes). The tag that replaces the mask is known as a compression tag.

Packet Header Compression Header compression engine enables the compression of the following protocols over the radio link:

- VLAN
- IPv4
- IPv6
- UDP
- TCP

Header compression creates a compression gain which is the ratio between the original packet capacity and the compressed packet capacity. The compression gain achieved depends on the header and packet size, and the recurrence of the various packet types. For example, compressing Layer 2 and Layer 3 headers of a 128-byte long Ethernet frames yields more than 37% compression gain (this includes IFG, Preamble and FCS removal, and GFP-added encapsulation), e.g. instead of 460 Mbps without Header compression, tests show 633 Mbps with Header Compression.

In this example packets had Layer2+VLAN(0x8100)+VLAN(0x8100)+IPv4+TCP headers. See the picture below (header fields in white are not subject to compression).

Besides, the removal of Layer1 Preamble (7 bytes), start frame delimiter (1 byte), FCS (4 bytes), and Interframe Gap (12 bytes) takes place.

A handshake mechanism between the transmitter and the receiver ensures that header compression is synchronized on both sides of the link. The receiving side is removing the compression headers and reconstructing the original header fields.

| 0                            | 2 4                                                | 6                             |                             | 8                        |  |
|------------------------------|----------------------------------------------------|-------------------------------|-----------------------------|--------------------------|--|
|                              | DA (6 bytes)                                       |                               | SA                          |                          |  |
| SA                           | (6 bytes)                                          | 802.1Q (4 bytes) 0x8100       |                             |                          |  |
| 802.1Q (                     | 802.1Q (4 bytes) 0x8100 Type (2 bytes) 0x0800 Vers |                               |                             | TOS<br>(1 byte)          |  |
| Total lenght<br>(2 bytes)    | Identification<br>(2 bytes)                        | Fragment Offset<br>(2 bytes)  | TTL<br>(1 byte)             | Protocol<br>(1byte)      |  |
| Header Checksur<br>(2 bytes) | n IP SA (4                                         | IP SA (4 bytes)               |                             | IP DA                    |  |
| IP DA (4 bytes)              | Source Port<br>(2 bytes)                           | Destination Port<br>(2 bytes) | Sequence Number             |                          |  |
| Sequence Numb<br>(4 bytes)   | er Acknowledgment                                  | Number (4 bytes)              | Offset/Reserved<br>(1 byte) | TCP<br>Flags<br>(1 byte) |  |
| Window (2 bytes              | ) Checksum<br>(2 bytes)                            | Urgent Pointer<br>(2 bytes)   | DATA                        |                          |  |
| DATA                         |                                                    | FC                            | S (4 bytes)                 |                          |  |

#### **Header Replacement**

At the transmitter, the header is removed and replaced by the compression tag.

One of the bits in the GFP header indicates to the receiver if the packet is compressed.

The receiver uses compression tags to search the database for the original header fields. It then replaces the compressed tags with the original header fields. In case the original packet CRC was removed, a new CRC is recalculated at the MAC.

Example with the same as above (2x802.1Q VLAN + IPv4 + TCP) 128-bytes frame:

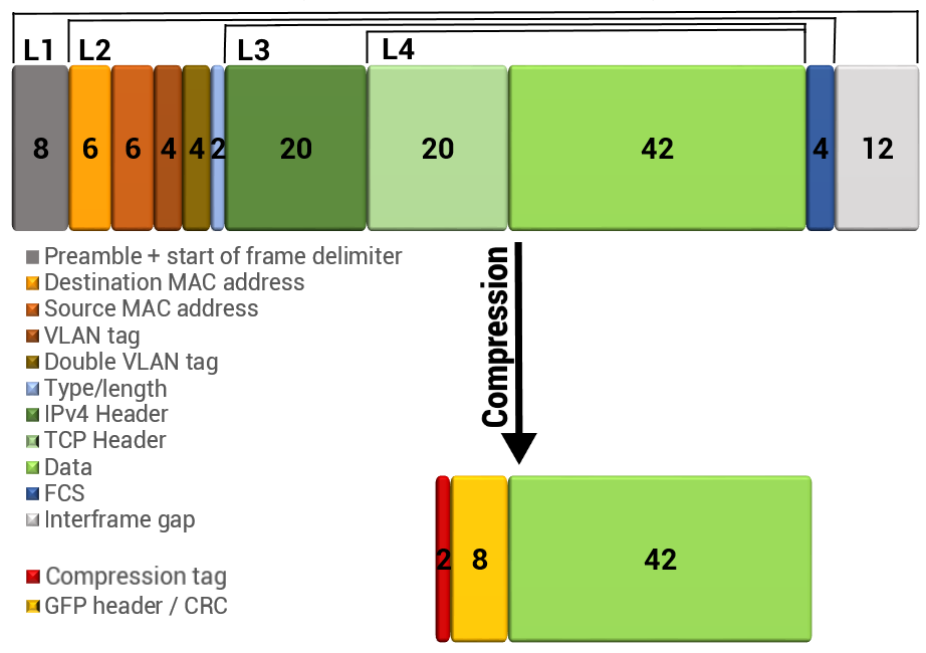

#### **Header Compression Statistics**

The average compression gain is calculated by reading the byte counters in a resolution period of 1s.

The compression measure the net compression gain and the gross compression gain:

- Net compression gain represents the compression ratio in the percentage of the outgoing bytes of the header compression block to the incoming bytes.
- Gross compression represents the compression ratio in percentage between incoming bytes and outgoing bytes including the PLA and the GFP overheads.

## Adaptive equalizer

The Integra/Integra-G/Integra-G/Integra-GS features an adaptive equalizer, which is a filter that automatically adapts to the time-varying properties of a communication channel with selective fading, having a target to compensate the inequalities in frequency response, mitigating the effects of multipath propagation. In wireless telecommunications, using QAM modulation this filter equalizes not only a separate quadrature channel, but provides cancellation of cross-interference between them.

In Integra/Integra-S/Integra-G/Integra-GS, the adaptive equalizer is realized as a complexarithmetic 40-taps digital FIR (Finite Impulse Response) filter. In other words, the equalizer is a selective frequency amplifier and attenuator, a device, which in application to IF (Intermediate Frequency) band-limited signal is schematically shown in the picture below:

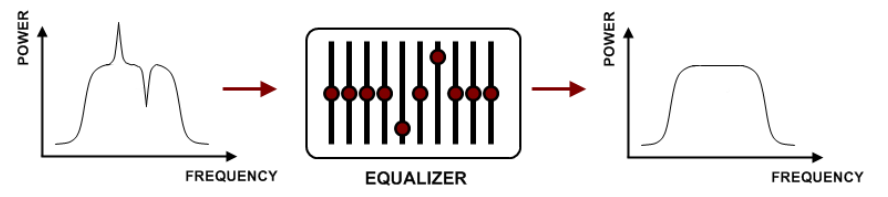

## Fragmentation and interleaving

When transmitting delay or jitter-sensitive traffic, like, for example, Voice over IP, it must be transmitted across the network within a specific amount of time to ensure high quality.

The problem is that a high-priority packet needs to be transmitted across the link at the same time the link is committed to transmitting some large packet. Without fragmentation and interleaving active, the high-priority packet will wait behind this large packet until it is sent completely and this could introduce a delay that will make the VoIP packet unusable for an active VoIP conversation.

Packet fragmentation and interleaving allow for reducing delays and jitters by splitting packets into fragments and interrupting the transmission of low-priority fragments. To achieve the best results packet fragmentation and interleaving should be enabled on lower-priority queues. As result, packets and packet fragments are arranged and transmitted according to the priorities. The fragmented datagrams are reassembled at the receiving side.

The figure below illustrates the process of fragmentation and interleaving. When large lowpriority packets and small high-priority (like voice) packets arrive at the same time, the large packets are fragmented into small fragments, which are then added to the queues along with the high-priority packets.

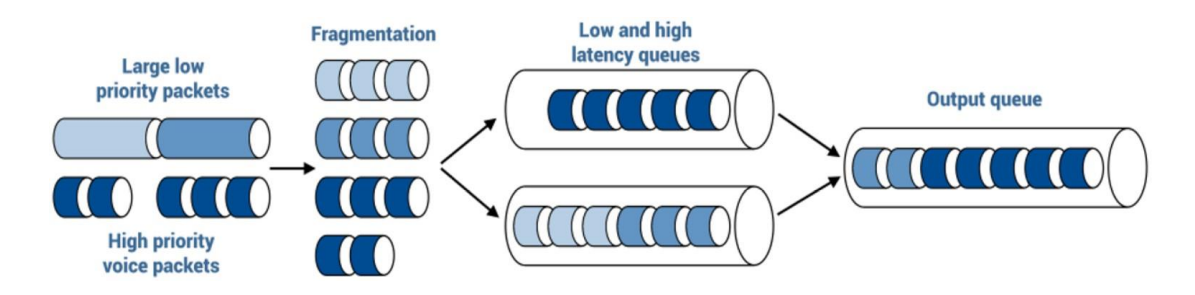

The "price" for using fragmentation and interleaving is that it creates an extra overhead. Depending on the size of fragments produced overhead is approx. 1-3%. The resulting latency decrease might reach up to 1.5%.

# **FTP directory**

The FTP directory of Integra/Integra-S/Integra-G/Integra-GS can be used in combination with CLI commands to backup/restore system configuration, upload another FW version, and upload a new license file.

The FTP directory is a separate area of internal memory in Integra/Integra-S/Integra-G/Integra-GS.

The FTP directory function is deactivated by every restart of Integra/Integra-S/Integra-G/Integra-GS and all files from this special area are wiped out.

Use CLI command system service ftp enable to activate the FTP directory function.

After *system service ftp* is enabled it is possible to connect to Integra/Integra-S/Integra-G/Integra-GS by using your favorite FTP client. The username is **anonymous** and the password is empty.

Here is an example of an FTP connection to Integra/Integra-S/Integra-G/Integra-GS using FileZilla:

| E 11                                                                                                    | 92.168.205.10 - FileZilla 🛛 🚽 🗖 🗖 | × |
|----------------------------------------------------------------------------------------------------|-----------------------------------|---|
| File     Edit     View     Iransfer     Server     Bookmarks       H     Image: Server     Image: Server     Image: Server     Image: Server     Image: Server       H     Image: Server     Image: Server     Image: Server     Image: Server     Image: Server       H     Image: Server     Image: Server     Image: Server     Image: Server     Image: Server       H     Image: Server     Image: Server     Image: Server     Image: Server     Image: Server       Image: Server     Image: Server     Image: Server     Image: Server     Image: Server       Image: Server     Image: Server     Image: Server     Image: Server     Image: Server       Image: Server     Image: Server     Image: Server     Image: Server     Image: Server       Image: Server     Image: Server     Image: Server     Image: Server     Image: Server       Image: Server     Image: Server     Image: Server     Image: Server     Image: Server       Image: Server     Image: Server     Image: Server     Image: Server     Image: Server       Image: Server     Image: Server     Image: Server     Image: Server     Image: Server       Image: Server     Image: Server     Image: Server     Image: Server     Image: Server       Image: Server     Image: S | ielp<br>== 🔅 🤗 🦚                  |   |
| <u>H</u> ost: 192.168.205.10 <u>U</u> sername: anonymous                                                                                                    | Password: Port: Quickconnect -    | • |
| Status:       Connecting to 192.168.205.10:21         Status:       Connection established, waiting for welco         Status:       Insecure server, it does not support FTP ov         Status:       Logged in         Status:       Retrieving directory listing         Status:       Directory listing of "/" successful                                                                                                    | ime message<br>/er TLS.           | • |
| Local site: C:\                                                                                                    | ✓ Remote site: /                  | ~ |
| Documents<br>This PC<br>C: (Windows)<br>C: (Windows)<br>SRecycle.Bin<br>Documents<br>SWINDOWS.~BT<br>Documents<br>SWindows.~WS                                                                                                    | <pre></pre>                       |   |

FTP area has several sub-directories separating every sub-function:

| cfg      | For managing system configuration backup/restore files.<br>More information in Chapter System $\rightarrow$ Configuration $\rightarrow$ Configuration file.                                                        |  |  |  |  |  |  |
|----------|----------------------------------------------------------------------------------------------------|--|--|--|--|--|--|
| firmware | For uploading firmware files.<br>For more information see Chapter System $\rightarrow$ FW $\rightarrow$ Firmware upgrade and CLI commands of Chapter Over The Air $\rightarrow$ Radio $\rightarrow$ Configuration. |  |  |  |  |  |  |
| lic      | For uploading license files.<br>For more information see Chapter System $\rightarrow$ Tools $\rightarrow$ License management                                                                                       |  |  |  |  |  |  |
| mdm      | For service use only.                                                                                                    |  |  |  |  |  |  |
| misc     | For service use only.                                                                                                    |  |  |  |  |  |  |

After finishing your work with the FTP directory, deactivate it by CLI command **system service ftp disable**.

## Firmware upgrade management with SNMP

The firmware upgrade procedure can be performed using a set of SNMP read/write variables. This allows optimizing the process for a large number of radio units in a network.

The following steps describe the whole process.

- 1) Enable the FTP server by setting (SNMP SET command) integraBsystemServicesFtpSwitch variable to "2".
- 2) Check if the FTP server is enabled by reading (SNMP GET command) the following variable: **integraBsystemServicesFtpSwitch**.
- 3) Transfer the required firmware file ("bin" file inside the FW package archive) to the "firmware" folder in the FTP directory (for more information, refer to Chapter FTP directory). Use the following FTP address: <u>ftp://anonymous@DEVICE\_IP:/firmware/</u> (where *DEVICE\_IP* should be substituted with the IP address of Integra/Integra-S/Integra-G/Integra-GS).
- 4) Initiate the upload of the transferred firmware file by setting integraBsystemServicesFwUpload variable to "1". Only a single firmware file is allowed to be present in the "firmware" folder during the upload. Please note that the command

execution usually takes up to 30 seconds, and SNMP read/write requests will return the timeout error during this time. In about 30 seconds, the newly uploaded firmware should be seen in **integraBsystemServicesFwAvailView** list (see the next step) and available for installation.

- 5) View information about the firmware versions already available for installation by reading **integraBsystemServicesFwAvailView** variable: you will get a string containing index numbers and names of all firmware versions available for installation (n1: candfw1; n2: candfw2; etc.).
- 6) As the memory allocated for the firmware files is limited, the upload can fail if there are several firmware versions already uploaded (a maximum of 5 files are permitted). The unnecessary items can be removed with integraBsystemServicesFwRemove variable (setting to "n", where "n" is the index number of selected firmware file from integraBsystemServicesFwAvailView list). All items can be removed by setting integraBsystemServicesFwRemoveAll variable to "1".
- 7) Install the required candidate firmware by setting integraBsystemServicesFwInst variable to "n", where "n" is the index number of the selected firmware file from integraBsystemServicesFwAvailView list. Please note that the installation execution usually takes up to 30 seconds, and SNMP read/write requests will return the timeout error during this time.
- 8) In about 30 seconds, initiate system reboot by setting **integraBsystemServicesReboot** to "1".
- 9) After the system reboots, check the current FW version by reading integraBsystemServicesFwCurrInfo variable.
- 10) As additional functionality, a user can switch between two firmware banks (fw1 and fw2) using integraBsystemServicesFwSwitchNext variable (setting to "1/2" for fw1/fw2 bank accordingly). This will change the firmware bank that will be used during the next startup. The currently used firmware bank can be viewed by reading integraBsystemServicesFwSwitchRunning variable. The firmware bank selected for the next startup can be checked by reading integraBsystemServicesFwSwitchNext variable. Please note that when the firmware is installed it is assigned to a vacant bank (not occupied by the previously running firmware); this bank will be selected for the next startup automatically.

| The | description | of the releva | ant OIDs is given in the table below: |  |
|-----|-------------|---------------|---------------------------------------|--|
|     |             |               |                                       |  |

| integraBsystemServicesReboot<br>(.1.3.6.1.4.1.7571.100.1.1.7.1.4.14.1)      | WRITE          | Set "1" to initiate a system reboot.                                       |
|-----------------------------------------------------------------------------|----------------|----------------------------------------------------------------------------|
| integraBsystemServicesFtpSwitch<br>(.1.3.6.1.4.1.7571.100.1.1.7.1.4.14.2)   | READ-<br>WRITE | Status and on/off switch for the FTP server (set "1/2" to disable/enable). |
| integraBsystemServicesFwCurrInfo<br>(.1.3.6.1.4.1.7571.100.1.1.7.1.4.14.3)  | READ-ONLY      | Currently running FW information.                                          |
| integraBsystemServicesFwAvailView<br>(.1.3.6.1.4.1.7571.100.1.1.7.1.4.14.4) | READ-ONLY      | List of the uploaded FW files available for installation.                  |
| integraBsystemServicesFwRemove<br>(.1.3.6.1.4.1.7571.100.1.1.7.1.4.14.5)    | WRITE          | Set "n" to remove the n-th FW file from the uploaded FW list.              |
| integraBsystemServicesFwRemoveAll<br>(.1.3.6.1.4.1.7571.100.1.1.7.1.4.14.6) | WRITE          | Set "1" to remove all FW files from the uploaded FW list.                  |
| integraBsystemServicesFwUpload<br>(.1.3.6.1.4.1.7571.100.1.1.7.1.4.14.7)    | WRITE          | Set "1" to start the upload and make the FW available for installation.    |

| integraBsystemServicesFwInst<br>(.1.3.6.1.4.1.7571.100.1.1.7.1.4.14.8)          | WRITE          | Set "n" to install the n-th FW file from the uploaded FW list.                  |
|---------------------------------------------------------------------------------|----------------|---------------------------------------------------------------------------------|
| integraBsystemServicesFwSwitchRunning<br>(.1.3.6.1.4.1.7571.100.1.1.7.1.4.14.9) | READ-ONLY      | Currently running FW bank.                                                      |
| integraBsystemServicesFwSwitchNext<br>(.1.3.6.1.4.1.7571.100.1.1.7.1.4.14.10)   | READ-<br>WRITE | The next startup FW bank (set "1/2" to change the FW bank for the next startup) |

## **RADIUS** authentication

### Configuration of the RADIUS server authentication

Always check your RADIUS server documentation before modifying the RADIUS configuration. RADIUS vendor ID for Integra equipment is **7571**.

The configuration of the FreeRADIUS software based on the Linux system (Ubuntu) is given below as an example. Keep in mind that there could be differences in command syntax and file locations between FreeRADIUS software versions, always check the FreeRADIUS documentation.

1) Add new user data to the users' configuration file: */etc/freeradius/users.* Add the following line to the users' list:

user\_1 Cleartext-Password := "pass\_1"

where user\_1 is a user name and pass\_1 is a password.

```
# This is a complete entry for "steve". Note that there is no Fall-Through
# entry so that no DEFAULT entry will be used, and the user will NOT
# get any attributes in addition to the ones listed here.
user_1 Cleartext-Password := "pass_1"
#
#
#steve Cleartext-Password := "testing"
```

 Add client (Integra) data by editing the clients` configuration file: /etc/freeradius/clients.conf. Add the following lines specifying Integra IP address and the RADIUS secret:

> *client 192.168.205.10 { secret = radiuspass\_1 }*

where *192.168.205.10* is the IP address of Integra, *radiuspass\_1* is the RADIUS secret word.

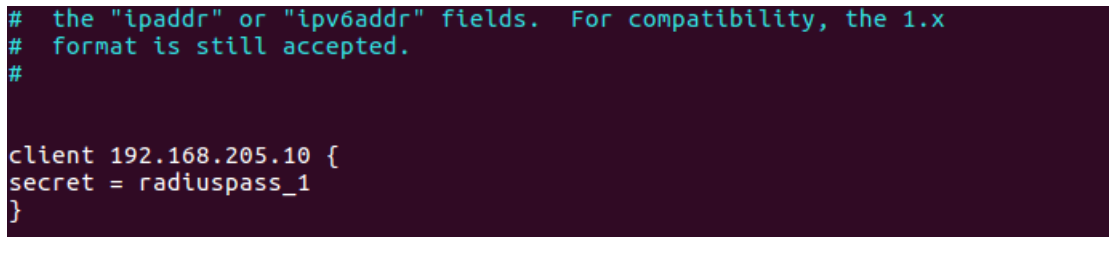

- 3) Restart FreeRADIUS.
- 4) Set up the RADIUS configuration in Integra Web GUI:

- a. Open the RADIUS server configuration page (System → Configuration → System services).
- b. Configure the RADIUS port, RADIUS server IP address, and RADIUS secret parameters according to your setup.

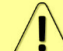

RADIUS server should belong to the same subnet as Integra and should have the same secret word as Integra.

|                                          | <b>RADIUS server configuration</b> |
|------------------------------------------|------------------------------------|
| RADIUS                                   | Enable                             |
| RADIUS port                              | 1812                               |
| RADIUS server IP address                 | 192.168.205.1                      |
| Set RADIUS secret ( <33 characters )     |                                    |
| Confirm RADIUS secret ( <33 characters ) |                                    |
| Hide password 🕑                          |                                    |

Reboot Execute configuration

- 5) Execute a configuration, save the configuration changes and reboot Integra.
- 6) Log in to Integra using the secure HTTPS connection.
- 7) Proceed to assigning administrative rights to a user if needed, see next chapter Assigning administrator rights to a RADIUS user.

You can log in with users defined both locally and on the RADIUS server.

### Assigning administrator rights to a RADIUS user

 Add the corresponding attribute to the main FreeRADIUS dictionary file. Open the file: /etc/freeradius/dictionary and add the following line under the "Miscellaneous attributes...":

| ATTRIE                        | BUTE                                                    | SAF-User-Level                                               | 1                                          | 52                        | string                         |
|-------------------------------|---------------------------------------------------------|--------------------------------------------------------------|--------------------------------------------|---------------------------|--------------------------------|
| #<br># I<br># w<br># a<br># 3 | f you want<br>hich are No<br>dd them hei<br>000 and 400 | to add entries<br>DT going to be p<br>re. The number:<br>00. | to the dict<br>placed in a<br>s you pick s | ionary<br>RADIUS<br>hould | file,<br>packet,<br>be between |
| ATTRIBUTE<br>#ATTRIBUT        | SAF<br>E My-I                                           | -User-Level<br>Local-String                                  | 52<br>3000                                 | stri<br>stri              | ng<br>ng                       |
| #ATTRIBUT<br>#ATTRIBUT        | 'E My-I<br>'E My-I                                      | Local-IPAddr<br>Local-Integer                                | 3001<br>3002                               | ipad<br>inte              | dr<br>ger                      |
|                               |                                                         |                                                              |                                            |                           |                                |

2) For providing the specified attribute to the user that must be granted administrator rights open the users` configuration file: /etc/freeradius/users and insert the following line below the definition of the user name and password:

SAF-User-Level = admin

For example:

user\_1 Cleartext-Password := "pass\_1"

SAF-User-Level = admin

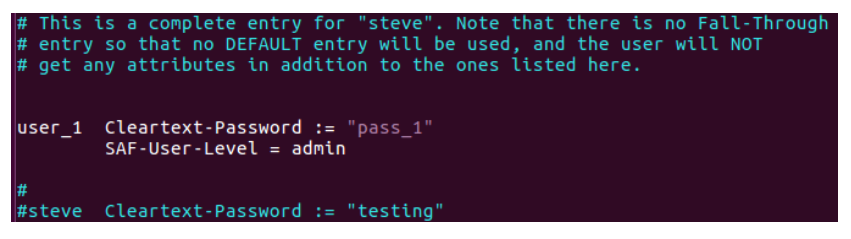

- 3) Restart FreeRADIUS.
- 4) Log in to Integra using the secure HTTPS connection.

# Chapter 7: TOOLS

## Link Layer Discovery tool

The Link Layer Discovery Tool is a command-line application for MS Windows. It sends requests to the LLD server application which runs on all Integra series devices. The tool is used to discover Integra/Integra-S/Integra-G/Integra-GS/ Integra-W/Integra-WS devices and reset their passwords or settings.

The application runs on the following version of Windows: Windows Vista, Windows 7, Windows 8, and Windows 10.

<u>WinPCap</u> must be installed to use the Link Layer Discovery Tool.

The Link Layer Discovery Tool for the Integra series can be downloaded at <u>https://saftehnika.com/en/downloads</u> in "Tools" section. Login required.

- 1) Unzip the LLD.zip file you downloaded to a directory of your choice, for example, C:\SAF\LLD\.
- 2) The application is started via the command prompt (Start menu→Run→type "cmd"→press ENTER). The Command-line console window should appear.

| All Programs                                                                                            | ₽<br>₽<br>Open: | Run     ×       Type the name of a program, folder, document or Internet resource, and Windows will open it for you.       cmd |
|----------------------------------------------------------------------------------------------------|-----------------|----------------------------------------------------------------------------------------------------|
| Search programs and files                                                                               |                 | OK Cancel <u>B</u> rowse                                                                                                    |
| C:\windows\s                                                                                            | system32        | ?∖cmd.exe – □ ×                                                                                                    |
| Microsoft Windows [Version 6.3.9600]<br>(c) 2013 Microsoft Corporation. All rig<br>C:\windows\system32> | hts res         | erved.                                                                                                    |

3) The default directory in the console is the current user directory. To change it, type: *cd <directory path>.* For example:

#### cd c:\saf\lld

4) Run the recovery tool by typing "Ild" without quotes in the console prompt and pressing ENTER.

| C:\windows\system32\cmd.exe                                                                                                    | -  | × |
|----------------------------------------------------------------------------------------------------|----|---|
| c:\SAF\LLD>11d                                                                                                    |    | ^ |
| lld <if> - get surroundings<br/>lld <if> reset <mac> <reset list=""> - perform sub 3 min reset<br/>lld <if> safrst <mac> <rk2> <reset list=""> - perform saf support rese</reset></rk2></mac></if></reset></mac></if></if> | et |   |
| Reset command list:                                                                                                    |    |   |
| acc - Keset all users/passwords<br>factory - Factory reset(auto-store, no reset)<br>mgmt - Reset management ip addresses<br>network - Reset QoS and ULAN<br>veboot - Perform HU weboot                                     |    |   |
| store – Store configuration                                                                                                    |    |   |
| Network adapter list:<br>1. 74:DA:38:49:FC:2F \DEUICE\NPF_{A67EA6B7-1686-4E98-BA19-2A7E5B205DCF}<br>in : 192:169:20E 2                                                                                                    |    |   |
| 2. 44:8A:5B:A4:27:3E \DEVICE\NPF_{6B1B97EF-B3CA-4740-9274-A857491C3BAD>                                                                                                    |    |   |
| 1p : 192.168.1.150<br>3. 00:50:56:CO:00:01 \DEVICE\NPF_{11FDD17E-488C-46AC-B4F0-4D1648F86190><br>in : 192.168.144.1                                                                                                    |    |   |
| <pre>4. 00:50:56:C0:00:08 \DEVICE\NPF_{2BD231A3-5201-4264-AF5D-2022B2E378CF}<br/>ip : 192.168.140.1</pre>                                                                                                    |    |   |
| c =\SAF\LLD>_                                                                                                    |    | ~ |

5) Available commands and the network adapter list should be shown. To scan for Integra devices, the command should be run as follows:

#### Ild <network interface>

For example:

#### IId \DEVICE\NPF\_{A67EA6B7-1686-4E98-BA19-2A7E5B205DCF}

To copy the interface address from the network adapter list, click the right mouse button over the console and select "Mark":

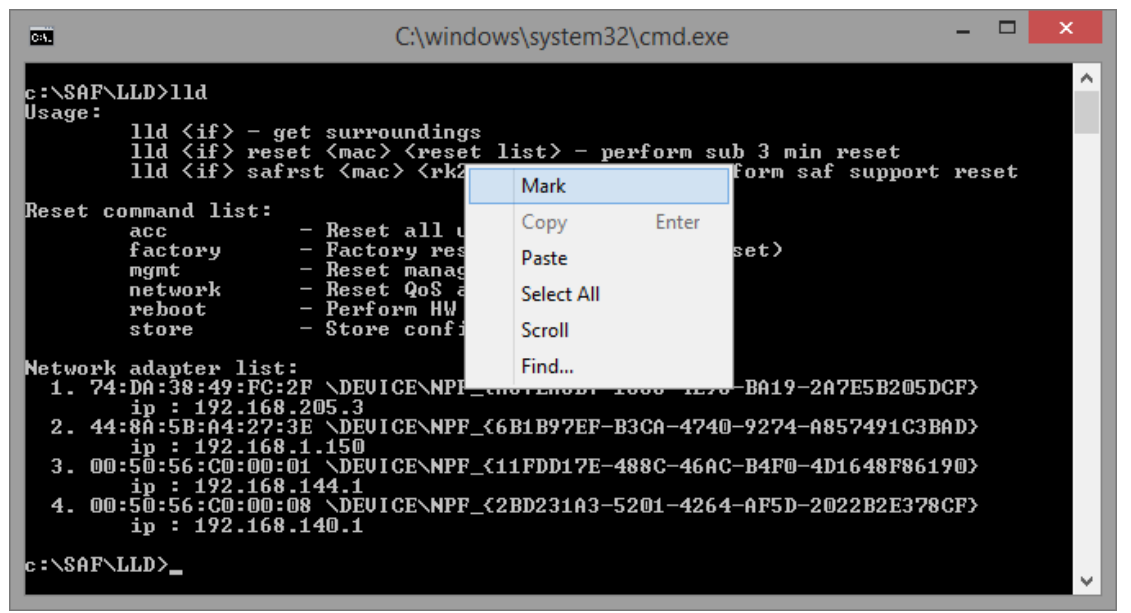

Then by holding the left button select the interface address:

| C:N.                                        | Select C:\windows\system32\cmd.exe                                                                                                    | -                        |    | × |   |
|---------------------------------------------|----------------------------------------------------------------------------------------------------|--------------------------|----|---|---|
| c:\SAF\]<br>Usage:                          | LLD>11d<br>11d <if> - get surroundings<br/>11d <if> reset <mac> <reset list=""> - perform sub 3 min_reset</reset></mac></if></if>                                                                                                    |                          |    | ^ |   |
| Reset co                                    | IIG (17) safrst (mac) (PR2) (reset IIst) - perform saf support<br>pummand list:<br>acc - Reset all users/passwords<br>factory - Factory reset(auto-store, no reset)<br>mgmt - Reset management ip addresses<br>network - Reset QoS and ULAN<br>reboot - Perform HW reboot<br>store - Store configuration                                                                                                    | res                      | et |   |   |
| Network<br>1. 74<br>2. 44<br>3. 00<br>4. 00 | adapter list:<br>DA:38:49:FC:2F <u>DEUICENPF_<a67ea6b7-1686-4e98-ba19-2a7e5b205d< u=""><br/>ip : 192.168.205.3<br/>:281:5B:A4:27:3E \DEUICENPF_&lt;6B1B97EF-B3CA-4740-9274-A857491C3B<br/>ip : 192.168.1.150<br/>:50:56:C0:00:01 \DEUICENPF_&lt;11FDD17E-488C-46AC-B4F0-4D1648F861<br/>ip : 192.168.144.1<br/>:50:56:C0:00:08 \DEUICENPF_&lt;2BD231A3-5201-4264-AF5D-2022B2E378(<br/>ip : 192.168.140.1</a67ea6b7-1686-4e98-ba19-2a7e5b205d<></u> | :F><br>1D><br>20><br>:F> |    |   |   |
| c <b>: \</b> \$AF\]                         | LLD>                                                                                                    |                          |    |   | , |

After selecting, release the left button and click the mouse right button anywhere on the console. The address should be copied.

Type "Ild "and paste the address by clicking the right button anywhere on the console:

| CA.                                         | C:\windows\system32\                                                                                                    | cmo        | l.exe                                               |                     | -                                    |     | × |  |
|---------------------------------------------|----------------------------------------------------------------------------------------------------|------------|-----------------------------------------------------|---------------------|--------------------------------------|-----|---|--|
| c:\SAF\<br>Usage:                           | LLD>11d<br>11d <if> - get surroundings<br/>11d <if> reset <mac> <reset list=""> - per<br/>11d <if> safrst <mac> <rk2> <reset list<="" th=""><th>for</th><th>m sub 3 mi<br/>perform s</th><th>n reset<br/>af suppo</th><th>ort res</th><th>set</th><th>^</th><th></th></reset></rk2></mac></if></reset></mac></if></if> | for        | m sub 3 mi<br>perform s                             | n reset<br>af suppo | ort res                              | set | ^ |  |
| Reset c                                     | ommand list:<br>acc - Reset all users/password<br>factory - Factory reset(auto-store<br>mgmt - Reset management ip addu<br>network - Reset QoS and ULAN<br>reboot - Perform HW reboot<br>store - Store configuration                                                                                                   | ls<br>;, n | o reset)<br>Mark<br>Copy                            | Enter               |                                      |     |   |  |
| Network<br>1. 74<br>2. 44<br>3. 00<br>4. 00 | adapter list:<br>:DA:38:49:FC:2F \DEUICE\NPF_{A67EA6B7-16<br>ip : 192.168.205.3<br>:8A:5B:A4:27:3E \DEUICE\NPF_{6B1B97EF-B3<br>ip : 192.168.1.150<br>:50:56:CO:00:01 \DEUICE\NPF_{11FDD17E-48<br>ip : 192.168.144.1<br>:50:56:CO:00:08 \DEUICE\NPF_{2BD231A3-52<br>ip : 192.168.140.1                                  | 201–       | Paste<br>Select All<br>Scroll<br>Find<br>4264–AF5D– | 0<br>8<br>2022 B2E3 | )5DCF><br>(3BAD><br>(6190)<br>(78CF> |     |   |  |
| c : \\$AF\]                                 | LLD>11d _                                                                                                    |            |                                                     |                     |                                      |     | Ŷ |  |

The result should be similar as shown in the image below:

| C:4.              | C:\windows\system32\cmd.exe                                                                                                    | -   |     | × |    |
|-------------------|----------------------------------------------------------------------------------------------------|-----|-----|---|----|
| c:\SAF\<br>Usage: | LLD>11d                                                                                                    |     |     | ^ |    |
| oougo -           | lld <if> - get surroundings<br/>lld <if> reset <mac> <reset list=""> - perform sub 3 min reset<br/>lld <if> safrst <mac> <rk2> <reset list=""> - perform saf support</reset></rk2></mac></if></reset></mac></if></if> | res | set |   |    |
| Reset c           | ommand list:                                                                                                    |     |     |   | J. |
|                   | acc - Reset all users/passwords<br>factory - Factory reset(auto-store, no reset)<br>mgmt - Reset management ip addresses<br>network - Reset QoS and ULAN<br>reboot - Perform HW reboot<br>store - Store configuration |     |     |   |    |
| Network           | adapter list:                                                                                                    |     |     |   | 1  |
| 1.74              | :DA:38:49:FC:2F \DEVICE\NPF_{A67EA6B7-1686-4E98-BA19-2A7E5B205D<br>ip : 192.168.205.3                                                                                                    | CF> |     |   | 1  |
| 2.44              | :8A:5B:A4:27:3E \DEUICE\NPF_{6B1B97EF-B3CA-4740-9274-A857491C3B                                                                                                    | AD> |     |   | 1  |
| 3. 00             | 1p : 192.168.1.150<br>:50:56:C0:00:01 \DEUICE\NPF {11FDD17E-488C-46AC-B4F0-4D1648F861                                                                                                    | 90> |     |   | 1  |
| 4.00              | ip : 192.168.144.1<br>:50:56:C0:00:08 \DEVICE\NPF_{2BD231A3-5201-4264-AF5D-2022B2E378<br>ip : 192.168.140.1                                                                                                    | CF> |     |   |    |
| c:\SAF\           | LLD>11d \DEVICE\NPF_{A67EA6B7-1686-4E98-BA19-2A7E5B205DCF>                                                                                                    |     |     |   | ,  |

6) Press ENTER and the recovery tool will now scan for Integra devices. Available devices and their information will appear in the console. Make sure that the device has finished booting up.

| CA.                                                                                                    | C:\windows\system32\cmd.exe                                                                                                    | - | × |
|----------------------------------------------------------------------------------------------------|----------------------------------------------------------------------------------------------------|---|---|
| c:\SAF\LLD>11d \DEUICE\NPF<br>Collecting surrounding dat<br>Dev #0<br>Deu #1                                               | _{A67EA6B7-1686-4E98-BA19-2A7E5B205DCF}<br>a                                                                                                    |   | ^ |
| RK1 :<br>RK1 fresh :<br>device name :<br>model :<br>product number :<br>sw version :<br>MAC :<br>ip address :<br>ip mask : | C92EDA814D68F97AD507628F17BE194F08ABA11F<br>false<br>SAF<br>Integra-S<br>D17BSR01H<br>fw1 / 3.7.6<br>0004A6813773<br>192.168.205.111<br>255.255.255.0 |   |   |
| c:\SAF\LLD>                                                                                                    |                                                                                                    |   | ~ |

7) Use the MAC address of the device with the reset command to reset this specific device. The MAC address can be copied the same way as the interface address.

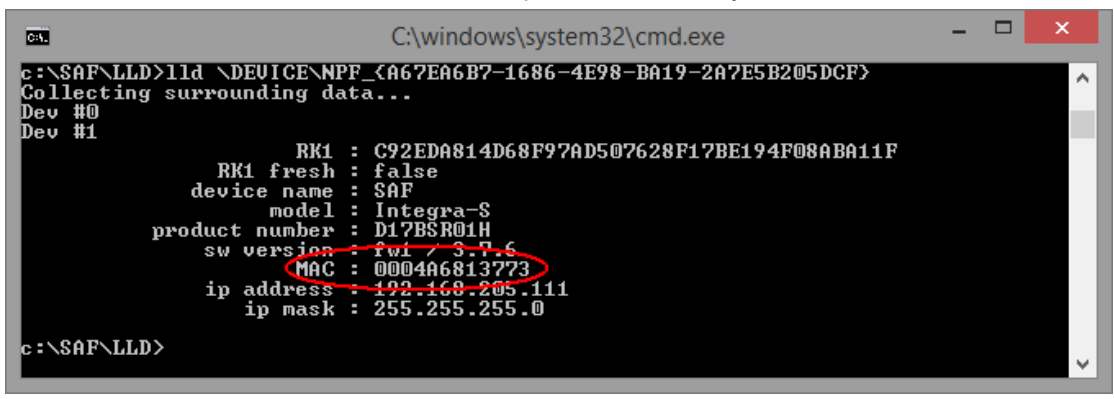

8) The device is reset by using the required reset command with the recovery tool:

#### Ild <interface> reset <MAC> <reset command>

where:

<interface> - network interface from the network adapter list;

<*MAC*> - required Integra device address;

<reset command> - reset options.

Different reset options are available depending on the reset requirement. Reboot and store options are also available. The store option saves the device's current configuration so it will be restored after the system reboot. The commands are available in the reset command list. Use the command after the MAC address of the device as shown in the previous reset command example.

| Reset command list: |                                       |
|---------------------|---------------------------------------|
| acc                 | – Reset all users/passwords           |
| factory             | - Factory reset(auto-store, no reset) |
| mgmt                | - Reset management ip addresses       |
| network             | - Reset QoS and VLAN                  |
| reboot              | - Perform HW reboot                   |
| store               | - Store configuration                 |

For example, to reset users and passwords on Integra device #1, use:

#### *IId \DEVICE\NPF\_{A67EA6B7-1686-4E98-BA19-2A7E5B205DCF} reset 0004A6813773 acc*

Make sure the command is run within 3 minutes after Integra reboot ("*RK1 fresh*" must be "*true*" in the console), otherwise the error shown in the screenshot below error will occur. The recovery tool will continue to retry the command. In such a situation, the device needs to be rebooted to execute the reset command successfully again.

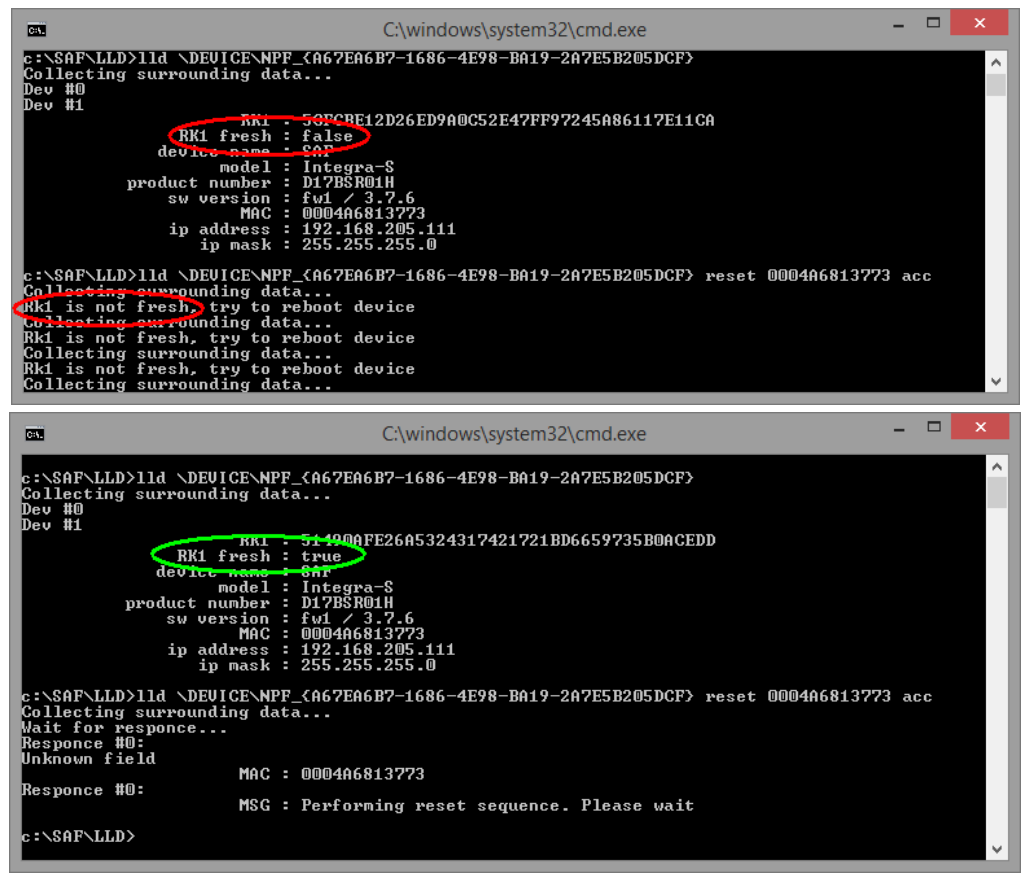

Power down the Integra device and power it up again, the reset should be completed soon.

If the reset cannot be completed, redo step 8).

9) Store changes by command (must be done within the time frame of 3 minutes after bootup) or by using WEB GUI (any time before the Integra device is powered off) "SAVE" button. For example:

*lld* \*DEVICE*\*NPF\_{A67EA6B7-1686-4E98-BA19-2A7E5B205DCF}* reset 0004A6813773 store

| <b>64</b> .                                                                                                    | C:\windo                                                                                                    | C:\windows\system32\cmd.exe – 🗆 🗙                                                    |                                                                  |                           |   |  |  |  |
|----------------------------------------------------------------------------------------------------|----------------------------------------------------------------------------------------------------|--------------------------------------------------------------------------------------|------------------------------------------------------------------|---------------------------|---|--|--|--|
| c:\SAF\LLD>11d \DEVI<br>Collecting surroundi<br>Wait for responce<br>Responce #0:<br>Unknown field<br>Responce #0:<br>c:\SAF\LLD>11d \DEVI<br>Collecting surroundi<br>Wait for responce<br>Responce #0:<br>Unknown field<br>Responce #0:<br>c:\SAF\LLD>_ | CENPF_CA67EA6B7-1686<br>ng data<br>MAC : 0004A6813773<br>MSG : Performing reso<br>CENPF_CA67EA6B7-1686<br>ng data<br>MAC : 0004A6813773<br>MSG : Performing reso | -4E98-BA19-2A7E5B2<br>et sequence. Pleas<br>-4E98-BA19-2A7E5B2<br>et sequence. Pleas | 05DCF) reset 0004A68<br>e wait<br>05DCF) reset 0004A68<br>e wait | 13773 mgmt<br>13773 store | < |  |  |  |
|                                                                                                    | (())<br>Over The Air Networking                                                                                                    | Performance System                                                                   |                                                                  |                           |   |  |  |  |
| Main                                                                                                    |                                                                                                    |                                                                                      |                                                                  | Ø MODIFY                  |   |  |  |  |
| System                                                                                                    | Local                                                                                                    | Remote                                                                               |                                                                  | P SAVE                    |   |  |  |  |
| License remaining time                                                                                                    | Unlimited                                                                                                    | Unlimited                                                                            |                                                                  |                           | _ |  |  |  |
| Radio                                                                                                    | Local                                                                                                    | Remote                                                                               |                                                                  | ☐→ LOGOUT                 |   |  |  |  |
| Radio side                                                                                                    | Low                                                                                                    | High                                                                                 |                                                                  |                           |   |  |  |  |

## **MIB** files

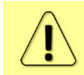

Relevant MIB files can be downloaded directly from the Integra/Integra-S/Integra-G/Integra-GS Web GUI. See Chapter System  $\rightarrow$  Configuration  $\rightarrow$  SNMP configuration for further details.

# Chapter 8: INTERFACES

# RJ-45 port

The RJ-45 port complies with IEEE 802.3-2005 1000Base-T, 100Base-T, and 10Base-T Ethernet and LTPoE++ Power over Ethernet standards.

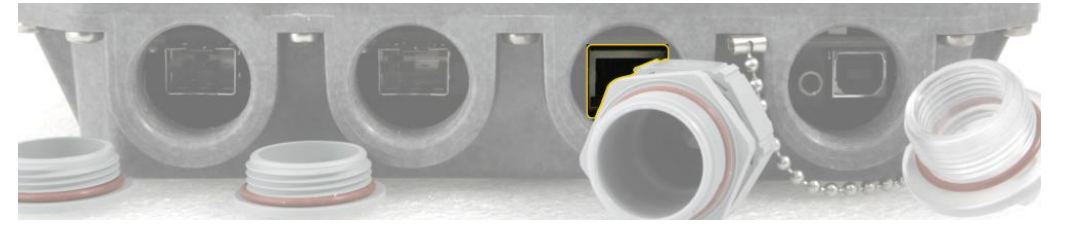

The pinouts of that socket are as follows:

| 1 2 3 4 5 6 7 8 | Pin | Data                     | PoE  |
|-----------------|-----|--------------------------|------|
|                 | 1   | Bi-directional A+        | VB1+ |
|                 | 2   | <b>Bi-directional A-</b> | VB1+ |
|                 | 3   | Bi-directional B+        | VB1- |
|                 | 4   | Bi-directional C+        | VB2+ |
|                 | 5   | Bi-directional C-        | VB2+ |
|                 | 6   | Bi-directional B-        | VB1- |
|                 | 7   | Bi-directional D+        | VB2- |
|                 | 8   | Bi-directional D-        | VB2- |

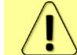

PoE power polarity can be reversed.

In case an Ethernet cable is used for power & data (with PoE injector), the combined Ethernet cable length from the PoE injector to Integra/Integra-S/Integra-G/Integra-GS FODU and from PoE injector to CPE is limited to 100m / 328ft.

In case SFP interfaces on LAN2 / LAN3 ports are used as the data interface, it is possible to use the LAN1 port solely for the power supply. Two options are possible:

1) Ethernet cable with PoE injector.

Please refer to the table below for the maximum Ethernet cable length from the PoE injector to Integra/Integra-S/Integra-G/Integra-GS FODU based on AWG wire size and Integra/Integra-S/Integra-G/Integra-GS FODU power consumption.

| AWG | Lmax @ 75W    | Lmax @ 55W    | Lmax @ 35W    |
|-----|---------------|---------------|---------------|
| 26  | 129m / 423ft  | 176m / 577ft  | 277m / 907ft  |
| 24  | 205m / 673ft  | 280m / 918ft  | 440m / 1442ft |
| 22  | 326m / 1071ft | 445m / 1460ft | 699m / 2294ft |

2) 2-wire power cable together with a DC power adapter cable for the Integra/Integra-S/Integra-G/Integra-GS (P/N D0ACPW01). Please refer to the tables below for maximum power cable length based on AWG wire size or cross-section area and Integra/Integra-S/Integra-G/Integra-GS FODU power consumption.

| AWG                 | Lmax @ 75W    | Lmax @ 55W    | Lmax @ 35W     |
|---------------------|---------------|---------------|----------------|
| 24                  | 51m / 168ft   | 70m / 229ft   | 110m / 361ft   |
| 22                  | 82m / 268ft   | 111m / 365ft  | 175m / 574ft   |
| 20                  | 132m / 423ft  | 180m / 589ft  | 282m / 926ft   |
| 18                  | 206m / 675ft  | 281m / 920ft  | 441m / 1446ft  |
| 16                  | 329m / 1080ft | 449m / 1473ft | 705m / 2314ft  |
| 14                  | 527m / 1728ft | 718m / 2356ft | 1129m / 3703ft |
| Cross-section area  | Lmax @ 75W    | Lmax @ 55W    | Lmax @ 35W     |
| 0.25mm <sup>2</sup> | 64m / 211ft   | 88m / 288ft   | 138m / 452ft   |
| 0.5mm <sup>2</sup>  | 129m / 422ft  | 175m / 575ft  | 276m / 904ft   |
| 0.75mm <sup>2</sup> | 193m / 633ft  | 263m / 863ft  | 413m / 1356ft  |
| 1.0mm <sup>2</sup>  | 251m / 824ft  | 342m / 1124ft | 538m / 1766ft  |
| 1.5mm <sup>2</sup>  | 376m / 1232ft | 512m / 1681ft | 805m / 2641ft  |

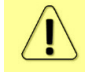

The maximum cable length calculation is done using copper resistance.

# SFP ports

SFP ports provide SFP transceiver connectivity. Both SFP ports comply with the following Gigabit Ethernet standards: 1000BASE-SX, 1000BASE-LX, 1000Base-T (note: 1000FDX only).

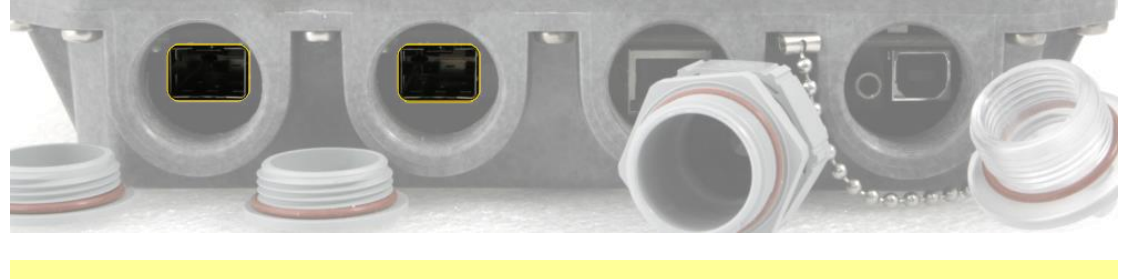

Inquire SAF representative about compatible SFP modules. In the case of third-party modules, inquire SAF representative about the testing possibility.

1)

## **USB** port

USB port provides serial terminal access to CLI. The socket is B type.

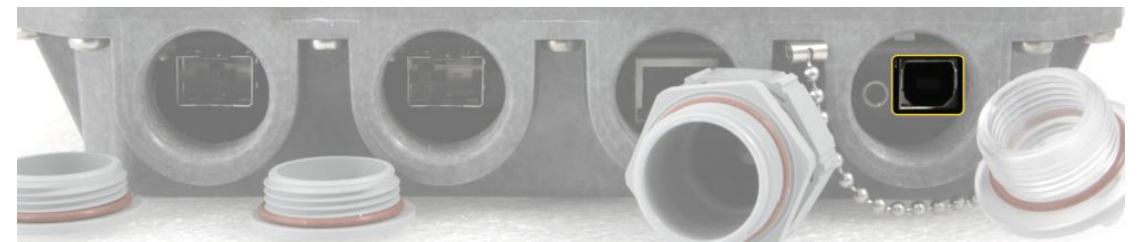

USB Type B Socket

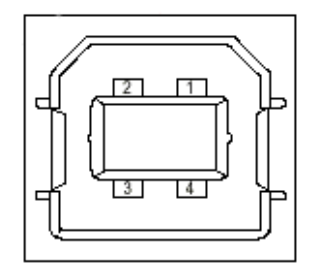

1=Vbus (5V) 2=D-3=D+ 4=GND

# **RSSI LED**

The RSSI LED can be activated in three operational modes – Mode 1, Mode 2, and Mode 3. By default, RSSI LED is enabled in Mode 1. For further details please refer to the chapter Over The Air  $\rightarrow$  Radio  $\rightarrow$  Configuration.

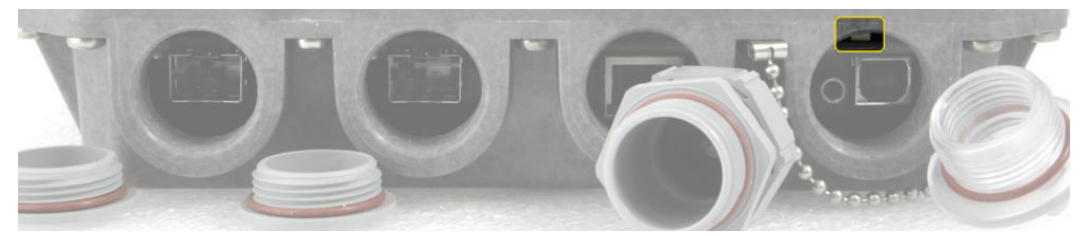

Corresponding Rx signal levels and LED blinking pattern for each mode is represented in the figure below:

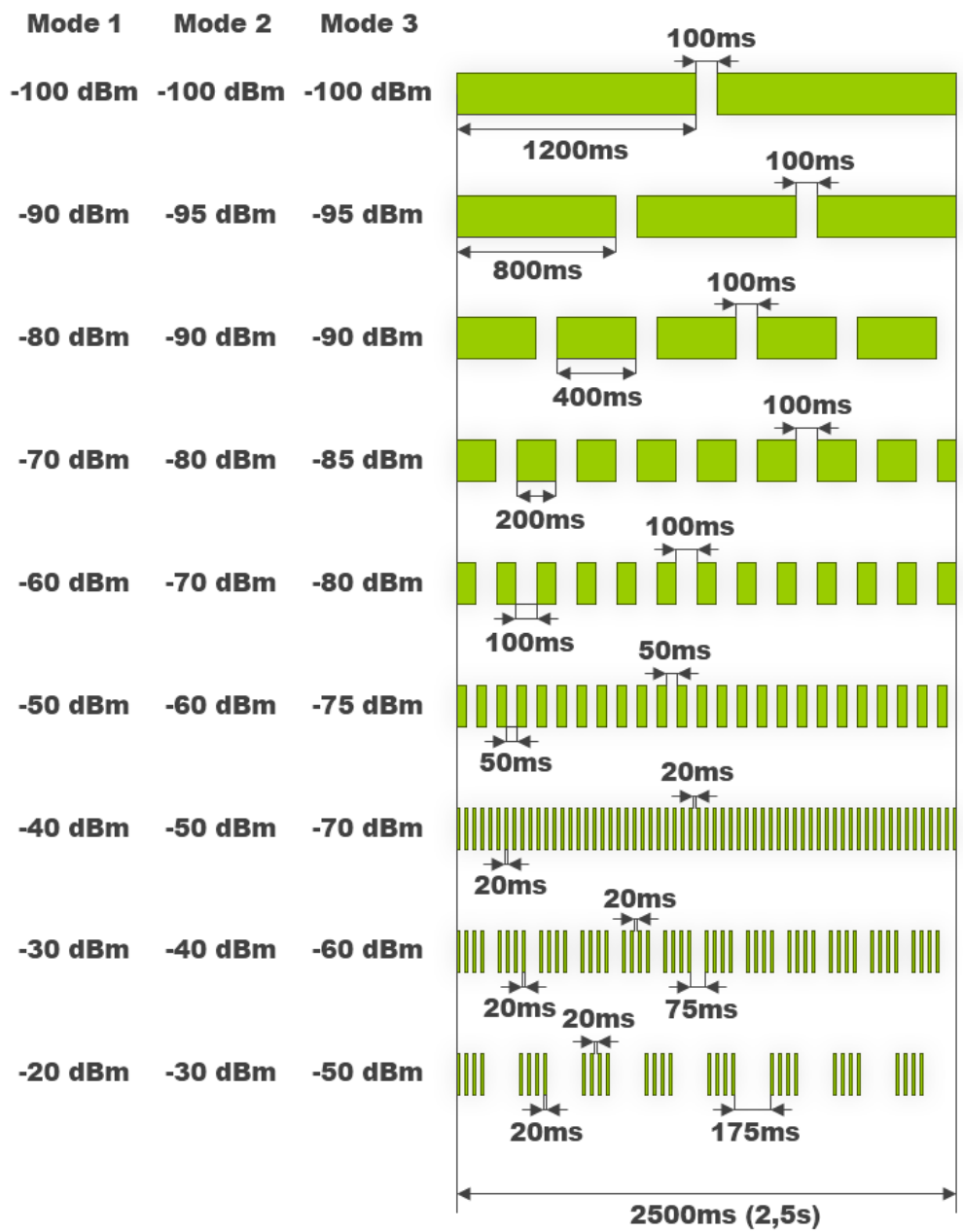

### Integra-S/Integra-GS RSSI LED description

The 15-42 GHz Integra-S/Integra-GS FODUs have a dual-color RSSI LED. The RSSI LED can blink either in green or red color. The blinking pattern is as given in the figure above and is the same for both colors. (Functionality may not be available in older HW revisions.)

A red RSSI LED warns about mistakes in the FODU installation. It turns red in the following circumstances:

1) If the polarization offset from the vertical polarization axis (zero-degree level) is more than 3 degrees to both sides.

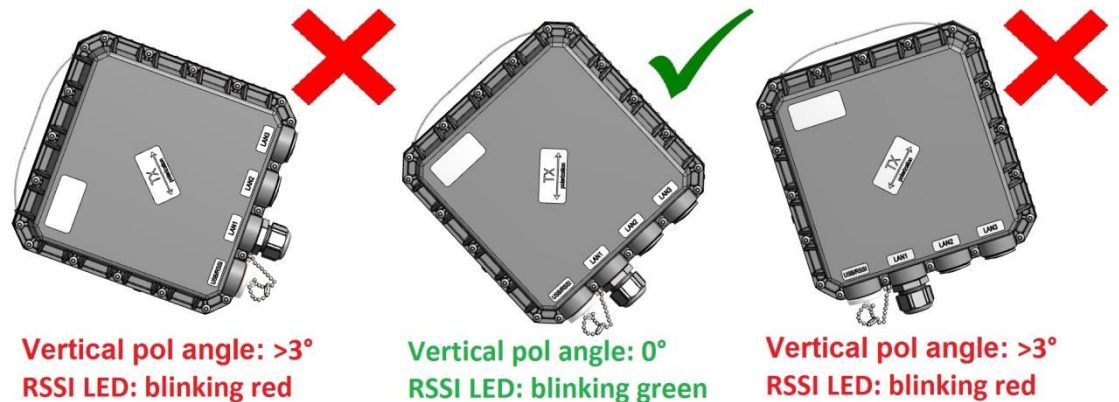

- 2) If the polarization offset from the horizontal polarization axis (zero-degree level) is more than 3 degrees to both sides.
- 3) If the elevation angle of the Integra-S/Integra-GS FODU will differ for more than +/-20 degrees from the zero-degree elevation angle

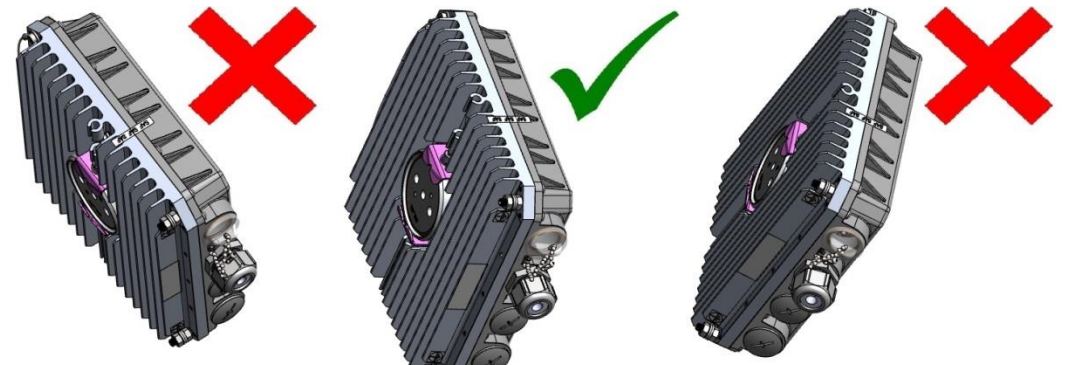

Elevation angle: >20° Elevation angle: 0° Elevation angle: >20° RSSI LED: blinking red RSSI LED: blinking green RSSI LED: blinking red

4) If the FODU will be installed with its interfaces upwards.

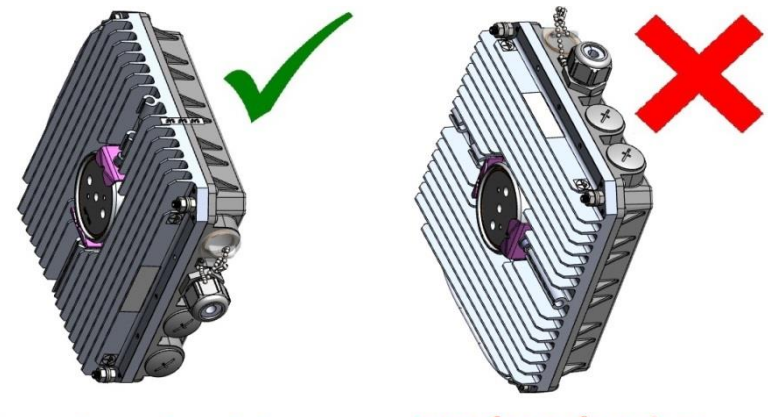

Interfaces faced down RSSI LED: blinking green

Interfaces faced up RSSI LED: blinking red

5) If the FODU will be placed on any surface horizontally.

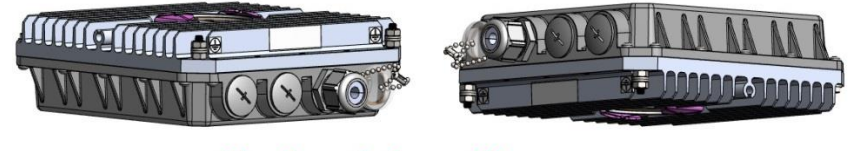

### Horizontal position RSSI LED: blinking red

Note that 17&24 GHz Integra-S/Integra-GS FODUs must be installed in opposite polarizations.

# RSSI/audio port

The RSSI (Received Signal Strength Indicator) port is used to adjust the alignment of the antenna for best performance (for both rough and fine adjustment); this can be done using a digital multimeter or headphones connected to the RSSI port. The RSSI port is a 3.5mm socket. The output of the RSSI port is DC voltage and audio frequency and varies depending on the received signal level. Both are linear curves.

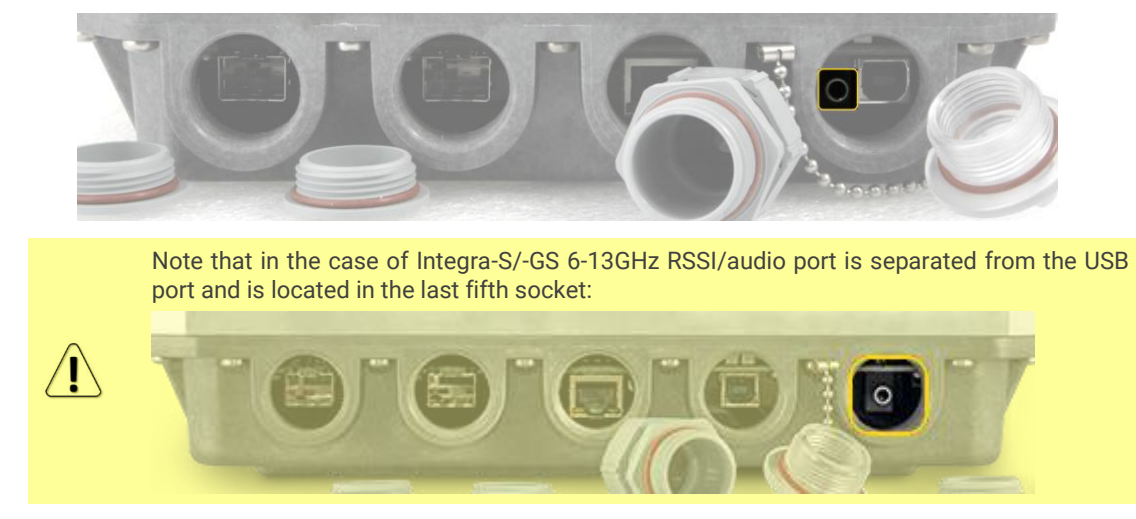

To connect a voltmeter, you will require the appropriate RSSI cable (P/N D0ACRS01):

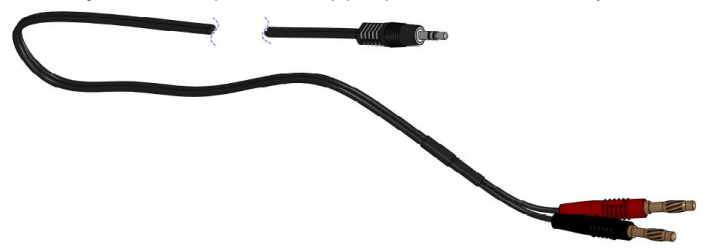

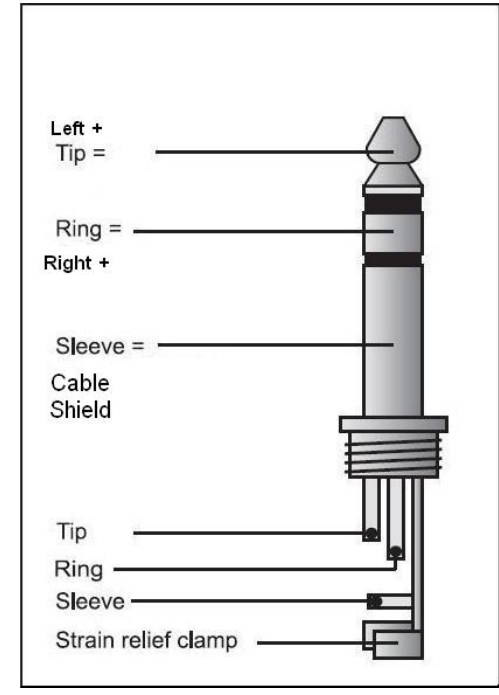

RSSI cable has a 3.5mm RSSI/audio jack with the pinout shown below:

The following charts and tables show the typical relationship of the received signal level (Rx level) displayed by the Integra/Integra-S/Integra-G/Integra-GS vs. the RSSI port output voltage (RSSI – Received Signal Strength Indicator) and audio frequency. The RSSI port is located on the FODU. The evaluated Rx level has an error of +/-2 dB.

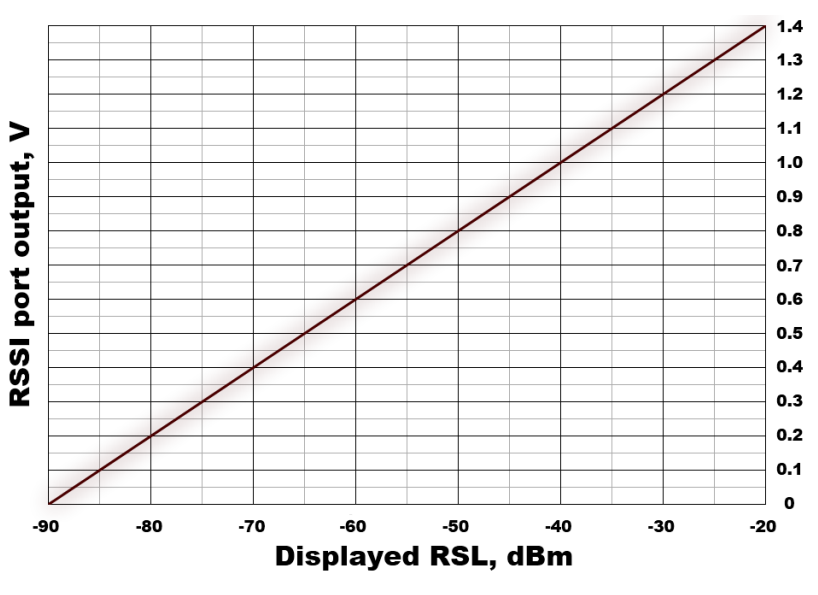

| Rx level | RSSI        |
|----------|-------------|
| (dBm)    | voltage (V) |
| -90      | 0           |
| -85      | 0.1         |
| -80      | 0.2         |
| -75      | 0.3         |
| -70      | 0.4         |
| -65      | 0.5         |
| -60      | 0.6         |
| -55      | 0.7         |
| -50      | 0.8         |
| -45      | 0.9         |
| -40      | 1.0         |
| -35      | 1.1         |
| -30      | 1.2         |
| -25      | 1.3         |
| -20      | 1.4         |

#### **Output voltage**

-48

-44

-40

-36

-32

-28

-24

-20

685

730

775

820

865

910

955

1000

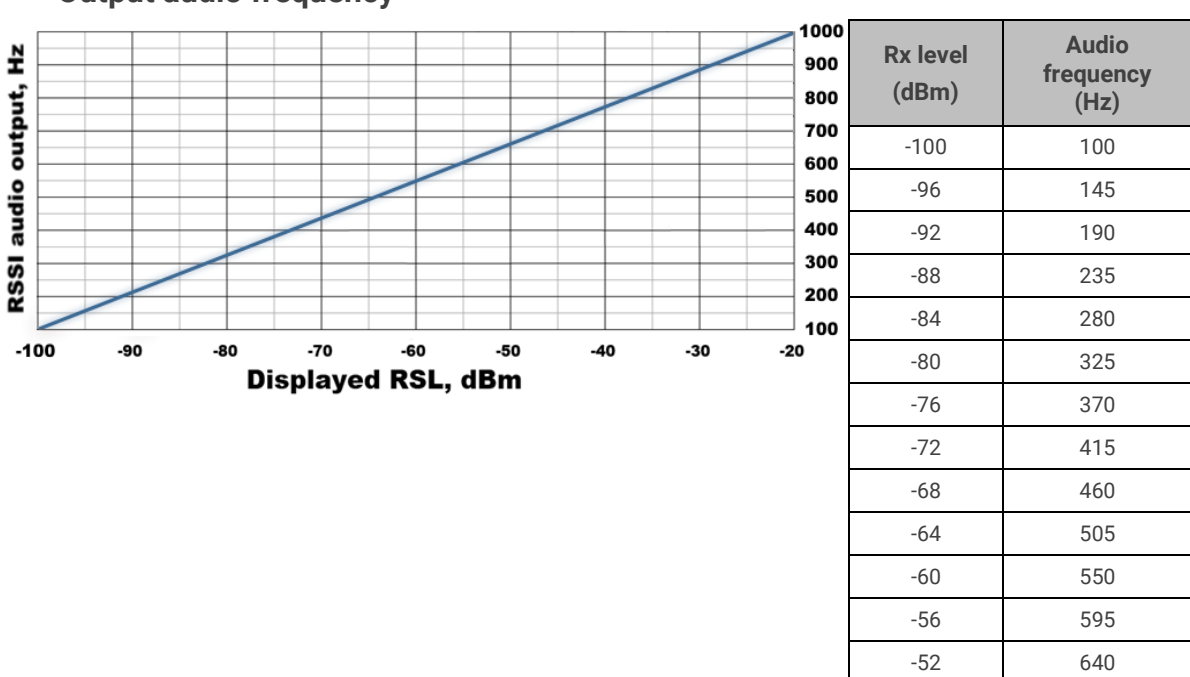

### **Output audio frequency**

# Grounding connection

Always provide a good connection from the FODU grounding screw to the tower/mast/building grounding circuit or body. You must choose one, the most convenient, of 2 screws for grounding connection.

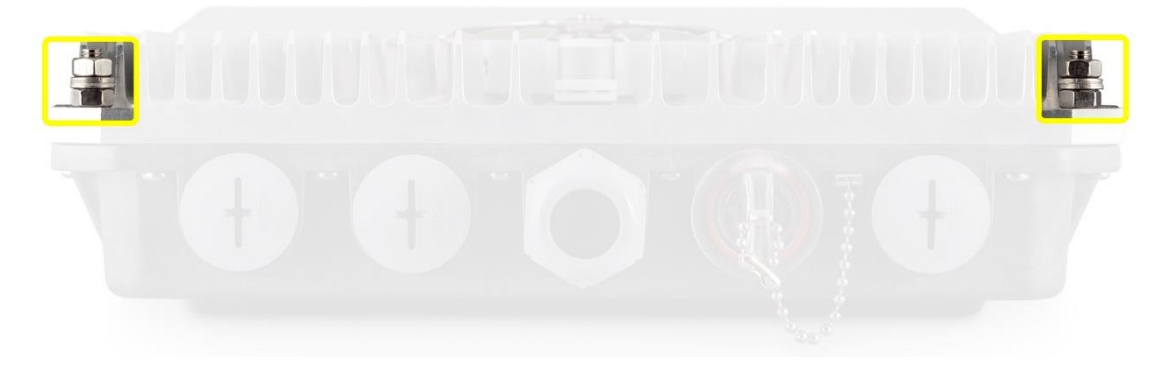

# Appendix A: TECHNICAL SPECIFICATION

### **Technical specification**

|                                                            |                                                                    | Integra-G                                                 |                                                                     |                                                    | Integra-W                                                                            |  |  |
|------------------------------------------------------------|--------------------------------------------------------------------|-----------------------------------------------------------|---------------------------------------------------------------------|----------------------------------------------------|--------------------------------------------------------------------------------------|--|--|
| General                                                    |                                                                    |                                                           |                                                                     |                                                    |                                                                                      |  |  |
| Concept / fo                                               | orm factor                                                         | FODU (Full-outdoor unit), directly mounted to the antenna |                                                                     |                                                    |                                                                                      |  |  |
| Frequency                                                  | bands                                                              | 5.8 GHz UL,<br>24GHz UL, 2                                | 6GHz, 7GHz <i>, 8GHz</i> , 11GHz, 13<br>25GHz, 26GHz, 28GHz, 38GHz, | GHz, 15GHz, 17GHz UL, 18GHz, 23GHz, and more*      |                                                                                      |  |  |
| Dadia atam                                                 | dovdo                                                              | EN 302 217                                                | -2 v3.1.1, EN 300 t+40-2 v1.4.1                                     | , FCC CFR 4                                        | 17 Part 101,                                                                         |  |  |
|                                                            | uarus                                                              | Industry Ca                                               | nada RSS-GEN and relevant SR                                        | SP Specific                                        | cations                                                                              |  |  |
| Frequency                                                  | stability                                                          | ± 10 ppm                                                  |                                                                     | 1                                                  |                                                                                      |  |  |
|                                                            |                                                                    | Up to 1Gbps                                               | * with HC at 1+0 or 2+0                                             | 883 Mbps                                           | at 112 MHz 1024QAM                                                                   |  |  |
| Capacity                                                   |                                                                    | 491 Mbps at                                               | : 60 MHz 2048QAM                                                    | 643 Mbps<br>(for Integr                            | at 80 MHz 1024QAM<br>a-W 17GHz and 24GHz)                                            |  |  |
| Max modul                                                  | ation                                                              | 2048QAM                                                   |                                                                     | 1024QAM                                            |                                                                                      |  |  |
| Configurati                                                | ons                                                                | 1+0, 2+0 lin                                              | k bonding, 1+1 HSB                                                  | 1+0                                                |                                                                                      |  |  |
| ACM and A                                                  | TPC                                                                | Yes                                                       |                                                                     | Yes                                                |                                                                                      |  |  |
|                                                            |                                                                    | ETSI: from                                                | 1.75* MHz, up to 56 MHz                                             | ETSI: from                                         | n 56 MHz, up to 112 MHz                                                              |  |  |
| Channel ba                                                 | Channel bandwidth FCC: from 5 MHz, up to 60 MHz                    |                                                           | FCC: from                                                           | n 40 MHz, up to 80 MHz                             |                                                                                      |  |  |
| Ports                                                      |                                                                    |                                                           |                                                                     |                                                    | -                                                                                    |  |  |
| Gigabit Eth                                                | nernet 1x RJ-45 Electrical with built-in splitter and surge arrest |                                                           | Electrical with built-in PoE splitter and surge arrestor            | 2x RJ-45                                           | Electrical with built-in PoE splitter and surge arrestor                             |  |  |
|                                                            |                                                                    | 2x SFP                                                    | Fiber Optics                                                        | 1x SFP                                             | Alternative to 1xRJ-45                                                               |  |  |
|                                                            | 3.5mm                                                              | Audible alig                                              | Audible alignment and RSSI                                          |                                                    |                                                                                      |  |  |
| Service                                                    | USB B                                                              | RS232 seria                                               | l over USB B-Type                                                   |                                                    |                                                                                      |  |  |
| pons                                                       | LED                                                                | Power On, L                                               | ink Synchronization, RSL, Pola                                      | rization accuracy*                                 |                                                                                      |  |  |
| Ethernet                                                   |                                                                    |                                                           |                                                                     |                                                    |                                                                                      |  |  |
| Ethernet                                                   |                                                                    | GbE Netwo                                                 | rk Processor built-in                                               | Unmanaged Gigabit Ethernet                         |                                                                                      |  |  |
| MAC Table                                                  | size                                                               | 32K entries                                               |                                                                     | -                                                  |                                                                                      |  |  |
| VLAN                                                       |                                                                    | 802.1Q 409                                                | 6 VLANs, QinQ                                                       | Transparent                                        |                                                                                      |  |  |
| Quality of S                                               | Service                                                            | 8 level 802.<br>TP exp bit                                | 1p, 64 level DSCP, CoS, MPLS-                                       | Transparent                                        |                                                                                      |  |  |
| Spanning T                                                 | ree Prot.                                                          | 802.1d-200                                                | 4 RSTP                                                              | Transpare                                          | ent                                                                                  |  |  |
| Synchroniz                                                 | ation                                                              | SyncE                                                     |                                                                     | -                                                  |                                                                                      |  |  |
| Carrier Ethe                                               | ernet                                                              | MEF9&14, H                                                | MEF9&14, HC, Packet Fragmentation                                   |                                                    | Transparent                                                                          |  |  |
| Jumbo frar                                                 | nes                                                                | Yes, 9600 bytes                                           |                                                                     | Yes, 9600 bytes                                    |                                                                                      |  |  |
| Encryption                                                 | cryption AES 256-bit**, licensed feature                           |                                                           | -                                                                   |                                                    |                                                                                      |  |  |
|                                                            |                                                                    | SNMP v1/2                                                 | c/3, SSH, Telnet, HTTPS, Seria                                      | l, RADIUS, N                                       | letwork Time Protocol                                                                |  |  |
| Manageme                                                   | ent                                                                | In-band MN                                                | G over same ETH port                                                | Either Out<br>depending<br>band MN(<br>suffix "S1" | t-of-band or In-band MNG,<br>g on PN and firmware. In-<br>G supported only if PN has |  |  |
| Perf. monitoring Performance graphs, constellation diagram |                                                                    |                                                           | m, alarms, c                                                        | letailed counters                                  |                                                                                      |  |  |

|            |                           | Integra-G                                | Integra-W                          |
|------------|---------------------------|------------------------------------------|------------------------------------|
| Electrical |                           |                                          |                                    |
| Power co   | nsumption                 | 2874 W depending on model and frequer    | ncy band. See table below.         |
| Voltage    | Integra                   | 3657 V DC                                |                                    |
| range      | PoE Injector <sup>7</sup> | 2757 V DC in injector's "Vout = 57V" mod | e. 3657 V DC in "Vout = Vin" mode. |

\* 5.8 GHz UL product is identical to L6 GHz in terms of specified parameters. For all bands, the maximum channel bandwidth of some radio modifications can be narrower than specified due to the limited tuning ranges. Inquire SAF representative for more information. \*\* Integra-G is FIPS 197 (Federal Information Processing Standards) validated and placed on validated product list, Validation No.: AES 5899: <u>SAF AES-256 Encryption Engine</u>

<sup>1</sup> Voltage range using IOATPI43 Power over Ethernet Injector. The voltage drop in Ethernet cable must also be considered.

| Integra M              | lodel                             | Integra-G, Integra-W                                                                                                    |                 |                                            |                                               |  |  |
|------------------------|-----------------------------------|----------------------------------------------------------------------------------------------------|-----------------|--------------------------------------------|-----------------------------------------------|--|--|
| Antenna t              | уре                               | External an                                                                                                    | tenna (default) | 0.3m / 1ft, integrated                     | 0.6m / 2ft, integrated                        |  |  |
| Antenna i              | nterface                          | SAF2R 613 GHz Integrated antenna, factory assembled with SAF2 1538 GHz ( <i>discontinued solution, no more available</i> ) |                 |                                            |                                               |  |  |
| Stationar              | y use                             | Conforms to                                                                                                    | ETSI EN 300 019 | Class 4.1, NEMA 4X                         |                                               |  |  |
| IP class               |                                   | IP66: Integra                                                                                                    | -G 613 GHz mod  | lels and Integra-W. IP67: Int              | egra-G 1538 GHz                               |  |  |
| Relative H             | Humidity                          | 15 to 90-100% @ 30°C                                                                                                    |                 |                                            |                                               |  |  |
| Temperat               | ture range                        | -33+55 °C /                                                                                                    | ′ -28+130 °F    |                                            |                                               |  |  |
| Size, 15GI<br>w/o mour | Hz and higher,<br>nt              | 235 x 250 x<br>9.85" x 2.84"                                                                                               | 72 mm / 9.26" x | 378 x 378 x 227 mm /<br>14.9" x 14.9" x 9" | 669 x 669 x 289 mm<br>/ 26.3" x 26.3" x 11.4" |  |  |
| Size, Inte<br>GHz UL   | gra -W 17/24                      | 235 x 250 x 111 mm / 9.26" x<br>9.85" x 4.37"                                                                              |                 | N/A                                        | N/A                                           |  |  |
| Size, 61               | 3 GHz                             | 280 x 437 x 100 mm /<br>11.02" x 17.2" x 3.9"                                                                              |                 | N/A                                        | N/A                                           |  |  |
| Weight, w              | /o mount                          | 2.9 kg / 6.4 ll                                                                                                    | os              | 5 kg / 11 lbs                              | 5 kg / 11 lbs                                 |  |  |
| Weight,<br>17/24 GH    | Integra -W<br>z UL                | 4.9 kg / 10.8                                                                                                    | lbs             | N/A                                        | N/A                                           |  |  |
| Weight, 6.             | Veight, 613 GHz 6.5 kg / 14.3 lbs |                                                                                                    | lbs             | N/A                                        | N/A                                           |  |  |
|                        | Mount size                        |                                                                                                    |                 | 292 x 176 x 250 mm / 11.5" x 7" x 10" max  |                                               |  |  |
| Mount                  | Pole size                         | Mount on an                                                                                                    | tenna           | Ø 40 – 120 mm / Ø 1.6" – 4.7"              |                                               |  |  |
| Weight                 |                                   | 2.55 kg / 5.6 lbs                                                                                                    |                 |                                            |                                               |  |  |

#### **Mechanical & environmental specification**

\* Inquire SAF representative for more information

| Model     |                          | L6<br>GHz | U6, 7,<br>8 GHz | 11, 13<br>GHz | 15 GHz | 17<br>GHz | 18<br>GHz       | 23<br>GHz | 24<br>GHz | 25, 26,<br>28 GHz | 38<br>GHz |
|-----------|--------------------------|-----------|-----------------|---------------|--------|-----------|-----------------|-----------|-----------|-------------------|-----------|
|           | Power [W]<br>@ 36-57V DC | 74        | 69              | 65            | 40     | 35        | 45 <sup>3</sup> | 41        | 38        | 45                | 47        |
|           | Current [A] @<br>36 V DC | 2.1       | 1.9             | 1.8           | 1.1    | 1.0       | 1.3             | 1.1       | 1.1       | 1.3               | 1.3       |
| Integra-G | Current [A] @<br>48 V DC | 1.5       | 1.4             | 1.4           | 0.8    | 0.7       | 1.0             | 0.9       | 0.8       | 0.9               | 1.0       |
|           | Current [A] @<br>57 V DC | 1.3       | 1.2             | 1.1           | 0.7    | 0.6       | 0.8             | 0.7       | 0.7       | 0.8               | 0.8       |
|           | Power [W]<br>@ 36-57V DC | 70        | 64              | 51            | 31     | 28        | 35              | 35        | 30        | 36                | 38        |
|           | Current [A] @<br>36 V DC | 1.9       | 1.8             | 1.4           | 0.9    | 0.8       | 1.0             | 1.0       | 0.8       | 1.0               | 1.1       |
| Integra-w | Current [A] @<br>48 V DC | 1.5       | 1.3             | 1.1           | 0.6    | 0.6       | 0.7             | 0.7       | 0.6       | 0.8               | 0.8       |
|           | Current [A] @<br>57 V DC | 1.2       | 1.1             | 0.9           | 0.5    | 0.5       | 0.6             | 0.6       | 0.5       | 0.6               | 0.7       |

### Power consumption and rated current at $36 - 57 \text{ V DC}^2$

<sup>2</sup> Power consumption of Integra radio shown only. For power consumption of complete system add up to 8% (at 48V DC input) for PoE in DC/DC mode, around 4W for 100m cable (depends on cable) and approx. 1W for SFP transceiver, if used.

<sup>3</sup> Both Standard and HP product versions

### Exterior design of Integra-G and Integra-W models

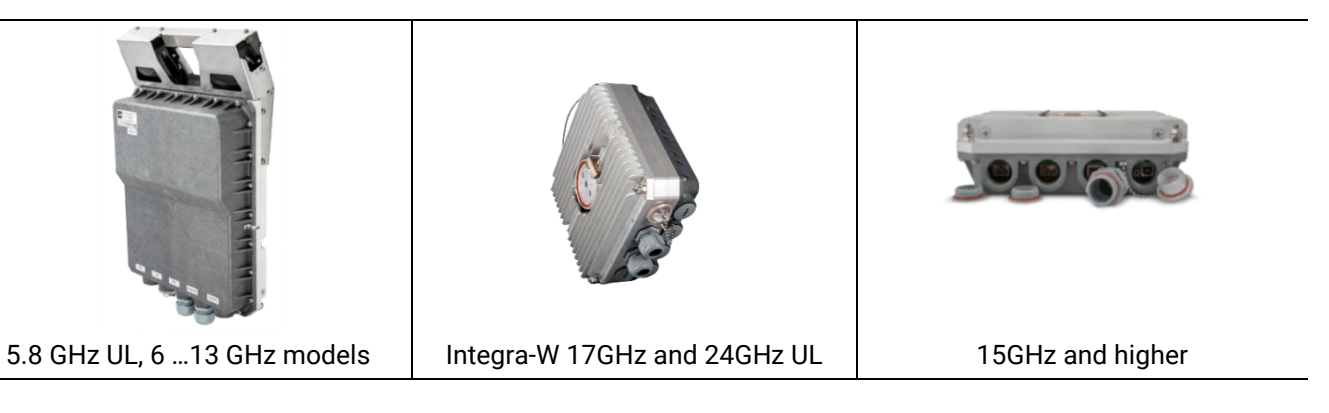

### FCC & IC IDs for Integra UL versions

| Integra-G 5.8 GHz:      | Integra-G 24 GHz:      | Integra-W 24 GHz:       |
|-------------------------|------------------------|-------------------------|
| FCC ID: W9Z-INTEGRA5G8  | FCC ID: W9Z-INTEGRA24  | FCC ID: W9Z-INTEGRA24W  |
| IC ID: 8855A-INTEGRA5G8 | IC ID: 8855A-INTEGRA24 | IC ID: 8855A-INTEGRA24W |
### Maximum Tx Power [dBm] for Integra-G

1) For all ETSI channels, and FCC 60 MHz channel in fixed and variable Tx power modes:

"Fix" – Fixed Tx power mode for all channels mentioned above, and Variable Tx power mode for ETSI ≤14 MHz channels.
"Variable Tx power mode for all ETSI channels, except 1.75, 3.5, 7 and 14 MHz, and for the FCC 60 MHz channel.

| Modulation            |                | L6,<br>7, 8          | U6,<br>GHz  | 1              | 1 G <br> 3 G | ⊣z<br>⊣z | 15 GI<br>GH    | Hz, 1<br>Iz HP | 8       | 18, 2<br>28    | 23, 20<br>GHz | б,                    | 17 GI<br>24 G  | Hz⁵,<br>Hz⁵     |            |          | 38 GHz                   | Z      |
|-----------------------|----------------|----------------------|-------------|----------------|--------------|----------|----------------|----------------|---------|----------------|---------------|-----------------------|----------------|-----------------|------------|----------|--------------------------|--------|
|                       |                | Fix                  | Var         | Fi             | x            | Var      | Fix            | V              | ar      | Fix            | Va            | r I                   | =ix            | Var             | Fix        | ced      | <b>Variabl</b><br>≤14 MH | e Var  |
| 4 QAN                 | N              | +3                   | 31          |                | +26          | )        |                | +23            |         | +)             | 20            |                       | -22            | . +5            | +          | 15       | +15                      | +15    |
| 16 QAN                | N              | +3                   | 30          |                | +25          | ;        |                | +22            |         | +              | 19            |                       | -22            | . +5            | +          | 14       | +14                      | +14    |
| 32 QAN                | N              | +)                   | 29          |                | +24          | ŀ        |                | +21            |         | +              | 18            |                       | -22            | . +5            | +          | 14       | +13                      | +13    |
| 64 QAN                | N              | +)                   | 28          |                | +23          | }        |                | +20            |         | +              | 17            |                       | -22            | . +5            | +          | 13       | +12                      | +12    |
| 128 QAN               | N              | +28                  | +27         | +2             | 23           | +22      | +20            | +              | 19      | +17            | +1            | б                     | -22            | . +5            | +          | 13       | +12                      | +11    |
| 256 QAN               | N              | +27                  | +25         | +2             | 22           | +20      | +19            | +              | 17      | +16            | +14           | 4                     | -22            | . +5            | +          | 12       | +11                      | +9     |
| 512 QAN               | N              | +26                  | +24         | +2             | 21           | +19      | +18            | +              | 16      | +15            | +13           | 3                     | -22            | . +5            | +          | 11       | +10                      | +8     |
| 1024 QAN              | N              | +)                   | 23          |                | +18          | }        |                | +15            |         | +              | 12            |                       | -22            | . +5            | +          | 10       | -                        | +7     |
| 2048 QAN              | 16             | +)                   | 22          |                | +17          | ,        |                | +14            |         | +              | 11            |                       | -22            | . +5            | +          | -9       | -                        | +6     |
| 2) For FCC 5 t        | to 50          | ) MHz                | z chan      | nels           | in fix       | ed T     | k pow          | ver m          | ode:    |                |               |                       |                |                 |            |          |                          |        |
| Frequency<br>band     |                | L6, U6<br>8 GF       | 5, 7,<br>Iz | 1              | 1 GH         | Iz       | 1              | 3 GH           | z       | 1<br>18        | 5 GH<br>GHz   | z,<br>HP <sup>4</sup> | 18<br>26       | , 23,<br>, 28 ( | 25,<br>SHz | 17<br>24 | GHz⁵,<br>GHz⁵            | 38 GHz |
| BW, MHz<br>Modulation | 50<br>40<br>30 | 0 25<br>0 20<br>0 20 | 10<br>5     | 50<br>40<br>30 | 25<br>20     | 10<br>5  | 50<br>40<br>30 | 25<br>20       | 10<br>5 | 50<br>40<br>30 | 25<br>20      | 10<br>5               | 50<br>40<br>30 | 25<br>20        | 10<br>5    | 5        | 60                       | 5 60   |
| 4 QAM                 | +3             | 0 +29                | 9 +27       | +25            | +24          | +22      | +25            | +24            | +22     | +22            | +21           | +19                   | +19            | +18             | +16        | -22      | 2 +5                     | +15    |
| 16 QAM                | +3             | 0 +29                | 9 +27       | +25            | +24          | +22      | +25            | +24            | +22     | +22            | +21           | +19                   | +19            | +18             | +16        | -22      | 2 +5                     | +14    |
| 32 QAM                | +2             | 9 +29                | 9 +27       | +24            | +24          | +22      | +24            | +24            | +22     | +21            | +21           | +19                   | +18            | +18             | +16        | -22      | 2 +5                     | +14    |
| 64 QAM                | +2             | 8 +28                | 3 +27       | +23            | +23          | +22      | +23            | +23            | +22     | +20            | +20           | +19                   | +17            | +17             | +16        | -22      | 2 +5                     | +13    |
| 128 QAM               | +2             | 8 +28                | 3 +27       | +23            | +23          | +22      | +23            | +23            | +22     | +20            | +20           | +19                   | +17            | +17             | +16        | -22      | 2 +5                     | +13    |
| 256 QAM               | +2             | 27 +27               | 7 +27       | +22            | +22          | +22 -    | +22            | +22            | +22     | -+19           | +19           | +19 ·                 | +16            | +16             | +16<br>-   | -22      | 2 +5                     | +12    |
| 512 QAM               | +2             | 6 +26                | 5 -         | +21            | +21          | -        | +21            | +21            | -       | +18            | +18           | -                     | +15            | +15             | -          | -22      | 2 +5                     | +11    |
| 1024 QAM              | +2             | 3 +23                | 3 -         | +18            | +18          | -        | +18            | +18            | -       | +15            | +15           | -                     | +12            | +12             | -          | -22      | 2 +5                     | +10    |
| 2048 QAM <sup>6</sup> | +2             | 2 -                  | -           | +17            | -            | -        | +17            | -              | -       | +14            | -             | -                     | +11            | -               | -          | -22      | 2 +5                     | +9     |

| Frequency<br>band     |     | L6, L<br>8 G   | J6, 7<br>Hz | 3        | 11                | GHz      |          |     | 13 (           | GHz      |          | 18  | 15 G<br>3 GH:  | Hz,<br>z HF | <b>5</b> 4 | . 2 | 18, 2<br>26, 2 | 3, 25<br>8 GH | ō,<br>Iz |     | 38 (           | GHz      |          |
|-----------------------|-----|----------------|-------------|----------|-------------------|----------|----------|-----|----------------|----------|----------|-----|----------------|-------------|------------|-----|----------------|---------------|----------|-----|----------------|----------|----------|
| BW, MHz<br>Modulation | 60  | 50<br>40<br>30 | 25<br>20    | 10<br>5  | 50<br>60 40<br>30 | 25<br>20 | 10<br>5  | 60  | 50<br>40<br>30 | 25<br>20 | 10<br>5  | 60  | 50<br>40<br>30 | 25<br>20    | 10<br>5    | 60  | 50<br>40<br>30 | 25<br>20      | 10<br>5  | 60  | 50<br>40<br>30 | 25<br>20 | 10<br>5  |
| 4 QAM                 | +31 | +30            | +29         | +27      | +26+25            | +24      | +22      | +26 | +25            | +24      | +22      | +23 | +22            | +21         | +19        | +20 | +19            | +18           | +16      | +15 | +14            | +13      | +11      |
| 16 QAM                | +30 | +30            | +29         | +27      | +25+25            | +24      | +22      | +25 | +25            | +24      | +22      | +22 | +22            | +21         | +19        | +19 | +19            | +18           | +16      | +14 | +14            | +13      | +11      |
| 32 QAM                | +29 | +29            | +29         | +27      | +24+24            | +24      | +22      | +24 | +24            | +24      | +22      | +21 | +21            | +21         | +19        | +18 | +18            | +18           | +16      | +13 | +13            | +13      | +11      |
| 64 QAM                | +28 | +28            | +28         | +27      | +23+23            | +23      | +22      | +23 | +23            | +23      | +22      | +20 | +20            | +20         | +19        | +17 | +17            | +17           | +16      | +12 | +12            | +12      | +11      |
| 128 QAM               | +27 | +27            | +27         | +27      | +22+22            | +22      | +22      | +22 | +22            | +22      | +22      | +19 | +19            | +19         | +19        | +16 | +16            | +16           | +16      | +11 | +11            | +11      | +11      |
| 256 QAM               | +25 | +25            | +25         | +27<br>- | +20+20            | +20      | +22<br>- | +20 | +20            | +20      | +22<br>- | +17 | +17            | +17         | +19<br>-   | +14 | +14            | +14           | +16<br>- | +9  | +9             | +9       | +11<br>- |
| 512 QAM               | +24 | +24            | +24         | -        | +19+19            | +19      | -        | +19 | +19            | +19      | -        | +16 | +16            | +16         | -          | +13 | +13            | +13           | -        | +8  | +8             | +8       | -        |
| 1024 QAM              | +23 | +23            | +23         | -        | +18+18            | +18      | -        | +18 | +18            | +18      | -        | +15 | +15            | +15         | -          | +12 | +12            | +12           | -        | +7  | +7             | +7       | -        |
| 2048 QAM <sup>6</sup> | +22 | +22            | -           | -        | +17+17            | -        | -        | +17 | +17            | -        | -        | +14 | +14            | -           | -          | +11 | +11            | -             | -        | +6  | +6             | -        | -        |

#### 3) For FCC 5 to 60 MHz channels in variable Tx power mode:

<sup>3</sup> Preliminary data

<sup>4</sup> Integra-G 18 GHz HP version has 3dB higher Tx power than standard version

<sup>5</sup> Max Tx power settings depend on EIRP allowed by national regulatory and antenna size.

<sup>6</sup> 2048QAM modulation is available only for Integra-G. It is not supported by legacy models and 17 GHz radio.

### Maximum Tx Power [dBm] for Integra-W

|            |           |           | Tx Powe | er, dBm                       |                     |        |
|------------|-----------|-----------|---------|-------------------------------|---------------------|--------|
| Modulation | L6<br>GHz | U6<br>GHz | 11 GHz  | 15, 18, 23, 25,<br>26, 28 GHz | 17 GHz⁵, 24<br>GHz⁵ | 38 GHz |
| 4 QAM      | +33       | +31       | +28     | +22                           | -26 +5              | +17    |
| 8 QAM      | +33       | +31       | +28     | +22                           | -26 +5              | +17    |
| 16 QAM     | +32       | +30       | +27     | +21                           | -26 +5              | +16    |
| 32 QAM     | +31       | +29       | +26     | +21                           | -26 +5              | +16    |
| 64 QAM     | +30       | +28       | +25     | +20                           | -26 +5              | +15    |
| 128 QAM    | +30       | +28       | +25     | +20                           | -26 +5              | +15    |
| 256 QAM    | +30       | +28       | +25     | +19                           | -26 +5              | +14    |
| 512 QAM    | +30       | +28       | +25     | +19                           | -26 +5              | +14    |
| 1024 QAM   | +28       | +26       | +23     | +17                           | -26 +5              | +12    |

<sup>5</sup> Max Tx power settings depend on EIRP allowed by national regulatory and antenna size.

# Integra-G RSL Thresholds at BER 10<sup>-6</sup> and Total Payload Capacity (Mbps) for ETSI channels <sup>6, 7, 8</sup>

| Band-             |                 | 6GHz | 7GHz  | 8GHz  | 11GHz | 13GHz | 15GHz    | 17GHz     | 18GHz     | 23GHz | 24GHz | 26GHz | 28GHz | 38 GHz | Capa<br>Mb  | city,<br>ps     |
|-------------------|-----------------|------|-------|-------|-------|-------|----------|-----------|-----------|-------|-------|-------|-------|--------|-------------|-----------------|
| MHz               | Modulation      |      |       |       |       | G     | uarantee | d RSL Thr | eshold, d | Bm    |       |       |       |        | -G<br>modes | Legacy<br>modes |
| _                 | 4QAM StrongFEC  | -100 | -99   | -100  | -99   | -99.5 | -98.5    | -97       | -99       | -99   | -99.5 | -98.5 | -98   | -95    | 1.9         |                 |
|                   | 16QAM StrongFEC | -93  | -93.5 | -93.5 | -92   | -93   | -91.5    | -90.5     | -92.5     | -92   | -92.5 | -92.5 | -92   | -89    | 3.9         |                 |
| 1.75 <sup>8</sup> | 32QAM StrongFEC | -89  | -89.5 | -89.5 | -88   | -89   | -87      | -86       | -88.5     | -87.5 | -88.5 | -87.5 | -87   | -85    | 4.9         |                 |
|                   | 64QAM StrongFEC | -86  | -86.5 | -86.5 | -85.5 | -86   | -84.5    | -83.5     | -85.5     | -84.5 | -86   | -85   | -85   | -82    | 6.6         |                 |

| MHz       Modulation       Guaranteed RSL Threshold, dBm       -G       Li         Multi,       Modulation       Guaranteed RSL Threshold, dBm       -G       Modulation       modes       modes                                                                                                    | ''    |
|----------------------------------------------------------------------------------------------------|-------|
| 128QAM StrongFEC         -84         -83.5         -82         -83         -80.5         -79.5         -81.5         -80         -82.5         -81.5         -82         -79         7.9           128QAM WeakFEC         -82         -81         -79.5         -79         -81         -76.5         -78         -79.5         -78         -80.5         -79.5         -79         -77         8.6           4QAM StrongFEC         -97         -96         -96.5         -95.5         -94         -96         -96.5         -95.5         -95         -95         -95         -95         -95         -95         -92         -92         -92         -92         -92         -92         -92         -92         -92         -92         -92         -92         -92         -92         -92         -92         -92         -92         -92         -92         -92         -92         -92         -92         -92         -92         -92         -92         -92         -92         -92         -92         -92         -92         -92         -92         -93         -92         -92         -93         -92         -93         -92         -93         -92         -93         -92         -93                                                                                                    | egacy |
| 128QAM WeakFEC       -82       -81       -79.5       -78       -78       -78       -80.5       -79.5       -79       -77       8.6         4QAM StrongFEC       -97       -96       -97       -96       -96.5       -95.5       -94       -96       -96       -96.5       -95.5       -95.5       -95.5       -95.5       -95.5       -95.5       -95.5       -95.5       -95.5       -95.5       -95.5       -95.5       -92       -       -       -       -       -96.5       -95.5       -89.5       -89.5       -89.5       -89.5       -89.5       -89.5       -89.5       -89.5       -89.5       -89.5       -89.5       -89.5       -89.5       -89.5       -89.5       -89.5       -89.5       -89.5       -89.5       -89.5       -89.5       -89.5       -89.5       -89.5       -89.5       -89.5       -89.5       -89.5       -89.5       -89.5       -89.5       -89.5       -89.5       -89.5       -89.5       -89.5       -89.5       -89.5       -89.5       -89.5       -89.5       -89.5       -89.5       -89.5       -89.5       -89.5       -89.5       -89.5       -89.5       -89.5       -89.5       -89.5       -89.5       -89.5       -89.5                                                                                                    |       |
| 4QAM StrongFEC       -97       -96       -96       -96.5       -96.6       -96.5       -96.5       -95.5       -95.5       -95.5       -95.5       -95.5       -95.5       -95.5       -95.5       -95.5       -95.5       -95.5       -95.5       -95.5       -95.5       -95.5       -95.5       -95.5       -95.5       -95.5       -95.5       -95.5       -95.5       -95.5       -95.5       -95.5       -95.5       -95.5       -95.5       -95.5       -95.5       -95.5       -95.5       -95.5       -95.5       -95.5       -95.5       -95.5       -95.5       -95.5       -95.5       -95.5       -95.5       -95.5       -95.5       -95.5       -95.5       -95.5       -95.5       -95.5       -95.5       -95.5       -95.5       -95.5       -95.5       -95.5       -95.5       -95.5       -95.5       -95.5       -95.5       -95.5       -95.5       -95.5       -95.5       -95.5       -95.5       -95.5       -95.5       -95.5       -95.5       -95.5       -95.5       -95.5       -95.5       -95.5       -95.5       -95.5       -95.5       -95.5       -95.5       -95.5       -95.5       -95.5       -95.5       -95.5       -95.5       -95.5       -95.5                                                                                                    |       |
| 16QAM StrongFEC       -90       -90.5       -90.5       -89       -90       -88.5       -87.5       -89.5       -89.5       -89.5       -89       -89.5       -89.5       -89       -89.5       -89.5       -89       -89.5       -89.5       -89       -89.5       -89.5       -89       -89.5       -89.5       -89       -89.5       -89.5       -89       -89.5       -89.5       -89       -89.5       -89.5       -89       -89.5       -89.5       -89       -89.5       -89.5       -89       -89.5       -89.5       -89       -89.5       -89.5       -89       -89.5       -89.5       -89       -89.5       -89.5       -89.5       -89.5       -89.5       -89.5       -89.5       -89.5       -89.5       -89.5       -89.5       -89.5       -89.5       -89.5       -89.5       -89.5       -89.5       -89.5       -89.5       -89.5       -89.5       -89.5       -89.5       -89.5       -89.5       -89.5       -89.5       -89.5       -89.5       -89.5       -89.5       -89.5       -89.5       -89.5       -89.5       -89.5       -89.5       -89.5       -89.5       -89.5       -89.5       -89.5       -89.5       -79       -76.5       -76.5       -76.                                                                                                    | 4     |
| 3.5       32QAM StrongFEC       -86       -86.5       -85       -86       -84       -83       -85.5       -84.5       -84.5       -84       -82         64QAM StrongFEC       -83.5       -83.5       -83.5       -83.5       -83.5       -83.5       -83.5       -83.5       -82.5       -81.5       -81.5       -81.5       -83       -82       -79         128QAM StrongFEC       -80       -80.5       -79       -80       -77.5       -76.5       -77.5       -77.5       -76.5       -77.5       -76.5       -77.5       -76.5       -77.5       -76.5       -77.5       -76.5       -77.5       -76.5       -77.5       -76.5       -77.5       -76.5       -77.5       -76.5       -77.5       -76.5       -77.5       -76.5       -77.5       -76.5       -77.5       -76.5       -77.5       -76.5       -77.5       -76.5       -77.5       -76.5       -77.5       -76.5       -77.5       -76.5       -77.5       -76.5       -77.5       -76.5       -77.5       -76.5       -77.5       -76.5       -77.5       -76.5       -77.5       -76.5       -77.5       -76.5       -77.5       -76.5       -76.5       -77.5       -76.5       -77.5       -76.5                                                                                                    | 8     |
| 64QAM StrongFEC       -83.5       -83.5       -83.5       -82.5       -83       -81.5       -80.5       -81.5       -83       -82       -82       -79         128QAM StrongFEC       -80       -80.5       -80.5       -79       -80       -77.5       -76.5       -77.5       -77.5       -78.5       -79       -76         128QAM WeakFEC       -77.5       -78       -76.5       -76       -77.5       -76.5       -77.5       -77.5       -76.5       -77.5       -76.5       -77.5       -76.5       -77.5       -76.5       -77.5       -76.5       -77.5       -76.5       -77.5       -76.5       -77.5       -76.5       -77.5       -76.5       -77.5       -76.5       -77.5       -76.5       -77.5       -76.5       -77.5       -76.5       -77.5       -76.5       -77.5       -76.5       -77.5       -76.5       -76.5       -77.5       -76.5       -76.5       -76.5       -77.5       -76.5       -76.5       -77.5       -76.5       -76.5       -77.5       -76.5       -76.5       -76.5       -77.5       -76.5       -76.5       -76.5       -76.5       -76.5       -76.5       -76.5       -76.5       -76.5       -76.5       -76.5       -76.5       <                                                                                                    | 10    |
| 128QAM StrongFEC       -80       -80.5       -80.5       -79       -80       -77.5       -76.5       -77       -79.5       -78.5       -79       -76         128QAM WeakFEC       -77.5       -78       -76.5       -76       -77.5       -76.5       -77.5       -76.5       -77.5       -76.5       -76       -74         4QAM StrongFEC       -94       -94.5       -94       -93       -91       -94       -93       -92.5       -93       -90.5         16QAM StrongFEC       -87       -87.5       -86.5       -88       -86       -84.5       -87.5       -86       -87       -86       -86       -84         32QAM StrongFEC       -84       -84.5       -84.5       -88.5       -88.5       -88.5       -88.5       -88.5       -88.5       -88.5       -88.5       -88.5       -88.5       -88.5       -88.5       -88.5       -88.5       -88.5       -88.5       -88.5       -88.5       -88.5       -88.5       -88.5       -88.5       -88.5       -88.5       -88.5       -88.5       -88.5       -88.5       -88.5       -88.5       -88.5       -88.5       -88.5       -88.5       -88.5       -88.5       -88.5       -88.5       -88.5                                                                                                    | 13    |
| 128QAM WeakFEC         -77.5         -78         -76.5         -76         -77.5         -76.5         -76         -74           4QAM StrongFEC         -94         -94.5         -94         -93         -91         -94         -93         -93.5         -92.5         -93         -90.5           16QAM StrongFEC         -87         -87.5         -88.5         -86.5         -88         -86         -84.5         -87.5         -86         -87         -86         -86         -84           32QAM StrongFEC         -84         -84.5         -88.5         -84.5         -88.5         -80.5         -80.5         -80.5         -80.5         -80.5         -80.5         -80.5         -80.5         -80.5         -80.5         -80.5         -80.5         -80.5         -80.5         -80.5         -80.5         -80.5         -80.5         -80.5         -80.5         -79         -80         -77.5                                                                                                    | 16    |
| 4QAM StrongFEC       -94       -93       -94       -93       -91       -94       -93       -93.5       -92.5       -93       -90.5         16QAM StrongFEC       -87       -87.5       -88.5       -86.5       -88       -86       -84.5       -87.5       -86       -87       -86       -86       -84         32QAM StrongFEC       -84       -84.5       -83.5       -84       -82.5       -80.5       -82       -83.5       -82.5       -83       -80         7       64QAM StrongFEC       -80.5       -81.5       -81.5       -80.5       -81       -80       -78       -80.5       -80.5       -79       -80       -77.5                                                                                                    | 17    |
| 16QAM StrongFEC       -87       -87.5       -88.5       -88.5       -88       -86       -84.5       -87.5       -86       -87       -86       -86       -84         32QAM StrongFEC       -84       -84.5       -84.5       -83.5       -84       -82.5       -80.5       -83.5       -82       -83.5       -82.5       -83       -80         7       64QAM StrongFEC       -80.5       -81.5       -80.5       -81       -80       -78       -80.5       -80.5       -79       -80       -77.5                                                                                                    | 8     |
| 32QAM StrongFEC       -84       -84.5       -83.5       -84       -82.5       -80.5       -83.5       -82       -83.5       -82.5       -83       -80         7       64QAM StrongFEC       -80.5       -81.5       -80.5       -81       -80       -78       -80.5       -80.5       -79       -80       -77.5                                                                                                    | 16    |
| 7 64QAM StrongFEC -80.5 -81.5 -81.5 -80.5 -81 -80 -78 -80.5 -80 -80.5 -79 -80 -77.5                                                                                                    | 20    |
|                                                                                                    | 27    |
| 128QAM StrongFEC -77 -78 -78.5 -76.5 -77 -76 -75 -77.5 -77 -77.5 -76 -76.5 -74                                                                                                    | 33    |
| 256QAM StrongFEC -74 -74.5 -75 -73.5 -74.5 -73 -71 -74.5 -72 -73.5 -72.5 -73 -71                                                                                                    | 39    |
| 256QAM WeakFEC -72 -73 -67.5 -71.5 -72 -70 -69 -72.5 -71 -71.5 -69 -71 -69                                                                                                    | 41    |
| 4QAM StrongFEC -91 -91 -92 -90.5 -91 -90 -88 -91 -87.5 -91 -90 -90 -87                                                                                                    | 17    |
| 16QAM StrongFEC -85 -85 -85.5 -84 -85 -83.5 -81.5 -84.5 -82 -84 -83.5 -84 -81                                                                                                    | 33    |
| 32QAM StrongFEC -80 -81 -81.5 -80 -80.5 -79 -77 -80.5 -78 -80 -79 -79 -77                                                                                                    | 44    |
| 64QAM StrongFEC -78 -78.5 -78.5 -77 -78.5 -77 -75 -78.5 -76 -78 -77 -77 -74                                                                                                    | 56    |
| 14<br>128QAM StrongFEC -75 -75.5 -74.5 -74 -71 -74 -72 -75.5 -73 -74.5 -73.5 -74 -71                                                                                                    | 67    |
| 256QAM StrongFEC -71.5 -72 -72.5 -71 -67 -71 -68.5 -71.5 -69.5 -71 -70.5 -70.5 -69                                                                                                    | 79    |
| 512QAM StrongFEC -68.5 -68 -69.5 -67 -63 -67 -65 -68.5 -67 -67.5 -67.5 -67 -65                                                                                                    | 90    |
| 512QAM WeakFEC -65.5 -66 -66.5 -64.5 -61 -64 -61.5 -65.5 -63 -65 -64 -64 -62                                                                                                    | 97    |
| 4QAM StrongFEC -89 -90 -91 -88,5 -88.5 -88.5 -87 -89.5 -86 -89 -89.5 -89 -86                                                                                                    | 25    |
| 16QAM StrongFEC -83 -84 -84.5 -83 -81 -82.5 -80 -83.5 -81 -83 -82.5 -82.5 -79.5                                                                                                    | 51    |
| 32QAM StrongFEC -80 -80.5 -79 -78 -78 -76.5 -79.5 -77 -79 -78.5 -79 -75.5                                                                                                    | 64    |
| 64QAM StrongFEC -77 -77 -77.5 -76,5 -74.5 -76 -74 -77 -75 -77 -75.5 -76 -73                                                                                                    | 85    |
| 20 128QAM StrongFEC -74 -74 -74.5 -73 -71.5 -73 -70.5 -74 -72 -73 -72.5 -73 -70 1                                                                                                    | 02    |
| 256QAM StrongFEC -70,5 -71 -71.5 -69,5 -67.5 -69.5 -68 -70.5 -68.5 -70 -70.5 -71 -67 1                                                                                                    | 119   |
| 512QAM StrongFEC -67,5 -68 -67.5 -67 -65 -66 -64.5 -67.5 -65.5 -67 -66 -66 -63.5 1                                                                                                    | 36    |
| 1024QAM StrongFEC -64 -64 -64.5 -62.5 -61 -63 -60.5 -64.5 -62 -63 -62.5 -62 -60 1                                                                                                    | 153   |
| 1024QAM WeakFEC -62 -62 -60.5 -61 -58 -60 -58 -62.5 -59.5 -61 -60.5 -60 -58 1                                                                                                    | 63    |
| 4QAM StrongFEC -88 -89 -89 -88 -87 -87 -85 -88 -84 -88 -86.5 -87 -85 34                                                                                                    | 35    |
| 16QAM StrongFEC -82 -83 -83 -81.5 -79.5 -81 -79 -82.5 -79.5 -82 -81.5 -81 -78 69                                                                                                    | 69    |
| 32QAM StrongFEC -79 -79 -80 -77.5 -77 -77 -75 -78.5 -75.5 -78 -77.5 -77 -74 87                                                                                                    | 88    |
| 64QAM StrongFEC -76 -76 -76.5 -75.5 -74 -75 -72 -75.5 -73.5 -75 -74.5 -74.5 -72 114 1                                                                                                    | 115   |
| 128QAM StrongFEC -73 -73 -73.5 -71.5 -70.5 -72 -69 -72.5 -70.5 -72 -71.5 -71 -69 137 1                                                                                                    | 138   |
| 28 2560AM StrongFEC -70 -70 -70 -68.5 -66.5 -68 -66 -69.5 -67.5 -69 -68 -68 -65 160 1                                                                                                    | 61    |
| 5120AM StrongFEC -66.5 -66 -67 -65 -63.5 -65 -62.5 -66.5 -64 -65 -64.5 -64 -62 183 1                                                                                                    | 84    |
| 10240AM StrongFEC -63 -63 -62.5 -62 -59.5 -61.5 -59 -63.5 -61 -62 -61.5 -61 -58 206 2                                                                                                    | 207   |
| 10240AM WeakFEC -61 -59.5 -59 -57 -60.5 -59.5 -60 -58.5 -59 -56 2                                                                                                    | 220   |
| 20480AM StrongFEC -59 -60 -60.5 -58 -56 -58 -59 -57 -59 -58 -57 -54 226                                                                                                    |       |
| 40AM StrongFEC -86.5 -87 -87 -85 -86 -85.5 -83 -86.5 -83 -85.5 -85 -85.5 -83 50                                                                                                    | 50    |
| 160AM Strong FEC -81 -81 -82 -79 5 -78 5 -79 5 -77 -81 -78 5 -80 -79 5 -79 -76 5 98                                                                                                    | 98    |
| 320AM StrongFEC -77 -77 -78 -76.5 -75.5 -75.5 -73 -77 -74.5 -76 -75.5 -73 125 1                                                                                                    | 125   |
| 640AM Strong FEC -74 -74 -75 -73 5 -71 -73 -71 -74 -72 -73 -73 5 -73 5 -70 5 165 1                                                                                                    | 165   |
| 1280AM Strong FEC -71 -71 -72 -70 5 -70 -70 5 -67 -71 -69 -70 -69 5 -70 -67 108 1                                                                                                    | 198   |
| 40 2560AM Strong FEC -68 -68 -68 -67 -65 -66 5 -64 -68 -66 -67 -66 5 -63 5 221 4                                                                                                    | 231   |
| 5120AM Strong EFC -65 -65 -65 -64 -62 -63 5 -61 -65 -63 -63 5 -63 5 -63 5 -64 -6                                                                                                    | 264   |
| 10240AM StrongFEC -61 -61 -61 5 -60 5 -50 -60 -57 -61 5 -50 5 -60 5 -50 5 -50 | 208   |
| 10240AM WeakEFC -50 -50 -50 -57 -55 -50 -57 5 -50 -57 5 -50 -50 -50 -50 -50 -50 -50 -50 -50 -                                                                                                    | 290   |
| 20480AM StrongEEC -58 -58 -58 5 -56 5 -56 5 -56 -57 5 -55 5 -56 5 -56 -57 5 -56 -57 5 -57 5 -56 -57 5 -56 -57 5 -56 -57 5 -57 5 -57 |       |

| Band- |                   | 6GHz | 7GHz  | 8GHz | 11GHz | 13GHz | 15GHz    | 17GHz     | 18GHz     | 23GHz | 24GHz | 26GHz | 28GHz | 38 GHz | Capa<br>Mb  | city,<br>ps     |
|-------|-------------------|------|-------|------|-------|-------|----------|-----------|-----------|-------|-------|-------|-------|--------|-------------|-----------------|
| MHz   | Modulation        |      |       |      |       | G     | uarantee | d RSL Thr | eshold, d | Bm    |       |       |       |        | -G<br>modes | Legacy<br>modes |
|       | 4QAM StrongFEC    | -85  | -85   | -86  | -84   | -84.5 | -84      | -81       | -85       | -82   | -84   | -83.5 | -84   | -81    | 71          | 72              |
|       | 16QAM StrongFEC   | -79  | -79.5 | -80  | -78.5 | -78   | -78      | -75       | -79       | -77   | -78.5 | -78   | -78   | -75    | 144         | 145             |
|       | 32QAM StrongFEC   | -75  | -75.5 | -76  | -74.5 | -74   | -74      | -71.5     | -75       | -73   | -74.5 | -73.5 | -74   | -72    | 183         | 183             |
|       | 64QAM StrongFEC   | -72  | -73   | -74  | -72   | -71   | -71      | -69       | -72       | -70   | -72.5 | -71   | -71   | -69    | 238         | 241             |
| 54    | 128QAM StrongFEC  | -70  | -69.5 | -70  | -68.5 | -68   | -69      | -66       | -69       | -67.5 | -69.5 | -68   | -68   | -65    | 286         | 289             |
| 56    | 256QAM StrongFEC  | -67  | -66   | -67  | -65.5 | -64   | -65      | -62       | -66       | -64.5 | -65.5 | -64.5 | -65   | -62    | 334         | 337             |
|       | 512QAM StrongFEC  | -63  | -63.5 | -64  | -62   | -61   | -62      | -59       | -63       | -61.5 | -62.5 | -61   | -62   | -59    | 382         | 385             |
|       | 1024QAM StrongFEC | -60  | -60   | -60  | -58.5 | -58   | -58      | -56       | -59       | -57.5 | -59.5 | -57.5 | -58   | -55    | 430         | 433             |
|       | 1024QAM WeakFEC   | -58  |       |      | -57   |       | -55      | -54       | -57.5     | -55.5 |       | -55.5 | -55.5 | -54    |             | 456             |
|       | 2048QAM StrongFEC | -56  | -57   | -57  | -54.5 | 55    | -54      |           | -55       | -53.5 | -55.5 | -54   | -54.5 | -52    | 472         |                 |

<sup>6</sup> 2048QAM modulation is available only for Integra-G. It is not supported by legacy models and 17 GHz radio.

<sup>7</sup>1024QAM modulation with Weak FEC setting is available for legacy models or in legacy modes only.

<sup>8</sup>1.75 MHz bandwidth is available on all Integra-G models but is being tested on customized products only. RSL values are preliminary for all bands except 6 and 13 GHz. Please ask SAF representative for more information.

## Integra-G RSL Thresholds at BER 10<sup>-6</sup> and Total Payload Capacity (Mbps) for FCC channels <sup>6, 7</sup>

| P\M |                   | 6GHz  | 7GHz  | 8GHz  | 11GHz | 13GHz | 15GHz  | 17GHz     | 18GHz     | 23GHz   | 24GHz | 26GHz | 28GHz | 38 GHz | Capacit     | y, Mbps         |
|-----|-------------------|-------|-------|-------|-------|-------|--------|-----------|-----------|---------|-------|-------|-------|--------|-------------|-----------------|
| MHz | Modulation        |       |       |       |       |       | Guarar | nteed RSL | . Thresho | ld, dBm |       |       |       |        | -G<br>modes | Legacy<br>modes |
|     | 4QAM StrongFEC    | -96   | -96   | -96.5 | -95   | -95.5 | -94    | -92.5     | -95       | -94     | -95.5 | -94.5 | -95   | -91    |             | 5               |
|     | 16QAM StrongFEC   | -89   | -89.5 | -86.5 | -88   | -89   | -87    | -86.5     | -88.5     | -88     | -89   | -87.5 | -88   | -85    |             | 10              |
| -   | 32QAM StrongFEC   | -85   | -85.5 | -85.5 | -84   | -85   | -83.5  | -82.5     | -84.5     | -84     | -85   | -83.5 | -84   | -81    |             | 12              |
| 5   | 64QAM StrongFEC   | -82.5 | -82.5 | -80.5 | -81.5 | -82   | -80.5  | -79.5     | -81.5     | -81     | -82   | -81   | -81   | -79    |             | 17              |
|     | 128QAM StrongFEC  | -79   | -79.5 | -79.5 | -78.5 | -79   | -77.5  | -76.5     | -78.5     | -77.5   | -79   | -78   | -78   | -75    |             | 20              |
|     | 128QAM WeakFEC    | -77   | -77   | -77   | -76.5 | -77   | -74    | -73.5     | -76.5     | -75.5   | -76.5 | -75.5 | -75.5 | -73    |             | 22              |
|     | 4QAM StrongFEC    | -92   | -92.5 | -94   | -91   | -92.5 | -91    | -89       | -92       | -90     | -92   | -91.5 | -91.5 | -89    |             | 12              |
|     | 16QAM StrongFEC   | -86   | -86.5 | -86.5 | -85   | -86   | -84.5  | -82.5     | -85.5     | -84     | -85.5 | -84.5 | -85   | -82    |             | 24              |
|     | 32QAM StrongFEC   | -82   | -82.5 | -82.5 | -81.5 | -82   | -81    | -79       | -82.5     | -80     | -82   | -81   | -81   | -78    |             | 30              |
| 10  | 64QAM StrongFEC   | -79.5 | -80   | -80   | -79   | -79.5 | -78    | -76       | -79.5     | -78     | -79   | -78   | -78   | -76    |             | 40              |
|     | 128QAM StrongFEC  | -76   | -76.5 | -76.5 | -75.5 | -76   | -75    | -73       | -76.5     | -75     | -76   | -75   | -75   | -73    |             | 48              |
|     | 256QAM StrongFEC  | -73   | -73.5 | -73.5 | -72   | -73   | -72    | -69       | -72.5     | -71     | -72.5 | -71.5 | -71   | -70    |             | 56              |
|     | 256QAM WeakFEC    | -70   | -70.5 | -70.5 | -69   | -70   | -69    | -66.5     | -70.5     | -68     | -69.5 | -68.5 | -68.5 | -66    |             | 60              |
|     | 4QAM StrongFEC    | -89   | -90   | -91   | -88.5 | -88.5 | -88.5  | -86       | -89       | -86.5   | -89   | -88.5 | -88   | -86    |             | 24              |
|     | 16QAM StrongFEC   | -83   | -84   | -84.5 | -83   | -81   | -83    | -80       | -83.5     | -81     | -83   | -82.5 | -82.5 | -80    |             | 49              |
|     | 32QAM StrongFEC   | -80   | -80   | -80.5 | -79   | -78   | -79    | -76.5     | -79.5     | -77     | -79   | -78.5 | -79   | -77    |             | 62              |
|     | 64QAM StrongFEC   | -77   | -77   | -77.5 | -76.5 | -74.5 | -76    | -74       | -76.5     | -74.5   | -77   | -75.5 | -76   | -73    |             | 82              |
| 20  | 128QAM StrongFEC  | -74   | -74   | -74.5 | -73   | -71.5 | -73    | -70.5     | -73.5     | -71.5   | -73   | -72.5 | -73   | -71    |             | 99              |
|     | 256QAM StrongFEC  | -70.5 | -71   | -71.5 | -69.5 | -67.5 | -70    | -67       | -70.5     | -68.5   | -70   | -69.5 | -70   | -67.5  |             | 115             |
|     | 512QAM StrongFEC  | -67.5 | -68   | -67.5 | -67   | -65   | -66    | -64.5     | -67.5     | -65.5   | -67   | -66   | -66   | -64    |             | 132             |
|     | 1024QAM StrongFEC | -64   | -64   | -64.5 | -62.5 | -61   | -63    | -60.5     | -64.5     | -62.5   | -63   | -62.5 | -62   | -61    |             | 148             |
|     | 1024QAM WeakFEC   | -62   | -62   | -60.5 | -61   | -58   | -60    | -58       | -62.5     | -59.5   | -61   | -60.5 | -60   | -58    |             | 157             |
|     | 4QAM StrongFEC    | -88   | -88.5 | -89.5 | -88   | -88   | -88    | -85       | -88       | -85     | -88   | -87.5 | -87   | -85    |             | 31              |
|     | 16QAM StrongFEC   | -82   | -83   | -83.5 | -82.5 | -81   | -82    | -79       | -82.5     | -80     | -82   | -81.5 | -81.5 | -79    |             | 62              |
|     | 32QAM StrongFEC   | -79   | -79   | -79.5 | -78.5 | -76.5 | -78    | -75.5     | -78.5     | -77     | -78.5 | -77.5 | -78   | -75    |             | 78              |
|     | 64QAM StrongFEC   | -76   | -76   | -76.5 | -75.5 | -74   | -75    | -73       | -76.5     | -73.5   | -75.5 | -74.5 | -75   | -72    |             | 104             |
| 25  | 128QAM StrongFEC  | -73   | -73   | -73.5 | -72.5 | -70.5 | -72    | -70       | -72.5     | -70.5   | -72.5 | -71.5 | -72   | -69    |             | 124             |
|     | 256QAM StrongFEC  | -70   | -70   | -69.5 | -69.5 | -65.5 | -69    | -66       | -69.5     | -68     | -69   | -68.5 | -68   | -66    |             | 145             |
|     | 512QAM StrongFEC  | -66.5 | -67   | -66.5 | -65.5 | -63   | -66    | -63       | -66.5     | -65     | -66   | -65.5 | -64.5 | -63    |             | 166             |
|     | 1024QAM StrongFEC | -63   | -63   | -63.5 | -61.5 | -59   | -62    | -59       | -63.5     | -61.5   | -62.5 | -61.5 | -61   | -60    |             | 187             |
|     | 1024QAM WeakFEC   | -61   | -61   | -61.5 | -59.5 | -58   | -58    | -57       | -60.5     | -59.5   | -60   | -59.5 | -59   | -57    |             | 198             |

| DW/         |                   | 6GHz  | 7GHz  | 8GHz  | 11GHz | 13GHz | 15GHz  | 17GHz     | 18GHz   | 23GHz   | 24GHz | 26GHz | 28GHz | 38 GHz | Capacit     | ty, Mbps        |
|-------------|-------------------|-------|-------|-------|-------|-------|--------|-----------|---------|---------|-------|-------|-------|--------|-------------|-----------------|
| ыvv,<br>MHz | Modulation        |       |       |       |       |       | Guarar | iteed RSL | Thresho | ld, dBm |       |       |       |        | -G<br>modes | Legacy<br>modes |
|             | 4QAM StrongFEC    | -88   | -88   | -89   | -87   | -87   | -87    | -85       | -88     | -84.5   | -87   | -86.5 | -86.5 | -84    |             | 37              |
|             | 16QAM StrongFEC   | -82   | -82   | -83   | -81.5 | -79.5 | -81    | -78.5     | -81.5   | -79     | -81.5 | -80.5 | -81   | -78    |             | 73              |
|             | 32QAM StrongFEC   | -78   | -79   | -79   | -77.5 | -76.5 | -77    | -75       | -78.5   | -75     | -77.5 | -76.5 | -77   | -74    |             | 93              |
|             | 64QAM StrongFEC   | -76   | -76   | -76.5 | -74.5 | -74   | -74    | -72       | -75.5   | -73     | -75   | -74.5 | -74   | -71.5  |             | 123             |
| 20          | 128QAM StrongFEC  | -72   | -73   | -73   | -71.5 | -70   | -71    | -69       | -72.5   | -70     | -71.5 | -71.5 | -71   | -69    |             | 148             |
| 30          | 256QAM StrongFEC  | -69   | -69   | -69.5 | -68.5 | -67   | -68    | -66       | -69     | -67.5   | -68.5 | -67.5 | -68   | -65    |             | 173             |
|             | 512QAM StrongFEC  | -66   | -66   | -66.5 | -65.5 | -62.5 | -65    | -62       | -66.5   | -64.5   | -65   | -64.5 | -64   | -62    |             | 197             |
|             | 1024QAM StrongFEC | -63   | -62   | -62.5 | -61.5 | -60   | -61    | -59       | -62.5   | -61.5   | -61.5 | -61   | -60   | -58    |             | 222             |
|             | 1024QAM WeakFEC   | -61   |       |       | -60   |       | -58    | -57       | -60.5   | -59.5   | -60.5 | -59   | -58.5 | -56    |             | 235             |
|             | 2048QAM StrongFEC | -59   | -60   | -60.5 | -58   | -56.5 | -56    |           | -58     | -57     | -58.5 | -57   | -57.5 | -54    | 244         |                 |
|             | 4QAM StrongFEC    | -86.5 | -87   | -87   | -85   | -86   | -85.5  | -83       | -86     | -83     | -85.5 | -85   | -85.5 | -82    |             | 51              |
|             | 16QAM StrongFEC   | -81   | -81   | -82   | -79.5 | -78.5 | -79    | -77       | -80.5   | -78     | -80   | -79.5 | -79   | -77    |             | 101             |
|             | 32QAM StrongFEC   | -77   | -77   | -78   | -76.5 | -75.5 | -76    | -73       | -77     | -74     | -76   | -75.5 | -75.5 | -73    |             | 129             |
|             | 64QAM StrongFEC   | -74   | -74   | -75   | -73.5 | -71   | -73    | -70       | -74     | -72     | -73   | -72.5 | -72.5 | -70    |             | 170             |
| 40          | 128QAM StrongFEC  | -71   | -71   | -72   | -70.5 | -70   | -70    | -67       | -71     | -69     | -70   | -69.5 | -70   | -67    |             | 204             |
| 40          | 256QAM StrongFEC  | -68   | -68   | -68   | -67   | -65   | -66.5  | -64.5     | -67     | -66     | -67   | -66.5 | -65.5 | -64    |             | 238             |
|             | 512QAM StrongFEC  | -65   | -65   | -65.5 | -64   | -62   | -64    | -61       | -64.5   | -63     | -63.5 | -63.5 | -63   | -61    |             | 272             |
|             | 1024QAM StrongFEC | -61   | -61   | -61.5 | -60.5 | -59   | -58    | -57.5     | -61.5   | -59     | -60.5 | -59.5 | -59.5 | -56.5  |             | 306             |
|             | 1024QAM WeakFEC   | -60   |       |       | -59   |       | -55    | -55       | -59.5   | -57.5   | -58.5 | -58   | -57.5 | -55.5  |             | 323             |
|             | 2048QAM StrongFEC | -58   | -58   | -58.5 | -57   | -54   | -53    |           | -57.5   | -55     | -56.5 | -55.5 | -56   | -53    | 336         |                 |
|             | 4QAM StrongFEC    | -85   | -86   | -86   | -84.5 | -85.5 | -85    | -82       | -85     | -82.5   | -85.5 | -84   | -84   | -81.5  | 63          | 63              |
|             | 16QAM StrongFEC   | -80   | -80   | -80   | -78.5 | -78   | -78    | -76       | -79.5   | -77     | -79.5 | -78   | -78   | -76    | 128         | 130             |
|             | 32QAM StrongFEC   | -76   | -76   | -76   | -74.5 | -74.5 | -75    | -72       | -75.5   | -73     | -75.5 | -74.5 | -74.5 | -72.5  | 163         | 163             |
|             | 64QAM StrongFEC   | -73   | -73.5 | -74   | -72.5 | -71   | -72    | -69       | -72     | -71     | -72.5 | -71.5 | -72   | -69.5  | 212         | 216             |
| 50          | 128QAM StrongFEC  | -70   | -70   | -71   | -69   | -68   | -69    | -66       | -70     | -68     | -69.5 | -68   | -69   | -66.5  | 254         | 258             |
| 50          | 256QAM StrongFEC  | -67   | -67   | -67   | -65.5 | -64   | -66    | -63       | -66     | -64.5   | -66.5 | -65   | -65   | -63    | 297         | 301             |
|             | 512QAM StrongFEC  | -64   | -63.5 | -64   | -63   | -61   | -63    | -59       | -63.5   | -62     | -63   | -62   | -62   | -60    | 339         | 344             |
|             | 1024QAM StrongFEC | -61   | -61   | -60   | -60   | -57   | -58    | -56       | -60     | -58.5   | -59.5 | -58.5 | -58   | -56    | 382         | 385             |
|             | 1024QAM WeakFEC   | -59   |       |       | -57   |       | -55    | -54       | -57.5   | -55.5   | -57.5 | -56   | -56   | -54    |             | 410             |
|             | 2048QAM StrongFEC | -57   | -57   | -57.5 | -56   | -55   | -53    | -         | -56     | -54     | -56.5 | -55.5 | -55   | -52    | 420         |                 |
|             | 4QAM StrongFEC    | -84   | -85   | -85.5 | -83.5 | -84.5 | -84    | -81       | -85     | -82     | -84   | -83.5 | -83.5 | -81    | 74          | 74              |
|             | 16QAM StrongFEC   | -79   | -79.5 | -80   | -78   | -77   | -78    | -75       | -78.5   | -76     | -78.5 | -77   | -77.5 | -75    | 149         | 151             |
|             | 32QAM StrongFEC   | -75   | -75.5 | -76   | -74.5 | -73   | -74    | -71       | -75     | -73     | -74.5 | -73.5 | -74   | -71    | 190         | 190             |
|             | 64QAM StrongFEC   | -72   | -73   | -73   | -71.5 | -71   | -71    | -69       | -72     | -70     | -71.5 | -71   | -71   | -69    | 247         | 251             |
| 60          | 128QAM StrongFEC  | -70   | -69.5 | -70   | -68.5 | -68   | -68    | -66       | -69     | -67     | -69   | -67.5 | -68   | -65    | 297         | 301             |
| 00          | 256QAM StrongFEC  | -66   | -66   | -67   | -65   | -64   | -65    | -62       | -66     | -64.5   | -65.5 | -64.5 | -65   | -62    | 347         | 351             |
|             | 512QAM StrongFEC  | -63   | -63   | -63   | -62.5 | -61   | -62    | -59       | -62.5   | -61.5   | -62.5 | -61   | -61   | -59    | 397         | 401             |
|             | 1024QAM StrongFEC | -60   | -59   | -60   | -58.5 | -58   | -58    | -55       | -59     | -57.5   | -58.5 | -57.5 | -57   | -54.5  | 447         | 451             |
|             | 1024QAM WeakFEC   | -58   |       |       | -57   |       | -55    | -53       | -57     | -55.5   | -56.5 | -55.5 | -55.5 | -53    |             | 474             |
|             | 20480AM StrongFEC | -56   | -56   | -57   | -54   | -54   | -54    |           | -55     | -53     | -55.5 | -54 5 | -54   | -51 5  | 491         |                 |

<sup>6</sup> 2048QAM modulation is available only for Integra-G. It is not supported by legacy models and 17 GHz radio

<sup>7</sup> 1024QAM modulation with Weak FEC setting is available for legacy models or in legacy modes only

## Integra-W RSL Thresholds at BER 10<sup>-6</sup> and Total Payload Capacity (Mbps) <sup>9</sup>

|         |                           | 6L<br>GHz | 6U<br>GHz | 11GHz | 15GHz       | 17GHz <sup>10</sup> | 18GHz   | 23GHz     | 24GHz <sup>10</sup> | 26GHz | 28GHz | 38 GHz | Capacity, Mbps |
|---------|---------------------------|-----------|-----------|-------|-------------|---------------------|---------|-----------|---------------------|-------|-------|--------|----------------|
| BW, MHz | Modulation,<br>Strong FEC |           |           |       |             | Guarante            | eed RSL | Threshold | d, dBm              |       |       |        | Integra<br>-W  |
|         | 4QAM                      | -82.5     | -82.5     | -82.5 | -82         | -79                 | -83.5   | -80.5     | -80                 | -82   | -82.5 | -79    | 63             |
|         | 8QAM                      | -79       | -79       | -78   | -77.5       | -76                 | -80.5   | -76.5     | -75.5               | -78   | -78.5 | -75    | 94             |
|         | 16QAM                     | -76       | -76       | -75.5 | -75         | -73                 | -76.5   | -74.5     | -72.5               | -75   | -74.5 | -72.5  | 126            |
| 40      | 32QAM                     | -73       | -73       | -73   | -72.5       | -70                 | -74     | -71.5     | -70                 | -72   | -72   | -69.5  | 157            |
|         | 64QAM                     | -70       | -70       | -70   | -69.5       | -67.5               | -71.5   | -69.5     | -66.5               | -69   | -69   | -66.5  | 189            |
| FCC     | 128QAM                    | -67       | -67       | -67   | -66.5       | -64.5               | -68     | -65.5     | -64                 | -66   | -66.5 | -63.5  | 220            |
|         | 256QAM                    | -64       | -64       | -64   | -63.5       | -61                 | -63.5   | -62.5     | -60.5               | -63   | -61.5 | -60.5  | 252            |
|         | 512QAM                    | -61       | -61       | -60   | -59.5       | -58                 | -59.5   | -59.5     | -57.5               | -60   | -59.5 | -57.5  | 284            |
|         | 1024QAM                   | -57       | -57       | -56.5 | -56         | -55                 | -55.5   | -57       | -54                 | -56   | -55.5 | -53    | 315            |
|         | 4QAM                      | -82       | -82       | -82   | -81.5       | -79                 | -82.5   | -79.5     | -79                 | -81   | -81   | -78.5  | 78             |
|         | 8QAM                      | -78       | -78       | -77   | -76.5       | -75                 | -79     | -75.5     | -75                 | -77   | -77   | -74.5  | 118            |
|         | 16QAM                     | -75       | -75       | -75   | -74.5       | -72                 | -76.5   | -74.5     | -72                 | -74   | -74   | -72    | 157            |
| 50      | 32QAM                     | -72       | -72       | -72   | -71.5       | -69.5               | -73.5   | -71.5     | -69                 | -71   | -71   | -69    | 197            |
|         | 640AM                     | -69       | -69       | -69   | -68.5       | -66.5               | -70.5   | -68.5     | -66                 | -68   | -68.5 | -66    | 236            |
| FCC     | 1280AM                    | -66       | -66       | -66   | -65.5       | -63.5               | -65.5   | -65.5     | -62.5               | -65.5 | -66.5 | -64    | 276            |
|         | 2560AM                    | -63       | -63       | -63   | -62.5       | -60                 | -62.5   | -61.5     | -60                 | -62   | -62   | -60    | 315            |
|         | 5120AM                    | -60       | -60       | -60   | -59.5       | -57.5               | -58.5   | -58.5     | -57                 | -59   | -59   | -57    | 355            |
|         | 10240AM                   | -56       | -56       | -56   | -55.5       | -54                 | -55.5   | -55.5     | -53                 | -55   | -54.5 | -52.5  | 394            |
|         | 40AM                      | -81.5     | -81.5     | -81   | -80.5       | -78.5               | -82.5   | -80       | -78                 | -80   | -80.5 | -77.5  | 89             |
|         | 80AM                      | -77       | -77       | -76   | -75.5       | -74.5               | -78     | -75.5     | -73                 | -76   | -76.5 | -73.5  | 13/            |
|         | 160AM                     | -74.5     | -74.5     | -74   | -73.5       | -72                 | -75.5   | -74       | -71                 | -74   | -74   | -71    | 178            |
| EG      | 320AM                     | -71.5     | -71.5     | -71   | -70.5       | -69                 | -72.5   | -70.5     | -68.5               | -71   | -71 5 | -69.5  | 224            |
| 50      | 640AM                     | -69.5     | -69.5     | -69.5 | -69         | -66                 | -69.5   | -67.5     | -65                 | -69   | -69   | -66    | 260            |
| ETO     | 1280AM                    | -08.5     | -00.5     | -00.5 | -00<br>64 F | -00                 | -00.J   | -07.5     | -00                 | -00   | -00   | -00    | 209            |
| LIGI    | 2560AM                    | -05       | -62.5     | -62.5 | -04.5       | -03                 | -03.5   | -61.5     | -02                 | -62   | -62.5 | -50.5  | 250            |
|         | E120AM                    | -02.5     | -02.J     | -02.5 | -02<br>E0 E | -00                 | -01.J   | -01.5     | -59                 | -02   | -02.5 | -59.5  | 404            |
|         | 10240AM                   | -39.5     | -09.0     | -39   | -36.5       | -37                 | -30.5   | -36.5     | -30                 | -36   | -39   | -30    | 404            |
|         | 1024QAM                   | -33       | -00       | -33.3 | -55         | -05                 | -04.0   | -55       | -52.5               | -00   | -55.5 | -32.5  | 449            |
|         | 4QAM                      | -81       | -01       | -01   | -80.5       | -/8.3               | -01.0   | -80.5     | -/8                 | -80   | -80   | -77.5  | 90             |
|         | 8QAM                      | -/0.5     | -/0.5     | -76   | -/5.5       | -/4                 | -/8     | -/5.5     | -/4                 | -70   | -/0   | -/3.5  | 144            |
| 60      |                           | -74.5     | -74.5     | -74   | -/3.5       | -/1.5               | -/ 5.5  | -73.5     | -/1                 | -/4   | -74.5 | -72    | 192            |
| 60      | 32QAM                     | -/1.5     | -/1.5     | -/1   | -70.5       | -08.5               | -72.5   | -70.5     | -08                 | -/1   | -/1.5 | -08.5  | 240            |
| FOO     | 64QAM                     | -08.5     | -08.5     | -07.5 | -07         | -04.5               | -07.5   | -07.5     | -05                 | -67   | -67   | -05    | 288            |
| FUU     | 128QAM                    | -05       | -05       | -05   | -04.5       | -02.5               | -05.5   | -04.5     | -62                 | -05   | -05.5 | -62.5  | 330            |
|         | 256QAM                    | -62.5     | -62.5     | -62   | -61.5       | -59.5               | -61.5   | -61.5     | -59                 | -61   | -61.5 | -58.5  | 385            |
|         | 512QAM                    | -59       | -59       | -58   | -57.5       | -56.5               | -58.5   | -58.5     | -55.5               | -58   | -58   | -56    | 433            |
|         | 1024QAM                   | -55       | -55       | -55   | -54.5       | -53                 | -54.5   | -55       | -52                 | -55   | -54.5 | -52    | 481            |
|         | 4QAM                      | -79.5     | -79.5     | -79.5 | -79         | -77.5               | -81     | -78.5     | -76                 | -79   | -79   | -76.5  | 128            |
|         | 8QAM                      | -75.5     | -/5.5     | -74   | -/3.5       | -/2.5               | -17     | -75       | -73                 | -75   | -75   | -/2.5  | 192            |
|         | 16QAM                     | -72.5     | -72.5     | -72   | -71.5       | -70                 | -74.5   | -71.5     | -70                 | -72   | -72   | -69.5  | 257            |
| 80      | 32QAM                     | -69.5     | -69.5     | -69   | -68.5       | -67.5               | -71.5   | -68.5     | -67                 | -69   | -69   | -66.5  | 321            |
|         | 64QAM                     | -66.5     | -66.5     | -66.5 | -66         | -64.5               | -67.5   | -65.5     | -64                 | -66   | -66   | -63.5  | 385            |
| FCC     | 128QAM                    | -63.5     | -63.5     | -63.5 | -63         | -61                 | -64     | -62.5     | -61                 | -63   | -63   | -60.5  | 450            |
|         | 256QAM                    | -60.5     | -60.5     | -60.5 | -60         | -58                 | -60.5   | -59.5     | -58                 | -60   | -60   | -57.5  | 514            |
|         | 512QAM                    | -57.5     | -57.5     | -57   | -56.5       | -55                 | -57     | -56.5     | -54                 | -56.5 | -56.5 | -54    | 578            |
|         | 10240AM                   | -53.5     | -53.5     | -53.5 | -53         | -51.5               | -53 5   | -53       | -51                 | -53.5 | -53.5 | -51    | 643            |

|              |                           | 6L<br>GHz | 6U<br>GHz | 11GHz | 15GHz | 17GHz <sup>10</sup> | 18GHz    | 23GHz     | 24GHz <sup>10</sup> | 26GHz | 28GHz | 38 GHz | Capacity, Mbps |
|--------------|---------------------------|-----------|-----------|-------|-------|---------------------|----------|-----------|---------------------|-------|-------|--------|----------------|
| BW, MHz      | Modulation,<br>Strong FEC |           |           |       |       | Guarante            | ed RSL T | Threshold | d, dBm              |       |       |        | Integra<br>-W  |
|              | 4QAM                      | -78.5     | -78.5     | -79   | -78.5 | -                   | -80      | -77.5     | -                   | -78.5 | -78.5 | -76    | 168            |
|              | 8QAM                      | -74.5     | -74.5     | -74   | -73.5 | -                   | -76      | -73.5     | -                   | -73.5 | -73.5 | -71    | 252            |
|              | 16QAM                     | -71.5     | -71.5     | -71   | -70.5 | -                   | -73      | -70.5     | -                   | -71.5 | -71.5 | -69    | 336            |
| 100 <b>9</b> | 32QAM                     | -68.5     | -68.5     | -69   | -68.5 | -                   | -70      | -67.5     | -                   | -68.5 | -68.5 | -66    | 420            |
|              | 64QAM                     | -65.5     | -65.5     | -65.5 | -65   | -                   | -66      | -64.5     | -                   | -65.5 | -65.5 | -63    | 504            |
| FCC          | 128QAM                    | -63       | -63       | -63   | -62.5 | -                   | -63      | -61.5     | -                   | -62.5 | -62.5 | -60    | 588            |
|              | 256QAM                    | -59.5     | -59.5     | -59.5 | -59   | -                   | -60      | -58.5     | -                   | -58.5 | -58.5 | -56    | 672            |
|              | 512QAM                    | -56       | -56       | -56   | -55.5 | -                   | -56      | -55.5     | -                   | -56.5 | -56.5 | -54    | 756            |
|              | 1024QAM                   | -52       | -52       | -51   | -50.5 | -                   | -51.5    | -52       | -                   | -51.5 | -51.5 | -49    | 840            |
|              | 4QAM                      | -78.5     | -78.5     | -77.5 | -77   | -                   | -79.5    | -77.5     | -                   | -77.5 | -77.5 | -75    | 176            |
|              | 8QAM                      | -73.5     | -73.5     | -73.5 | -73   | -                   | -76      | -73       | -                   | -73   | -73   | -70.5  | 265            |
|              | 16QAM                     | -71.5     | -71.5     | -71   | -70.5 | -                   | -73      | -70.5     | -                   | -70.5 | -70.5 | -68    | 353            |
| 112 <b>9</b> | 32QAM                     | -68.5     | -68.5     | -68   | -67.5 | -                   | -70      | -67.5     | -                   | -67.5 | -67.5 | -65    | 441            |
|              | 64QAM                     | -65       | -65       | -65   | -64.5 | -                   | -66      | -64.5     | -                   | -64.5 | -64.5 | -62    | 530            |
| FTSI         | 128QAM                    | -62.5     | -62.5     | -62   | -61.5 | -                   | -63      | -61.5     | -                   | -61.5 | -61.5 | -59    | 618            |
|              | 256QAM                    | -59.5     | -59.5     | -59   | -58.5 | -                   | -59      | -58.5     | -                   | -58.5 | -58.5 | -56    | 707            |
|              | 512QAM                    | -54.5     | -54.5     | -56   | -55.5 | -                   | -56      | -54.5     | -                   | -54.5 | -54.5 | -52    | 795            |
|              | 1024QAM                   | -52       | -52       | -51.5 | -51   | -                   | -51.5    | -51       | -                   | -51.5 | -51.5 | -49    | 883            |

<sup>9</sup> 100 MHz and 112 MHz channel bandwidths are available for all Integra-W models except 17GHz and 24GHz UL.

<sup>10</sup> Please check the availability of 17GHz and 24GHz UL Integra-W models at SAF representative before planning your network

## ABBREVIATIONS

- ACI Adjacent-Channel Interference
- ACM Adaptive Coding and Modulation
- ATPC Automatic Transmit Power Control
- BER Bit-Error Ratio
- CCI Co-Channel Interference
- CLI Command-Line Interface
- CPU Central Processing Unit
- CRC Cyclic Redundancy Check
- DC Direct Current
- DiffServ Differentiated Services
- DSCP Differentiated Services Code Point
- ETSI European Telecommunications Standards Institute
- FCC The Federal Communications Commission
- FCS Frame check sequence
- FEC Forward Error Correction
- FO Fiber Optics
- FODU Full Outdoor Unit
- FTP File Transfer Protocol
- GUI Graphical User Interface
- IEEE Institute of Electrical and Electronics Engineers
- IF Intermediate Frequency
- ISP Internet Service Provider
- ITU-T International Telecommunication Union Telecommunication Standardization Sector
- LAN Local Area Network
- LED Light-Emitting Diode
- MAC Media Access Control
- MSE Mean Square Error
- NMS Network Management System
- PC Personal Computer
- MAC Media Access Control
- MSE Mean Square Error
- NMS Network Management System
- PC Personal Computer
- PLL Phase-Locked Loop
- PoE Power over Ethernet
- QAM Quadrature amplitude modulation
- QoS Quality of Service
- RSL Received Signal Level
- RSS Radio Standards Specification
- RSSI Received Signal Strength Indicator
- Rx Receive
- SNMP Simple Network Management Protocol
- SNR Signal-to-Noise Ratio
- STP Spanning Tree Protocol
- TCP/IP Internet Protocol Suite (Transmission Control Protocol / Internet Protocol)

TDM - Time-Division Multiplexing

TFTP – Trivial File Transfer Protocol

TM – Tide Mark

- TP Twisted Pair
- TS Threshold Seconds
- Tx Transmit
- USB Universal Serial Bus
- VLAN Virtual Local Area Network
- WAN Wide Area Network

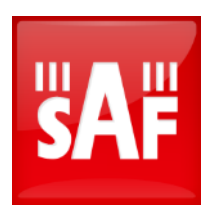

## Global headquarters

SAF Tehnika JSC VAT No. LV40003474109 OFFICE, MANUFACTURING AND LEGAL ADRESS: 24a, Ganibu Dambis Riga, LV-1005, Latvia E-MAIL: info@saftehnika.com TECHNICAL SUPPORT E-MAIL: techsupport@saftehnika.com PHONE: +371 670 468 40 FAX: +371 670 468 09

# North America office SAF North America LLC

#### OFFICE ADDRESS: 3250 Quentin Street, Unit 128, Aurora CO 80011 E-MAIL: salesna@saftehnika.com TECHNICAL SUPPORT E-MAIL: techsupport@saftehnika.com PHONE: 720 502 0724